# 金庫 e 證券(iPad)操作手冊

| 報價功能操作說明1               |
|-------------------------|
| 登入系統 <b>&amp;</b> 報價介紹1 |
| 新增/刪除/移動自選&語音播報設定       |
| 技術分析線圖及功能介紹13           |
| 報價資訊15                  |
| 財經新聞17                  |
| 盤後資料18                  |
| 股神贏家18                  |
| 系統設定19                  |
| 到價警示                    |
| 下單帳務功能操作說明25            |
| 證券下單25                  |
| 證券帳務                    |
| 帳號管理                    |

# 報價功能操作說明

### 登入系統&報價介紹

| 1.登入畫面,輸入身份證號號及密碼,登入後         2.登人畫面,輸入身份證號號及密碼,登入後         2.登人畫面,輸入身份證號號及密碼,登入後         2.登人畫面,輸入身份證號號及密碼,登入後         2.224,033       148       139         1.2登人畫面,輸入身份證號號及密碼,登入後         2.224,033       148       139       148         2.824,033       149       148       148       148       148         2.84,033       149       228       033       149       228       033       149       239       149       148       149       129       033       149       129       149       129       149       129       149       129       149       129       149       129       149       148       173       149       149       129       149       148       149       129       149       148       149       129       149       148       149       148       173       149       148       149       149       149       149       149       149       149       149       149       149       149       149       149       149       149       149       149       149       149       149       149       149       149       149       149       149       149                                                                                                    | ·■L中華電信 夺        |         |        | 下午3:      | 54            |           |        | 58% 🔳    | iPad ල           |                        |          |               | 下午5:27  |               |               |                                        | 24% 🖭          |
|----------------------------------------------------------------------------------------------------|------------------|---------|--------|-----------|---------------|-----------|--------|----------|------------------|------------------------|----------|---------------|---------|---------------|---------------|----------------------------------------|----------------|
| ()         ()         ()         ()         ()         ()         ()         ()         ()         ()         ()         ()         ()         ()         ()         ()         ()         ()         ()         ()         ()         ()         ()         ()         ()         ()         ()         ()         ()         ()         ()         ()         ()         ()         ()         ()         ()         ()         ()         ()         ()         ()         ()         ()         ()         ()         ()         ()         ()         ()         ()         ()         ()         ()         ()         ()         ()         ()         ()         ()         ()         ()         ()         ()         ()         ()         ()         ()         ()         ()         ()         ()         ()         ()         ()         ()         ()         ()         ()         ()         ()         ()         ()         ()         ()         ()         ()         ()         ()         ()         ()         ()         ()         ()         ()         ()         ()         ()         ()         ()         ()         (                                                                                                    |                  |         |        | 0         | 2             |           |        |          | 自選               | 國際                     | #P1 15   | #R <b>4</b> × | 群組一     | $\odot$       |               | Q 输入股名或                                | 設就             |
| 1.登入畫面,<                                                                                                    |                  |         |        | 209       |               |           |        |          | ▶ 商              | ī品                     | 成交       | 漲跌            | 幅度      | 買進            | 賣出            | 單量                                     | 總量             |
| 1.登入畫面,輸入身份證號號及密碼,登入,<br>才能進行交易,可選擇是否記住 ID         2.登入後預設進入自選群組報價畫面           1.登入畫面,輸入身份證號號及密碼,登入,<br>才能進行交易,可選擇是否記住 ID         2.登入後預設進入自選群組報價畫面           1.建築, 1.14, 1.15, 1.74, 1.14, 1.15, 1.74, 1.14, 1.14,                                                                                                    |                  |         | 0      | 00        | <u></u>       |           |        |          | 加                | 權指                     | 7898.91  | 108.48        | 1.35%   |               |               | <b>3.40</b> 億                          | <b>798.5</b> ( |
|                                                                                                    |                  |         | Y      | 51        |               |           |        |          | - 台              | 指近                     | 7748     | 136           | 1.73%   | 7748          | 7749          | 5                                      | 10748          |
| (金属) (1) (1) (1) (1) (1) (1) (1) (1) (1) (1                                                                                                    |                  |         |        |           | 5-            |           |        |          |                  | 言泥                     | 37.30    | 0.25          | 0.67%   | 37.30         | 37.35         | 8                                      | 1065           |
| 1. 登入畫面・輸入身份證號號及密碼・登入後         2. 登人後預設進入自選群組報價畫面           1.2 逆入 電面・輸入身份證號號及密碼・登入後         2. 2 公人 2 2 3 4 4 5 7 2 2 7 3 1 7 7 1 7 7 1 6 4 3 1 1 2 5 1 7 2 3 7 1 7 7 1 7 1 6 4 3 1 1 2 5 1 7 2 3 7 1 7 7 1 7 1 6 4 3 1 1 2 5 1 7 2 3 7 1 7 7 1 7 1 6 4 3 1 1 2 5 1 7 2 3 7 1 7 7 1 7 1 6 4 3 1 1 2 5 1 7 2 3 7 1 7 7 1 7 1 6 4 3 1 1 2 5 1 7 2 3 7 1 7 7 1 7 1 6 4 3 1 1 2 5 1 7 2 3 7 1 1 7 1 3 5 1 1 2 5 2 3 2 3 5 1 4 2 5 1 1 4 4 5 7 7 1 1 7 7 1 6 4 6 3 1 1 2 5 1 7 2 3 7 1 1 7 1 3 5 1 1 2 5 1 7 2 3 7 1 1 7 1 3 5 1 1 2 5 1 7 2 3 7 1 1 7 1 3 5 1 1 2 5 1 1 2 5 1 1 1 2 5 1 1 2 5 1 1 2 5 1 1 2 5 1 1 2 5 1 1 2 5 1 1 2 5 1 1 2 5 1 1 2 5 1 1 2 5 1 1 2 5 1 1 2 5 1 1 1 1                                                                                                    |                  |         | à      |           |               |           |        |          | <b>.</b> *       | 書広                     | 13 15    | 0.05          | 0.38%   | 13 15         | 13 20         | 301                                    | 2413           |
| 1.登入畫面・輸入身份證號號及密碼・登入後         2.登人後預設進入自選群組報價畫面           1.登入畫面・輸入身份證號號及密碼・登入後         2.登人後預設進入自選群組報價畫面           1.登人畫面・輸入身份證號號及密碼・登入後         2.登人後預設進入自選群組報價畫面           1.20人畫面・輸入身份證號號及密碼・登入後         2.20人後預設進入自選群組報價畫面           1.20人畫面・輸入身份證號號及密碼・登入後         2.20人後預設進入自選群組報價畫面           1.22人畫面・輸入身份證號號及密碼・登入後         2.23人後預設進入自選群組報價畫面           1.22人畫面・輸入身份證號號及密碼・登入後         2.23人後預設進入自選群組報價畫面           1.22人畫面・輸入身份證號號及密碼・登入後         2.23人後預設進入自選群組報價畫面           1.22人畫面・輸入身份證號號及密碼・登人後         2.23人畫面           1.22人畫面·印圖里提示記律 ID         1.22人後預設進入自選群組報價畫面           1.22人表面 0.02人類 1.223         1.23           2.23人後預設進入自選群組報價畫面         1.22人後預設進入自選群組報價畫面           1.22人後有該         1.14           2.23人後預設進入自選群組報價畫面         1.22人後後預設進入自選推計           2.23人後有該         1.44           2.23人後預設進入自選推測電理         2.23人後預設           2.23人後預設         1.14           2.23人後預設         1.14           2.23人後預設         1.14           2.33         1.44           2.33         1.44           2.34         1.44           2.35         1.45           2.44         1.44           2.35         1.45           2.44          1.44 </td <td></td> <td></td> <td>G</td> <td>金庫</td> <td>e證考</td> <td>吳</td> <td></td> <td></td> <td></td> <td>h 纲</td> <td>22.00</td> <td>0.00</td> <td>0.939/</td> <td>22.00</td> <td>02.05</td> <td>40</td> <td>2410</td>                                                                                                    |                  |         | G      | 金庫        | e證考           | 吳         |        |          |                  | h 纲                    | 22.00    | 0.00          | 0.939/  | 22.00         | 02.05         | 40                                     | 2410           |
| 1.登入畫面・輸入身份證號號及密碼・登入後<br>才能進行交易。可選擇是否記住 ID 2.登人後預設進入自選群組報價畫面 1.登人畫面・輸入身份證號號及密碼・登入後 2.登人後預設進入自選群組報價畫面 1.登人畫面・輸入身份證號號及密碼・登入後 2.登人後預設進入自選群組報價畫面 1.登人畫面・輸入身份證號號及密碼·登入後 3.255 445 723 723 723 146 147 155 1674 148 1488 1488 1488 1488 1488 1488 148                                                                                                    |                  |         | www    | .tcfhc-se | ec.com.t      | w         |        |          |                  | 自治                     | 23.90    | 0.20          | 0.83%   | 23.90         | 23.95         | 48                                     | 2240           |
| 1.登入畫面・輸入身份證號號及密碼・登入後       2.登入後預設進入自選群組報價畫面         1.登入畫面・輸入身份證號號及密碼・登入後       2.22人後預設進入自選群組報價畫面         1.登入畫面・輸入身份證號號及密碼、登入後       2.22人後預設進入自選群組報價畫面         1.登人畫面・輸入身份證號號及密碼、登入後       2.22人後預設進入自選群組報價畫面         1.登人畫面、輸入身份證號號及密碼、登入後       2.22人後預設進入自選群組報價畫面         1.發展、服成方:       1.92人後預設進入自選群組報價畫面         1.22人畫和       1.92人類和         1.22人書面、約人身份證號號及密碼、登入後       2.22人後預設進入自選群組報價畫面         1.22人畫面、輸入身份證號號及密碼、登入後       2.22人後預設進入自選群組報價畫面         1.22人畫面、約人身份證號號及密碼、登人後       2.22人後預設進入自選群組和         1.22人目週目       1.92人類和         1.22人目週目       1.92人類和         1.22人為一個選擇是否記住 ID       1.92人類和         1.22人類和       1.92人類和         1.22人類和       1.92人類和         1.33, 12,4, 12,4, 12,4, 12,4, 12,4, 12,4, 12,4, 14,4, 14,4                                                                                                    |                  |         |        |           |               |           |        |          | بر <u>-</u>      | 局)母                    | 70.70    | 1.30          | 1.81%   | 70.70         | 70.80         | 137                                    | 4325           |
| 2. 公人後預設進入自選詳細報償書面 1. 公人書面・輸入身份證號號及密碼、登人後 7.31 0.32 1.725 7.11 7.13 2.6 3.91 1.6 3.97 1.95 1.6 3.9 1.9 3.9 1.9 3.9 1.9 3.9 1.9 3.9 1.9 3.9 1.9 3.9 1.9 3.9 1.9 3.9 1.9 1.9 1.9 1.9 1.9 1.9 1.9 1.9 1.9 1                                                                                                    |                  |         | 6.0489 |           |               |           |        |          | - X1             | 韋創                     | 29.90    | 0.35          | 1.18%   | 29.80         | 29.90         | 64                                     | 1254           |
| 日本では、「「「「「」」」」」」     日本では、「「」」」     日本では、「」」     日本では、「」」     日本では、「」」     日本では、「」     日本では、「」     日本では、     日本では、「」     日本では、「」     日本では、「」     日本では、「」     日本では、「」     日本では、「」     日本では、「」     日本では、「」     日本では、「」     日本では、「」     日本では、「」     日本では、「」     日本では、「」     日本では、「」     日本では、「」     日本では、「」     日本では、「」     日本では、「」     日本では、「」     日本では、     日本では、     日本では、     日本では、     日本では、     日本では、     日本では     日本では     日                                                                                                    |                  |         | 另分離型   | A10147    |               | -11       |        |          | <mark>,</mark> 8 | 友達                     | 11.40    | 0.75          | 6.17%   | 11.40         | 11.45         | 379                                    | 13824          |
| 1. 登入書面・輸入身份證號號及密碼・登入後         1. 登入書面・輸入身份證號號及密碼・登入後         1. 登入書面・輸入身份證號號及密碼・登入後         1. 登入書面・輸入身份證號號及密碼・登入後         1. 登入書面・輸入身份證號號及密碼、登入後         1. 登入書面・輸入身份證號號及密碼、登入後         1. 登入書面・輸入身份證號號及密碼、登入後         1. 登入書面・輸入身份證號號及密碼、登入後         1. 登入書面・輸入身份證號號及密碼、登入後         2. 20 人後預設進入自選群組報價畫面         1. 1)提供五組自選群組、每組可提供設定 30 檔金融商品         2. 1) 度供五組自選群組、每組可提供設定 30 檔金融商品         2. 1) 度提斯增/剛除/移動自選                                                                                                    |                  |         | 堂人密備   | 5 請職人:    | 登入密碼          | -81       |        |          | <b>▲</b> 采       | 影晶                     | 13.55    | 0.30          | 2.26%   | 13.55         | 13.60         | 307                                    | 10568          |
| 4倍電 10.60 1.50 1.22 1.23 104.00 32 289 (                                                                                                    |                  |         |        | 記住        | D:            |           |        |          | L R              | E宏                     |          |               |         |               |               | 66                                     | 3816           |
| 1.登入畫面:輸入身份證號號及密碼:登八後         2.登人後預設進入自選詳組報價畫面           1.登入畫面:輸入身份證號號及密碼:登人後         1.22人畫面:輸入身份證號號及密碼:登人後           才能進行交易。可選擇是否記住 ID         2.22人後預設進入自選詳組報價畫面           1.22人畫面:輸入身份證號號及密碼:登人後         1.22人養面:輸入身份證號號及密碼:登人後           才能進行交易。可選擇是否記住 ID         2.22人後預設進入自選詳組報價畫面           1.24人畫面:輸入身份證號號及密碼:登人後         1.22人後預設進入自選詳組報價畫面           1.25人畫面:輸入身份證號號及密碼:登人後         1.22人後預設進入自選詳組報價畫面           1.25人畫面:輸入身份證號號及密碼:登人後         2.22人後預設進入自選詳組報價畫面           1.22人畫面:0.10,23/5,23/5,23/5,23/5,23/5,23/5,23/5,23/5                                                                                                    |                  |         |        |           |               |           |        |          | - 台              | 積電                     | 104.00   | 1.50          | 1.42%   | 103.50        | 104.00        |                                        | 2998           |
| 東焼麻湾:二竹資訊       1         東焼麻湾:二竹資訊       1         1.登入畫面:輸入身份證號號及密碼:登入後       2         1.登入畫面:輸入身份證號號及密碼:登入後       2         1.登入畫面:輸入身份證號號及密碼:登入後       2         2.登人後預設進入自選群組報價畫面       1)提供五組自選群組、每組可提供設定300<br>檔金融商品         1.建工,223       24       23         2.登人後預設進入自選群組報價畫面       1)提供五組自選群組、每組可提供設定300<br>檔金融商品         2.2       2.2       2.2         2.2       2.2       2.2         2.2       2.2       2.2         2.2       2.2       2.2         2.2       2.2       2.2         2.2       2.2       2.2         2.2       2.2       2.2         2.2       2.2       2.2         2.2       2.2       2.2         2.2       2.2       2.2         2.2       2.2       2.2         2.2       2.2       2.2         2.2       2.2       2.2         2.2       2.2       2.2         2.2       2.2       2.2         2.2       2.2       2.2         2.2       2.2       2.2         2.2       2.2       2.2         2.2       2.2       <                                                                                                    |                  |         | 登入     | 清防        |               | 2         |        |          | 打                | 恵邦                     | 40.65    | 1.95          | 5.04%   | 40.65         | 40.70         | 29                                     | 1722           |
| 全職         7.35         4.51%         7.39         1           第秋廠育:         二竹資配         44         7.35         4.51%         7.39         7.49         1           第秋廠育:         二竹資配         44         2.65         0.07         244         2.45         0.07         245         2.35         1         2.45         0           3<次                                                                                                    |                  |         | 10     |           |               |           |        |          | + h              | 미捷                     | 26.55    | 0.75          |         | 26.55         | 26.60         |                                        | 1665           |
| 系統廠育: 三竹資訊       245       0.07       239-4       249       240       2         245       0.01       0.395       249       243       245       2       233       1         245       0.01       0.305       1645       27.20       7.23       1       0         245       0.10       428       2.25       0.10       429-2       2.23       10         245       0.10       428       2.45       0.10       429-2       2.21       2.25       10         245       0.10       428       2.45       0.10       428       2.21       2.05       16         7       7       7.45       7.24       7.46       7.45       10       2.25       2.24       0         7       7.64       7.69       7.48       2.20       0.26       2.21       2.25       10         1.25       7.74       7.46       7.47       7.46       2.07       7.30       1.30         1.1       1.26       7.28       7.48       7.49       7.47       7.40       10       1.30       3         1.1       1.25       7.74       7.40       5       107.45       1                                                                                                    |                  |         |        |           |               |           |        |          | - 3              | 全達                     | 7.95     | 0.35          | 4.61%   | 7.20          | 7.90          |                                        |                |
| 一日         日本         日本         日                                                                                                    |                  |         | 系統     | 廠商:       | 三个管           | 行訊        |        |          | T H              | 武星                     | 2,45     | 0.07          | 2.94%   | 2.38          | 2.45          |                                        |                |
| (1) (1) (1) (1) (1) (1) (1) (1) (1)                                                                                                    |                  |         |        |           |               |           |        |          | + -              | 己降                     | 2 80     | 0.01          | 0.36%   | 2.82          | 2.88          | 1                                      |                |
| 1.         1.         2.         2.         2.         2         2         1.05         5           1.         公人畫面         ・輸入身份證號號及密碼、登入後         2         2         2         2         2         2         2         2         2         2         2         2         2         2         2         2         2         2         2         2         2         2         2         2         2         2         2         2         2         2         2         2         2         2         2         2         2         2         2         2         2         2         2         2         2         2         2         2         2         2         2         3         3         2         2         2         2         2         2         2         2         2         2         2         2         2         2         2         2         2         3         3         3         3         3         3         3         3         3                                                                                                    |                  |         |        |           |               |           |        |          |                  | 自松                     | 0.00     | 0.90          | 3 5 2 % | 0.02          | 2.00          |                                        | · · · · ·      |
| 1.登入畫面 · 輸入身份證號號及密碼 · 登入後     7435 030 036 032 036 036 033 5     748 023 023 044 035 5     748 023 023 044 035 5     748 040 0456 042 045 01     1036 5     748 040 0456 042 045 01     1036 5     748 040 0456 042 045     1036 5     748 040 0456 045 045     10     1044 040 0456 045     10     1044 040 045     1044 045     1050 045     10     1044 040 045     10     1044 040 045     1044 045     1050 045     10     1044 040 045     10     1044 040     1050 045     10     10     1044 040     1050 045     10     10     1044 040     1050 045     10     10     1044 040     105     10     10     1044 0     105     10     10     10     10     10     10     10     10     10     10     10     10     10     10     10     10     10     10     10     10     10     10     10     10     10     10     10     10     10     10     10     10     10     10     10     10     10     10     10     10     10     10     10     10     10     10     1     1     1     1     1     1     1     1     1     1     1     1     1     1     1     1     1     1     1     1     1     1     1     1     1     1     1     1     1     1     1     1     1     1     1     1     1     1     1     1     1     1     1     1     1     1     1     1     1     1     1     1     1     1     1     1     1     1     1     1     1     1     1     1     1     1     1     1     1     1     1     1     1     1     1     1     1     1     1     1     1     1     1     1     1     1     1     1     1     1     1     1     1     1     1     1     1     1     1     1     1     1     1     1     1     1     1     1     1     1     1     1     1     1     1     1     1     1     1     1     1     1     1     1     1     1     1     1     1     1     1     1     1     1     1     1     1     1     1     1     1     1     1     1     1     1     1     1     1     1     1     1     1     1     1     1     1     1     1     1     1     1     1     1     1     1     1     1     1     1     1     1     1     1     1     1     1     1     1     1     1     1     1     1                                                                                                    |                  |         |        |           |               |           |        |          |                  | 副約                     | 0.00     | 0.30          | 1.00%   | 0.00          | 17.90         |                                        |                |
| <ul> <li>1.登入畫面,輸入身份證號號及密碼,登入後</li> <li>7.登入畫面,輸入身份證號號及密碼,登入後</li> <li>7.進行交易。可選擇是否記住 ID</li> <li>2.登入後預設進入自選群組報價畫面</li> <li>1)提供五組自選群組、每組可提供設定 30<br/>檔金融商品</li> <li>2)自選股報價,可自選上市櫃個股、指數、<br/>期貨、權擇權、國際商品,利用上下左右利<br/>動瀏覽最新的價量資訊。</li> <li>3)支援新增/刪除/移動自選</li> </ul>                                                                                                    |                  |         |        |           |               |           |        |          | Ŧ                | <sup>后已个计</sup><br>白 士 | 27.20    | 0.45          | 1.06%   | 27.20         | 27.30         |                                        | 61             |
| 1.登入畫面 · 輸入身份證號號及密碼 · 登入後     7.1.1     1.登入畫面 · 輸入身份證號號及密碼 · 登入後     7.1.1     1.登入畫面 · 輸入身份證號號及密碼 · 登入後     7.1.1     1.25 / 金銀石 建築工 建築工     1.25 / 金銀石 建築工 建築工     1.25 / 金銀石 建築工 建築工     1.25 / 金銀石 建築工     1.25 / 金銀石 和     1.25 / 金銀石 建築工     1.25 / 金銀石 和     1.25 / 金銀石 和     1.25 / 金組 和     1.25 / 金銀石 和     1.25 / 金組 和     1.25 / 金組 和     1.25 / 金u 和     1.25 / 金u 和     1.25 / 金u 和     1.25 / 金u 和     1.25 / 金u 和     1.25 / 金u 和     1.25 / 金u 和     1.25 / 金u 和     1.25 / 金u 和     1.25 / 金u 和     1.25 / 金u 和     1.25 / 金u 和     1.25 / 金u 和     1.25 / 金u 和     1.25 / 金u 和     1.25 / 金u 和     1.25 / 金u A     1.25 / 金u A     1.25 / 金u A     1.25 / 金u A     1.25 / 3.25 / 3.25 / 3.25 / 3.25 / 3.25 / 3.25 / 3.25 / 3.25 / 3.25 / 3.25 / 3.25 / 3.25 / 3.25 / 3.25 / 3.25 / 3.25                                                                                                    |                  |         |        |           |               |           |        |          | , لر             | 导欠                     | 2.45     | 0.10          | 4.26%   | 2.21          | 2.45          |                                        | 2              |
| 1.登入畫面 · 輸入身份證號號及密碼 · 登入後     7.1 012 548 948 948 948 948 948 948 948 948 948 9                                                                                                    |                  |         |        |           |               |           |        |          |                  | 三越                     | 10.50    | 0.25          | 2.44%   | 9.91          | 10.95         | 5<br>(10 cm (m (44                     | 2              |
| <ul> <li>1.登入畫面,輸入身份證號號及密碼,登入後</li> <li>才能進行交易。可選擇是否記住 ID</li> <li>2.登入後預設進入自選群組報價畫面</li> <li>1)提供五組自選群組,每組可提供設定 30<br/>檔金融商品</li> <li>2)自選股報價,可自選上市櫃個股、指數、<br/>期貨、權擇權、國際商品,利用上下左右移<br/>動瀏覽最新的價量資訊</li> <li>3)支援新增/刪除/移動自選</li> </ul>                                                                                                    |                  |         |        |           |               |           |        | V1.9.1.1 |                  | 进報項                    | 利用が見ていた。 | K 95-1/11E A  | 如是新闻。   | 按與科 放作        | 中原於           | Vartas - Meny                          | LICAL          |
| 才能進行交易。可選擇是否記住 ID 1)提供五組自選群組、每組可提供設定 30<br>檔金融商品 2)自選股報價,可自選上市櫃個股、指數、<br>期貨、權擇權、國際商品、利用上下左右移<br>動瀏覽最新的價量資訊。 3)支援新增/刪除/移動自選 **********************************                                                                                                    | 1.登入             | 畫面,     | 輸入     | 身份認       | 登號號           | 及密码       | 馬,登    | ど入後      | 2.登              | 入後                     | 預設       | 進入目           | 自選群     | 組報            | 賈畫百           | Ω                                      |                |
| 檔金融商品<br>2)自選股報價,可自選上市櫃個股、指數、<br>期貨、權擇權、國際商品,利用上下左右移<br>動瀏覽最新的價量資訊<br>3)支援新增/刪除/移動自選                                                                                                    | 才能進              | 行交易     | 影。可    | 選擇是       | 是否記           | 已住 ID     | )      |          | 1)               | 提供                     | 五組       | 自選君           | ¥組,:    | 每組す           | 可提供           | 設定                                     | 30             |
| 2)自選股報價,可自選上市櫃個股、指數、<br>期貨、權擇權、國際商品,利用上下左右移<br>動瀏覽最新的價量資訊<br>3)支援新增/刪除/移動自選                                                                                                    |                  |         |        |           |               |           |        |          | 檔                | 金融                     | 商品       |               |         |               |               |                                        |                |
| 2)日本1,171 陸 山瓜 1,18<br>期貨、權擇權、國際商品・利用上下左右移<br>動瀏覽最新的價量資訊<br>3)支援新增/刪除/移動自選     3)支援新增/刪除/移動自選     3)支援新增/刪除/移動自選     3)支援新增/刪除/移動自選     3)支援新增/刪除/移動自選     3)支援新增/刪除/移動自選     3)支援新增/刪除/移動自選     3)支援新增/刪除/移動自選     3)支援新增/刪除/移動自選     3)支援新增/刪除/移動自選     3)支援新增/刪除/移動自選     3)支援新增/刪除/移動自選     3)支援新增/刪除/移動自選     3)支援新增/刪除/移動自選     3)支援新增/削除/移動自選     3)支援新增/前除/利用上下左右移     3)支援新增/前除/利用/L下左右移     4)が     4)、     4)、     4)、     4)、     4)、     4)、     4)、     4)、     4)、     4)、     4)、     4)、     4)、     4)、     4)、     4)、     4)、     4)、     4)、     4)、     4)、     4)、     4)、     4)、     4)、     4)、     4)、     4)、     4)、     4)、     4)、     4)、     4)、     4)、     4)、     4)、     4)、     4)、     4)、     4)、     4)、     4)、     4)、     4)、     4)、     4)、     4)、     4)、     4)、     4)、     4)、     4)、     4)、     4)、     4)、     4)、     4)、     4)、     4)、     4)、     4)、     4)、     4)、     4)、     4)、     4)、     4)、     4)、     4)、     4)、     4)、     4)、     4)、     4)、     4)、     4)、     4)、     4)、     4)、     4)、     4)、     4)、     4)、     4)、     4)、     4)、     4)、     4)、     4)、     4)、     4)、     4)、     4)、     5)、     4)、     4)、     4)、     4)、     4)、     4)、     4)、     4)、     4)、     4)、     4)、     4)、     4)、     4)、     4)、     4)、     4)、     4)、     4)、     4)、     4)、     4)、     4)、     4)、     4)、     4)、     4)、     4)、     4)、     4)、     4)、     4)、     4)、     4)、     4)、     4)、     4)、     4)、     4)、     4)、     4)、     4)、     4)、     4)、     4)、     4)、     4)、     4)、     4)、     4)、     4)、     4)、     4)、     4)、     4)、     4)、     4)、     4)、     4)     4)、     4)、     4)、     4)     4)     4)、     5)、     4)     4)     4)     4)     5)、     4)、     4)、     4)、     4)、     5)、     4)、     4)     4)     4)     5)、     4)     4)     4)     4)     5)、     4)     4)     4)     4)     5)、     4)     4)     4)     4)     4)     4)     4)     4)     4)     4)     4)     4)     4)     4)     4)     4)     4)     4)     4)     4)     4)     4)     4)     4)     4)     4)     4)                                                                                                    |                  |         |        |           |               |           |        |          | 2)               | 白躍                     | 吸報値      | 曹,一           | 「白躍     | ⊢市ホ           | <b></b> 唐 個 昭 | 、指                                     | 數、             |
| 新見、惟择権、國际尚面・小小川上下生石格<br>動瀏覽最新的價量資訊<br>3)支援新增/刪除/移動自選<br>高品 成交 漲跌 幅度 買進 賣出 單量 總量 買量 賣量 展<br>加權指 799.51 106.48 1.35% - 3.40億 798.5億 952萬 758萬 796<br>- 合指版 7748 136 1.73% 7748 7749 5 107485 1 1<br>- 台混 37.30 0.25 0.67% 37.30 37.35 8 10650 181 30 3<br>- 有義 37.30 0.25 0.67% 37.30 37.35 8 10650 181 30 3<br>- 年期 23.90 0.20 0.83% 23.90 23.95 48 22409 303 289 2<br>- 沸病 70.70 1.30 1.81% 70.70 70.80 137 43257 26 189 7<br>- 年期 23.90 0.35 1.18% 29.80 29.90 64 12544 3 243 2<br>- 浅病 70.70 1.30 1.81% 70.70 70.80 137 43257 26 189 7<br>- 年期 29.90 0.35 1.18% 29.80 29.90 64 12544 3 243 2<br>- 浅病 104.00 1.50 1.42% 103.50 104.00 32 29983 995 887 10<br>- 合振電 7.11 0.12 1.72% 7.11 7.13 66 38169 23 100<br>- 合振電 104.00 1.50 1.42% 103.50 104.00 32 29983 995 887 10<br>- 推載 40.65 1.95 5.04% 40.85 40.70 29 17227 14 23 4<br>- 加健 25.55 0.75 2.91% 26.55 26.60 31 16651 30 78 2<br>- 建 7.95 0.35 4.81% 7.20 7.90 1 1 2<br>- 直瞳電 順風電 文思地 推廣 重複異 展標本 重人服 運搬型                                                                                                    |                  |         |        |           |               |           |        |          | 2)<br>#8         | 山座.                    | 城塘       |               | 回欧苏     |               |               | . ,,,,,,,,,,,,,,,,,,,,,,,,,,,,,,,,,,,, | ┳ҳ<br>ナ-1⁄2    |
| 即瀏覽 最新的損重 負計<br>3)支援新增/刪除/移動自選 ● 商品 成交 漲跌 幅度 買進 賣出 單量 總量 買量 賣量 曼<br>· 加樓指 7898.91 108.48 1.35% 3.40億 798.5億 952萬 758萬 796<br>- 合指近 7748 136 1.73% 7748 7749 5 107485 1 1<br>- 台泥 37.30 0.25 0.67% 37.30 37.35 8 10650 181 30 3<br>- 4構英 13.15 0.05 0.38% 13.15 13.20 391 24134 487 200 1<br>- 中朝 23.90 0.20 0.83% 23.90 23.95 48 22409 303 289 2<br>- 鴻海 70.70 1.30 1.81% 70.70 70.80 137 43257 26 189 7<br>- 年朝 23.90 0.35 1.18% 29.80 29.90 64 12544 3 243 2<br>- 浅海 70.70 1.30 1.81% 70.70 70.80 137 43257 26 189 7<br>- 年朝 29.90 0.65 1.18% 29.80 29.90 64 12544 3 243 2<br>- 浅海 70.70 1.30 1.81% 70.70 70.80 137 43257 26 189 7<br>- 年朝 29.90 0.35 1.18% 29.80 29.90 64 12544 3 243 2<br>- 浅海 70.70 1.30 1.81% 70.70 70.80 137 43257 16 189 7<br>- 年朝 29.90 0.35 1.18% 29.80 29.90 64 12543 3 243 2<br>- 浅海 70.70 1.30 1.81% 70.70 70.80 137 43257 16 189 7<br>- 年朝 29.90 0.35 1.18% 29.80 29.90 64 1254 3 243 2<br>- 浅海 70.70 1.30 1.81% 70.70 70.80 137 43257 16 189 7<br>- 年朝 29.90 0.35 1.18% 29.80 29.90 64 1254 3 243 2<br>- 浅海 70.70 1.30 1.81% 70.70 70.80 137 43257 16 189 7<br>- 年朝 29.90 0.35 1.18% 29.80 29.90 64 1254 3 243 2<br>- 浅海 70.70 1.30 1.81% 70.70 70.80 137 43257 16 189 7<br>- 年前 29.90 0.35 1.18% 29.80 29.90 64 1254 3 243 2<br>- 浅海 70.70 1.30 1.81% 70.70 70.80 137 43257 16 189 7<br>- 年前 20.90 0.35 1.18% 29.80 29.90 64 1254 3 243 2<br>- 浅海 70.70 1.30 1.81% 70.70 70.80 137 43257 16 189 7<br>- 年前 20.90 0.35 1.18% 29.80 29.90 10 1 2 1.72% 7.11 7.13 7.13 66 38169 23 100<br>- 台標電 104.00 1.50 1.42% 103.50 104.00 32 29983 995 887 10<br>- 月期 40.65 1.95 5.04% 40.65 40.70 29 17227 14 23 4<br>- 月期 40.65 1.95 5.04% 40.65 40.70 29 17227 14 23 4<br>- 月期 40.65 1.95 5.04% 40.65 40.70 29 17227 14 23 4<br>- 月期 40.65 1.95 5.04% 40.65 40.70 29 17227 14 23 4<br>- 月期 40.65 1.95 5.04% 40.65 40.70 29 17227 14 23 4<br>- 月期 40.65 1.95 5.04% 40.65 40.70 29 17227 14 23 4<br>- 月期 40.65 1.95 5.04% 40.65 40.70 29 17227 14 23 4<br>- 月期 40.65 1.95 5.04% 40.65 40.70 29 17227 14 23 4<br>- 月期 40.65 1.95 5.04% 40.65 40.70 29 17227 14 23 4<br>- 月期 40.65 1.95 5.04% 40.65 40.70 29 17227 14 23 4<br>- 月期 40.65 1.95 5.04% 40.65 40.70 29 17227 14 23 4<br>- 月期 40.65 1.95 5.04% 40.65 40 |                  |         |        |           |               |           |        |          | 舟                | 貝、                     |          | 11111、1211    | 의 자 이   | <u>пп</u> ' 1 | ŊĦ⊥           | - 「工                                   | 12 19          |
| 3)支援新增/刪除/移動自選                                                                                                    |                  |         |        |           |               |           |        |          | 助                | 瀏筧                     | 取新       | が頂す           | ■貞計     |               |               |                                        |                |
| PAR 00       F#527       23%2         市品       成交       派鉄       幅度       貫進       賣且       業量       餐量       賣量       長量       賣量       長         市品       成交       派鉄       幅度       買進       賣出       單量       後量       賣量       賣量       長         台指近       7748       10848       1.35%       -       -       3.40億       798.5億       952萬       758萬       796         台指近       7748       136       1.73%       7748       7749       5       107485       1       1         -       6.10%       37.30       37.35       8       10650       181       30       3         -       中順       23.90       0.25       0.67%       37.30       37.35       8       10650       181       30       3         -       中順       23.90       0.20       0.83%       23.90       23.95       48       22409       303       289       2         -       済績値       1.40       11.45       379       138241       2485       802       1         -       5       0.30       2.26%       13.55       13.60       307       105685                                                                                                    |                  |         |        |           |               |           |        |          | 31               | - 七 揺                  | 新擠/      | '刪除」          | /移動     | 白爼            |               |                                        |                |
| No.       No.       No. <t< th=""><th><b>n</b>. 1 o</th><th></th><th></th><th></th><th></th><th>C D - 003</th><th></th><th></th><th>5).</th><th></th><th>//// /</th><th>ענאן כמוו /</th><th>シェルト</th><th></th><th></th><th></th><th></th></t<>                                                                                                    | <b>n</b> . 1 o   |         |        |           |               | C D - 003 |        |          | 5).              |                        | //// /   | ענאן כמוו /   | シェルト    |               |               |                                        |                |
| <ul> <li>         ・ 商品         成交         満浜         「福度         「貫進         賣出         單量         總量         買量         賣量         賣量         賣量</li></ul>                                                                                                    | iPad v⊘<br>自選 國際 | 林門 編集   | la la  |           | ¥<br>■<br>174 | ⊨5:27     |        |          |                  | 入股名或脱号                 |          |               |         |               |               |                                        |                |
| 加構指       7898.91       108.48       1.35%       -       -       3.40億       798.5億       952萬       758萬       796         -       台指近       7748       136       1.73%       7749       5       107485       1       1         -       台北       37.30       0.25       0.67%       37.30       37.35       8       10650       181       30       3         -       台北       13.15       0.05       0.38%       13.15       13.20       391       24134       487       200       1         -       中綱       23.90       0.20       0.83%       23.90       23.95       48       22409       303       289       2         -       海海       70.70       1.30       1.81%       70.70       70.80       137       43257       26       189       7         -       埃達和       12.90       0.35       1.18%       29.80       29.90       64       12544       3       243       2         -       友達       11.40       11.45       379       138241       2485       802       1         -       大量       7.11       7.13       66       38169                                                                                                    | ▶ 商品             | 成交      | 漲跌     | 幅度        | 冒谁            | 南出        | 留昌     | 總量       | 晋景               | 賣量                     | 뮲        |               |         |               |               |                                        |                |
| <ul> <li>小田和 「100,00 1 100,00 1,30,00 1,30,00 1,30,00 1,00,00 1,30,00 1,30,00 1</li></ul>                                                                                                   | 加藏些              | 7808-01 | 109.49 | 1.25%     | 灵造            | 東山        |        | 799 5 倍  | 952 英            | <b>東主</b><br>759英      | 796      |               |         |               |               |                                        |                |
| - 日和社       -7748       136       1.73%       7749       5       107495       1       1         - 台泥       37.30       0.25       0.67%       37.30       37.35       8       10650       181       30       3         4       精英       13.15       0.05       0.38%       13.15       13.20       391       24134       487       200       1         - 中鋼       23.90       0.20       0.83%       23.90       23.95       48       22409       303       289       2         - 鴻海       70.70       1.30       1.81%       70.70       70.80       137       43257       26       189       7         - 埃達和       28.90       0.35       1.18%       29.80       29.90       64       12544       3       243       2         - 友達       11.40       0.75       6.17%       11.40       11.45       379       138241       2485       802       1         - 大量       13.55       0.30       2.26%       13.55       13.60       307       105685       835       408       1         - 台積電       104.00       1.50       1.42%       103.50       104.00       32                                                                                                    |                  | 7898.91 | 108.48 | 1.35%     | -             | -         | 3.401意 | 798.5億   | 952禹             | 758禹                   | 790      |               |         |               |               |                                        |                |
| - 古北       37.30       0.25       0.67%       37.35       8       10650       181       30       3         - 精英       13.15       0.05       0.38%       13.15       13.20       391       24134       487       200       1         - 中鋼       23.90       0.20       0.83%       23.90       23.95       48       22409       303       289       2         - 鴻海       70.70       1.30       1.81%       70.70       70.80       137       43257       26       189       7         - 蜂刺       29.90       0.35       1.18%       29.80       29.90       64       12544       3       243       2         友達       11.40       0.75       6.17%       11.40       11.45       379       138241       2485       802       1         本彩晶       13.55       0.30       2.26%       13.55       13.60       307       105685       835       408       1         - 台積電       104.00       1.50       1.42%       103.50       104.00       32       29983       995       887       10         - 建邦       40.65       1.95       5.04%       40.65       40.70       29                                                                                                    | - <b>百</b> 指近    | 7748    | 136    | 1.73%     | 7748          | 7749      | 5      | 107485   |                  | 1                      |          |               |         |               |               |                                        |                |
| 構英       13.15       0.05       0.38%       13.15       13.20       391       24134       487       200       1         - 中鋼       23.90       0.20       0.83%       23.90       23.95       48       22409       303       289       2         - 鴻海       70.70       1.30       1.81%       70.70       70.80       137       43257       26       189       7         - 緯創       29.90       0.35       1.18%       29.80       29.90       64       12544       3       243       2         友達       11.40       0.75       6.17%       11.40       11.45       379       138241       2485       802       1         麦達       13.55       0.30       2.26%       13.55       13.60       307       105685       835       408       1         4       旺宏       7.11       0.12       1.72%       7.11       7.13       66       38169       23       100         - 台積電       104.00       1.50       1.42%       103.50       104.00       32       29983       995       887       10         建非邦       40.65       1.95       5.04%       40.65       40.70       <                                                                                                    | 合泥               | 37.30   | 0.25   | 0.67%     | 37.30         | 37.35     | 8      | 10650    | 181              | 30                     | 3        |               |         |               |               |                                        |                |
| 中綱       23.90       0.20       0.83%       23.90       23.95       48       22409       303       289       2         鴻海       70.70       1.30       1.81%       70.70       70.80       137       43257       26       189       7         緯創       29.90       0.35       1.18%       29.80       29.90       64       12544       3       243       2         友達       11.40       0.75       6.17%       11.40       11.45       379       138241       2485       802       1         表演       13.55       0.30       2.26%       13.55       13.60       307       105685       835       408       1         4       旺宏       7.11       0.12       1.72%       7.11       7.13       66       38169       23       100         -       台積電       104.00       1.50       1.42%       103.50       104.00       32       29983       995       887       10         建       建邦       40.65       1.95       5.04%       40.65       40.70       29       17227       14       23       4         *       加速       26.55       0.75       2.91%                                                                                                    | 精英               |         |        | 0.38%     |               | 13.20     | 391    | 24134    | 487              | 200                    | 1        |               |         |               |               |                                        |                |
| - 鴻海       70.70       1.30       1.81%       70.70       70.80       137       43257       26       189       7         - 緯利       29.90       0.35       1.18%       29.80       29.90       64       12544       3       243       2         支達       11.40       0.75       6.17%       11.40       11.45       379       138241       2485       802       1         * 彩晶       13.55       0.30       2.26%       13.55       13.60       307       105685       835       408       1         4< 旺宏                                                                                                    | 中鋼               | 23.90   | 0.20   | 0.83%     | 23.90         | 23.95     | 48     | 22409    | 303              | 289                    | 2        |               |         |               |               |                                        |                |
| <ul> <li>         · 緯利         29.90         0.35         1.18%         29.80         29.90         64         12544         3         243         2          支達         11.40         0.75         6.17%         11.40         11.45         379         138241         2485         802         1         ズ         ボ         13.55         0.30         2.26%         13.55         13.60         307         105685         835         408         1          低         エ宏         7.11         0.12         1.72%         7.11         7.13         66         38169         23         100         -         台積電         104.00         1.50         1.42%         103.50         104.00         32         29983         995         887         10           提邦         40.65         1.95         5.04%         40.65         40.70         29         17227         14         23         4         加捷         26.55         0.75         2.91%         26.55         26.60         31         16651         30         78         2         全         至         至         7.95         0.35         4.61%         7.20         7.90         1         1         1</li></ul>                                                                                                    | - 鴻海             | 70.70   | 1.30   | 1.81%     | 70.70         | 70.80     | 137    | 43257    | 26               | 189                    | 7        |               |         |               |               |                                        |                |
| 友達       11.40       0.75       6.17%       11.40       11.45       379       138241       2485       802       1         彩晶       13.55       0.30       2.26%       13.55       13.60       307       105685       835       408       1         田宏       7.11       0.12       1.72%       7.11       7.13       66       38169       23       100         台積電       104.00       1.50       1.42%       103.50       104.00       32       29983       995       887       10         提邦       40.65       1.95       5.04%       40.65       40.70       29       17227       14       23       4         加捷       26.55       0.75       2.91%       26.55       26.60       31       16651       30       78       2         全違       7.95       0.35       4.61%       7.20       7.90       1       1       1       2         直貫電信       期服銀銀       支援邦       取得高家       個人間息       所被做出       1.40       1       2         2       13       50.50       7.20       7.90       1       1       1       2         1       1       1 <td>緯創</td> <td>29.90</td> <td>0.35</td> <td></td> <td>29.80</td> <td>29.90</td> <td></td> <td>12544</td> <td>3</td> <td>243</td> <td>2</td> <td></td> <td></td> <td></td> <td></td> <td></td> <td></td>                                                                                                    | 緯創               | 29.90   | 0.35   |           | 29.80         | 29.90     |        | 12544    | 3                | 243                    | 2        |               |         |               |               |                                        |                |
| 彩品       13.55       0.30       2.26%       13.55       13.60       307       105685       835       408       1         田宏       7.11       0.12       1.72%       7.11       7.13       66       38169       23       100         台積電       104.00       1.50       1.42%       103.50       104.00       32       29983       995       887       10         提邦       40.65       1.95       5.04%       40.65       40.70       29       17227       14       23       4         加捷       26.55       0.75       2.91%       26.55       26.60       31       16651       30       78       2         全違       7.95       0.35       4.61%       7.20       7.90       1       1       1       2         直置電信       期服銀環       支援功能       財産新興       監後資料       取得需素       個人訊息       所被設定                                                                                                    | 友達               | 11.40   | 0.75   | 6.17%     | 11.40         | 11.45     | 379    | 138241   | 2485             | 802                    | 1        |               |         |               |               |                                        |                |
| 田宏       7.11       0.12       1.72%       7.11       7.13       66       38169       23       100         - 台積電       104.00       1.50       1.42%       103.50       104.00       32       29983       995       887       10         提邦       40.65       1.95       5.04%       40.65       40.70       29       17227       14       23       4         加捷       26.55       0.75       2.91%       26.55       26.60       31       16651       30       78       2         全違       7.95       0.35       4.61%       7.20       7.90       1       1       1       2         直置循環       期服銀銀       支房功能       財産新興       盤接資料       股神画家       個人訊息       系統設定                                                                                                    | 彩晶               | 13.55   | 0.30   | 2.26%     | 13.55         | 13.60     | 307    | 105685   | 835              | 408                    | 1        |               |         |               |               |                                        |                |
| - 台積電       104.00       1.50       1.42%       103.50       104.00       32       29983       995       887       10         提邦       40.65       1.95       5.04%       40.65       40.70       29       17227       14       23       4         加捷       26.55       0.75       2.91%       26.55       26.60       31       16651       30       78       2         全達       7.95       0.35       4.61%       7.20       7.90       1       1       1       2         直置管理       期股租賃       交易功能       財運新興       盤後資料       股神画家       個人訊息       系統設定                                                                                                    | 旺宏               |         |        |           |               |           | 66     | 38169    | 23               | 100                    |          |               |         |               |               |                                        |                |
| 提邦         40.65         1.95         5.04%         40.65         40.70         29         17227         14         23         4            加速         26.55         0.75         2.91%         26.55         26.60         31         16651         30         78         2            - 全達         7.95         0.35         4.61%         7.20         7.90         1         1         1         2            - 直置報信         期股租賃         交易功能         財運新興         盤後資料         股神贏家、個人訊息         系統設定         -                                                                                                    | • 台積雷            | 104.00  | 1.50   | 1.42%     | 103.50        | 104.00    | 30     | 29983    | 995              | 887                    | 10       |               |         |               |               |                                        |                |
| 加捷     26.55     0.75     2.91%     26.55     26.60     31     16651     30     78     2       * <b>加捷</b> 26.55          0.35          4.61% <b>7.20</b> 7.90          1          1          2        * <b>道羅張旗</b> 顾服絕價 <b>交易功能</b> 附羅新鳳          圖後資料          取得贏家、          ④人訊息          馬袋設定                                                                                                    |                  | 40.05   | 1.00   | 5.0.494   | 40.05         | 40.70     |        | 17997    | 14               | - 007                  | 4        |               |         |               |               |                                        |                |
| 加速       26.55       0.75       2.91%       26.55       26.00       31       16651       30       78       2         全達       7.95       0.35       4.61%       7.20       7.90       1       1       1       2         直蓋審査       鄭服縮質       交易功能       財運新興       醫後資料       股神震家       個人訊息       系統設定         2       十二       中二       日       1       1       2                                                                                                    | りだナり             | 40.05   | 1.95   | 5.04%     | 40.05         | 40.70     | 29     | 1/22/    | 14               | 23                     | 4        |               |         |               |               |                                        |                |
| 全班     7.95     0.35     4.61%     7.20     7.90     1     1     1     2       自選希望     海股裕質     交易功能     財産新興     醫後資料     股神震家     個人訊息     系統設定                                                                                                    | 加捷               | 26.55   | 0.75   | 2.91%     | 26.55         | 26.60     |        | 16651    | 30               | 78                     | 2        |               |         |               |               |                                        |                |
| 自國智賀 兩股租賃 交易功能 財經新闻 督後資料 波神黨系 個人批意 斯板設定                                                                                                    | 全達               | 7.95    | 0.35   | 4.61%     | 7.20          | 7.90      | 1      |          | 1                | 2                      |          |               |         |               |               |                                        |                |
| 2 士拉塔里朝美卫提作                                                                                                    |                  | 自選報伊    | 1 類股報價 | 交易功能      | 財經新聞          | 盤後資料      | 股神赢家   | 個人訊息     | 系統設定             |                        |          |               |         |               |               |                                        |                |
|                                                                                                    | 2 古垤             | 桔罟鲴     | 手及     | 品作        |               |           |        |          |                  |                        |          |               |         |               |               |                                        |                |

|                                                                                                    | <sup>書</sup> ■■■<br>間 而<br>加 權 指<br>台 指 近<br>台 泥                                                                                                    | お門編                                                                                                    |                                                                                                    |                                                                                                    |                                                                                                    | _                                                                                                    |                                                                                                    | 2470                                                                                                    | IPad V@                                                                                                    |                                                                                                    |                                                                                                    | P==-5.27                                                                                                    |                                                                                                    | _                                                                                                    |                                                                                                    |                                                                                                    |
|----------------------------------------------------------------------------------------------------|----------------------------------------------------------------------------------------------------|----------------------------------------------------------------------------------------------------|----------------------------------------------------------------------------------------------------|----------------------------------------------------------------------------------------------------|----------------------------------------------------------------------------------------------------|----------------------------------------------------------------------------------------------------|----------------------------------------------------------------------------------------------------|----------------------------------------------------------------------------------------------------|----------------------------------------------------------------------------------------------------|----------------------------------------------------------------------------------------------------|----------------------------------------------------------------------------------------------------|----------------------------------------------------------------------------------------------------|----------------------------------------------------------------------------------------------------|----------------------------------------------------------------------------------------------------|----------------------------------------------------------------------------------------------------|----------------------------------------------------------------------------------------------------|
| Piele         Rex         Rex <threx< th=""> <threx< th="" th<=""><th>町中加加<br/>加<br/>相<br/>指<br/>近<br/>合<br/>泥</th><th></th><th>1 <b>X</b></th><th>群組一</th><th><math>\odot</math></th><th></th><th>Q 输入股名或</th><th>Rt</th><th>自選 國際</th><th>お門 (編朝)</th><th><b>*</b></th><th>群組一</th><th><math>\sim</math></th><th></th><th>Q 輸入股名或服</th><th>212</th></threx<></threx<>                                                                                                    | 町中加加<br>加<br>相<br>指<br>近<br>合<br>泥                                                                                                    |                                                                                                    | 1 <b>X</b>                                                                                                    | 群組一                                                                                                    | $\odot$                                                                                                    |                                                                                                    | Q 输入股名或                                                                                                    | Rt                                                                                                    | 自選 國際                                                                                                    | お門 (編朝)                                                                                                    | <b>*</b>                                                                                                    | 群組一                                                                                                    | $\sim$                                                                                                    |                                                                                                    | Q 輸入股名或服                                                                                                    | 212                                                                                                    |
| フルモル 799531 108-48 135 1725 748 758 749 5 108-48 1355 774 774 774 758 5 1725 7748 758 5 1725 7748 758 774 758 5 1725 7748 758 774 758 5 1725 7748 758 774 758 5 1725 7748 758 774 758 758 7748 758 774 758 758 7748 758 7748 758 778 7748 758 778 778 778 778 778 778 778 778 77                                                                                                    | 加權指<br>台指近<br>台泥                                                                                                    | 成父                                                                                                    | 漲跌                                                                                                    | 幅度                                                                                                    | 買進                                                                                                    | 賣出                                                                                                    | 單量                                                                                                    | 總量                                                                                                    | ▶ 商品                                                                                                    | 成交                                                                                                    | 漲跌                                                                                                    | 幅度                                                                                                    | 買進                                                                                                    | 賣出                                                                                                    | 單量                                                                                                    | 總                                                                                                    |
|                                                                                                    | 台指近<br>台泥                                                                                                    | 7898.91                                                                                                    | 108.48                                                                                                    | 1.35%                                                                                                    | -                                                                                                    | -                                                                                                    | 3.40億                                                                                                    | 798.5                                                                                                    | <u>加權指</u>                                                                                                    | 7898.91                                                                                                    | 108.48                                                                                                    | 1.35%                                                                                                    | -                                                                                                    | -                                                                                                    | 3.40億                                                                                                    | 798                                                                                                    |
|                                                                                                    |                                                                                                    | 7748                                                                                                    | 136                                                                                                    | 1.73%                                                                                                    | 27.20                                                                                                    | 7749                                                                                                    | 5                                                                                                    | 10748                                                                                                    | - 百指虹                                                                                                    | 7748                                                                                                    | 136                                                                                                    | 1.73%                                                                                                    | 7748                                                                                                    | 7749                                                                                                    | 5                                                                                                    | 10                                                                                                    |
| 中期         23.59         0.30         0.30         0.30         0.30         0.30         0.30         0.30         0.30         0.30         0.30         0.30         0.30         0.30         0.30         0.30         0.30         0.30         0.30         0.30         0.30         0.30         0.30         0.30         0.30         0.30         0.30         0.30         0.30         0.30         0.30         0.30         0.30         0.30         0.30         0.30         0.30         0.30         0.30         0.30         0.30         0.30         0.30         0.30         0.30         0.30         0.30         0.30         0.30         0.30         0.30         0.30         0.30         0.30         0.30         0.30         0.30         0.30         0.30         0.30         0.30         0.30         0.30         0.30         0.30         0.30         0.30         0.30         0.30         0.30         0.30         0.30         0.30         0.30         0.30         0.30         0.30         0.30         0.30         0.30         0.30         0.30         0.30         0.30         0.30         0.30         0.30         0.30         0.30         0.30         0.30 <t< td=""><td>結古</td><td>12 15</td><td>0.25</td><td>0.07%</td><td>12.15</td><td>12.20</td><td>201</td><td>2412</td><td>- 日北</td><td>12.15</td><td>0.25</td><td>0.07%</td><td>12 15</td><td>12 20</td><td>201</td><td>2</td></t<>                                                                                                    | 結古                                                                                                    | 12 15                                                                                                    | 0.25                                                                                                    | 0.07%                                                                                                    | 12.15                                                                                                    | 12.20                                                                                                    | 201                                                                                                    | 2412                                                                                                    | - 日北                                                                                                    | 12.15                                                                                                    | 0.25                                                                                                    | 0.07%                                                                                                    | 12 15                                                                                                    | 12 20                                                                                                    | 201                                                                                                    | 2                                                                                                    |
| 中田         23.50         0.03         0.03         0.03         0.03         0.03         0.03         0.03         0.03         0.03         0.03         0.03         0.03         0.03         0.03         0.03         0.03         0.03         0.03         0.03         0.03         0.03         0.03         0.03         0.03         0.03         0.03         0.03         0.03         0.03         0.03         0.03         0.03         0.03         0.03         0.03         0.03         0.03         0.03         0.03         0.03         0.03         0.03         0.03         0.03         0.03         0.03         0.03         0.03         0.03         0.03         0.03         0.03         0.03         0.03         0.03         0.03         0.03         0.03         0.03         0.03         0.03         0.03         0.03         0.03         0.03         0.03         0.03         0.03         0.03         0.03         0.03         0.03         0.03         0.03         0.03         0.03         0.03         0.03         0.03         0.03         0.03         0.03         0.03         0.03         0.03         0.03         0.03         0.03         0.03         0.03 <t< td=""><td>伯突</td><td>22.00</td><td>0.05</td><td>0.00%</td><td>22.00</td><td>22.05</td><td>391</td><td>2413</td><td>山纲</td><td>22.00</td><td>0.05</td><td>0.30%</td><td>22.00</td><td>22.05</td><td>190</td><td>2</td></t<>                                                                                                    | 伯突                                                                                                    | 22.00                                                                                                    | 0.05                                                                                                    | 0.00%                                                                                                    | 22.00                                                                                                    | 22.05                                                                                                    | 391                                                                                                    | 2413                                                                                                    | 山纲                                                                                                    | 22.00                                                                                                    | 0.05                                                                                                    | 0.30%                                                                                                    | 22.00                                                                                                    | 22.05                                                                                                    | 190                                                                                                    | 2                                                                                                    |
| 1010         1010         1010         1010         1010         1010         1010         1010         1010         1010         1010         1010         1010         1010         1010         1010         1010         1010         1010         1010         1010         1010         1010         1010         1010         1010         1010         1010         1010         1010         1010         1010         1010         1010         1010         1010         1010         1010         1010         1010         1010         1010         1010         1010         1010         1010         1010         1010         1010         1010         1010         1010         1010         1010         1010         1010         1010         1010         1010         1010         1010         1010         1010         1010         1010         1010         1010         1010         1010         1010         1010         1010         1010         1010         1010         1010         1010         1010         1010         1010         1010         1010         1010         1010         1010         1010         1010         1010         1010         10100         1010         1010                                                                                                    | 這海                                                                                                    | 70 70                                                                                                    | 1 30                                                                                                    | 1 81%                                                                                                    | 70.70                                                                                                    | 70.80                                                                                                    | 137                                                                                                    | 4325                                                                                                    |                                                                                                    | 70 70                                                                                                    | 1 30                                                                                                    | 1.81%                                                                                                    | 70 70                                                                                                    | 70.80                                                                                                    | 137                                                                                                    | 4                                                                                                    |
| 支援         11.40         0.75         61.75         11.40         11.45         771         1322           支援         11.40         0.75         61.75         11.40         11.45         771         1322           支援         11.40         0.75         61.75         11.40         11.45         771         1322           支援         11.40         0.15         0.142         10.25         13.80         307           支援         11.40         0.15         0.142         10.85         0.30         201         11.40         11.40         11.40         11.40         11.40         11.40         11.40         11.40         11.40         11.40         11.40         11.40         11.40         11.40         11.40         11.40         11.40         11.40         11.40         11.40         11.40         11.40         11.40         11.40         11.40         11.40         11.40         11.40         11.40         11.40         11.40         11.40         11.40         11.40         11.40         11.40         11.40         11.40         11.40         11.40         11.40         11.40         11.40         11.40         11.40         11.40         11.40         11.40         1                                                                                                    | 緯創                                                                                                    | 29.90                                                                                                    | 0.35                                                                                                    | 1.18%                                                                                                    | 29.80                                                                                                    | 29.90                                                                                                    | 64                                                                                                    | 1254                                                                                                    |                                                                                                    | 29.90                                                                                                    | 0.35                                                                                                    | 1,18%                                                                                                    | 29.80                                                                                                    | 29.90                                                                                                    | 64                                                                                                    | 1                                                                                                    |
| 第加         13.55         0.35         13.55         13.55         13.55         13.55         13.55         13.55         13.55         13.55         13.55         13.55         13.55         13.55         13.55         13.55         13.55         13.55         13.55         13.55         13.55         13.55         13.55         13.55         13.55         13.55         13.55         13.55         13.55         13.55         13.55         13.55         13.55         13.55         13.55         13.55         13.55         13.55         13.55         13.55         13.55         13.55         13.55         13.55         13.55         13.55         13.55         13.55         13.55         13.55         13.55         13.55         13.55         13.55         13.55         13.55         13.55         13.55         13.55         13.55         13.55         13.55         13.55         13.55         13.55         13.55         13.55         13.55         13.55         13.55         13.55         13.55         13.55         13.55         13.55         13.55         13.55         13.55         13.55         13.55         13.55         13.55         13.55         13.55         13.55         13.55         13.55         1                                                                                                    | 友達                                                                                                    | 11.40                                                                                                    | 0.75                                                                                                    | 6.17%                                                                                                    | 11.40                                                                                                    | 11.45                                                                                                    | 379                                                                                                    | 13824                                                                                                    | 友達                                                                                                    | 11.40                                                                                                    | 0.75                                                                                                    | 6.17                                                                                                    | 11.40                                                                                                    | 11.45                                                                                                    | 379                                                                                                    | 13                                                                                                    |
| 田宏 7,11 0,12 1,72% 7,11 7,13 66 816<br>白根電 104,00 1,50 1,42% 103,50 104,00 32 2985<br>指揮 40,65 1,95 20,4% 40,55 40,70 29 1722<br>加速 26,55 0,75 20,4% 40,55 40,70 29 1722<br>立場 7,95 0,35 4,61% 7,20 7,96 1<br>平里 2,45 0,07 2,94% 2,52 2,88 1 7<br>元操 2,86 0,01 0,36% 2,82 2,88 1 7<br>元操 2,86 0,01 0,36% 2,82 2,88 1 7<br>元操 2,86 0,01 0,36% 2,82 2,88 1 7<br>元操 2,86 0,01 0,36% 2,82 2,18 5 1 7<br>金属相 27,28 0,45 1,68% 27,29 27,30 1 65<br>元操 2,48 0,01 0,49% 2,21 2,45 10 2<br>年間 2,92% 所能成 11,00 1,50 1,80 7,00 7,00 1,00 7,00 1,00 7,00 1,00 7,00 1,00 7,00 1,00 7,00 1,00 7,00 7                                                                                                    | 彩晶                                                                                                    | 13.55                                                                                                    | 0.30                                                                                                    | 2.26%                                                                                                    | 13.55                                                                                                    | 13.60                                                                                                    | 307                                                                                                    | 10568                                                                                                    | 彩晶                                                                                                    | 13.55                                                                                                    | 0.30                                                                                                    | 2.74                                                                                                    | 13.55                                                                                                    | 13.60                                                                                                    | 307                                                                                                    | 10                                                                                                    |
| <ul> <li>              日本市             104.00             1.50             1.42%             103.50             104.00             32             298         </li> <li>             日本市</li>             48.0             105.0             1142%             103.50             104.00             107.0             108.0             107.0             108.0             107.0             108.0             107.0             108.0             107.0             108.0             107.0             108.0             107.0             108.0             107.0             108.0             107.0             108.0             107.0             108.0             107.0             108.0             107.0             108.0             108.0             108.0             108.0             107.0             108.0             108.0             108.0             108.0             108.0             108.0             108.0             108.0             108.0             108.0             108.0             108.0             108.0             108.0             108.0             108.0             108.0             108.0             108.0             108.0             108.0             108.0             108.0             108.0             108.0             108.0             108.0             108.0             108.0             108.0             108.0             108.0             108.0             108.0             108.0             108.0             108.0             108.0             108.0             108.0             108.0             108.0             108.0             108.0             108.0</ul>                                                                                                    | 旺宏                                                                                                    |                                                                                                    | 0.12                                                                                                    | 1.72%                                                                                                    |                                                                                                    |                                                                                                    | 66                                                                                                    | 3816                                                                                                    | 旺宏                                                                                                    |                                                                                                    | 0.12                                                                                                    | 1.72%                                                                                                    |                                                                                                    |                                                                                                    | 66 <sub>75</sub>                                                                                                    |                                                                                                    |
| 連邦         40.65         1.03         5.04%         40.65         40.70         29         1722           加速         205.55         0.75         2.91%         20.55         20.50         1         1         1         1         1         1         1         1         1         1         1         1         1         1         1         1         1         1         1         1         1         1         1         1         1         1         1         1         1         1         1         1         1         1         1         1         1         1         1         1         1         1         1         1         1         1         1         1         1         1         1         1         1         1         1         1         1         1         1         1         1         1         1         1         1         1         1         1         1         1         1         1         1         1         1         1         1         1         1         1         1         1         1         1         1         1         1         1         1                                                                                                    | 台積電                                                                                                    | 104.00                                                                                                    | 1.50                                                                                                    | 1.42%                                                                                                    | 103.50                                                                                                    | 104.00                                                                                                    |                                                                                                    | 2998                                                                                                    | 鴻海[2317]<br>77.00                                                                                                    |                                                                                                    | 06/20                                                                                                    | 14:30:00 時                                                                                                    | 問 買進                                                                                                    | 賣出 成                                                                                                    | 交漲跌                                                                                                    | 單                                                                                                    |
| 加速       26,55       0.75       2.91%       20,55       26,60       31       1655         全境       7.96       0.35       4.61%       7.20       7.90       1         東星       2.46       0.07       2.94%       2.38       2.45       2         市場       2.80       0.01       0.35%       2.65       -1       1       1       1       1       1       1       1       1       1       1       1       1       1       1       1       1       1       1       1       1       1       1       1       1       1       1       1       1       1       1       1       1       1       1       1       1       1       1       1       1       1       1       1       1       1       1       1       1       1       1       1       1       1       1       1       1       1       1       1       1       1       1       1       1       1       1       1       1       1       1       1       1       1       1       1       1       1       1       1       1       1       1       1                                                                                                           | 捷邦                                                                                                    | 40.65                                                                                                    | 1.95                                                                                                    | 5.04%                                                                                                    | 40.65                                                                                                    | 40.70                                                                                                    | 29                                                                                                    | 1722                                                                                                    | 74.50                                                                                                    |                                                                                                    |                                                                                                    | 14:3                                                                                                    | 0:00 70.70<br>0:08 70.70                                                                                                    | 70.80 70                                                                                                    | 0.70 -1.30                                                                                                    |                                                                                                    |
| 全域       7.95       0.35       4.61%       7.20       7.90       1         学星       2.45       0.07       2.94%       2.38       2.45       2         大堤       2.80       0.01       0.36%       2.82       2.88       1       7         満松       8.80       0.50       3.53%       8.60       1       7       1.05%       7.20       7.00       1.05%       7.00       7.00       7.00       7.00       7.00       7.00       7.00       7.00       7.00       7.00       7.00       7.00       7.00       7.00       7.00       7.00       7.00       7.00       7.00       7.00       7.00       7.00       7.00       7.00       7.00       7.00       7.00       7.00       7.00       7.00       7.00       7.00       7.00       7.00       7.00       7.00       7.00       7.00       7.00       7.00       7.00       7.00       7.00       7.00       7.00       7.00       7.00       7.00       7.00       7.00       7.00       7.00       7.00       7.00       7.00       7.00       7.00       7.00       7.00       7.00       7.00       7.00       7.00       7.00       7.00       7.00                                                                                                    | 加捷                                                                                                    | 26.55                                                                                                    | 0.75                                                                                                    |                                                                                                    | 26.55                                                                                                    | 26.60                                                                                                    |                                                                                                    | 1665                                                                                                    | 72.00                                                                                                    |                                                                                                    |                                                                                                    | 13:2                                                                                                    | 4:48 70.80                                                                                                    | 70.90 70                                                                                                    | 0.80 -1.20                                                                                                    |                                                                                                    |
| 第里       2.45       0.07       2.94%       2.38       2.45       2         元度       2.80       0.01       0.36%       2.82       2.88       1       7         清法       0.80       0.30       5.33%       8.80       -       1       1       1       1       1       1       1       1       1       1       1       1       1       1       1       1       1       1       1       1       1       1       1       1       1       1       1       1       1       1       1       1       1       1       1       1       1       1       1       1       1       1       1       1       1       1       1       1       1       1       1       1       1       1       1       1       1       1       1       1       1       1       1       1       1       1       1       1       1       1       1       1       1       1       1       1       1       1       1       1       1       1       1       1       1       1       1       1       1       1       1       1       1                                                                                                    | 全達                                                                                                    | 7.95                                                                                                    | 0.35                                                                                                    | 4.61%                                                                                                    | 7.20                                                                                                    | 7.90                                                                                                    |                                                                                                    |                                                                                                    | 69.50                                                                                                    |                                                                                                    |                                                                                                    | 13:2                                                                                                    | 4:28 70.80<br>4:10 70.80                                                                                                    | 70.90 70                                                                                                    | 0.90 -1.10<br>0.80 -1.20                                                                                                    |                                                                                                    |
| 元株       2.80       0.01       0.85%       2.82       2.88       1         2番       7.80       7.60       7.60       7.60       7.60       7.60       7.60       7.60       7.60       7.60       7.60       7.60       7.60       7.60       7.60       7.60       7.60       7.60       7.60       7.60       7.60       7.60       7.60       7.60       7.60       7.60       7.60       7.60       7.60       7.60       7.60       7.60       7.60       7.60       7.60       7.60       7.60       7.60       7.60       7.60       7.60       7.60       7.60       7.60       7.60       7.60       7.60       7.60       7.60       7.60       7.60       7.60       7.60       7.60       7.60       7.60       7.60       7.60       7.60       7.60       7.60       7.60       7.60       7.60       7.60       7.60       7.60       7.60       7.60       7.60       7.60       7.60       7.60       7.60       7.60       7.60       7.60       7.60       7.60       7.60       7.60       7.60       7.60       7.60       7.60       7.60       7.60       7.60       7.60       7.60       7.60       7.60 <td< td=""><td>眾星</td><td>2.45</td><td></td><td></td><td>2.38</td><td>2.45</td><td></td><td></td><td>67.00<br/>2790</td><td></td><td></td><td>13:2</td><td>3:48 70.80</td><td>70.90 70</td><td>0.80 -1.20</td><td></td></td<>                                                                                                    | 眾星                                                                                                    | 2.45                                                                                                    |                                                                                                    |                                                                                                    | 2.38                                                                                                    | 2.45                                                                                                    |                                                                                                    |                                                                                                    | 67.00<br>2790                                                                                                    |                                                                                                    |                                                                                                    | 13:2                                                                                                    | 3:48 70.80                                                                                                    | 70.90 70                                                                                                    | 0.80 -1.20                                                                                                    |                                                                                                    |
| 2番科       2.80       0.30       3.53%       6.60       1         金属科       27.20       0.45       1.65%       27.20       27.30       1       61         建       10.50       0.22       245       0.01       4.26%       2.21       2.45       10       22       70.20       70.80       70.80       70.80       70.80       70.80       70.80       70.80       70.80       70.80       70.80       70.80       70.80       70.80       70.80       70.80       70.80       70.80       70.80       70.80       70.80       70.80       70.80       70.80       70.80       70.80       70.80       70.80       70.80       70.80       70.80       70.80       70.80       70.80       70.80       70.80       70.80       70.80       70.80       70.80       70.80       70.80       70.80       70.80       70.80       70.80       70.80       70.80       70.80       70.80       70.80       70.80       70.80       70.80       70.80       70.80       70.80       70.80       70.80       70.80       70.80       70.80       70.80       70.80       70.80       70.80       70.80       70.80       70.80       70.80       70.80       70.80                                                                                                    | 元隆                                                                                                    | 2.80                                                                                                    |                                                                                                    | 0.36%                                                                                                    | 2.82                                                                                                    | 2.88                                                                                                    |                                                                                                    | 7                                                                                                    | 1860                                                                                                    |                                                                                                    |                                                                                                    | 13:2                                                                                                    | 3:28 70.80<br>3:08 70.80                                                                                                    | 70.90 70                                                                                                    | 0.80 -1.20<br>0.80 -1.20                                                                                                    |                                                                                                    |
| 金属科       27.20       0.45       1.69%       27.20       27.30       1       61         湾友       2.45       0.10       4.26%       2.21       2.45       10       2         建       10.66       0.25       2.43%       9.91       10.05       2       2       2.45       10       2       2       2.45       10       2       2       2.43%       9.91       10.05       2       2       2.43%       10.05       2       2       2.43%       9.91       10.05       2       2       2.43%       10.05       2       2       2.43%       10.05       2       2       2.43%       10.05       2       2       2.43%       10.05       2       2       2.43%       1.43       10.05       10.05       2       2       2       2.43%       10.05       2       2       2       2       2       2       2       2       2       2       2       2       2       2       2       2       2       2       2       2       2       2       2       2       2       2       2       2       2       2       2       2       2       2       2       2       2 <td>鴻松</td> <td>8.80</td> <td>0.30</td> <td>3.53%</td> <td>8.60</td> <td></td> <td></td> <td></td> <td>930<br/>0 1 1 1 1 1 1 1 1 1 1 1 1 1 1 1 1 1 1</td> <td></td> <td></td> <td>13:2</td> <td>2:48 70.80</td> <td>70.90 70</td> <td>0.80 -1.20</td> <td></td>                                                                                                    | 鴻松                                                                                                    | 8.80                                                                                                    | 0.30                                                                                                    | 3.53%                                                                                                    | 8.60                                                                                                    |                                                                                                    |                                                                                                    |                                                                                                    | 930<br>0 1 1 1 1 1 1 1 1 1 1 1 1 1 1 1 1 1 1                                                                                                    |                                                                                                    |                                                                                                    | 13:2                                                                                                    | 2:48 70.80                                                                                                    | 70.90 70                                                                                                    | 0.80 -1.20                                                                                                    |                                                                                                    |
| 海友       2.45       0.10       4.25%       2.21       2.45       10       2         中島       10.60       0.25       2.44%       9.91       10.95       5       3         高黒協選       137.84       127.84       127.84       127.84       128.10       127.84       128.10       127.84       128.10       127.84       128.10       128.10       128.10       128.10       128.10       127.84       128.10       128.10       128.10       128.10       128.10       128.10       128.10       128.10       128.10       128.10       128.10       128.10       128.10       128.10       128.10       128.10       128.10       128.10       128.10       128.10       128.10       128.10       128.10       128.10       128.10       128.10       128.10       128.10       128.10       128.10       128.10       128.10       128.10       128.10       128.10       128.10       128.10       128.10       128.10       128.10       128.10       128.10       128.10       128.10       128.10       128.10       128.10       128.10       128.10       128.10       128.10       128.10       128.10       128.10       128.10       128.10       128.10       128.10       128.10       <                                                                                                    | 金麗科                                                                                                    | 27.20                                                                                                    |                                                                                                    | 1.68%                                                                                                    | 27.20                                                                                                    |                                                                                                    |                                                                                                    | 61                                                                                                    | 09:00 10<br>成交 70.70                                                                                                    | 0:00 11:00<br>0                                                                                                    | 12:00 13<br>30幅度 1                                                                                                    | .81% 13:2                                                                                                    | 2:26 70.80<br>2:10 70.80                                                                                                    | 70.90 70                                                                                                    | 0.80 -1.20<br>0.80 -1.20                                                                                                    |                                                                                                    |
| 中越         10.50         0.25         2.44%         9.91         10.95         5         3         1         1         1                                                                                                    | 鴻友                                                                                                    |                                                                                                    |                                                                                                    | 4.26%                                                                                                    | 2.21                                                                                                    | 2.45                                                                                                    |                                                                                                    | 2                                                                                                    | 買進 70.7<br>單量 13                                                                                                    | ) 賣出 70.8<br>7 總量 4329                                                                                                    | 30均價 1                                                                                                    | 70.85                                                                                                    | 1:48 70.80                                                                                                    | 70 90 70                                                                                                    | 1 80 -1 20                                                                                                    |                                                                                                    |
| 直接機構 建築術 限差距 生成非 医相 医基 (本株型           3.點選左上【自選】【國際】【熱門】報價,<br>可觀看自選群組、國際指數、熱門排行之報<br>實資訊。         4.點選任一商品列,下方即彈出個股資訊           ************************************                                                                                                    | 卓越                                                                                                    | 10.50                                                                                                    | 0.25                                                                                                    | 2.44%                                                                                                    | 9.91                                                                                                    | 10.95                                                                                                    | 5                                                                                                    | 2                                                                                                    |                                                                                                    |                                                                                                    |                                                                                                    |                                                                                                    | 朝時二王部                                                                                                    |                                                                                                    |                                                                                                    | (/                                                                                                    |
| Pail @       Tribid@       Tribid@                                                                                                    | 資訊                                                                                                    | •                                                                                                    |                                                                                                    |                                                                                                    |                                                                                                    |                                                                                                    |                                                                                                    | - 114                                                                                                    |                                                                                                    |                                                                                                    |                                                                                                    |                                                                                                    |                                                                                                    |                                                                                                    |                                                                                                    |                                                                                                    |
| 前品       成交       詳細運作       詳細運作       詳細運作       第       市       市                                                                                                    |                                                                                                    |                                                                                                    |                                                                                                    |                                                                                                    |                                                                                                    |                                                                                                    |                                                                                                    |                                                                                                    |                                                                                                    |                                                                                                    |                                                                                                    |                                                                                                    |                                                                                                    |                                                                                                    |                                                                                                    |                                                                                                    |
| 前面         成文         群組選擇         前面         成文         病成         病成         , 新成         , 新成         , 3.01         , 1.81         , 3.40         , 3.40         , 3.40         , 3.40         , 3.40 </th <th>0</th> <th></th> <th></th> <th>3740</th> <th></th> <th></th> <th>()</th> <th>23 % 🗊</th> <th>iPad ©</th> <th></th> <th></th> <th>下午5:2</th> <th>8</th> <th></th> <th></th> <th>23</th>                                                                                                    | 0                                                                                                    |                                                                                                    |                                                                                                    | 3740                                                                                                    |                                                                                                    |                                                                                                    | ()                                                                                                    | 23 % 🗊                                                                                                    | iPad ©                                                                                                    |                                                                                                    |                                                                                                    | 下午5:2                                                                                                    | 8                                                                                                    |                                                                                                    |                                                                                                    | 23                                                                                                    |
| 111.11       11.11       11.11       11.11       11.11       11.11       11.11       11.11       11.11       11.11       11.11       11.11       11.11       11.11       11.11       11.11       11.11       11.11       11.11       11.11       11.11       11.11       11.11       11.11       11.11       11.11       11.11       11.11       11.11       11.11       11.11       11.11       11.11       11.11       11.11       11.11       11.11       11.11       11.11       11.11       11.11       11.11       11.11       11.11       11.11       11.11       11.11       11.11       11.11       11.11       11.11       11.11       11.11       11.11       11.11       11.11       11.11       11.11       11.11       11.11       11.11       11.11       11.11       11.11       11.11       11.11       11.11       11.11       11.11       11.11       11.11       11.11       11.11       11.11       11.11       11.11       11.11       11.11       11.11       11.11       11.11       11.11       11.11       11.11       11.11       11.11       11.11       11.11       11.11       11.11       11.11       11.11       11.11       11.11       11.11       11.11                                                                                                           | (©<br>]週 ■<br>商品                                                                                                    | がな                                                                                                    | i <b>II</b>                                                                                                    | 群組一                                                                                                    | - •                                                                                                    | <b></b>                                                                                                    | Q 輸入服務調<br>開品                                                                                                    | 23% ED<br>成版就<br>物 量                                                                                                    | iPad の<br>自選 編集                                                                                                    | 橋                                                                                                    | #<br>補 <b>▲</b> ×                                                                                                    | 下午5:2<br>群組-                                                                                                    | 。<br>- <b>○</b>                                                                                                    |                                                                                                    | R 輸入股名成<br>運用性                                                                                                    | 22<br>(股號                                                                                                    |
| 台泥       37.35       8       1065         精英       13.15       0.25       0.67       元隆       2.80       0.01         精英       13.16       新潟二       09       391       2413       13.20       391       2413         中綱       23.96       48       2240       中綱       23.90       0.20       0.83       金麗科       27.20       0.46         瑞海市       70.77       70.80       13.7       4325       - 沖鋼       23.90       0.20       0.83       金麗科       27.20       0.46         支線       29.90       64       1254       - 沖鋼       23.90       0.35       1.81       鴻友       2.45       0.10         支線       11.41       (9)       第第二       (9)       64       1254       - 沖鋼       29.90       0.35       1.81       連友       2.45       0.10         支線       11.45       379       13824       11.45       379       13824       - 次達       14.40       0.75       6.17       達邁       30.00       0.10         大雄       7.1       0.620       14.3000       70.70       70.70       1.30       137       135       7.11       0.122       64       64 <td>◎<br/><sup>■週</sup> <sup>國際</sup><br/>商品<br/>加權指</td> <td><sup>素用</sup>成交<br/>7898.91</td> <td>₩</td> <td>群組-<br/>群組選擇</td> <td>- ©</td> <td>(日<br/>(日)</td> <td>Q 輸入服約<br/>單量<br/>3.40億</td> <td>23% ₽D<br/>成開設<br/>總量<br/>798.5f</td> <td>Pad <sup>@</sup><br/><sup>自選</sup> ■課<br/>▶ 商品<br/>加權指</td> <td><sup>然日</sup> 業<br/>成交<br/>7898.91</td> <td>瓶 <b>▲</b>×<br/>漲跌<br/>108.48</td> <td><sup>下午5:2</sup><br/>群組-<br/>幅度 ▶<br/>1.35</td> <td>®<br/>- ❤<br/>商品<br/>全違</td> <td>成文<br/>7.95</td> <td>↓ 輸入服名或<br/>漲跌<br/>0.35</td> <td>2&lt;<br/>記録號</td>                                                                                                    | ◎<br><sup>■週</sup> <sup>國際</sup><br>商品<br>加權指                                                                                                    | <sup>素用</sup> 成交<br>7898.91                                                                                                    | ₩                                                                                                    | 群組-<br>群組選擇                                                                                                    | - ©                                                                                                    | (日<br>(日)                                                                                                    | Q 輸入服約<br>單量<br>3.40億                                                                                                    | 23% ₽D<br>成開設<br>總量<br>798.5f                                                                                                    | Pad <sup>@</sup><br><sup>自選</sup> ■課<br>▶ 商品<br>加權指                                                                                                    | <sup>然日</sup> 業<br>成交<br>7898.91                                                                                                    | 瓶 <b>▲</b> ×<br>漲跌<br>108.48                                                                                                    | <sup>下午5:2</sup><br>群組-<br>幅度 ▶<br>1.35                                                                                                    | ®<br>- ❤<br>商品<br>全違                                                                                                    | 成文<br>7.95                                                                                                    | ↓ 輸入服名或<br>漲跌<br>0.35                                                                                                    | 2<<br>記録號                                                                                                    |
| 構英       13.15       0.05       0.38       満本       8.80       0.33         中綱       23.94       第第二       09       23.95       48       2240       中鋼       23.90       0.20       0.83       金麗科       27.20       0.48         海海       70.70       第編四       09       70.80       137       4325       3.95       48       2240       中鋼       23.90       0.20       0.83       金麗科       27.20       0.48         (4)       29.90       64       1254       13.60       307       1.30       1.81       減友       2.45       0.10         (5)       (5)       (5)       (5)       0.35       1.18       卓越       10.50       0.22         (5)       (5)       (5)       (5)       (5)       (5)       (5)       (5)       (5)       (5)       (5)       (5)       (5)       (5)       (5)       (5)       (5)       (5)       (5)       (5)       (5)       (5)       (5)       (5)       (5)       (6)       (6)       (6)       (6)       (6)       (6)       (6)       (6)       (6)       (6)       (6)       (6)       (6)       (6)       (6)       (6)       (6)<                                                                                                    | 1 <sup>2</sup> 商品<br>加權指<br>台指近                                                                                                    | <sup>施門</sup><br>成交<br>7898.9 <sup>-</sup><br>7741                                                                                                    | ₩<br>本機群組<br>目前群組                                                                                                    | 群組-<br>群組選擇                                                                                                    | - 🕑<br>所<br>商品教                                                                                                    | ■<br>■<br>■<br>■<br>■<br>■<br>■<br>■<br>■                                                                                                    | Q 喻入股名部<br>單量<br>3.40億                                                                                                    | 23% ID<br>總量<br>798.5{<br>10748                                                                                                    | Pad ©<br>自選 編編<br>▶ 商品<br><br>                                                                                                    | ₩□<br>成交<br>_ 7898.91<br>_ 7748                                                                                                    | <sup>挑</sup> ◀×<br>漲跌<br>108.48<br>136                                                                                                    | <sup>下午5:2</sup><br>群組−<br>幅度 ▶<br>1.35                                                                                                    | <sup>8</sup><br>- ♥<br>商品<br>全選<br>眾星                                                                                                    | レントロック 100 100 100 100 100 100 100 100 100 10                                                                                                | A 单入服名或     法     法     法     武     武     武     式     0.35     0.07                                                                                                    | 22<br>記段號                                                                                                    |
| 中綱       23.9       群組三       00       23.95       48       2240       中綱       23.90       0.20       0.83       金羅科       27.20       0.45         海海       70.70       第組四       60       70.80       137       4325       海海       70.70       1.30       1.81       鸿友       2.45       0.10         友達       11.40       金属和       27.20       0.45       1.16       24.50       0.10         大達       11.41       金属和       29.90       64       1254       1.36       30.00       0.10         大量       11.45       379       13824       11.40       0.75       6.17       連遇       30.00       0.10         水目       1.45       379       13824       5.03       2.26       谷松       64.80       0.40         水目       1.45       379       13824       7.13       65       5.03       2.26       谷松       64.80       0.40         * File       * 1.40       0.75       0.17       * 22.35       0.15       1.14       1.30.00       7.07       7.00       7.08       7.07       1.30       2.9       4.40       2.15       0.32       4.41       1.40.00       1.50                                                                                                    | 1 <sup>2</sup>                                                                                                    | 然FT 第<br>成交<br>7898.9<br>7744<br>37.3(                                                                                                    | <ul> <li>議</li> <li>本機群組</li> <li>目前群組</li> <li>ご 群組-</li> </ul>                                                                                                    | 群組-<br>群組選擇                                                                                                    | - 〇<br>商品教<br>(25                                                                                                    | ■<br>●<br>●<br>●<br>●<br>●<br>●<br>●<br>●<br>●<br>●<br>●<br>●<br>●<br>●<br>●<br>●<br>●<br>●<br>●                                                                                                    | Q 輸入股名印<br>單量<br>3.40億<br>5<br>5<br>8                                                                                                    | 23% ID<br>總量<br>798.5∜<br>10748<br>1065                                                                                                    | Pad ©<br>自選 碼碼<br>→ 商品<br><u></u> 加權指<br>- 台指近<br>- 台泥                                                                                                    | ★FT 展示 成交<br>7898.91<br>7748<br>37.30                                                                                                    | 應 ◀×<br>漲跌<br>108.48<br>136<br>0.25                                                                                                    | <sup>下午5:2</sup><br>群組-<br>幅度 ▶<br>1.35<br>1.73 <sup>T</sup><br>0.67                                                                                                    | 。<br>一 <b>商</b> 品<br>全<br>星<br>元隆                                                                                                    | <i>IX ∕</i><br>7.95<br>2.45<br>2.80                                                                                                    | ★ ■入聖名或<br>源跌<br>0.35<br>0.07<br>0.01                                                                                                    | 2:<br>記設號                                                                                                    |
| 潮海       70.70       群組四       60       70.80       137       4325       · 鴻海       70.70       1.30       1.81       鴻友       2.45       0.10         (錠油)       29.90       64       1254       · 錦倉       29.90       0.35       1.18       卓越       10.50       0.22         (皮達       11.44       止(部組)       止(部組)       山(田)       1.45       379       13824       · 友達       11.40       0.75       6.17       運通       30.00       0.10         (水晶       13.55       0.30       2.26       谷松       64.80       0.40         (水晶       13.60       307       10568       · 採品       13.55       0.30       2.26       谷松       64.80       0.40         * 形晶       13.008       70.70       70.80       70.70       1.30       1.81       東波       22.35       0.16         * #38       70.80       70.90       70.80       70.70       1.30       2.790       1.37       66       1.36       1.37       長根章       40.65       1.95       5.04       建大       70.20       1.40         * 72.00       1.24:10       70.80       70.90       70.80       70.90       1.10       28                                                                                                    | ◎<br>■<br>■<br>商<br>品<br>指<br>近<br>合<br>精<br>英                                                                                                    | ★/F ● ● ● ● ● ● ● ● ● ● ● ● ● ● ● ● ● ● ●                                                                                                    | <ul> <li>         ・</li> <li>         ・</li> <li></li></ul>                                                                                                    | 群組一<br>群組選擇                                                                                                    | - ♥<br>商品數<br>(25                                                                                                    | · E目<br>· E出<br>· 7749<br>37.35<br>13.20                                                                                                    | Q MARS                                                                                                    | 23% ID<br>總量<br>798.5<br>10748<br>1065<br>2413                                                                                                    | Pred ②<br>◎ ■ ■ ■ ■ ■ ■ ■ ■ ■ ■ ■ ■ ■ ■ ■ ■ ■ ■ ■                                                                                                    | MT 重<br>成交<br>7898.91<br>7748<br>37.30<br>13.15                                                                                                    | # ◀×<br>漲跌<br>108.48<br>136<br>0.25<br>0.05                                                                                                    | 下午5:2<br>群組-<br>幅度 ▶<br>1.35<br>1.73<br>0.67<br>0.38                                                                                                    | 。<br>一 <b>一 ○</b><br>商 査 選<br>眾 隆<br>減松                                                                                                    | 7.95<br>2.45<br>2.80<br>8.80                                                                                                    | ま入服名成<br>派     武     武     武     の     、     35     の     、     の     、     の      、     の      、                                                                                                    | 23<br>記録號<br>(                                                                                                |
| ・鉾創         29.90         作用工         での           29.90         作用工         での           29.90         作用工         での           全組           29.90         ・会相         12.5           年月組         ・定年相組         止年相上気気振振振         11.45         379         13824         13.55         の         7.1         13.00         70.70         70.80         70.70         74.80         70.00         72.60         70.80         70.90         70.80         70.90         70.80         70.90         70.80         70.90         70.80         70.90         70.80         70.90         70.80         70.90         70.80         70.90         70.80         70.90         70.80         70.90         70.80         70.90         70.80         70.90         70.80         70.90         70.80         70.90         70.80         70.90         70.80         70.90         70.80         70.90         70.80         70.90         70.80         70.90         70.80         70.90         70.80         70.90         70.80         70.90         70.80         70.90         70.80         70.90         70.80         70.90         70.80         70.90         70.80         70.90         70.80         70.90         70.80         70.80         70.90         70.80         70.80         70.90         70.80         70.90         70.80         70.90         70.80         70.90         70.80         70.90         70.80         70.90         70.80         70.90         70.80         70.90         70.80         70.90         70.80         70.90         70.80         70.80         70.90         70.80         70.90         70.80         70.80         70.90         70.80         70.90         70.80         70.90         70.80         70.90         70.80         70.90         70.80         70.80         70.90         70.80         70.90         70.80         70.90         70.80         70.90         70.80         70.8                                                                                                    | ◎<br>■<br>「<br>」<br>『<br>『<br>『<br>『<br>『<br>『<br>『<br>『<br>『<br>『<br>『<br>『<br>『                                                                                                    | 成交<br>成交<br>7898.9<br>7744<br>37.3(<br>13.1<br>23.9(                                                                                                    | 職 ♥<br>本機群組<br>目前群組<br>●<br>の群組<br>-<br>群組<br>-<br>群組                                                                                                    | 群組-<br>群組選擇<br>                                                                                                    | - 〇<br>商品就<br>(19<br>(19)<br>(19)                                                                                                    | 新                                                                                                    | Q mABAR<br>單量<br>3.40億<br>5<br>5<br>8<br>8<br>391<br>5<br>5<br>8<br>8<br>4<br>8                                                                                                    | 23% D<br>總量<br>798.5f<br>10748<br>1065<br>2413<br>2240                                                                                                    | #tad @                                                                                                    | ペロ<br>成交<br>7898.91<br>7748<br>37.30<br>13.15<br>23.90                                                                                                    | R                                                                                                    | 下午5.2<br>群組-<br>幅度 ▶<br>1.35<br>-<br>1.73<br>-<br>0.67<br>-<br>0.38                                                                                                    | e<br>高品<br>全眾<br>定<br>盤<br>元隆<br>金麗和<br>金麗和                                                                                                    | 7.95<br>2.45<br>2.80<br>8.80<br>27.20                                                                                                    |                                                                                                    | 23<br>2.00 %                                                                                                  |
| 友達         11.4(<br>定存群組         進費組2:5[2]         11.45         379         13824         友達         11.40         0.75         6.17         達邁         30.00         0.10           彩晶         13.55         13.60         307         10568         彩晶         13.55         0.30         2.26         谷松         64.80         0.40           ##2317         06/20 143000         時間 買進         貴出 成交 深珠         軍量         13.7         13.308         70.70         1.30         137           74.50         13.24.87         70.80         70.70         1.30         2790         1.32.48         70.80         70.90         1.10         1.27         1.40         1.40         1.50         1.42         R.Rd         21.75         0.32           72.00         13.24.48         70.80         70.90         1.10         1.27         1.40         1.50         1.42         R.Rd         21.75         0.32           72.00         13.24.48         70.80         70.90         1.10         1.29         1.40         1.50         1.42         R.Rd         21.75         0.32           72.00         13.24.28         70.80         70.90         1.10         22         1.30         2790<                                                                                                    | ③<br>画源 離標<br>商加權指<br>后精<br>指<br>近<br>一<br>調<br>一<br>二<br>一<br>二<br>一<br>二<br>一<br>二<br>二<br>二<br>二<br>二<br>二<br>二<br>二<br>二<br>二<br>二<br>二<br>二                                                                                                    | mm m<br>成交<br>7898.9<br>77741<br>37.3(<br>13.11<br>23.9(<br>70.7(                                                                                                    | <ul> <li>(株)</li> <li>本機群組</li> <li>目前群組</li> <li>○ 群組二</li> <li>群組1</li> <li>群組1</li> <li>群組1</li> </ul>                                                                                                    | 群組-<br>群組選擇<br>=<br>=<br>=                                                                                              | - ◆<br>商品載<br>(199<br>(199<br>(199<br>(199)<br>(199)                                                                                                    | 「日本<br>の一日<br>の一日<br>の一日<br>の一日<br>の一日<br>の一日<br>の一日<br>の一日<br>の一日<br>の一日                                                                                                    | Q BXE81<br>單量<br>3.40億<br>5<br>5<br>6<br>8<br>9<br>5<br>8<br>8<br>9<br>5<br>5<br>6<br>8<br>8<br>9<br>391<br>6<br>48<br>9<br>137                                                                                                    | 23% E<br>總量<br>798.5f<br>10748<br>1065<br>2413<br>2240<br>4325                                                                                                    | #bad €0<br>● @ # ■ # ■<br>● 商品<br>加權<br>4<br>指近<br>- 台掲<br>- 中鋼<br>- 鴻海                                                                                                    | mm 承 成交 7898.91 7748 37.30 13.15 23.90 70.70                                                                                                    | ステレンジョン (本) (本) (本) (本) (本) (本) (本) (本) (本) (本)                                                                                                    | 下午5-2<br>群組-<br>幅度 ▶<br>1.35<br>0.67<br>0.83<br>1.81                                                                                                    | e<br>商 全<br>眾<br>足<br>流<br>松<br>金<br>麗<br>科<br>二<br>後<br>二<br>〇<br>〇<br>〇<br>〇<br>〇<br>〇<br>〇<br>〇<br>〇<br>〇<br>〇<br>〇<br>〇<br>〇<br>〇<br>〇<br>〇                                                                                                    | 7.95<br>2.45<br>2.80<br>8.80<br>27.20<br>2.45                                                                                                | また。<br>派跌<br>の.35<br>の.07<br>の.01<br>の.30<br>の.30<br>の.30<br>の.45<br>つ.10                                                                                                    | 23<br>ERR<br>(                                                                                                |
| <ul> <li>● 彩晶</li> <li>13.52</li> <li>● 彩晶</li> <li>13.52</li> <li>● 彩晶</li> <li>13.55</li> <li>0.30</li> <li>2.26</li> <li>64松</li> <li>64.80</li> <li>0.40</li> <li>4.3000</li> <li>70.70</li> <li>70.80</li> <li>70.70</li> <li>72.00</li> <li>69.50</li> <li>67.00</li> <li>13.60</li> <li>70.70</li> <li>70.80</li> <li>70.70</li> <li>70.80</li> <li>70.90</li> <li>70.80</li> <li>70.90</li> <li>70.80</li> <li>70.70</li> <li>70.80</li> <li>70.70</li> <li>70.80</li> <li>70.70</li> <li>70.70</li> <li>70.7</li></ul>                                                                                                    | ③   商加台台精中 鴻緯<br>品 構指 泥 英 鋼<br>為創                                                                                                    | mn<br>成交<br>7898.9<br>77741<br>37.3(<br>13.1)<br>23.9(<br>70.7(<br>29.9)                                                                                                    | <ul> <li>★機群組     <li>目前群組     <li>●     <li>●     <li>●     <li>●     <li>●     <li>●     <li>●     <li>●     <li>●     <li>●     <li>●     <li>●     <li>●     <li>●     <li>●     <li>●     <li>●     <li>●     <li>●     <li>●     </li> <li>●     </li> <li>●      </li> <li>●     </li> <li>●      </li> <li>●     </li> </li> <li>●</li></li></li></li></li></li></li></li></li></li></li></li></li></li></li></li></li></li></li></li></li></ul>                                                                                                    | 群組-<br>群組選擇<br>-<br>-<br>-<br>-<br>-<br>-<br>-<br>-<br>-<br>-<br>-<br>-<br>-<br>-<br>-<br>-<br>-<br>-<br>-              | -                                                                                                    | 日<br>日<br>日<br>日<br>日<br>日<br>日<br>日<br>日<br>日<br>日<br>日<br>日                                                                                                    | <ul> <li>Q BABES</li> <li>単量</li> <li>3.40億</li> <li>5</li> <li>8</li> <li>3.911</li> <li>48</li> <li>1377</li> <li>64</li> </ul>                                                                                                    | 23%<br>總量<br>798.5f<br>10748<br>1065<br>2413<br>2240<br>4325<br>1254                                                                                                    | #bad €0.<br>□ m m m m m m m m m m m m m m m m m m m                                                                                                    | #m 重<br>成交<br>7898.91<br>7748<br>37.30<br>13.15<br>23.90<br>70.70<br>29.90                                                                                                    | 液跌<br>(108.48)<br>(108.48)<br>(108                                                                                                    | 下年5.2<br>群組-<br>幅度 ▶<br>1.35<br>1.73<br>0.67<br>0.38<br>0.83<br>1.81                                                                                                    | 。<br>商全衆星<br>一 高<br>定 総<br>程<br>を<br>私<br>建<br>星<br>を<br>松<br>科<br>卓<br>起<br>建                                                                                                    | 7.95<br>2.45<br>2.80<br>8.80<br>27.20<br>2.45<br>10.50                                                                                       | KBA B 48 B 48 B 48 B 48 B 48 B 48 B 48 B                                                                                                    | 23<br>5.87 tř.                                                                                                |
| 田宏       7.1       7.13       66       66       近後201430       時間       買進       買当       成交       運転       第       旺宏       7.11       0.12       1.72       牧東       22.35       0.15         77.00       74.50       1430:00       70.70       70.80       70.70       1.30       137       -       台積電       104.00       1.50       1.42       展成       21.75       0.38         72.00       132448       70.80       70.90       70.80       71.20       90       132438       70.90       1.30       229       132438       0.80       70.90       1.00       21       1.95       5.04       建大       70.20       1.40         95.0       67.00       132438       70.80       70.90       1.10       229       132438       70.80       70.90       1.10       219       1.10       1.10       1.10       1.10       1.10       1.10       1.10       1.10       1.10       1.10       1.10       1.10       1.10       1.10       1.10       1.10       1.10       1.10       1.10       1.10       1.10       1.10       1.10       1.10       1.10       1.10       1.10       1.10       1.10       1.10 <t< td=""><td>10. 商加權指派 品權指近 合精中 鴻緯 友</td><td>成交<br/>7898.9<sup>-1</sup><br/>774(<br/>37.3(<br/>13.1)<br/>23.9(<br/>70.7(<br/>29.9(<br/>11.4(</td><td><ul> <li>職</li> <li>本機群組</li> <li>● 群組</li> <li>● 群組</li> <li>● 群組</li> <li>● 群組</li> <li>● 群組</li> <li>● 群組</li> <li>■ 群組</li> <li>■ 存群組</li> </ul></td><td>群組一<br/>群組選擇<br/>二<br/>二<br/>二<br/>二<br/>二<br/>二<br/>二<br/>二<br/>二</td><td>- · · · · · · · · · · · · · · · · · · ·</td><td>「日本<br/>の一日本<br/>の一日本<br/>の一日本<br/>の一日本<br/>の一日本<br/>の一日本<br/>の一日本<br/>の一</td><td>Q BARAN<br/>単量<br/>3.40億<br/>5<br/>5<br/>8<br/>8<br/>3391<br/>4<br/>48<br/>1377<br/>64<br/>3379</td><td>22%<br/>總量<br/>798.5f<br/>10748<br/>1065<br/>2413<br/>2240<br/>4325<br/>1254<br/>13824</td><td>Pad ℃<br/>高度 演響<br/>声 商品<br/>品指<br/>近<br/>一<br/>二<br/>二<br/>二<br/>二<br/>二<br/>二<br/>二<br/>二<br/>二<br/>二<br/>二<br/>二<br/>二</td><td>mm 成交<br/>7898.91<br/>7748<br/>37.30<br/>13.15<br/>23.90<br/>70.70<br/>29.90<br/>11.40</td><td><ul> <li>株</li> <li>承決</li> <li>108.48</li> <li>136</li> <li>0.25</li> <li>0.05</li> <li>0.20</li> <li>1.30</li> <li>0.35</li> <li>0.75</li> </ul></td><td>下年8:2<br/>群組-<br/>幅度 ▶<br/>1.35<br/>1.73<br/>0.67<br/>0.83<br/>1.81<br/>1.181<br/>6.17</td><td>。 ● ● 商 全 眾 元 鴻 金 鴻 卓 達進</td><td>7.95<br/>2.45<br/>2.80<br/>8.80<br/>27.20<br/>2.45<br/>10.50<br/>30.00</td><td>・<br/>・<br/>・</td><td>23<br/>2 E E E E<br/>1<br/>1<br/>1<br/>1<br/>1<br/>1<br/>1<br/>1<br/>1<br/>1<br/>1<br/>1<br/>1<br/>1<br/>1<br/>1</td></t<> | 10. 商加權指派 品權指近 合精中 鴻緯 友                                                                                                    | 成交<br>7898.9 <sup>-1</sup><br>774(<br>37.3(<br>13.1)<br>23.9(<br>70.7(<br>29.9(<br>11.4(                                                                                                    | <ul> <li>職</li> <li>本機群組</li> <li>● 群組</li> <li>● 群組</li> <li>● 群組</li> <li>● 群組</li> <li>● 群組</li> <li>● 群組</li> <li>■ 群組</li> <li>■ 存群組</li> </ul>                                                                                                    | 群組一<br>群組選擇<br>二<br>二<br>二<br>二<br>二<br>二<br>二<br>二<br>二                                                                | - · · · · · · · · · · · · · · · · · · ·                                                                                                    | 「日本<br>の一日本<br>の一日本<br>の一日本<br>の一日本<br>の一日本<br>の一日本<br>の一日本<br>の一                                                                                                    | Q BARAN<br>単量<br>3.40億<br>5<br>5<br>8<br>8<br>3391<br>4<br>48<br>1377<br>64<br>3379                                                                                                    | 22%<br>總量<br>798.5f<br>10748<br>1065<br>2413<br>2240<br>4325<br>1254<br>13824                                                                                                    | Pad ℃<br>高度 演響<br>声 商品<br>品指<br>近<br>一<br>二<br>二<br>二<br>二<br>二<br>二<br>二<br>二<br>二<br>二<br>二<br>二<br>二                                                                                                    | mm 成交<br>7898.91<br>7748<br>37.30<br>13.15<br>23.90<br>70.70<br>29.90<br>11.40                                                                                                    | <ul> <li>株</li> <li>承決</li> <li>108.48</li> <li>136</li> <li>0.25</li> <li>0.05</li> <li>0.20</li> <li>1.30</li> <li>0.35</li> <li>0.75</li> </ul>                                                                                                    | 下年8:2<br>群組-<br>幅度 ▶<br>1.35<br>1.73<br>0.67<br>0.83<br>1.81<br>1.181<br>6.17                                                                                                    | 。 ● ● 商 全 眾 元 鴻 金 鴻 卓 達進                                                                                                    | 7.95<br>2.45<br>2.80<br>8.80<br>27.20<br>2.45<br>10.50<br>30.00                                                                              | ・<br>・<br>・                                                                                                    | 23<br>2 E E E E<br>1<br>1<br>1<br>1<br>1<br>1<br>1<br>1<br>1<br>1<br>1<br>1<br>1<br>1<br>1<br>1               |
| Region 2019     Color 14.30 col     時間 買進 資出 成交 准鉄 単量     - 合積電 104.00 1.50 1.42 展成 21.75 0.38     T     推邦 40.65 1.95 5.04 建大 70.20 1.40     132438 70.80 70.90 70.80 -1.20 90     132448 70.80 70.90 70.80 -1.20 90     132448 70.80 70.90 70.80 -1.20 36                                                                                                    | 10. 商加台台精中 鴻緯友彩                                                                                                    | mm<br>成交<br>7898.9 <sup>-1</sup><br>7744<br>37.3(<br>13.1)<br>23.9(<br>70.7(<br>29.9(<br>11.4(<br>13.5)                                                                                                    | 其 本機群組<br>目前群組<br>(○) 群組<br>一<br>群組<br>一<br>群組<br>一<br>群組<br>一<br>間<br>規<br>組<br>一<br>一<br>群組<br>一<br>二<br>群組<br>一<br>二<br>群組<br>一<br>二<br>群組<br>二<br>二<br>群組<br>二<br>二<br>群組<br>二<br>二<br>群組<br>二<br>二<br>群組<br>二<br>二<br>群組<br>二<br>二<br>群組<br>二<br>二<br>群組<br>二<br>二<br>群組<br>二<br>二<br>群組<br>二<br>二<br>群組<br>二<br>四<br>一<br>四<br>一<br>四<br>二<br>四<br>二<br>四<br>二<br>四<br>二<br>四<br>二<br>四<br>二<br>四<br>二<br>四                                                                                                    | 群組一<br>群組運擇<br>二<br>二<br>三<br>二<br>五<br>五                                                                               | - ◆<br>素品素<br>(25<br>(99<br>(99<br>(99<br>(99)<br>(99)<br>(99)                                                                                                    |                                                                                                    | <ul> <li>Q 単大正式</li> <li>単量</li> <li>3.40億</li> <li>5</li> <li>8</li> <li>3.91</li> <li>48</li> <li>137</li> <li>64</li> <li>379</li> <li>307</li> </ul>                                                                                                    | 23% E)<br>總量<br>798.5f<br>10748<br>1065<br>2413<br>2240<br>4325<br>1254<br>13824<br>10568                                                                                                    | Phot @<br>■■ ■ ■<br>● 商加槛指近<br>● 有精明編<br>● 有精明編<br>● 精明編<br>● 友<br>彩晶                                                                                                    | mm 成交<br>7898.91<br>7748<br>37.30<br>13.15<br>23.90<br>70.70<br>29.90<br>11.40<br>13.55                                                                                                    | ■ 《米<br>深<br>ひ<br>108.48<br>136<br>0.25<br>0.05<br>0.20<br>1.30<br>0.35<br>0.75<br>0.30                                                                                                    | 下午5:2<br>群組一<br>幅度 ▶<br>1.35<br>1.73<br>0.67<br>0.38<br>0.83<br>1.81<br>1.18<br>6.17<br>2.26                                                                                                    | ●<br>高全眾足隆<br>ス調量<br>を<br>総<br>和<br>章<br>進<br>置<br>後<br>名<br>調<br>章<br>之<br>歌<br>名<br>定<br>之<br>品<br>違<br>星<br>隆<br>松<br>名<br>章<br>定<br>路<br>之<br>之<br>路<br>之<br>定<br>路<br>(<br>章<br>(<br>章)<br>(<br>章)<br>(<br>章)<br>(<br>章)<br>(<br>章)<br>(<br>章)<br>(<br>章                                                                                                    | 7.95<br>2.45<br>2.80<br>8.80<br>27.20<br>2.45<br>10.50<br>30.00<br>64.80                                                                     |                                                                                                    | 23<br>RBM<br>1                                                                                                |
| 74.50       1330.08       70.70       70.80       70.70       1.30       2790         1324.38       70.80       70.90       70.80       1.20       90         1324.28       70.80       70.90       70.90       1.10       29         67.00       1324.20       70.80       70.90       1.10       29         1324.28       70.80       70.90       70.90       1.10       29         1324.28       70.80       70.90       70.80       1.20       36                                                                                                    | a ⓑ a ■ 商加台台精中鴻緯友彩 旺<br>品權指泥 英綱海創達晶<br>宏                                                                                                    | mo<br>成交<br>7898.9<br>7741<br>37.3(<br>13.1<br>23.9(<br>70.7(<br>29.9(<br>11.4(<br>13.5)<br>7.1                                                                                                    | <ul> <li>本機群組</li> <li>市新朝組</li> <li>● 群組</li> <li>● 群組</li> <li>● 群組</li> <li>● 群組</li> <li>● 群組</li> <li>● 群組</li> <li>● 群組</li> <li>● 群組</li> <li>● 離</li> </ul>                                                                                                    | 群组一<br>群組選擇<br>二<br>二<br>二<br>二<br>二<br>二<br>二<br>二<br>二<br>二<br>二<br>二<br>二<br>二<br>二<br>二<br>二<br>二<br>二              | <ul> <li>○</li> <li>○</li></ul>                                                                                                    |                                                                                                    | <ul> <li>Q ■X843</li> <li>単量</li> <li>3.40億</li> <li>5</li> <li>8</li> <li>3911</li> <li>48</li> <li>137</li> <li>64</li> <li>379</li> <li>307</li> <li>66</li> </ul>                                                                                                    | 23% 8 D<br>總量<br>798.5 f<br>10748<br>1065<br>2413<br>2240<br>4325<br>1254<br>13824<br>13824<br>10568<br>时能建造                                                                                                    | Phot @<br>■■ ■ ■<br>● 商加櫃 品<br>4 合 台 精 繩<br>- 台 精 繩<br>- 中 鴻 海<br>- 泉<br>- 和<br>海<br>- 泉<br>- 和<br>- 湯<br>- 小<br>- 湯<br>- 小<br>- 湯<br>- 小<br>- 小<br>- 小<br>- 小<br>- 小<br>- 小<br>- 小<br>- 小<br>- 小<br>- 小                                                                                                    | 成交<br>7898.91<br>7748<br>37.30<br>13.15<br>23.90<br>70.70<br>29.90<br>11.40<br>13.55<br>7.11                                                                                                    | ■<br>深鉄<br>108.48<br>136<br>0.25<br>0.05<br>0.20<br>1.30<br>0.35<br>0.75<br>0.30<br>0.12                                                                                                    | 下年5-3<br>群組一<br>幅度 ▶<br>1.35<br>1.73<br>0.67<br>0.38<br>0.83<br>1.81<br>1.18<br>6.17<br>2.26<br>1.72                                                                                                    | - ● 商 全 眾 元 鴻 症 達 谷 牧 東                                                                                                    | 7.95<br>2.45<br>2.80<br>8.80<br>27.20<br>2.45<br>10.50<br>30.00<br>64.80<br>22.35                                                            | KmAnada<br>KmAnada<br>KmAn                                                                                                    | 23<br>ERM<br>(                                                                                                |
| 72.00       13.24:48       70.80       70.90       70.80       -1.20       90       + 加捷       26.55       0.75       2.91         69.50       13.24:28       70.80       70.90       70.90       -1.10       28       13.24:10       70.80       70.90       -1.20       36                                                                                                    | a @<br>a # 商加台台精中 鴻緯                                                                                                    | 約<br>成交<br>7898.9<br>7741<br>37.3(<br>13.1<br>23.9(<br>70.7(<br>29.9(<br>11.4(<br>13.5)<br>7.1                                                                                                    | <ul> <li>本機群組</li> <li>市部料組</li> <li>● 群組</li> <li>● 群組</li> <li>● 群組</li> <li>● 群組</li> <li>● 群組</li> <li>● 群組</li> <li>● 群組</li> <li>● 群組</li> <li>● 森祥組</li> <li>○ 数</li> <li>○ 数</li> <li>○ 3072</li> </ul>                                                                                                    | 群組-<br>群組選擇<br>二<br>二<br>二<br>二<br>二<br>二<br>二<br>二<br>二<br>二<br>二<br>二<br>二<br>二<br>二<br>二<br>二<br>一<br>日<br>一<br>日    | - ◆<br>高品数<br>(25<br>(99)<br>(99)<br>(99)<br>(99)<br>(99)<br>(99)<br>(99)<br>(99                                                                                                    | 第                                                                                                    | Q BX88<br>單量<br>3.40億<br>5<br>5<br>8<br>3.911<br>5<br>4<br>8<br>3.911<br>5<br>4<br>8<br>3.911<br>5<br>4<br>8<br>3.911<br>5<br>5<br>5<br>5<br>5<br>5<br>5<br>5<br>5<br>5<br>5<br>5<br>5                                                                                                    | 23% 4<br>總量<br>798.5<br>10748<br>1065<br>2413<br>2240<br>4325<br>1254<br>13824<br>13824<br>10568<br>功能媒輩<br>9<br>0<br>137                                                                                                    | #hat @<br>■ # ■ ■ # ■<br>■ 商加欄 指近<br>- 台積 田 満<br>- 小 鴻海 利<br>- 友 遅<br>- 彩 田 武<br>- 七 積<br>- 七 積<br>- 七 八<br>- 七 八<br>- 七<br>- 七<br>- 七<br>- 七<br>- 七<br>- 七<br>- 七<br>- 七                                                                                                    | 成交<br>7898.91<br>7748<br>37.30<br>13.15<br>23.90<br>70.70<br>29.90<br>11.40<br>13.55<br>7.11<br>104.00                                                                                                    | ■<br>凍跌<br>108.48<br>136<br>0.25<br>0.05<br>0.20<br>1.30<br>0.35<br>0.75<br>0.30<br>0.12<br>1.50                                                                                                    | 下年5:3<br>群組一<br>幅度 ▶<br>1.35<br>1.73<br>0.67<br>0.38<br>0.83<br>1.81<br>1.18<br>6.17<br>2.26<br>1.72<br>4<br>1.42                                                                                                    | - ● 商 全 眾 元 鴻 症 達 谷 牧 東成                                                                                                    | 7.95<br>2.45<br>2.80<br>8.80<br>27.20<br>2.45<br>10.50<br>30.00<br>64.80<br>22.35<br>21.75                                                   | Kin A in A in A in A in A in A in A                                                                                                    | 2<br>2 E Brête<br>1<br>1<br>1<br>1<br>1<br>1<br>1<br>1<br>1<br>1<br>1<br>1<br>1<br>1<br>1<br>1<br>1<br>1<br>1 |
| <b>1324:10</b> 70.80 70.90 70.80 -1.20 96                                                                                                    | a ⓑ ⓑ æ m m m m m m m m m m m m m m m m m                                                                                                    | mm<br>成交<br>7898.9<br>7741<br>37.3(<br>13.1)<br>23.9(<br>70.7(<br>29.9(<br>11.4(<br>13.5)<br>7.1                                                                                                    | <ul> <li>本機群組<br/>目前群組</li> <li>群組二</li> <li>群組二</li> <li>群組二</li> <li>群組二</li> <li>群組二</li> <li>群組二</li> <li>群組二</li> <li>酸</li> <li>00%</li> </ul>                                                                                                    | <b>群組一<br/>群組連携</b><br>二<br>二<br>三<br>五<br>五<br>五<br>二<br>二<br>二<br>二<br>二<br>二<br>二<br>二<br>二<br>二<br>二<br>二<br>二<br>二 | <ul> <li>■</li> <li>■</li> <li>■<td>и</td><td></td><td>23% 年<br/>總量<br/>798.5f<br/>10748<br/>1065<br/>2413<br/>2240<br/>4325<br/>1254<br/>13824<br/>10568<br/>功能要量<br/>功能要量<br/>0 137<br/>0 2790</td><td>#hat @<br/>●mm 】 #mm 】<br/>● 商加榴 指 近<br/>- 台 精 中 鴻 緯 友 彩 旺 積<br/>- 4 積 神 達 晶 宏 電<br/>- 6 捷邦</td><td>ボマ 単<br/>成交<br/>7898.91<br/>7748<br/>37.30<br/>13.15<br/>23.90<br/>70.70<br/>29.90<br/>11.40<br/>13.55<br/>7.11<br/>104.00<br/>40.65</td><td>■ ●●      深跌     108.48     136     0.25     0.05     0.20     1.30     0.35     0.75     0.30     0.12     1.50     1.95</td><td>下年5.2<br/>群組一<br/>幅度 ト<br/>1.35<br/>1.73<br/>0.67<br/>0.38<br/>0.83<br/>1.81<br/>1.18<br/>6.17<br/>6.17<br/>6.17<br/>6.17<br/>6.17<br/>6.17<br/>6.17<br/>6.17</td><td>● 商全眾元鴻金鴻卓達谷牧展建 2 隆松科 度线 東武大</td><td>7.95<br/>2.45<br/>2.80<br/>8.80<br/>27.20<br/>2.45<br/>10.50<br/>30.00<br/>64.80<br/>22.35<br/>21.75<br/>70.20</td><td>Control (1997)     Control (1997)     Contro</td><td>22<br/>2. 能號<br/></td></li></ul>                                                                                                    | и                                                                                                    |                                                                                                    | 23% 年<br>總量<br>798.5f<br>10748<br>1065<br>2413<br>2240<br>4325<br>1254<br>13824<br>10568<br>功能要量<br>功能要量<br>0 137<br>0 2790                                                                                                    | #hat @<br>●mm 】 #mm 】<br>● 商加榴 指 近<br>- 台 精 中 鴻 緯 友 彩 旺 積<br>- 4 積 神 達 晶 宏 電<br>- 6 捷邦                                                                                                    | ボマ 単<br>成交<br>7898.91<br>7748<br>37.30<br>13.15<br>23.90<br>70.70<br>29.90<br>11.40<br>13.55<br>7.11<br>104.00<br>40.65                                                                                                    | ■ ●●      深跌     108.48     136     0.25     0.05     0.20     1.30     0.35     0.75     0.30     0.12     1.50     1.95                                                                                                    | 下年5.2<br>群組一<br>幅度 ト<br>1.35<br>1.73<br>0.67<br>0.38<br>0.83<br>1.81<br>1.18<br>6.17<br>6.17<br>6.17<br>6.17<br>6.17<br>6.17<br>6.17<br>6.17                                                                                                    | ● 商全眾元鴻金鴻卓達谷牧展建 2 隆松科 度线 東武大                                                                                                    | 7.95<br>2.45<br>2.80<br>8.80<br>27.20<br>2.45<br>10.50<br>30.00<br>64.80<br>22.35<br>21.75<br>70.20                                          | Control (1997)     Control (1997)     Contro         | 22<br>2. 能號<br>                                                                                               |
|                                                                                                    | a ® a m m m m m m m m m m m m m m m m m                                                                                                    | mm<br>成交<br>7898.91<br>7741<br>37.3(<br>13.11<br>23.9(<br>70.7(<br>29.9(<br>111.4(<br>13.51<br>7.1)                                                                                                    | <ul> <li>本機群組</li> <li>1前群組</li> <li>マ 群組・</li> <li>群組1</li> <li>群組1</li> <li>群組1</li> <li>群組1</li> <li>群組1</li> <li>群組1</li> <li>群組2</li> <li>(1)</li> <li>(1)</li></ul>                                                                                                    | 群組32 押                                                                                                    | <ul> <li>「「」」</li> <li>「「」」</li> <li>「」」</li> <li>「」</li> <li>「」」</li> <li>「」」</li> <li>「」」</li> <li>「」」</li> <li>「」」</li> <li>「」」</li> <li>「」」</li> <li>「」」</li> <li>「」」</li> <li>「」</li> <li>「」</li> <li></li></ul>                                                                                                    |                                                                                                    | Q. exea<br>單量<br>3.40億<br>5<br>5<br>8<br>3.391<br>4<br>4<br>3.391<br>5<br>6<br>4<br>3.391<br>5<br>6<br>4<br>5<br>5<br>8<br>3<br>3<br>9<br>3<br>3<br>7<br>9<br>6<br>6<br>6<br>6<br>6<br>6<br>7<br>7<br>7<br>7<br>7<br>7<br>7<br>7<br>7<br>7<br>7<br>7<br>7                                                                                                    | 23% 1<br>總量<br>798.5<br>10748<br>1065<br>2413<br>2240<br>4325<br>1254<br>13824<br>10568<br>功能避量<br>可<br>第<br>章<br>0 137<br>0 2790<br>0 99                                                                                                    | #bat @       ●         ● 面離       ■         ● 面離       ■         ● 面離       面離         ● 白油       ●         ● 白油       ●         ● 白油       ●         ● 白油       ●         ● 白油       ●         ● 白油       ●         ● 白油       ●         ● 白油       ●         ● 白油       ●         ● 白油       ●         ● 白油       ●         ● 白油       ●         ● 白油       ●         ● 白油       ●         ●       ●         ●       ●         ●       ●         ●       ●         ●       ●         ●       ●         ●       ●         ●       ●         ●       ●         ●       ●         ●       ●         ●       ●         ●       ●         ●       ●         ●       ●         ●       ●         ●       ●         ●       ●         ●       ●                                                                                                    | ★mm 単<br>成交<br>7898.91<br>7748<br>37.30<br>13.15<br>23.90<br>70.70<br>29.90<br>11.40<br>13.55<br>7.11<br>104.00<br>40.65<br>26.55                                                                                                    | <ul> <li>■</li> <li>深缺</li> <li>108.48</li> <li>136</li> <li>0.25</li> <li>0.05</li> <li>0.20</li> <li>1.30</li> <li>0.35</li> <li>0.75</li> <li>0.30</li> <li>0.12</li> <li>1.50</li> <li>1.95</li> <li>0.75</li> </ul>                                                                                                    | 下年5:2<br>群組一<br>幅度 ト<br>1.35<br>1.73<br>0.67<br>0.38<br>0.83<br>1.81<br>1.18<br>0.83<br>1.81<br>1.18<br>0.42<br>0.42<br>1.72<br>0.42<br>0.42                                                                                                    | ● 商全眾元鴻金鴻卓達谷牧展建品達星隆松科友越邁崧東成大                                                                                                    | 7.95<br>2.45<br>2.80<br>8.80<br>27.20<br>2.45<br>10.50<br>30.00<br>64.80<br>22.35<br>21.75<br>70.20                                          |                                                                                                    |                                                                                                    |
| 2790 1323:48 70.80 70.90 70.80 -1.20 105                                                                                                    | a ⓑ ⓑ ¥ ¥ 4 4 4 4 4 4 4 4 4 4 4 4 4 4 4 4                                                                                                    | ホワ<br>成交<br>7898.9<br>7744<br>37.3(<br>13.1)<br>23.9(<br>70.7(<br>29.9(<br>11.4(<br>13.5)<br>7.1                                                                                                    | <ul> <li>本機群組</li> <li>目前群組</li> <li>● 群組</li> <li>● 群組</li> <li>● 群組</li> <li>● 群組</li> <li>● 群組</li> <li>● 群組</li> <li>● 群組</li> <li>● 幕報</li> <li>● 662</li> </ul>                                                                                                    | 群組<br>群組<br>群<br>群<br>群<br>群<br>群<br>群<br>部<br>、<br>、<br>、<br>、<br>、<br>、<br>、<br>、<br>、<br>、<br>、<br>、<br>、            | <ul> <li>○</li> <li>○</li> <li>○<td>第<br/>第<br/>第<br/>第<br/>第<br/>第<br/>第<br/>第<br/>第<br/>第<br/>第<br/>第<br/>第</td><td>(Q. B×F80     (F)     (F)     (</td><td>23% 日<br/>總量<br/>798.5<br/>10748<br/>1065<br/>2413<br/>2240<br/>4325<br/>1254<br/>13824<br/>10568<br/>0 137<br/>0 2790<br/>0 90<br/>0 29<br/>0 29<br/>0 29<br/>0 36</td><td>#bat @         ● 面離         ● 面離         ● 方面         ● 方面         ● 方面         ● 方面         ● 方面         ● 方面         ● 方面         ● 方面         ● 方面         ● 方面         ● 方面         ● 方面         ● 方面         ● 方面         ● 方面         ● 方面         ● 方面         ● 方面         ● 方面         ● 方面</td><td>★ mm 単<br/>成交<br/>7098.91<br/>7748<br/>37.30<br/>13.15<br/>23.90<br/>70.70<br/>29.90<br/>111.40<br/>13.55<br/>7.11<br/>104.00<br/>40.65<br/>26.55</td><td>■ 【<br/>深<br/>び<br/>108.48<br/>136<br/>0.25<br/>0.05<br/>0.20<br/>1.30<br/>0.35<br/>0.35<br/>0.30<br/>0.12<br/>1.50<br/>1.95<br/>0.75</td><td>下年5:2<br/>群組一<br/>幅度 ト<br/>1.35<br/>1.73<sup>7</sup><br/>0.67<br/>0.38<br/>0.83<br/>1.81<br/>1.18<br/>6.17<br/>2.26<br/>0.1.72<br/>0.220<br/>1.420<br/>1.420<br/>2.91</td><td>● 商全眾元鴻金鴻卓達谷牧展建品達星隆松科友越邁怒東成大</td><td>7.95<br/>2.45<br/>2.80<br/>8.80<br/>27.20<br/>2.45<br/>10.50<br/>30.00<br/>64.80<br/>22.35<br/>21.75<br/>70.20</td><td>Compare 1     Compare 1     Compare 1</td><td></td></li></ul>                                                                                                    | 第<br>第<br>第<br>第<br>第<br>第<br>第<br>第<br>第<br>第<br>第<br>第<br>第                                                                                                    | (Q. B×F80     (F)     (F)     ( | 23% 日<br>總量<br>798.5<br>10748<br>1065<br>2413<br>2240<br>4325<br>1254<br>13824<br>10568<br>0 137<br>0 2790<br>0 90<br>0 29<br>0 29<br>0 29<br>0 36                                                                                                    | #bat @         ● 面離         ● 面離         ● 方面         ● 方面         ● 方面         ● 方面         ● 方面         ● 方面         ● 方面         ● 方面         ● 方面         ● 方面         ● 方面         ● 方面         ● 方面         ● 方面         ● 方面         ● 方面         ● 方面         ● 方面         ● 方面         ● 方面                                                                                                    | ★ mm 単<br>成交<br>7098.91<br>7748<br>37.30<br>13.15<br>23.90<br>70.70<br>29.90<br>111.40<br>13.55<br>7.11<br>104.00<br>40.65<br>26.55                                                                                                    | ■ 【<br>深<br>び<br>108.48<br>136<br>0.25<br>0.05<br>0.20<br>1.30<br>0.35<br>0.35<br>0.30<br>0.12<br>1.50<br>1.95<br>0.75                                                                                                    | 下年5:2<br>群組一<br>幅度 ト<br>1.35<br>1.73 <sup>7</sup><br>0.67<br>0.38<br>0.83<br>1.81<br>1.18<br>6.17<br>2.26<br>0.1.72<br>0.220<br>1.420<br>1.420<br>2.91                                                                                                    | ● 商全眾元鴻金鴻卓達谷牧展建品達星隆松科友越邁怒東成大                                                                                                    | 7.95<br>2.45<br>2.80<br>8.80<br>27.20<br>2.45<br>10.50<br>30.00<br>64.80<br>22.35<br>21.75<br>70.20                                          | Compare 1     Compare 1         |                                                                                                    |
| 1323/08 70.80 70.90 70.90 56                                                                                                    | a ⓑ ⓑ<br>高肅 商加指指:<br>品構指:<br>石精中<br>湾緯<br>友彩<br>石<br>石<br>市<br>和<br>指<br>泥<br>英<br>鋼<br>海<br>創<br>達<br>(2317)<br>7.00<br>4.50<br>6.50<br>7.00<br>7.0 | 本内<br>成交<br>7898.9<br>7744<br>37.3(<br>13.1±<br>23.9(<br>70.7(<br>29.9(<br>11.4(<br>13.5±<br>7.1)                                                                                                    | <ul> <li>本機群組</li> <li>目前群組</li> <li>副前群組</li> <li>群組</li> <li>群組</li> <li>群組1</li> <li>群組1</li> <li>群組1</li> <li>群組1</li> <li>朝</li> <li>超</li> </ul>                                                                                                    | 群組<br>群組<br>群組<br>調                                                                                                    | <ul> <li>○</li> <li>○</li> <li>○<td>(二)     (二)     (二)</td><td>(Q. BAERS     (日本)     (日本)</td><td>23% D<br/>總量<br/>798.5<br/>10748<br/>1065<br/>2413<br/>2240<br/>4325<br/>1254<br/>13824<br/>10568<br/>5<br/>章量<br/>0 137<br/>0 2290<br/>0 29<br/>0 29<br/>0 29<br/>0 29<br/>0 29<br/>0 29<br/>0</td><td>Plat ©<br/>● m m m m m m m m m m m m m m m m m m m</td><td>■ m m m m m m m m m m m m m m m m m m m</td><td>■ ■<br/>深<br/>決<br/>108.48<br/>136<br/>0.25<br/>0.05<br/>0.20<br/>1.30<br/>0.35<br/>0.30<br/>0.12<br/>1.50<br/>1.95<br/>0.75</td><td>下年5:2<br/>群組一<br/>幅度 ト<br/>1.35<br/>1.73<sup>7</sup><br/>0.67<br/>0.38<br/>0.83<br/>1.81<br/>1.181<br/>6.17<br/>2.26<br/>1.72<br/>1.42<br/>5.04<br/>2.91</td><td>● 商全眾元鴻金鴻卓達谷牧展建品達星隆松科友越邁怒東成大</td><td>7.95<br/>2.45<br/>2.80<br/>8.80<br/>27.20<br/>2.45<br/>10.50<br/>30.00<br/>64.80<br/>22.35<br/>21.75<br/>70.20</td><td>Comparison of the second second secon</td><td></td></li></ul>                                                                                                    | (二)     (二)     (二) | (Q. BAERS     (日本)     (日本)      | 23% D<br>總量<br>798.5<br>10748<br>1065<br>2413<br>2240<br>4325<br>1254<br>13824<br>10568<br>5<br>章量<br>0 137<br>0 2290<br>0 29<br>0 29<br>0 29<br>0 29<br>0 29<br>0 29<br>0                                                                                                    | Plat ©<br>● m m m m m m m m m m m m m m m m m m m                                                                                                    | ■ m m m m m m m m m m m m m m m m m m m                                                                                                    | ■ ■<br>深<br>決<br>108.48<br>136<br>0.25<br>0.05<br>0.20<br>1.30<br>0.35<br>0.30<br>0.12<br>1.50<br>1.95<br>0.75                                                                                                    | 下年5:2<br>群組一<br>幅度 ト<br>1.35<br>1.73 <sup>7</sup><br>0.67<br>0.38<br>0.83<br>1.81<br>1.181<br>6.17<br>2.26<br>1.72<br>1.42<br>5.04<br>2.91                                                                                                    | ● 商全眾元鴻金鴻卓達谷牧展建品達星隆松科友越邁怒東成大                                                                                                    | 7.95<br>2.45<br>2.80<br>8.80<br>27.20<br>2.45<br>10.50<br>30.00<br>64.80<br>22.35<br>21.75<br>70.20                                          | Comparison of the second second secon         |                                                                                                    |
| 132228 70.80 70.90 70.80 - 1.20 95                                                                                                    | a ● ● ● ● ● ● ● ● ● ● ● ● ● ● ● ● ● ● ●                                                                                                    | 水内<br>成交<br>7898.9<br>7744<br>37.3(<br>13.1±<br>23.9(<br>70.7(<br>29.9(<br>11.4(<br>13.5±<br>7.1)                                                                                                    | <ul> <li>本機群組</li> <li>目前群組</li> <li>副前群組</li> <li>群組</li> <li>群組</li> <li>群組1</li> <li>群組1</li> <li>群組1</li> <li>群組1</li> <li>離</li> </ul>                                                                                                    | 群組<br>群組<br>群組<br>群<br>群<br>群<br>群<br>群<br>部<br>、<br>、<br>、<br>、<br>、<br>、<br>、<br>、<br>、<br>、<br>、<br>、<br>、           | <ul> <li>○</li> <li>○</li> <li>○<td></td><td>(Q. BAER)     (日本)     (日本)</td><td>23% D<br/>總量<br/>798.5<br/>10748<br/>1065<br/>2413<br/>2240<br/>4325<br/>1254<br/>13824<br/>10568<br/>可<br/>第量<br/>0 137<br/>0 2290<br/>0 29<br/>0 29<br/>0 29<br/>0 29<br/>0 29<br/>0 29<br/>0</td><td>Plat ©<br/>● m m m m m m m m m m m m m m m m m m m</td><td>■ m で 単<br/>成交<br/>7898.91<br/>7748<br/>37.30<br/>13.15<br/>23.90<br/>70.70<br/>29.90<br/>11.40<br/>13.55<br/>7.11<br/>104.00<br/>40.65<br/>26.55</td><td>■ <b>■</b><br/>深 肤<br/>108.48<br/>136<br/>0.25<br/>0.05<br/>0.20<br/>1.30<br/>0.35<br/>0.35<br/>0.30<br/>0.12<br/>1.50<br/>1.95<br/>0.75</td><td>下年5:2<br/>群組-<br/>幅度 ト<br/>1.35<br/>1.73<sup>†</sup><br/>0.67<br/>0.38<br/>0.83<br/>1.81<br/>1.180<br/>6.17<br/>2.26<br/>1.72<br/>1.42<br/>5.04<br/>2.91</td><td>● 商全眾元鴻金鴻卓達谷牧展建品達星隆松科友越邁怒東成大</td><td>7.95<br/>2.45<br/>2.80<br/>8.80<br/>27.20<br/>2.45<br/>10.50<br/>30.00<br/>64.80<br/>22.35<br/>21.75<br/>70.20</td><td>Repair 2     Repair 2     Repair 2</td><td></td></li></ul>                                                                                                    |                                                                                                    | (Q. BAER)     (日本)     (日本)      | 23% D<br>總量<br>798.5<br>10748<br>1065<br>2413<br>2240<br>4325<br>1254<br>13824<br>10568<br>可<br>第量<br>0 137<br>0 2290<br>0 29<br>0 29<br>0 29<br>0 29<br>0 29<br>0 29<br>0                                                                                                    | Plat ©<br>● m m m m m m m m m m m m m m m m m m m                                                                                                    | ■ m で 単<br>成交<br>7898.91<br>7748<br>37.30<br>13.15<br>23.90<br>70.70<br>29.90<br>11.40<br>13.55<br>7.11<br>104.00<br>40.65<br>26.55                                                                                                    | ■ <b>■</b><br>深 肤<br>108.48<br>136<br>0.25<br>0.05<br>0.20<br>1.30<br>0.35<br>0.35<br>0.30<br>0.12<br>1.50<br>1.95<br>0.75                                                                                                    | 下年5:2<br>群組-<br>幅度 ト<br>1.35<br>1.73 <sup>†</sup><br>0.67<br>0.38<br>0.83<br>1.81<br>1.180<br>6.17<br>2.26<br>1.72<br>1.42<br>5.04<br>2.91                                                                                                    | ● 商全眾元鴻金鴻卓達谷牧展建品達星隆松科友越邁怒東成大                                                                                                    | 7.95<br>2.45<br>2.80<br>8.80<br>27.20<br>2.45<br>10.50<br>30.00<br>64.80<br>22.35<br>21.75<br>70.20                                          | Repair 2     Repair 2            |                                                                                                    |
| 32220 70.30 70.30 70.30 70.30 71.20 37<br>成交 70.70 漲跌 1.30 幅度 1.81%<br>1322:10 70.80 70.90 70.80 -1.20 35                                                                                                    | a ● ● ● ● ● ● ● ● ● ● ● ● ● ● ● ● ● ● ●                                                                                                    | ホワ<br>成交<br>7898.9 <sup>-1</sup><br>7744<br>37.3(<br>13.1±<br>23.9(<br>70.7(<br>29.9(<br>11.4(<br>13.5±<br>7.1)                                                                                                    | <ul> <li>本機群組</li> <li>目前群組</li> <li>● 群組・</li> <li>● 群組・</li> <li>● 群組・</li> <li>● 群組・</li> <li>● 群組・</li> <li>● 群組・</li> <li>● 群組・</li> <li>● 日本</li> <li>● 日本<td>群組<br/>群組</td><td><ul> <li>高品素</li> <li>高品素</li> <li>(25)</li> <li>(9)</li> <li>(9)<td></td><td>(2 B×E8)     (2 B×E8)     (2 S×E8)     (3 S)     (3 S)</td><td>23% D<br/>總量<br/>798.5<br/>10748<br/>1065<br/>2413<br/>2240<br/>4325<br/>1254<br/>13824<br/>10568<br/>可<br/>章量<br/>0 137<br/>0 229<br/>0 29<br/>0 29<br/>0 29<br/>0 29<br/>0 29<br/>0 29<br/>0 2</td><td>Plad ©<br/>● m m m m m m m m m m m m m m m m m m m</td><td>■ m で 単<br/>成交<br/>7898.91<br/>7748<br/>37.30<br/>13.15<br/>23.90<br/>70.70<br/>29.90<br/>11.40<br/>13.55<br/>7.11<br/>104.00<br/>40.65<br/>26.55</td><td>■ <b>■</b><br/>深 肤<br/>108.48<br/>136<br/>0.25<br/>0.05<br/>0.20<br/>1.30<br/>0.35<br/>0.75<br/>0.30<br/>0.12<br/>1.50<br/>1.95<br/>0.75</td><td>下年5:2<br/>群組-<br/>幅度 ト<br/>1.35<br/>1.73<sup>†</sup><br/>0.67<br/>0.38<br/>0.83<br/>1.81<br/>1.180<br/>6.17<br/>2.26<br/>1.72<br/>1.42<br/>5.04<br/>2.91</td><td>● 商全眾元鴻金鴻卓達谷牧展建品達星隆松科友越邁怒東成大</td><td>7,95<br/>2,45<br/>2,80<br/>8,80<br/>27,20<br/>2,45<br/>10,50<br/>30,00<br/>64,80<br/>22,35<br/>21,75<br/>70,20</td><td>Rep<br/>Rep<br/>O.35<br/>O.07<br/>O.01<br/>O.30<br/>O.45<br/>O.10<br/>O.25<br/>O.10<br/>O.25<br/>O.10<br/>O.35<br/>O.35</td><td></td></li></ul></td></li></ul>                                                                                                    | 群組<br>群組                                                                                                    | <ul> <li>高品素</li> <li>高品素</li> <li>(25)</li> <li>(9)</li> <li>(9)<td></td><td>(2 B×E8)     (2 B×E8)     (2 S×E8)     (3 S)     (3 S)</td><td>23% D<br/>總量<br/>798.5<br/>10748<br/>1065<br/>2413<br/>2240<br/>4325<br/>1254<br/>13824<br/>10568<br/>可<br/>章量<br/>0 137<br/>0 229<br/>0 29<br/>0 29<br/>0 29<br/>0 29<br/>0 29<br/>0 29<br/>0 2</td><td>Plad ©<br/>● m m m m m m m m m m m m m m m m m m m</td><td>■ m で 単<br/>成交<br/>7898.91<br/>7748<br/>37.30<br/>13.15<br/>23.90<br/>70.70<br/>29.90<br/>11.40<br/>13.55<br/>7.11<br/>104.00<br/>40.65<br/>26.55</td><td>■ <b>■</b><br/>深 肤<br/>108.48<br/>136<br/>0.25<br/>0.05<br/>0.20<br/>1.30<br/>0.35<br/>0.75<br/>0.30<br/>0.12<br/>1.50<br/>1.95<br/>0.75</td><td>下年5:2<br/>群組-<br/>幅度 ト<br/>1.35<br/>1.73<sup>†</sup><br/>0.67<br/>0.38<br/>0.83<br/>1.81<br/>1.180<br/>6.17<br/>2.26<br/>1.72<br/>1.42<br/>5.04<br/>2.91</td><td>● 商全眾元鴻金鴻卓達谷牧展建品達星隆松科友越邁怒東成大</td><td>7,95<br/>2,45<br/>2,80<br/>8,80<br/>27,20<br/>2,45<br/>10,50<br/>30,00<br/>64,80<br/>22,35<br/>21,75<br/>70,20</td><td>Rep<br/>Rep<br/>O.35<br/>O.07<br/>O.01<br/>O.30<br/>O.45<br/>O.10<br/>O.25<br/>O.10<br/>O.25<br/>O.10<br/>O.35<br/>O.35</td><td></td></li></ul>                                                                                                    |                                                                                                    | (2 B×E8)     (2 B×E8)     (2 S×E8)     (3 S)     (3 S)      | 23% D<br>總量<br>798.5<br>10748<br>1065<br>2413<br>2240<br>4325<br>1254<br>13824<br>10568<br>可<br>章量<br>0 137<br>0 229<br>0 29<br>0 29<br>0 29<br>0 29<br>0 29<br>0 29<br>0 2                                                                                                    | Plad ©<br>● m m m m m m m m m m m m m m m m m m m                                                                                                    | ■ m で 単<br>成交<br>7898.91<br>7748<br>37.30<br>13.15<br>23.90<br>70.70<br>29.90<br>11.40<br>13.55<br>7.11<br>104.00<br>40.65<br>26.55                                                                                                    | ■ <b>■</b><br>深 肤<br>108.48<br>136<br>0.25<br>0.05<br>0.20<br>1.30<br>0.35<br>0.75<br>0.30<br>0.12<br>1.50<br>1.95<br>0.75                                                                                                    | 下年5:2<br>群組-<br>幅度 ト<br>1.35<br>1.73 <sup>†</sup><br>0.67<br>0.38<br>0.83<br>1.81<br>1.180<br>6.17<br>2.26<br>1.72<br>1.42<br>5.04<br>2.91                                                                                                    | ● 商全眾元鴻金鴻卓達谷牧展建品達星隆松科友越邁怒東成大                                                                                                    | 7,95<br>2,45<br>2,80<br>8,80<br>27,20<br>2,45<br>10,50<br>30,00<br>64,80<br>22,35<br>21,75<br>70,20                                          | Rep<br>Rep<br>O.35<br>O.07<br>O.01<br>O.30<br>O.45<br>O.10<br>O.25<br>O.10<br>O.25<br>O.10<br>O.35<br>O.35                                                                                                    |                                                                                                    |
| 員進 /0./0貫出 /0.80均損 70.85<br>單量 137.8量 43257振幅 1.25% 開時 全部                                                                                                    | a ● ● ● ● ● ● ● ● ● ● ● ● ● ● ● ● ● ● ●                                                                                                    | ホワ<br>成交<br>7898.9 <sup>-1</sup><br>7744<br>37.3(<br>13.1!<br>23.9(<br>70.7(<br>29.9(<br>11.4(<br>13.5!<br>7.1:<br>7.1:                                                                                                    | <ul> <li>本機群組</li> <li>目前群組</li> <li>● 群組-</li> <li>● 群組-</li> <li>● 群組-</li> <li>● 群組-</li> <li>● 群組-</li> <li>● 群組-</li> <li>● 群組-</li> <li>● 群組-</li> <li>○ 652</li> <li>○ 652</li> <l< td=""><td>群組<br/>群組</td><td><ul> <li>高品能</li> <li>高品能</li> <li>(25)</li> <li>(9)</li> <li>(9)</li></ul></td></l<><td>Image: Constraint of the second state of the second state of th</td><td>(2 B×FF)     (2 F)     (2 F)</td><td>23% D<br/>建立<br/>23% D<br/>23% D<br/>23% D<br/>23% D<br/>23% D<br/>23% D<br/>23% D<br/>23% D<br/>23% D<br/>23% D<br/>23% D<br/>23% D<br/>23% D<br/>23% D<br/>23% D<br/>23% D<br/>23% D<br/>2413<br/>2240<br/>4325<br/>1254<br/>13824<br/>13825<br/>137<br/>137<br/>13825<br/>137<br/>137<br/>13825<br/>137<br/>137<br/>13825<br/>137<br/>137<br/>139<br/>137<br/>139<br/>139<br/>137<br/>139<br/>139<br/>137<br/>139<br/>139<br/>137<br/>139<br/>139<br/>139<br/>139<br/>139<br/>139<br/>139<br/>139<br/>139<br/>139</td><td>Plad € €<br/>■ at at at at at at at at at at at at at</td><td>■ m で 載<br/>成交<br/>7898.91<br/>7748<br/>37.30<br/>13.15<br/>23.90<br/>70.70<br/>29.90<br/>11.40<br/>13.55<br/>7.11<br/>104.00<br/>40.65<br/>26.55</td><td>■ <b>■</b><br/>深 肤<br/>108.48<br/>136<br/>0.25<br/>0.05<br/>0.20<br/>1.30<br/>0.35<br/>0.75<br/>0.30<br/>0.12<br/>1.50<br/>1.95<br/>0.75</td><td>下年52<br/>群組一<br/>幅度 ↓<br/>1.35<br/>1.73<sup>T</sup><br/>0.67<br/>0.38<br/>0.83<br/>1.81<br/>1.180<br/>6.17<br/>2.26<br/>1.72<br/>1.42<br/>5.04<br/>2.91</td><td>● 商 全 眾 元 鴻 金 滩 卓 達 谷 牧 展 建合 牧 展 建</td><td>7.95<br/>2.45<br/>2.80<br/>8.80<br/>27.20<br/>2.45<br/>10.50<br/>30.00<br/>64.80<br/>22.35<br/>21.75<br/>70.20</td><td>R映     R映     の.35     の.07     の.01     の.30     の.45     の.10     の.25     の.10     の.45     の.10     の.45     の.15     の.35     1.40</td><td></td></ul> | 群組<br>群組                                                                                                    | <ul> <li>高品能</li> <li>高品能</li> <li>(25)</li> <li>(9)</li> <li>(9)</li></ul>                                                                                                    | Image: Constraint of the second state of the second state of th             | (2 B×FF)     (2 F)     (2 F)  | 23% D<br>建立<br>23% D<br>23% D<br>23% D<br>23% D<br>23% D<br>23% D<br>23% D<br>23% D<br>23% D<br>23% D<br>23% D<br>23% D<br>23% D<br>23% D<br>23% D<br>23% D<br>23% D<br>2413<br>2240<br>4325<br>1254<br>13824<br>13825<br>137<br>137<br>13825<br>137<br>137<br>13825<br>137<br>137<br>13825<br>137<br>137<br>139<br>137<br>139<br>139<br>137<br>139<br>139<br>137<br>139<br>139<br>137<br>139<br>139<br>139<br>139<br>139<br>139<br>139<br>139<br>139<br>139                                                                                                    | Plad € €<br>■ at at at at at at at at at at at at at                                                                                                    | ■ m で 載<br>成交<br>7898.91<br>7748<br>37.30<br>13.15<br>23.90<br>70.70<br>29.90<br>11.40<br>13.55<br>7.11<br>104.00<br>40.65<br>26.55                                                                                                    | ■ <b>■</b><br>深 肤<br>108.48<br>136<br>0.25<br>0.05<br>0.20<br>1.30<br>0.35<br>0.75<br>0.30<br>0.12<br>1.50<br>1.95<br>0.75                                                                                                    | 下年52<br>群組一<br>幅度 ↓<br>1.35<br>1.73 <sup>T</sup><br>0.67<br>0.38<br>0.83<br>1.81<br>1.180<br>6.17<br>2.26<br>1.72<br>1.42<br>5.04<br>2.91                                                                                                    | ● 商 全 眾 元 鴻 金 滩 卓 達 谷 牧 展 建合 牧 展 建                                                                                                    | 7.95<br>2.45<br>2.80<br>8.80<br>27.20<br>2.45<br>10.50<br>30.00<br>64.80<br>22.35<br>21.75<br>70.20                                          | R映     R映     の.35     の.07     の.01     の.30     の.45     の.10     の.25     の.10     の.45     の.10     の.45     の.15     の.35     1.40                                                                                                    |                                                                                                    |
|                                                                                                    | a ⓑ b a a a a a a a a a a a a a a a a a                                                                                                    | ボワ<br>成交<br>7898.9 <sup>-1</sup><br>7744<br>37.3(<br>13.1!<br>23.9(<br>70.7(<br>29.9(<br>11.4(<br>13.5!<br>7.1 <sup>-1</sup><br>0.0 <sup>-1</sup><br>11.0 <sup>-0</sup><br>0.0 <sup>-0</sup><br>11.0 <sup>-0</sup><br>0.0 <sup>-0</sup><br>7.0 <sup>-0</sup><br>7.0 <sup>-0</sup><br>7.                                                                                                    | <ul> <li>本機群組</li> <li>一 本機群組</li> <li>一 新鮮組</li> <li>● 群組-</li> <li>● 群組-</li> <li>● 群組-</li> <li>● 群組-</li> <li>● 群組-</li> <li>● 群組-</li> <li>● 群組-</li> <li>● 群組-</li> <li>● 群組-</li> <li>● 群組-</li> <li>● 群組-</li> <li>● 群組-</li> <li>● 群組-</li> <li>● 第</li> <li>● 第</li> <li>● 第</li> <li>● 第</li> <li>● 第</li> <li>● 第</li> <li>● 第</li> <li>● 第</li> <li>● 第</li> <li>● 第</li> <li>● ● ●</li> <li>● ●</li> <li>●</li> <li>●</li> <li>●</li> <li>●</li> <li>●</li> <li>●</li> <li>●</li> <li>●</li> <li>●</li> <li>●</li> <li>●</li> <li>●</li> <li>●</li> <li>●</li> <li>●</li> <li>●</li> <li>●</li> <li>●</li> <li>●</li> <li>●</li> <li>●</li> <li>●</li> <li>●</li> <li>●</li> <li>●</li> <li>●</li></ul>                                                                                                    | 群組<br>群組<br>第                                                                                                    | <ul> <li>「「「」」</li> <li>「」」</li> <li>「」</li> <li>「」</li> <li>「」</li> <li>「」</li> <li>「」</li> <li>「」</li> <li>「」</li> <li>「」</li> <li>「」</li> <li>「」</li> <li>「」</li> <li>「」</li> <li>「」</li> <li>「」</li> <li>「」</li> <li>「」&lt;</li></ul>                                                                                                    | III           III           III           7749           37.35           13.20           23.95           70.80           29.90           11.45           13.60           7.13           2.3.95           70.80           70.80           70.80           70.90           70.90           70.90           70.90           70.90           70.90           70.90           70.90           70.90           70.90           70.90           70.90           70.90           70.90           70.90           70.90           70.90           70.90           70.90           70.90           70.90           70.90           70.90           70.90           70.90           70.90           70.90           70.90                                                                                                    | (2 B×F m)     (2 F)     (2 F) | 23% D<br>總量<br>798.5f<br>10748<br>1065<br>2413<br>2240<br>4325<br>1254<br>13824<br>10568<br>功能錄音<br>0 137<br>0 2790<br>0 290<br>0 290<br>0 306<br>0 309<br>0 306<br>0 309<br>0 566<br>0 957<br>0 356<br>0 357<br>0 356<br>0 357<br>0 357<br>0 357<br>0 356<br>0 357<br>0 357<br>0                                                                                            | Phat € €                                                                                                    | ■ m で で で 成交<br>7898.91<br>7748<br>37.30<br>13.15<br>23.90<br>70.70<br>29.90<br>111.40<br>13.55<br>7.11<br>104.00<br>40.65<br>26.55                                                                                                    | ■ <b>東</b><br>深 政<br>108.48<br>136<br>0.25<br>0.05<br>0.20<br>1.30<br>0.35<br>0.75<br>0.30<br>0.12<br>1.50<br>1.95<br>0.75                                                                                                    | 下年52<br>群組一<br>幅度 ↓<br>1.35<br>1.73 <sup>T</sup><br>0.67<br>0.38<br>0.83<br>1.81<br>1.81<br>2.26<br>1.72<br>1.42<br>5.04<br>2.91                                                                                                    | ● 商 全 眾 元 鴻 金 滩 卓 達 谷 牧 展 建合 牧 展 建                                                                                                    | 7.95<br>2.45<br>2.80<br>8.80<br>27.20<br>2.45<br>10.50<br>30.00<br>64.80<br>22.35<br>21.75<br>70.20                                          | 液映         0.35         0.07         0.01         0.30         0.45         0.10         0.25         0.10         0.45         0.10         0.25         0.10         0.40         0.15         0.35         1.40                                                                                                    |                                                                                                    |
| 目過發展 科政報告 父劳功能 相陸新闻 氯化黄科 放得扁水 强人乱怒 系统似定 目過發展 如放管信 交劳功能 附短新闻 氯化黄科 股神重素 催人乱怒 系统                                                                                                    | a the second second s                                                                                                    | ボワ<br>成交<br>7898.9 <sup>-</sup><br>7744<br>37.3(<br>13.1!<br>23.9(<br>70.7(<br>29.9(<br>11.4(<br>13.5!<br>7.1 <sup>-</sup><br>7.1 <sup>-</sup>                                                                                                    | <ul> <li>本機群組</li> <li>新群組</li> <li>● 群組-</li> <li>● 群組-</li> <li>● 群組-</li> <li>● 群組-</li> <li>● 群組-</li> <li>● 群組-</li> <li>● 群組-</li> <li>● 群組-</li> <li>● 群組-</li> <li>● 群組-</li> <li>● 群組-</li> <li>● 群組-</li> <li>● 群組-</li> <li>○ ● 第</li> <li>○ ● ○</li> <li>○ ● ○</li> <li></li></ul>                                                                                                    | 群組<br>群組<br>第                                                                                                    | <ul> <li>「「「」」</li> <li>「」」</li> <li>「」」<!--</td--><td>III           III           III           III           IIII           IIIII           IIIIII           IIIIIIIIIIIIIIIIIIIIIIIIIIIIIIIIIIII</td><td></td><td>23% D<br/>總量<br/>798.5f<br/>10748<br/>1065<br/>2413<br/>2240<br/>4325<br/>1254<br/>13824<br/>13824<br/>10568<br/>可能被量<br/>0 137<br/>0 2790<br/>0 29<br/>0 36<br/>0 105<br/>0 39<br/>0 56<br/>0 35<br/>0 35<br/>0<br/>0 35<br/>0<br/>0 35<br/>0<br/>0<br/>0 35<br/>0<br/>0<br/>0<br/>0<br/>0<br/>0<br/>0<br/>0<br/>0<br/>0<br/>0<br/>0<br/>0<br/>0<br/>0<br/>0<br/>0<br/>0<br/>0</td><td>Phot € €<br/>■ at a at a at a at a at a at a at a at</td><td>■ m で<br/>成交<br/>7898.91<br/>7748<br/>37.30<br/>13.15<br/>23.90<br/>70.70<br/>29.90<br/>11.40<br/>13.55<br/>7.11<br/>104.00<br/>40.65<br/>26.55</td><td>■ <b>東京</b><br/>深 政<br/>108.48<br/>136<br/>0.25<br/>0.05<br/>0.20<br/>1.30<br/>0.35<br/>0.35<br/>0.30<br/>0.12<br/>1.50<br/>1.95<br/>0.75</td><td>下年52<br/>群組一<br/>幅度 ▶<br/>1.35<br/>1.73<sup>↑</sup><br/>0.67<br/>0.38<br/>0.83<br/>1.81<br/>1.81<br/>2.26<br/>1.72<br/>2.26<br/>1.72<br/>1.42<br/>5.04<br/>2.91</td><td>商 全 眾 元 鴻 症 違 谷 牧 展 建 子 牧 展 建</td><td>7.95<br/>2.45<br/>2.80<br/>8.80<br/>27.20<br/>2.45<br/>10.50<br/>30.00<br/>64.80<br/>22.35<br/>21.75<br/>70.20</td><td>液映<br/>液映<br/>0.35<br/>0.07<br/>0.01<br/>0.30<br/>0.45<br/>0.10<br/>0.25<br/>0.10<br/>0.40<br/>0.15<br/>0.35<br/>1.40</td><td></td></li></ul>                                                                                                    | III           III           III           III           IIII           IIIII           IIIIII           IIIIIIIIIIIIIIIIIIIIIIIIIIIIIIIIIIII                                                                                                    |                                                                                                    | 23% D<br>總量<br>798.5f<br>10748<br>1065<br>2413<br>2240<br>4325<br>1254<br>13824<br>13824<br>10568<br>可能被量<br>0 137<br>0 2790<br>0 29<br>0 36<br>0 105<br>0 39<br>0 56<br>0 35<br>0 35<br>0<br>0 35<br>0<br>0 35<br>0<br>0<br>0 35<br>0<br>0<br>0<br>0<br>0<br>0<br>0<br>0<br>0<br>0<br>0<br>0<br>0<br>0<br>0<br>0<br>0<br>0<br>0                                                                                                    | Phot € €<br>■ at a at a at a at a at a at a at a at                                                                                                    | ■ m で<br>成交<br>7898.91<br>7748<br>37.30<br>13.15<br>23.90<br>70.70<br>29.90<br>11.40<br>13.55<br>7.11<br>104.00<br>40.65<br>26.55                                                                                                    | ■ <b>東京</b><br>深 政<br>108.48<br>136<br>0.25<br>0.05<br>0.20<br>1.30<br>0.35<br>0.35<br>0.30<br>0.12<br>1.50<br>1.95<br>0.75                                                                                                    | 下年52<br>群組一<br>幅度 ▶<br>1.35<br>1.73 <sup>↑</sup><br>0.67<br>0.38<br>0.83<br>1.81<br>1.81<br>2.26<br>1.72<br>2.26<br>1.72<br>1.42<br>5.04<br>2.91                                                                                                    | 商 全 眾 元 鴻 症 違 谷 牧 展 建 子 牧 展 建                                                                                                    | 7.95<br>2.45<br>2.80<br>8.80<br>27.20<br>2.45<br>10.50<br>30.00<br>64.80<br>22.35<br>21.75<br>70.20                                          | 液映<br>液映<br>0.35<br>0.07<br>0.01<br>0.30<br>0.45<br>0.10<br>0.25<br>0.10<br>0.40<br>0.15<br>0.35<br>1.40                                                                                                    |                                                                                                    |
|                                                                                                    | a the second second s                                                                                                    | ボワ<br>成交<br>7898.9 <sup>-</sup><br>7744<br>37.3(<br>13.1 <sup>‡</sup><br>23.9(<br>70.7(<br>29.9(<br>11.4(<br>13.5 <sup>‡</sup><br>7.1<br>0.3 <sup>±</sup><br>7.1<br>0.3 <sup>±</sup><br>7.1<br>7.5 <sup>±</sup><br>7.5 <sup>±</sup><br>7.5 <sup></sup> | <ul> <li>本機群組</li> <li>一 本機群組</li> <li>● 群組-</li> <li>● 群組-</li> <li>● 群組-</li> <li>● 群組-</li> <li>● 群組-</li> <li>● 群組-</li> <li>● 群組-</li> <li>● 群組-</li> <li>● 群組-</li> <li>● 群組-</li> <li>○ 酸均指</li> <li>○ 酸均指</li> <li>○ 約 均指</li> <li>257 振幅</li> <li>文易功能 ∫</li> </ul>                                                                                                    | 群組                                                                                                    | <ul> <li>○</li> <li>○</li> <li>○<td></td><td>マート     マート     マー     マー     マー</td><td>23% D<br/>總量<br/>798.5f<br/>10748<br/>1065<br/>2413<br/>2240<br/>4325<br/>1254<br/>13824<br/>13824<br/>10568<br/>0 137<br/>0 299<br/>0 36<br/>0 90<br/>0 90<br/>0 90<br/>0 90<br/>0 90<br/>0 90<br/>0 105<br/>0 30<br/>0 105<br/>0 30<br/>0 105<br/>0 30<br/>0 105<br/>0 30<br/>0 105<br/>0 30<br/>0 105<br/>0 10<br/>0 105<br/>0 105</td><td>Phot € €<br/>① m m m m m m m m m m m m m m m m m m m</td><td>■ HT ■<br/>成交<br/>7898.91<br/>7778<br/>37.30<br/>13.15<br/>23.90<br/>70.70<br/>29.90<br/>111.40<br/>13.55<br/>7.11<br/>104.00<br/>40.65<br/>26.55</td><td><ul> <li>R はくのうかい</li> <li>不 はのののののでは、</li> <li>不 はのののののののののののののののののののののののののののののののののののの</li></ul></td><td>下年53<br/>群組-<br/>幅度 ト<br/>1.35<br/>1.73<sup>↑</sup><br/>0.67<br/>0.38<br/>0.83<br/>1.81<br/>1.18<br/>0.83<br/>1.81<br/>1.18<br/>0.83<br/>1.81<br/>1.18<br/>0.83<br/>0.83<br/>0</td><td>● 商 全 眾 元 鴻 虚 鴻 卓 達 谷 牧 展 建 谷 牧 展 建 伝 教 展 建 置 隆 松 科 友 越 逋 裕 展 建 光 大 間 雪 一 一 一 一 一 一 一 一 一 一 一 一 一 一 一 一 一 一</td><td>アリステレビング<br/>アリック<br/>2、45<br/>2、80<br/>8、80<br/>27、20<br/>2、45<br/>10、50<br/>30、00<br/>64、80<br/>22、35<br/>21、75<br/>70、20</td><td>法 日本<br/>液映<br/>液映<br/>の.35<br/>の.07<br/>0.01<br/>0.30<br/>0.45<br/>0.10<br/>0.25<br/>0.10<br/>0.40<br/>0.15<br/>0.35<br/>1.40</td><td>22<br/>R 股 健<br/>:<br/>:<br/>:<br/>:<br/>:<br/>:<br/>:<br/>:<br/>:<br/>:<br/>:<br/>:<br/>:<br/>:<br/>:<br/>:<br/>:<br/>:<br/>:</td></li></ul>                                                                                                    |                                                                                                    | マート     マート     マー     マー       | 23% D<br>總量<br>798.5f<br>10748<br>1065<br>2413<br>2240<br>4325<br>1254<br>13824<br>13824<br>10568<br>0 137<br>0 299<br>0 36<br>0 90<br>0 90<br>0 90<br>0 90<br>0 90<br>0 90<br>0 105<br>0 30<br>0 105<br>0 30<br>0 105<br>0 30<br>0 105<br>0 30<br>0 105<br>0 30<br>0 105<br>0 10<br>0 105<br>0 105                                                                                            | Phot € €<br>① m m m m m m m m m m m m m m m m m m m                                                                                                    | ■ HT ■<br>成交<br>7898.91<br>7778<br>37.30<br>13.15<br>23.90<br>70.70<br>29.90<br>111.40<br>13.55<br>7.11<br>104.00<br>40.65<br>26.55                                                                                                    | <ul> <li>R はくのうかい</li> <li>不 はのののののでは、</li> <li>不 はのののののののののののののののののののののののののののののののののののの</li></ul>                                                                                                    | 下年53<br>群組-<br>幅度 ト<br>1.35<br>1.73 <sup>↑</sup><br>0.67<br>0.38<br>0.83<br>1.81<br>1.18<br>0.83<br>1.81<br>1.18<br>0.83<br>1.81<br>1.18<br>0.83<br>0.83<br>0                                                                                                    | ● 商 全 眾 元 鴻 虚 鴻 卓 達 谷 牧 展 建 谷 牧 展 建 伝 教 展 建 置 隆 松 科 友 越 逋 裕 展 建 光 大 間 雪 一 一 一 一 一 一 一 一 一 一 一 一 一 一 一 一 一 一                                                                                                    | アリステレビング<br>アリック<br>2、45<br>2、80<br>8、80<br>27、20<br>2、45<br>10、50<br>30、00<br>64、80<br>22、35<br>21、75<br>70、20                              | 法 日本<br>液映<br>液映<br>の.35<br>の.07<br>0.01<br>0.30<br>0.45<br>0.10<br>0.25<br>0.10<br>0.40<br>0.15<br>0.35<br>1.40                                                                                                    | 22<br>R 股 健<br>:<br>:<br>:<br>:<br>:<br>:<br>:<br>:<br>:<br>:<br>:<br>:<br>:<br>:<br>:<br>:<br>:<br>:<br>:    |
|                                                                                                    | a ⓑ ⓑ<br>a ⓑ a<br>高 品<br>指<br>台 台 精 指<br>子 鋼 海<br>編<br>和<br>指<br>北<br>本<br>和<br>4<br>次<br>英<br>個<br>海<br>和<br>4<br>次<br>平<br>1<br>3<br>4<br>3<br>4<br>3<br>4<br>3<br>4<br>3<br>4<br>3<br>4<br>3<br>4<br>3<br>4<br>3<br>4<br>3<br>4<br>3<br>4<br>3<br>4<br>3<br>4<br>3<br>4<br>3<br>4<br>3<br>4<br>3<br>4<br>3<br>4<br>3<br>4<br>3<br>4<br>3<br>4<br>3<br>4<br>3<br>4<br>3<br>4<br>3<br>4<br>3<br>4<br>5<br>4<br>5<br>4<br>5<br>4<br>5<br>4<br>5<br>4<br>5<br>4<br>5<br>4<br>5<br>5<br>5<br>5<br>5<br>5<br>5<br>5<br>5<br>5<br>5<br>5<br>5                                                                                                    | 本内<br>成交<br>7898.9<br>7741<br>37.3(<br>13.1;<br>23.9(<br>70.7(<br>29.9(<br>11.4(<br>13.5;<br>7.1)<br>11.4(<br>13.5;<br>7.1)<br>の 歴史<br>7(参加<br>43<br>5(<br>78)<br>78世<br>43<br>第2<br>5(<br>78世<br>43<br>78世<br>43<br>78世<br>45<br>78<br>78<br>78<br>78<br>78<br>78<br>78<br>78<br>78<br>78                                                                                                    | <ul> <li>本機群組</li> <li>目前群組</li> <li>● 群組</li> <li>● 群組</li> <li>● 群組</li> <li>● 群組</li> <li>● 群組</li> <li>● 群組</li> <li>● 群組</li> <li>● 群組</li> <li>● 群組</li> <li>○ ● 郡</li> <li>● 市</li> <li>● 市</li></ul>                                                                                                    | 群組一<br>群組辺様<br>一<br>二<br>二<br>二<br>二<br>二<br>二<br>二<br>二<br>二<br>二<br>二<br>二<br>二                                       | <ul> <li>●</li> <li>●</li> <li>●<td>(1)<br/>(1)<br/>(1)</td><td>Q. BALERA           單量           3.40億           5           8           3.91           3.91           3.91           3.91           3.91           3.91           3.91           3.91           3.91           3.91           3.91           3.91           3.91           3.91           3.91           3.91           3.91           3.91           3.91           3.91           3.91           3.91           3.91           3.91           3.91           3.91           3.91           3.91           3.91           3.91           3.91           3.91           3.91           3.91           3.91           3.91           3.91           3.91           3.91           3.91           3.91           3.91           3.91           3.91           3.91     &lt;</td><td>23% 5<br/>23% 5<br/>23% 5<br/>298.5<br/>10748<br/>1065<br/>2413<br/>2240<br/>4325<br/>1254<br/>13824<br/>13824<br/>13824<br/>13824<br/>13824<br/>13824<br/>13824<br/>13824<br/>13824<br/>13824<br/>13824<br/>13824<br/>13824<br/>13824<br/>13824<br/>13824<br/>13824<br/>1385<br/>1254<br/>13824<br/>13824<br/>13824<br/>13824<br/>1385<br/>1254<br/>13824<br/>13824<br/>13855<br/>1254<br/>13824<br/>13824<br/>13824<br/>13824<br/>13824<br/>13824<br/>13824<br/>13824<br/>13824<br/>13824<br/>13824<br/>13824<br/>13824<br/>13824<br/>13824<br/>13824<br/>13824<br/>13824<br/>13824<br/>13855<br/>13857<br/>138577<br/>138577<br/>138577<br/>138577<br/>138577<br/>138577<br/>138577<br/>138577<br/>138577<br/>138577<br/>138577<br/>138577<br/>138577<br/>138577<br/>139577<br/>1395777<br/>139577<br/>1395777</td><td>Prat © で<br/>@ ■ ■ ■ ■ ■ ■ ■ ■ ■ ■ ■ ■ ■ ■ ■ ■ ■</td><td><ul> <li>★FT</li> <li>成交</li> <li>7098.91</li> <li>7748</li> <li>37.30</li> <li>13.15</li> <li>23.90</li> <li>70.70</li> <li>29.90</li> <li>11.40</li> <li>13.55</li> <li>7.11</li> <li>104.00</li> <li>40.65</li> <li>26.55</li> </ul></td><td><ul> <li>■</li> <li>■</li> <li>末決</li> <li>108.48</li> <li>136</li> <li>0.25</li> <li>0.05</li> <li>0.20</li> <li>1.30</li> <li>0.35</li> <li>0.75</li> <li>0.30</li> <li>0.12</li> <li>1.50</li> <li>1.95</li> <li>0.75</li> <li>0.75</li> <li>0.75</li> </ul></td><td>下午5-2<br/>群組-<br/>幅度 ↓<br/>1.35<br/>1.73<br/>0.67<br/>0.38<br/>0.83<br/>0.83<br/>1.81<br/>1.18<br/>0.83<br/>0.83</td><td>● 商全眾元鴻金鴻卓達谷牧展建<br/>品達星隆松科友越邁崧東成大</td><td><sup>1</sup> <i>R</i>X ×     7.95     2.45     2.80     8.80     27.20     2.45     10.50     30.00     64.80     22.35     21.75     70.20</td><td>1       1       1       1       1       1       1       1       1       1       1       1       1       1       1       1       1       1       1       1       1       1       1       1       1       1       1       1       1       1       1       1       1       1       1       1       1       1       1       1       1       1       1       1       1       1       1       1       1       1       1       1       1       1       1       1       1       1       1       1       1       1       1       1       1       1       1       1       1       1       1       1       1       1       1       1       1       1       1       1       1       1       1       1       1       1       1       1       1       1       1       1       1       1       1       1       1       1       1       1       1       1       1       1       1       1       1       1       1       1       1       1       1       1       1       1       1       1       1</td><td></td></li></ul> | (1)<br>(1)<br>(1)                                                                                                    | Q. BALERA           單量           3.40億           5           8           3.91           3.91           3.91           3.91           3.91           3.91           3.91           3.91           3.91           3.91           3.91           3.91           3.91           3.91           3.91           3.91           3.91           3.91           3.91           3.91           3.91           3.91           3.91           3.91           3.91           3.91           3.91           3.91           3.91           3.91           3.91           3.91           3.91           3.91           3.91           3.91           3.91           3.91           3.91           3.91           3.91           3.91           3.91           3.91           3.91     <                                                                                                    | 23% 5<br>23% 5<br>23% 5<br>298.5<br>10748<br>1065<br>2413<br>2240<br>4325<br>1254<br>13824<br>13824<br>13824<br>13824<br>13824<br>13824<br>13824<br>13824<br>13824<br>13824<br>13824<br>13824<br>13824<br>13824<br>13824<br>13824<br>13824<br>1385<br>1254<br>13824<br>13824<br>13824<br>13824<br>1385<br>1254<br>13824<br>13824<br>13855<br>1254<br>13824<br>13824<br>13824<br>13824<br>13824<br>13824<br>13824<br>13824<br>13824<br>13824<br>13824<br>13824<br>13824<br>13824<br>13824<br>13824<br>13824<br>13824<br>13824<br>13855<br>13857<br>138577<br>138577<br>138577<br>138577<br>138577<br>138577<br>138577<br>138577<br>138577<br>138577<br>138577<br>138577<br>138577<br>138577<br>139577<br>1395777<br>139577<br>1395777                                                                                                    | Prat © で<br>@ ■ ■ ■ ■ ■ ■ ■ ■ ■ ■ ■ ■ ■ ■ ■ ■ ■                                                                                                    | <ul> <li>★FT</li> <li>成交</li> <li>7098.91</li> <li>7748</li> <li>37.30</li> <li>13.15</li> <li>23.90</li> <li>70.70</li> <li>29.90</li> <li>11.40</li> <li>13.55</li> <li>7.11</li> <li>104.00</li> <li>40.65</li> <li>26.55</li> </ul> | <ul> <li>■</li> <li>■</li> <li>末決</li> <li>108.48</li> <li>136</li> <li>0.25</li> <li>0.05</li> <li>0.20</li> <li>1.30</li> <li>0.35</li> <li>0.75</li> <li>0.30</li> <li>0.12</li> <li>1.50</li> <li>1.95</li> <li>0.75</li> <li>0.75</li> <li>0.75</li> </ul>                                                                                                    | 下午5-2<br>群組-<br>幅度 ↓<br>1.35<br>1.73<br>0.67<br>0.38<br>0.83<br>0.83<br>1.81<br>1.18<br>0.83<br>0.83                                                                                                    | ● 商全眾元鴻金鴻卓達谷牧展建<br>品達星隆松科友越邁崧東成大                                                                                                    | <sup>1</sup> <i>R</i> X ×     7.95     2.45     2.80     8.80     27.20     2.45     10.50     30.00     64.80     22.35     21.75     70.20 | 1       1       1       1       1       1       1       1       1       1       1       1       1       1       1       1       1       1       1       1       1       1       1       1       1       1       1       1       1       1       1       1       1       1       1       1       1       1       1       1       1       1       1       1       1       1       1       1       1       1       1       1       1       1       1       1       1       1       1       1       1       1       1       1       1       1       1       1       1       1       1       1       1       1       1       1       1       1       1       1       1       1       1       1       1       1       1       1       1       1       1       1       1       1       1       1       1       1       1       1       1       1       1       1       1       1       1       1       1       1       1       1       1       1       1       1       1       1       1                                                                                                          |                                                                                                    |
|                                                                                                    | a ● ● ● ● ● ● ● ● ● ● ● ● ● ● ● ● ● ● ●                                                                                                    | ボワ<br>成交<br>7898.9<br>7744<br>37.3(<br>13.1<br>23.9(<br>70.7(<br>29.9(<br>11.4(<br>13.5<br>7.1<br>13.5<br>7.1<br>13.5<br>7.1<br>7.1<br>7.1<br>7.1<br>7.1<br>7.1<br>7.1<br>7.1                                                                                                    | <ul> <li>本機群組</li> <li>1前軒組</li> <li>● 群組</li> <li>● 群組</li> <li>● 群組</li> <li>● 群組</li> <li>● 群組</li> <li>● 群組</li> <li>● 群組</li> <li>● 群組</li> <li>● 群組</li> <li>○ 郡塔</li> <li>■ 存群組</li> <li>○ 06/2</li> <li>○ 06/2</li></ul>                                                                                                    | 群組                                                                                                    | 本語本   本語本   本語本    本語本    中間    中間    中間    中間     中間    中間    中間    中間    中間    中間    中間    中間    中間    中間    中間    中間    中間    中間    中間    中間    中間    中間    中間    中間    中間    中間    中間    中間    中間    中間    中間    中間    中間    中間    中間    中間   ・    ・   ・    ・   ・    ・    ・    ・   ・    ・   ・    ・    ・   ・    ・   ・    ・   ・    ・   ・    ・   ・    ・    ・    ・    ・    ・   ・    ・    ・    ・    ・    ・    ・   ・    ・    ・    ・    ・    ・    ・    ・    ・    ・    ・    ・    ・    ・    ・    ・    ・    ・    ・    ・    ・    ・    ・     ・    ・    ・    ・    ・    ・    ・    ・    ・    ・    ・    ・    ・    ・    ・    ・    ・    ・    ・    ・    ・    ・    ・    ・    ・    ・    ・    ・    ・    ・    ・    ・                                                                                                    |                                                                                                    | Q         0.25           單量         3.40億           3.40億         5           3.801         5           3.91         5           3.91         64           3.91         64           3.97         64           3.97         64           3.07         1.3           70.70         1.3           70.70         1.3           70.80         1.2           70.80         1.2           70.80         1.2           70.80         1.2           70.80         1.2           70.80         1.2           70.80         1.2           70.80         1.2           70.80         1.2           70.80         1.2           70.80         1.2           70.80         1.2           70.80         1.2           70.80         1.2           70.81         1.2           70.81         1.2           70.81         1.2           70.81         1.2           70.81         1.2           70.81         1.2           70.81         1.2                                                                                                    | 23%<br>總量<br>798.5f<br>10748<br>1065<br>2413<br>2240<br>4325<br>1254<br>13824<br>13824<br>10568<br>0 137<br>0 2290<br>0 36<br>0 137<br>0 2290<br>0 36<br>0 36<br>0 | #bat €         ● ma       ma         ● ma       ma </td <td>★FT であっていた。<br/>成交<br/>7898.91<br/>7748<br/>37.30<br/>13.15<br/>23.90<br/>70.70<br/>29.90<br/>11.40<br/>13.55<br/>7.11<br/>104.00<br/>40.65<br/>26.55</td> <td>■ 【×<br/>深 肤<br/>108.48<br/>136<br/>0.25<br/>0.05<br/>0.20<br/>1.30<br/>0.35<br/>0.75<br/>0.30<br/>0.12<br/>1.50<br/>1.95<br/>0.75<br/>0.75</td> <td>下452         群組-         幅度 ▶         1.35         1.73         0.67         0.83         1.81         1.81         1.72         1.81         1.72         1.74         5.04         2.91        </td> <td>商全眾元鴻虛違谷牧展建 ○ 品達星隆松科 2 一 通 金 鴻 卓達谷牧展建 ○ 日 建工隆松科 ○ 日 建築松科 ○ 日 建築松科 ○ 日 建築松科 ○ 日 建築松科 ○ 日 建築松科 ○ 日 東京 ○ 日 東京<td>F<br/>700<br/>700<br/>700<br/>700<br/>700<br/>700<br/>700<br/>70</td><td>A MARE A MARENT A MARENT<br/>A MARENTA A MARENTA A MA</td><td></td></td> | ★FT であっていた。<br>成交<br>7898.91<br>7748<br>37.30<br>13.15<br>23.90<br>70.70<br>29.90<br>11.40<br>13.55<br>7.11<br>104.00<br>40.65<br>26.55                                                                                                 | ■ 【×<br>深 肤<br>108.48<br>136<br>0.25<br>0.05<br>0.20<br>1.30<br>0.35<br>0.75<br>0.30<br>0.12<br>1.50<br>1.95<br>0.75<br>0.75                                                                                                    | 下452         群組-         幅度 ▶         1.35         1.73         0.67         0.83         1.81         1.81         1.72         1.81         1.72         1.74         5.04         2.91                                                                                                    | 商全眾元鴻虛違谷牧展建 ○ 品達星隆松科 2 一 通 金 鴻 卓達谷牧展建 ○ 日 建工隆松科 ○ 日 建築松科 ○ 日 建築松科 ○ 日 建築松科 ○ 日 建築松科 ○ 日 建築松科 ○ 日 東京 ○ 日 東京 <td>F<br/>700<br/>700<br/>700<br/>700<br/>700<br/>700<br/>700<br/>70</td> <td>A MARE A MARENT A MARENT<br/>A MARENTA A MARENTA A MA</td> <td></td> | F<br>700<br>700<br>700<br>700<br>700<br>700<br>700<br>70                                                                                     | A MARE A MARENT A MARENT<br>A MARENTA A MARENTA A MA |                                                                                                    |
| 選群組選單,切換欲觀看之目選群組或庫存   畫面分割,同步觀看該群組內之所有商品                                                                                                    | a ● → → → → → → → → → → → → → → → → → →                                                                                                    | 成交<br>7898.9<br>7741<br>37.3(<br>13.1<br>23.9(<br>70.7(<br>29.9(<br>11.4(<br>13.5<br>7.1<br>7.1<br>0<br>0<br>次<br>11.0<br>0<br>次<br>11.0<br>0<br>0<br>次<br>11.0<br>0<br>0<br>次<br>11.0<br>0<br>0<br>0<br>11.0<br>0<br>0<br>0<br>0<br>0<br>0<br>0<br>0<br>0<br>0<br>0<br>0<br>0                                                                                                    | <ul> <li>本機群組</li> <li>● 群組</li> <li>● 群組</li> <li>● 群組</li> <li>● 群組</li> <li>● 群組</li> <li>● 群組</li> <li>● 群組</li> <li>● 群組</li> <li>● 群組</li> <li>● 群組</li> <li>● 韓組</li> <li>● 韓組</li> <li>● 韓組</li> <li>○ ○ ○</li> <li>○ ○</li> <li>○ ○</li></ul>                                                                                                    | 群組                                                                                                    | 本部では、1000000000000000000000000000000000000                                                                                                    |                                                                                                    | 2         3.40億           第量         3.40億           3         5           3         391           3         391           3         391           3         391           3         391           3         391           3         391           3         391           3         391           3         391           3         391           3         391           3         391           3         391           3         391           3         391           3         391           3         391           3         391           3         391           3         391           3         391           3         391           3         391           3         391           3         391           3         391           3         391           3         391           3         391           3         391           3                                                                                                    | 23% D<br>總量<br>798.5<br>10748<br>1065<br>2413<br>2240<br>4325<br>1254<br>13824<br>13824<br>13824<br>13824<br>13824<br>13824<br>1254<br>13824<br>13824<br>1254<br>13824<br>0 137<br>0 290<br>0 30<br>0 90<br>0 30<br>0 30<br>0 30<br>0 30<br>0 35<br>0 35<br>0<br>0<br>0<br>0<br>0<br>0<br>0<br>0<br>0<br>0<br>0<br>0<br>0                          | <ul> <li>Plat 6.</li> <li>印刷 面面</li> <li>介加 相互</li> <li>介加 相互</li> <li>介加 相互</li> <li>介加 相互</li> <li>介加 相互</li> <li>分析 相互</li> <li>分析 相互</li> <li>分析 相互</li> <li>分析 相互</li> <li>分析 相互</li> <li>分析 相互</li> <li>分析 相互</li> <li>分析 相互</li> <li>分析 相互</li> <li>一日 和互</li> <li>一日 和互</li> <li>一日 和互</li> <li>一日 和互</li> <li>一日 和互</li> <li>一日 和互</li> <li>一日 和</li> <li>一日 和</li></ul>                                                                                                    | ★ K + C + C + C + C + C + C + C + C + C +                                                                                                    | <ul> <li>RUK</li> <li>RUK</li> <li>108.48</li> <li>136</li> <li>0.25</li> <li>0.05</li> <li>0.20</li> <li>1.30</li> <li>0.35</li> <li>0.75</li> <li>0.30</li> <li>0.12</li> <li>1.50</li> <li>0.75</li> <li>0.30</li> <li>0.12</li> <li>1.50</li> <li>0.75</li> <li>0.30</li> <li>0.12</li> <li>1.50</li> <li>0.75</li> <li>0.30</li> <li>0.12</li> <li>1.50</li> <li>0.75</li> <li>0.30</li> <li>0.12</li> <li>1.50</li> <li>0.75</li> <li>0.30</li> <li>0.12</li> <li>0.75</li> <li>0.30</li> <li>0.12</li> <li>0.75</li> <li>0.30</li> <li>0.75</li> <li>0.30</li> <li>0.75</li> <li>0.75</li> <li>0.30</li> <li>0.75</li> <li>0.75</li> <l< td=""><td>下453<br/>群組<br/>幅度 ↓<br/>1.35<br/>0.67<br/>0.38<br/>0.83<br/>1.73<br/>0.67<br/>0.83<br/>1.81<br/>1.72<br/>0.83<br/>1.81<br/>1.72<br/>0.83<br/>1.81<br/>2.26<br/>1.72<br/>1.42<br/>0.5.04<br/>2.91<br/>7.72<br/>1.42<br/>0.5.04<br/>0.5.040000000000</td><td>高全眾元鴻盘鴻卓<br/>違谷牧展建<br/>· 祥組一〇一</td><td>//xxx<br/>7.95<br/>2.45<br/>2.80<br/>8.80<br/>27.20<br/>2.45<br/>10.50<br/>30.00<br/>64.80<br/>22.35<br/>21.75<br/>70.20</td><td></td><td></td></l<></ul> | 下453<br>群組<br>幅度 ↓<br>1.35<br>0.67<br>0.38<br>0.83<br>1.73<br>0.67<br>0.83<br>1.81<br>1.72<br>0.83<br>1.81<br>1.72<br>0.83<br>1.81<br>2.26<br>1.72<br>1.42<br>0.5.04<br>2.91<br>7.72<br>1.42<br>0.5.04<br>0.5.040000000000 | 高全眾元鴻盘鴻卓<br>違谷牧展建<br>· 祥組一〇一                                                                                                    | //xxx<br>7.95<br>2.45<br>2.80<br>8.80<br>27.20<br>2.45<br>10.50<br>30.00<br>64.80<br>22.35<br>21.75<br>70.20                                 |                                                                                                    |                                                                                                    |

#### 一、新增自選-由自選群組

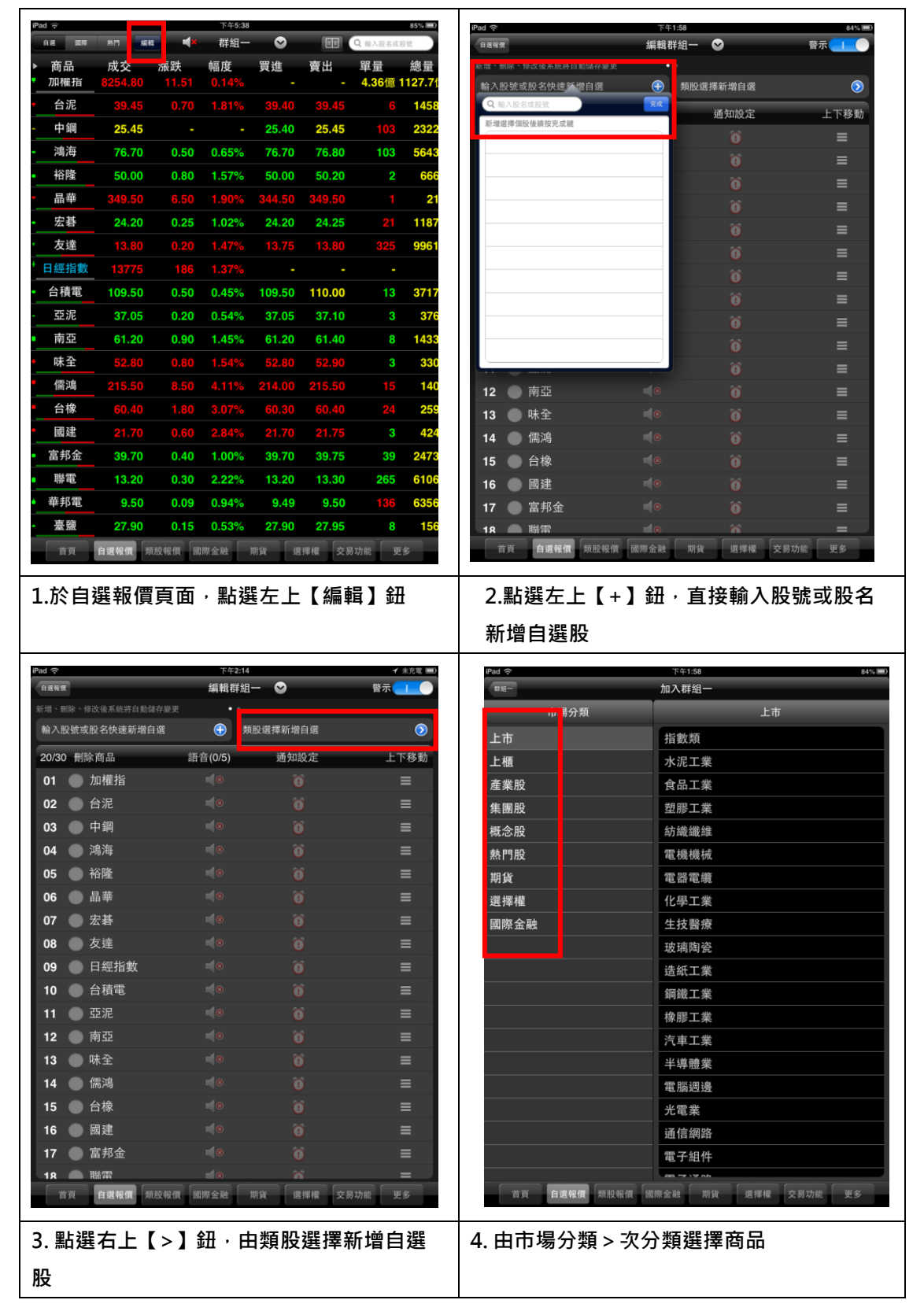

| iPad 수              | 下午1  | :58  |             | 84% 🔳 | H DM - V |                                      | 下午2                                           | :14               | ✓ 未充電 ■)           |
|---------------------|------|------|-------------|-------|----------|--------------------------------------|-----------------------------------------------|-------------------|--------------------|
| <b>群</b> 烟一         | 加入群  | 組一   |             |       | 自選報價     |                                      | 編輯群                                           | 組一 🕑              | 警示                 |
| 市場分類                | 上市   |      | 水泥工業        | 完成    | 40.40 N  | ···································· | ٤ <u>ــــــــــــــــــــــــــــــــــــ</u> | \$200 PE JE 计自然分析 |                    |
| 上市                  | Ø    | 1101 | 台泥          |       | 朝入臣      | 父凱或股名快速新增自選                          | •                                             | 與股選捧新增目選          |                    |
| 上櫃                  | Ø    | 1102 | 亞泥          |       | 20/30    | ) 刪除商品                               | 語音(0/5)                                       | 通知設定              | 上下移動               |
| 產業股                 |      | 1103 | 嘉泥          |       | 01       | ● 加權指                                |                                               |                   | ≡                  |
| 集團股                 |      | 1104 | 環泥          |       | 02       | ● 台泥                                 |                                               |                   | ≡                  |
| 概念股                 |      | 1108 | 幸福          |       | 03       | ●中鋼                                  |                                               |                   | =                  |
| 熱門股                 |      | 1109 | 信大          |       | 04       | 鴻海                                   |                                               |                   | Ξ                  |
| 期貨                  |      | 1110 | 東泥          |       | 05       | ● 裕隆                                 |                                               |                   | ≡                  |
| 選擇權                 |      |      |             |       | 06       | ●晶華                                  |                                               |                   | ≡                  |
| 國際金融                |      |      |             |       | 07       | ● 宏碁                                 |                                               |                   | ≡                  |
|                     |      |      |             |       | 08       | ● 友達                                 |                                               |                   | ≡                  |
|                     |      |      |             |       | 09       | ● 日經指數                               |                                               |                   | ≡                  |
|                     |      |      |             |       | 10       | ● 台積電                                |                                               |                   | =                  |
|                     |      |      |             |       | 11       | ● 亞泥                                 |                                               |                   | =                  |
|                     |      |      |             |       | 12       | ● 南亞                                 |                                               |                   | ≡                  |
|                     |      |      |             |       | 13       | ● 味全                                 |                                               |                   | =                  |
|                     |      |      |             |       | 14       | ● 儒鴻                                 |                                               |                   | ≡                  |
|                     |      |      |             |       | 15       | ● 台橡                                 |                                               |                   | =                  |
|                     |      |      |             |       | 16       | - 國建                                 |                                               |                   | =                  |
|                     |      |      |             |       | 17       | ● 富邦金                                |                                               |                   | =                  |
| 首頁 <b>自選報價</b> 類股報價 | 國際金融 | 期貨   | 選擇權 交易功能 更多 | 5     | 18       | 職留<br>「頁 自選報價 類股率                    | ■●<br>服價 國際金融                                 | 期貨 選擇權 交          | <b>二</b><br>易功能 更多 |
| 5. 於個股清單內點          | 佔選谺  | 如入了  | こ個股・該歹      | 刂前    | 6. 🗉     | 回到編輯首頭                               | 頁點選左                                          | 上【自選報             | 價】・即加              |
| 方即會出現勾選符            | 守號,  | 點選る  | 5上【完成】      | 回     | 入自       | ]選成功                                 |                                               |                   |                    |
| 到編輯首頁               |      |      |             |       |          |                                      |                                               |                   |                    |

#### 二、新增自選-由自選/綜合報價

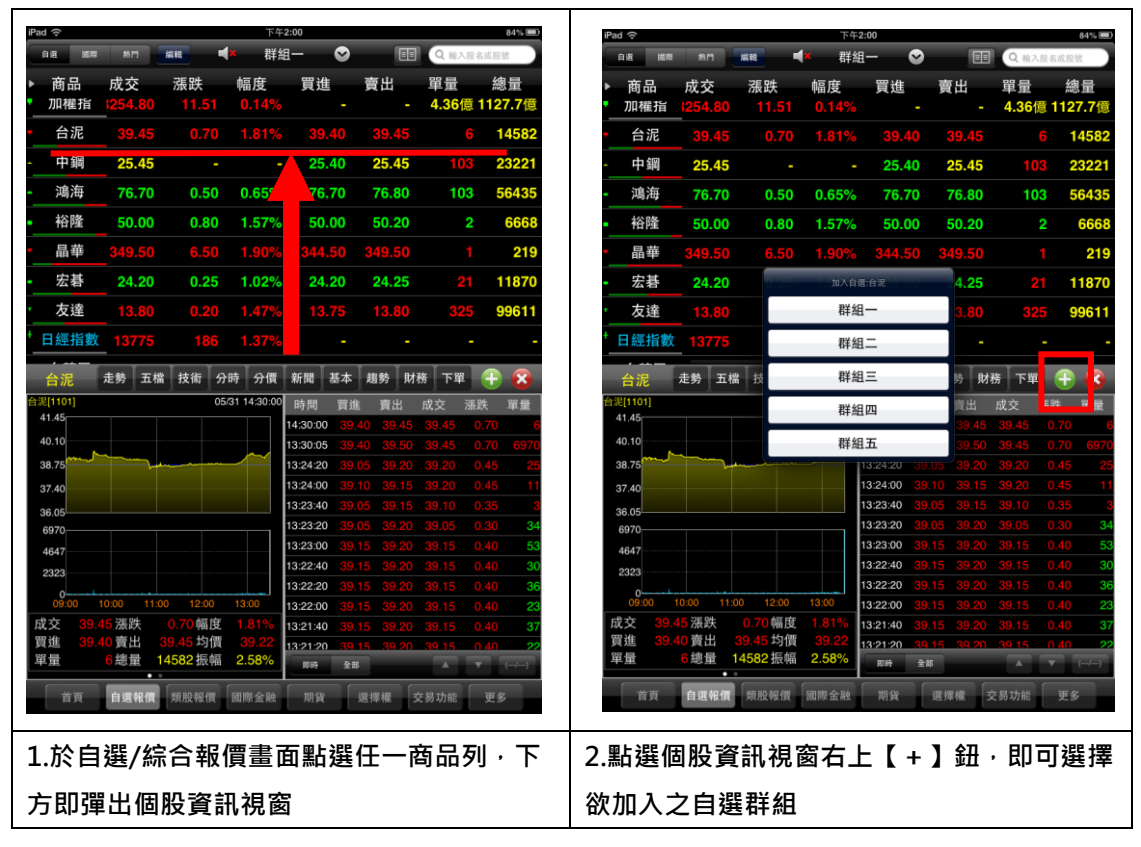

### 三、移動自選-由自選群組

| 商品                                                                                                    | 8P3 #88                                                                                                    |                                                                                                    | 群組一                                                                                                    | $\odot$                                                                                                    |                                                                                                    | Q 输入股名或股號                                                                                                    | irad 等                                                                                                    |             | 編輯群組·   | - 🛛      |  |
|----------------------------------------------------------------------------------------------------|----------------------------------------------------------------------------------------------------|----------------------------------------------------------------------------------------------------|----------------------------------------------------------------------------------------------------|----------------------------------------------------------------------------------------------------|----------------------------------------------------------------------------------------------------|----------------------------------------------------------------------------------------------------|----------------------------------------------------------------------------------------------------|-------------|---------|----------|--|
| чнн                                                                                                    | 成交                                                                                                    | 漲跌                                                                                                    | 幅度                                                                                                    | 買進                                                                                                    | 賣出                                                                                                    | 單量 總                                                                                                    | 新增、用                                                                                                    | 除、修改後系統將自動儲 | 存變更     |          |  |
| 維指                                                                                                    | 8254.80                                                                                                    | 11.51                                                                                                    | 0.14%                                                                                                    |                                                                                                    |                                                                                                    | 4.36億 1127                                                                                                    | 7.7( 輸入服                                                                                                    | S號或股名快速新增自  | 選 🕣 類   | 股選擇新增自選  |  |
| 2                                                                                                    | 39.45                                                                                                    | 0.70                                                                                                    | 1.81%                                                                                                    | 39.40                                                                                                    | 39.45                                                                                                    | 102 02                                                                                                    | 20/30                                                                                                    | 刪除商品        | 語音(0/5) | 通知設定     |  |
| 詞                                                                                                    | 20.40                                                                                                    | 0.50                                                                                                    | 0.65%                                                                                                    | 25.40                                                                                                    | 25.45                                                                                                    | 103 23                                                                                                    | 01                                                                                                    | ● 加權指       |         |          |  |
| 降                                                                                                    | 50.00                                                                                                    | 0.50                                                                                                    | 1 57%                                                                                                    | 50.00                                                                                                    | 50.00                                                                                                    | 2 4                                                                                                    | 02                                                                                                    | ● 台泥        |         | θ        |  |
| ±                                                                                                    | 240.50                                                                                                    | 0.00                                                                                                    | 1.0/%                                                                                                    | 244.50                                                                                                    | 240.50                                                                                                    | 2 (                                                                                                    | 03                                                                                                    | ● 中鋼        |         |          |  |
| t<br>t                                                                                                    | 349.50                                                                                                    | 0.50                                                                                                    | 1.90%                                                                                                    | 344.50                                                                                                    | 349.50                                                                                                    | 04 44                                                                                                    | 04                                                                                                    | - 鴻海        |         |          |  |
| 谷                                                                                                    | 24.20                                                                                                    | 0.25                                                                                                    | 1.02%                                                                                                    | 24.20                                                                                                    | 24.25                                                                                                    | 21 11                                                                                                    | 05                                                                                                    | ● 裕隆        |         |          |  |
| X 建<br>/// +ヒ ·//-                                                                                                    | 13.80                                                                                                    | 0.20                                                                                                    | 1.47%                                                                                                    | 13.75                                                                                                    | 13.80                                                                                                    | 320 98                                                                                                    | 06                                                                                                    | ● 晶華        |         |          |  |
| A型1日数X                                                                                                    | 13775                                                                                                    | 180                                                                                                    | 1.37%                                                                                                    | -                                                                                                    | -                                                                                                    | -                                                                                                    | 07                                                                                                    | ● 宏碁        |         |          |  |
| 「仮电」                                                                                                    | 109.50                                                                                                    | 0.50                                                                                                    | 0.45%                                                                                                    | 109.50                                                                                                    | 110.00                                                                                                    | 13 3/                                                                                                    | 08                                                                                                    | ● 友達        |         |          |  |
| 记派<br>生死                                                                                                    | 37.05                                                                                                    | 0.20                                                                                                    | 0.54%                                                                                                    | 37.05                                                                                                    | 37.10                                                                                                    | 3 8                                                                                                    | 37 <del>6</del> 09                                                                                                    | ● 日經指數      |         |          |  |
| り<br>兄<br>ト つ                                                                                                    | 61.20                                                                                                    | 0.90                                                                                                    | 1.45%                                                                                                    | 61.20                                                                                                    | 61.40                                                                                                    | 8 14                                                                                                    | 438 10                                                                                                    | ● 台積電       |         |          |  |
| <b>水王</b>                                                                                                    | 52.80                                                                                                    | 08.0                                                                                                    | 1.54%                                                                                                    | 52.80                                                                                                    | 52.90                                                                                                    | 3 3                                                                                                    | 11                                                                                                    | ● 亞泥        |         |          |  |
| 前周                                                                                                    | 215.50                                                                                                    | 8.50                                                                                                    | 4.11%                                                                                                    | 214.00                                                                                                    | 215.50                                                                                                    | 15 1                                                                                                    | 140 12                                                                                                    | ● 南亞        |         |          |  |
| <b>百隊</b>                                                                                                    | 60.40                                                                                                    | 1.80                                                                                                    | 3.07%                                                                                                    | 60.30                                                                                                    | 60.40                                                                                                    | 24                                                                                                    | 259<br>13                                                                                                    | ● 味全        |         |          |  |
| 國建                                                                                                    | 21.70                                                                                                    | 0.60                                                                                                    | 2.84%                                                                                                    | 21.70                                                                                                    | 21.75                                                                                                    | 3 4                                                                                                    | 424 14                                                                                                    | ● 儒鴻        |         |          |  |
| 邦金                                                                                                    | 39.70                                                                                                    | 0.40                                                                                                    | 1.00%                                                                                                    | 39.70                                                                                                    | 39.75                                                                                                    | 39 24                                                                                                    | 15                                                                                                    | ● 台橡        |         |          |  |
| <b>茶電</b>                                                                                                    | 13.20                                                                                                    | 0.30                                                                                                    | 2.22%                                                                                                    | 13.20                                                                                                    | 13.30                                                                                                    | 265 61                                                                                                    | 5 <b>106</b> 16                                                                                                    | 🌑 國建        |         |          |  |
| 邦電                                                                                                    | 9.50                                                                                                    | 0.09                                                                                                    | 0.94%                                                                                                    | 9.49                                                                                                    | 9.50                                                                                                    | 136 63                                                                                                    | 17                                                                                                    | ● 富邦金       |         |          |  |
| を発展                                                                                                    | 27.90                                                                                                    | 0.15                                                                                                    | 0.53%                                                                                                    | 27.90                                                                                                    | 27.95                                                                                                    | 8                                                                                                    | 150 18                                                                                                    |             | 10      | <u> </u> |  |
| ia i                                                                                                    |                                                                                                    |                                                                                                    | 下午2:03<br>編輯群組                                                                                                    | - 🛛                                                                                                    |                                                                                                    | 83%<br>警示                                                                                                    |                                                                                                    |             |         |          |  |
| R價<br>max、修改                                                                                                    | 後系統將自動儲                                                                                                    | 存變更                                                                                                    | 下午2:03                                                                                                    |                                                                                                    | <u> 165</u>                                                                                                    | 83%                                                                                                    |                                                                                                    |             |         |          |  |
| ₩<br>morx、修改<br>、股號或股                                                                                                    | 後系統將自動儲<br>名快速新增自<br>五品                                                                                                    | i存變更<br>]選                                                                                                    | 下午2:03<br>編輯群組<br>● 第                                                                                                    | - ♥ ○ ○                                                                                                    | 自選                                                                                                    | 83%<br>警示<br>してでき                                                                                                    |                                                                                                    |             |         |          |  |
| 图<br>服號或股<br>0 删除商                                                                                                    | 後系統將自動創<br>名快速新増自<br>奇品<br>、況                                                                                                    | #存變更<br><b>] 選</b><br>語 <b>1</b>                                                                                                    | 下午2:03<br>編輯群組                                                                                                    | — → →<                                                                                                    | 自選<br>Q定                                                                                                    | 83%<br>警示 1<br>(<br>)<br>上下移動                                                                                                    | 2)<br>動                                                                                                    |             |         |          |  |
| <ul> <li>市本、修改</li> <li>股號或股</li> <li>30 刪除商</li> <li>台</li> </ul>                                                                                                    | 後系統將自動會<br>名快速新增自<br>節品<br>泥<br>地                                                                                                    | #存宴更<br><b>月選</b><br>語音                                                                                                    | 下年2:03 編輯群組 ● 第 ● 第 ● (0/5) ● (0/5)                                                                                                    | - <>>>>>>>>>>>>>>>>>>>>>>>>>>>>>>>>>>                                                                                                    | 自選<br>及定                                                                                                    | 83%<br>警示 1<br>(2)<br>上下移動<br>二                                                                                                    |                                                                                                    |             |         |          |  |
| <ul> <li>○ (修改)</li> <li>○ (修改)</li> <li>○ (修改)</li> <li>○ (1)</li> <li>○ (1)</li></ul>                                                                                                    | 後系統將自動員<br>名快速新增自<br>新品<br>泥<br>權指<br>鋼                                                                                                    | (存慶更<br>] <b>選</b><br>語音                                                                                                    | 下年2:03<br>編輯群組 ● 類 音(0/5) ● ●                                                                                                    | — → i股選擇新增 通知記 ① ① ①                                                                                                    | 自選<br>及定                                                                                                    | 83%。<br>警示 1 (<br>)<br>上下移乗<br>三<br>二                                                                                                    | >>>>>>>>>>>>>>>>>>>>>>>>>>>>>>>>>>>>>                                                                                                    |             |         |          |  |
| <ul> <li>● (#ix)</li> <li>● (#ix)</li> <li>● (#ix)</li> <li>● (#ix)</li> <li>● (#ix)</li> </ul>                                                                                                    | <sup>後系統許自動員</sup><br>名快速新増自<br>新品<br>泥<br>椎<br>指<br>鋼<br>海                                                                                                    | 『存愛史<br><b> 選</b><br>語音                                                                                                    | 下年2:03<br>編輯群組 ● 舞 音(0/5) ◎ ◎ ○                                                                                                    | <ul> <li>─ ♥</li> <li>●</li> <li>●<td>自選<br/>及定</td><td>83%<br/>管示<br/>上下移重<br/>三<br/>三<br/>三</td><td></td><td></td><td></td><td></td><td></td></li></ul>                                                                                                    | 自選<br>及定                                                                                                    | 83%<br>管示<br>上下移重<br>三<br>三<br>三                                                                                                    |                                                                                                    |             |         |          |  |
| <ul> <li>● mex、修改</li> <li>● mex</li> <li>● mex</li></ul>                                                                                                    | <sup>後系統許自動曾</sup><br>名快速新增自<br>新品<br>泥<br>權<br>指<br>鋼<br>海<br>隆                                                                                                    | 172 更<br>1選<br>語音                                                                                                    | 下午2:03<br>編輯群組<br>●<br>●<br>章<br>章<br>章<br>章<br>章<br>章<br>章<br>章<br>章<br>章<br>章<br>章<br>章                                                                                                    | <ul> <li>- <ul> <li>●</li> <li>●</li> <l< td=""><td>自選<br/>及定<br/>)<br/>)</td><td>83%<br/>晉示<br/>上下移更<br/>三<br/>三<br/>三<br/>三</td><td></td><td></td><td></td><td></td><td></td></l<></ul></li></ul>                                                                                                    | 自選<br>及定<br>)<br>)                                                                                                    | 83%<br>晉示<br>上下移更<br>三<br>三<br>三<br>三                                                                                                    |                                                                                                    |             |         |          |  |
| <ul> <li>○ (新文)</li> <li>○ (新文)</li></ul>                                                                                                    | <sup>後系統許自動始</sup> 自動<br>前<br>「<br>一<br>、<br>一<br>、<br>一<br>、<br>一<br>、<br>一<br>、<br>一<br>、<br>一<br>、<br>一<br>、<br>、<br>、<br>、<br>、<br>、<br>、<br>、<br>、<br>、<br>、<br>、<br>、                            | <sup>許要更</sup><br>1選<br>語音                                                                                                    | 下午2:03<br>編輯群組<br>•<br>●<br>●<br>●<br>●<br>●<br>●<br>●<br>●<br>●<br>●<br>●<br>●<br>●<br>●<br>●<br>●<br>●<br>●                                                                                                    | <ul> <li>●</li> <li>●</li></ul>                                                                                                    | 自選<br>受定<br>)<br>)                                                                                                    | 85%<br>警示<br>上下移更<br>三<br>三<br>三<br>三<br>三                                                                                                    | ■<br>●<br>動                                                                                                    |             |         |          |  |
| 2 ● ● ○ ○ ● ○ ● ● ○ ● ● ● ● ● ● ● ● ● ●                                                                                                    | <sup>後系統跨自動機</sup> 自<br>高況<br>指<br>指<br>後<br>本<br>基                                                                                                    | F卒聖史<br>1 <b>選</b><br>語音                                                                                                    | 下 年 2:03<br>編輯群组<br>•<br>•<br>•<br>•<br>•<br>•<br>•<br>•<br>•<br>•<br>•<br>•<br>•                                                                                                    | <ul> <li>● ●</li> <li>●</li> <li>●<!--</td--><td>自選<br/>及定<br/>)<br/>)<br/>)</td><td>83%<br/>晉示<br/>上下移載<br/>三<br/>三<br/>三<br/>三<br/>三<br/>三</td><td><ul> <li>○</li> <li>○</li> <li>○</li> <li>○</li> <li>○</li> </ul></td><td></td><td></td><td></td><td></td></li></ul>                                                                                                    | 自選<br>及定<br>)<br>)<br>)                                                                                                    | 83%<br>晉示<br>上下移載<br>三<br>三<br>三<br>三<br>三<br>三                                                                                                    | <ul> <li>○</li> <li>○</li> <li>○</li> <li>○</li> <li>○</li> </ul>                                                                                                    |             |         |          |  |
| <ul> <li>● ○ ○</li> <li>● ○ ○</li> <li>● ○ ○</li> <li>● ○ ○</li> <li>● ○ ○</li> <li>● ○ ○</li> <li>● ○ ○</li> <li>● ○ ○</li> <li>● ○ ○</li> <li>○ ○</li> <li>○</li> <li>○</li> <li>○</li> <li>○</li> <l< td=""><td><sup>後系</sup>谷 所品 權 鋼 海 隆 華 碁 達</td><td>179章王<br/>1<b>成</b><br/>胡子</td><td>下 4 2.03<br/>編輯群组<br/>● 第<br/>章<br/>(0/5)<br/>● 0<br/>● 0<br/>● 0<br/>● 0<br/>● 0<br/>● 0<br/>● 0<br/>● 0</td><td><ul> <li>■ ●</li> <li>●</li> <li>●<!--</td--><td>自選<br/>2<br/>2<br/>2<br/>3<br/>3<br/>3<br/>3<br/>3<br/>3<br/>3<br/>3<br/>3<br/>3<br/>3<br/>3<br/>3</td><td>83%<br/>警示<br/>上下移頭<br/>三<br/>三<br/>三<br/>三<br/>三<br/>三<br/>二</td><td><ul> <li>○</li> <li>○</li> <li>●</li> <li>●</li></ul></td><td></td><td></td><td></td><td></td></li></ul></td></l<></ul> | <sup>後系</sup> 谷 所品 權 鋼 海 隆 華 碁 達                                                                                                    | 179章王<br>1 <b>成</b><br>胡子                                                                                                    | 下 4 2.03<br>編輯群组<br>● 第<br>章<br>(0/5)<br>● 0<br>● 0<br>● 0<br>● 0<br>● 0<br>● 0<br>● 0<br>● 0                                                                                                    | <ul> <li>■ ●</li> <li>●</li> <li>●<!--</td--><td>自選<br/>2<br/>2<br/>2<br/>3<br/>3<br/>3<br/>3<br/>3<br/>3<br/>3<br/>3<br/>3<br/>3<br/>3<br/>3<br/>3</td><td>83%<br/>警示<br/>上下移頭<br/>三<br/>三<br/>三<br/>三<br/>三<br/>三<br/>二</td><td><ul> <li>○</li> <li>○</li> <li>●</li> <li>●</li></ul></td><td></td><td></td><td></td><td></td></li></ul> | 自選<br>2<br>2<br>2<br>3<br>3<br>3<br>3<br>3<br>3<br>3<br>3<br>3<br>3<br>3<br>3<br>3                                                        | 83%<br>警示<br>上下移頭<br>三<br>三<br>三<br>三<br>三<br>三<br>二                                                                                                    | <ul> <li>○</li> <li>○</li> <li>●</li> <li>●</li></ul> |             |         |          |  |
| ■ ● ● ● ● ● ● ● ● ● ● ● ● ● ● ● ● ● ● ●                                                                                                    | <sup>後系</sup> 杖 馬泥 權鋼 海 隆 華 碁 達 經<br><sup>約許</sup><br>「<br>「<br>「<br>」<br>」<br>「<br>」<br>」<br>一<br>一<br>一<br>一<br>一<br>一<br>一<br>一<br>一<br>一<br>一<br>一<br>一                                            | 17章史<br>  <b>滅</b><br>語予                                                                                                    | 下 4 2 4 3 4 4 4 4 4 4 4 4 4 4 4 4 4 4 4 4                                                                                                    | <ul> <li>         ● ●     </li> <li>         ● ●         ●         ● ●         ● ●         ● ●         ● ●         ● ●         ● ●         ● ●         ● ●         ● ●         ● ●         ● ●         ● ●         ● ●         ● ●         ● ●         ● ●         ● ●         ● ●         ● ●         ● ●         ● ●         ● ●         ● ●         ● ●         ● ●         ● ●         ● ●         ● ●         ● ●         ● ●         ● ●         ● ●         ● ●         ● ●         ● ●         ● ●         ● ●         ● ●         ● ●         ● ●         ● ●         ● ●         ● ●         ● ●         ● ●         ● ●         ● ●         ●         ● ●         ●         ●         ●         ●         ●         ●         ●         ●         ●         ●         ●         ●         ●         ●         ●         ●         ●         ●         ●         ●         ●         ●         ●         ●         ●         ●         ●         ●         ●         ●          ●         ●         ●         ●         ●         ●         ●         ●         ●         ●          ●         ●          ●          ●          ●          ●          ●</li></ul>                                                                                                    | 自選<br>及定<br>;<br>;<br>;<br>;<br>;<br>;<br>;<br>;<br>;<br>;<br>;<br>;<br>;<br>;<br>;<br>;<br>;<br>;                                        | 85<br>警示<br>上下移更<br>三<br>三<br>三<br>三<br>三<br>三<br>二                                                                                                    |                                                                                                    |             |         |          |  |
| ■ ● ● ● ● ● ● ● ● ● ● ● ● ● ● ● ● ● ● ●                                                                                                    | <sup>後系統跨自動</sup> 結合 高況 權鋼 海 隆 華 碁 達 經積<br>動品 泥 指鋼 海 隆 華 碁 達 指電                                                                                                    | #주學更<br> 選<br> 新音                                                                                                    | T + 2:03<br>編輯群组<br>●<br>●<br>●<br>●<br>●<br>●<br>●<br>●<br>●<br>●<br>●<br>●<br>●                                                                                                    | <ul> <li>         ● ●     </li> <li>         ● ●         ●         ●         ●         ●         ●         ●         ●         ●         ●         ●         ●         ●         ●         ●         ●         ●         ●         ●         ●         ●         ●         ●         ●         ●         ●         ●         ●         ●         ●         ●         ●         ●         ●         ●         ●         ●         ●         ●         ●         ●         ●         ●         ●         ●         ●         ●         ●         ●         ●         ●         ●         ●         ●         ●         ●         ●         ●         ●         ●         ●         ●         ●         ●         ●         ●         ●         ●         ●         ●         ●         ●         ●         ●         ●         ●         ●         ●         ●         ●         ●         ●         ●         ●         ●         ●         ●         ●         ●         ●         ●         ●         ●         ●         ●         ●         ●         ●         ●         ●          ●         ●         ●         ●         ●         ●          ●                    <!--</td--><td>自選<br/>22定<br/>5<br/>5<br/>5<br/>5<br/>5<br/>5<br/>5<br/>5<br/>5<br/>5<br/>5<br/>5<br/>5</td><td>***<br/>1<br/>3<br/>1<br/>3<br/>3<br/>1<br/>3<br/>3<br/>1<br/>3<br/>1<br/>3<br/>1<br/>1<br/>3<br/>1<br/>1<br/>3<br/>1<br/>1<br/>1<br/>1<br/>1<br/>1<br/>1<br/>1<br/>1<br/>1<br/>1<br/>1<br/>1<br/>1<br/>1<br/>1<br/>1<br/>1<br/>1<br/>1</td><td></td><td></td><td></td><td></td><td></td></li></ul>                                                                                                    | 自選<br>22定<br>5<br>5<br>5<br>5<br>5<br>5<br>5<br>5<br>5<br>5<br>5<br>5<br>5                                                                | ***<br>1<br>3<br>1<br>3<br>3<br>1<br>3<br>3<br>1<br>3<br>1<br>3<br>1<br>1<br>3<br>1<br>1<br>3<br>1<br>1<br>1<br>1<br>1<br>1<br>1<br>1<br>1<br>1<br>1<br>1<br>1<br>1<br>1<br>1<br>1<br>1<br>1<br>1 |                                                                                                    |             |         |          |  |
| ■ ● ● ● ● ● ● ● ● ● ● ● ● ● ● ● ● ● ● ●                                                                                                    | <sup>後系統跨角期</sup> 和泥 權鋼 海 隆 華 碁 達 經積 泥<br>精鋼 海 隆 華 碁 達 指電<br>製                                                                                                    | #주聖史<br> 選<br> 請音                                                                                                    | T + 2:03<br>編輯群组<br>•<br>•<br>•<br>•<br>•<br>•<br>•<br>•<br>•<br>•<br>•<br>•<br>•                                                                                                    | <ul> <li>         ● ●     </li> <li>         ● ●     </li> <li>         ●     </li> <li>         ●      </li> <li>         ●      </li> <li>         ●     </li> <li>         ●     </li> <li>         ●      </li> <li>         ●      </li> <li>         ●     </li> <li>         ●     </li> <li>         ●     </li> <li>         ●      </li> <li>         ●      </li> <li>         ●     </li> <li>         ●      </li> <li>         ●      </li> <li>         ●      </li> <li>         ●      </li> <li>         ●      </li> <li>         ●     </li> <li> </li> <li>         ●      </li> <li>         ●     </li> <li> </li> <li></li></ul>                                                                                                    | 自遼<br>少定<br>;<br>;<br>;<br>;<br>;<br>;<br>;<br>;<br>;<br>;<br>;<br>;<br>;                                                                 | ***<br>]<br>]<br>]<br>]<br>(<br>]<br>]<br>]<br>]<br>]<br>]<br>]<br>]<br>]<br>]<br>]<br>]<br>]                                                                                                    |                                                                                                    |             |         |          |  |
| ◎ ● ● ● ● ● ● ● ● ● ● ● ● ● ● ● ● ● ● ●                                                                                                    | <sup>後系</sup> 於名 所品泥 權鋼 海 隆 華 碁 達 經積 泥 亞<br>時時間<br>輸入<br>動<br>和<br>二<br>一<br>構<br>御<br>海<br>隆<br>華<br>碁<br>達<br>整<br>指<br>電<br>、<br>数<br>1<br>1<br>1<br>1<br>1<br>1<br>1<br>1<br>1<br>1<br>1<br>1<br>1 | #주聖史<br>#選<br>                                                                                                    | T + 2:03<br>編輯群组<br>•<br>*<br>*<br>*<br>*<br>*<br>*<br>*<br>*<br>*<br>*<br>*<br>*<br>*                                                                                                    | <ul> <li>一 シ</li> <li>股級擇新增</li> <li>通知法</li> <li>()</li> <li>()</li></ul>                                                                                                    | 自選<br>2.2定<br>5<br>5<br>5<br>5<br>5<br>5<br>5<br>5<br>5<br>5<br>5<br>5<br>5                                                               | →*6<br>●<br>●<br>●<br>●<br>●<br>●<br>●<br>●<br>●<br>●<br>●<br>●<br>●<br>●<br>●<br>●<br>●<br>●<br>●                                                                                                |                                                                                                    |             |         |          |  |
| \$\$\$\$\$\$\$\$\$\$\$\$\$\$\$\$\$\$\$\$\$\$\$\$\$\$\$\$\$\$\$\$\$\$\$\$                                                                                                    | <sup>後系</sup> 经 高泥 權鋼 海 隆 華 碁 達 經積 泥 亞 全 <sup>6時自動</sup>                                                                                                    | 87章王<br>1 <b>说</b><br>新合                                                                                                    | T + 2:03<br>編輯群组<br>●<br>章<br>(0/5)<br>章<br>(0)<br>章<br>(0)<br>(0)<br>(0)<br>(0)<br>(0)<br>(0)<br>(0)<br>(0)                                                                                                    | <ul> <li>         ● ●     </li> <li>         ● ●     </li> <li>         ●     </li> <li>         ●     </li> <li>         ●      </li> <li>         ●      </li> <li>         ●     </li> <li>         ●     </li> <li>         ●      </li> <li>         ●     </li> <li>         ●     </li> <li>         ●      </li> <li>         ●      </li> <li>         ●     </li> <li>         ●      </li> <li>         ●     </li> <li>         ●     </li> <li>         ●      </li> <li>         ●      </li> <li>         ●      </li> <li>         ●      </li> <li>         ●      </li> <li>         ●      </li> <li>         ●      </li> <li>         ●      </li> <li> </li> <li>         ●</li></ul>                                                                                                    | 自選<br>2<br>2<br>2<br>3<br>3<br>3<br>3<br>3<br>3<br>3<br>3<br>3<br>4<br>4<br>5<br>5<br>5<br>5<br>5<br>5<br>5<br>5<br>5<br>5<br>5<br>5<br>5 | 200<br>1 元<br>第<br>第<br>第<br>第<br>二<br>二<br>二<br>二<br>二<br>二<br>二<br>二<br>二<br>二<br>二<br>二<br>二<br>二<br>二                                                                                         |                                                                                                    |             |         |          |  |
| ★ 2 0 0 0 0 0 0 0 0 0 0 0 0 0 0 0 0 0 0                                                                                                    | <sup>後此 《</sup> 4 《 5 》 2 《 權 鋼 海 隆 華 碁 達 經積 泥 亞 全 鴻<br><sup>6 第 4</sup> 第 指電<br>1 1 1 1 1 1 1 1 1 1 1 1 1 1 1 1 1 1 1                                                                                 | 87章王<br>1 <b>選</b><br>第1                                                                                                    | 下 4 2.03<br>編輯群组<br>●<br>章<br>(0/5)<br>章<br>(0<br>(0<br>(0<br>(0<br>(0<br>(0<br>(0<br>(0<br>(0<br>(0                                                                                                    | <ul> <li>         ● ●     </li> <li>         ● ●     </li> <li>         ●     </li> <li>         ●     </li> <li>         ●      </li> <li>         ●      </li> <li>         ●     </li> <li>         ●      </li> <li>         ●      </li> <li>         ●     </li> <li>         ●     </li> <li>         ●      </li> <li>         ●      </li> <li>         ●      </li> <li>         ●     </li> <li>         ●     </li> <li>         ●      </li> <li>         ●      </li> <li>         ●      </li> <li>         ●     </li> <li>         ●      </li> <li>         ●      </li> <li>         ●      </li> <li>         ●     </li> <li> </li> <li>         ●     <td></td><td>***<br/>***<br/>***<br/>***<br/>***<br/>***<br/>***<br/>***</td><td></td><td></td><td></td><td></td><td></td></li></ul>                                                                                                    |                                                                                                    | ***<br>***<br>***<br>***<br>***<br>***<br>***<br>***                                                                                                    |                                                                                                    |             |         |          |  |
| \$\$\$\$\$\$\$\$\$\$\$\$\$\$\$\$\$\$\$\$\$\$\$\$\$\$\$\$\$\$\$\$\$\$\$\$\$                                                                                                    | <sup>後此 《</sup> 4 《 A 》 2 權 鋼 海 隆 華 碁 達 經積 泥 亞 全 鴻 橡 <sup>织白的</sup> 蜥                                                                                                    | 87章王<br>1 <b>選</b><br>第音                                                                                                    | T + 2:03<br>編輯群组<br>●<br>(0/5)<br>●<br>(0<br>●<br>(0<br>(0)<br>(0)<br>(0)<br>(0)<br>(0)<br>(0)<br>(0) | <ul> <li>一 S</li> <li>設 選 擇新 描<br/>通 知 知 記</li> <li>通 知 記</li> <li>第</li> <li>第</li> </ul>                                                                                                    |                                                                                                    | ***<br>***<br>***<br>***<br>***<br>***<br>***<br>***                                                                                                    |                                                                                                    |             |         |          |  |
| ▲ 2000 :::::::::::::::::::::::::::::::::                                                                                                    | 变名 品泥 權鋼 海 隆 華 碁 達 經積泥 亞 全 鴻 橡 建乌斯甸斯 省 指指 指電                                                                                                    | i存型更<br>  <b>選</b><br> <br> <br> <br> <br> <br> <br> <br> <br> <br> <br> <br> <br> <br> <br> <br> <br> <br> <br>                                                                                                     | 下 + 2:03<br>編輯群组<br>● 第<br>(0/5)<br>● 0<br>● 0<br>● 0<br>● 0<br>● 0<br>● 0<br>● 0<br>● 0                                                                                                    | - S<br>股限擇新增<br>通知說<br>6<br>6<br>6<br>6<br>6<br>6<br>6<br>6<br>6<br>6<br>6<br>6<br>6<br>6<br>6<br>6<br>6<br>6<br>6                                                                                                    |                                                                                                    | ***<br>***<br>***<br>***<br>***<br>***<br>***<br>***                                                                                                    |                                                                                                    |             |         |          |  |
| ★ 2 0 0 0 0 0 0 0 0 0 0 0 0 0 0 0 0 0 0                                                                                                    | 读名 高泥 權鋼 海 隆 華 碁 達 經積泥 亞 全 鴻 橡 建 邦岛湾旗 指沿 指指電 数量量 化乙基乙基乙基乙基乙基乙基乙基乙基乙基乙基乙基乙基乙基乙基乙基乙基乙基乙基乙基                                                                                                    | 87章王<br>1 <b>道</b><br>第音                                                                                                    | T + 2:03<br>編輯群组<br>●<br>(0)<br>(0)<br>(0)<br>(0)<br>(0)<br>(0)<br>(0)<br>(0)                                                                                                    |                                                                                                    |                                                                                                    | 20<br>10<br>10<br>10<br>10<br>10<br>10<br>10<br>10<br>10<br>1                                                                                                    |                                                                                                    |             |         |          |  |
| Ref 2 (30) (30) (30) (30) (30) (30) (30) (30)                                                                                                    | 变名 岛泥 權鋼 海 隆 華 碁 逵 經積 泥 亞 全 鴻 橡 建 邦雷岛湾域 指 指 指電                                                                                                    | #本聖史<br>  <b>選</b><br> <br> <br> <br> <br> <br> <br> <br> <br> <br> <br> <br> <br> <br> <br> <br> <br> <br> <br>                                                                                                     | T + 2:03<br>編輯群组<br>●<br>●<br>●<br>●<br>●<br>●<br>●<br>●<br>●<br>●                                                                                                    | <ul> <li>一 S</li> <li>股環港新増</li> <li>通知説</li> <li>①</li> <li>①</li> <li>②</li> <li>③</li> <li>③</li> <li>③</li> <li>③</li> <li>③</li> <li>③</li> <li>③</li> <li>③</li> <li>③</li> <li>③</li> <li>③</li> <li>③</li> <li>③</li> <li>③</li> <li>③</li> <li>④</li> <li>④</li> <li>④</li> <li>④</li> <li>④</li> <li>●</li> <li>●</li> <l< td=""><td></td><td>···<br/>● 示示<br/>● 示示<br/>● 示示<br/>● 二<br/>● 二<br/>● 二<br/>● 二<br/>● 二<br/>● 二<br/>● 二<br/>● 二<br/>● 二<br/>● 二</td><td></td><td></td><td></td><td></td><td></td></l<></ul>                                                                                                    |                                                                                                    | ···<br>● 示示<br>● 示示<br>● 示示<br>● 二<br>● 二<br>● 二<br>● 二<br>● 二<br>● 二<br>● 二<br>● 二<br>● 二<br>● 二                                                                                                 |                                                                                                    |             |         |          |  |
| A 30         ●         ●         ●         ●         ●         ●         ●         ●         ●         ●         ●         ●         ●         ●         ●         ●         ●         ●         ●         ●         ●         ●         ●         ●         ●         ●         ●         ●         ●         ●         ●         ●         ●         ●         ●         ●         ●         ●         ●         ●         ●         ●         ●         ●         ●         ●         ●         ●         ●         ●         ●         ●         ●         ●         ●         ●         ●         ●         ●         ●         ●         ●         ●         ●         ●         ●         ●         ●         ●         ●         ●         ●         ●         ●         ●         ●         ●         ●         ●         ●         ●         ●         ●         ●         ●         ●         ●         ●         ●         ●         ●         ●         ●         ●         ●         ●         ●         ●         ●         ●         ●         ●         ●         ●         ●         ● <td>读名 高泥 權鋼 海 隆 華 碁 逵 經 積泥 亞 全 鴻 橡 建 邦雷國的特別 指電 一個 一個 一個 一個 一個 一個 一個 一個 一個 一個 一個 一個 一個</td> <td>#本聖王<br/> 選<br/> 調子</td> <td>T + 2:03<br/>編輯群组<br/>● 第<br/>(0/5)<br/>● 0<br/>● 0<br/>● 0<br/>● 0<br/>● 0<br/>● 0<br/>● 0<br/>● 0</td> <td><ul> <li>一 </li> <li>●</li> <li>●<td>自選<br/>及定<br/>;<br/>;<br/>;<br/>;<br/>;<br/>;<br/>;<br/>;<br/>;<br/>;<br/>;<br/>;<br/>;</td><td></td><td></td><td></td><td></td><td></td><td></td></li></ul></td>                                                                                                    | 读名 高泥 權鋼 海 隆 華 碁 逵 經 積泥 亞 全 鴻 橡 建 邦雷國的特別 指電 一個 一個 一個 一個 一個 一個 一個 一個 一個 一個 一個 一個 一個                                                                                                    | #本聖王<br> 選<br> 調子                                                                                                    | T + 2:03<br>編輯群组<br>● 第<br>(0/5)<br>● 0<br>● 0<br>● 0<br>● 0<br>● 0<br>● 0<br>● 0<br>● 0                                                                                                    | <ul> <li>一 </li> <li>●</li> <li>●<td>自選<br/>及定<br/>;<br/>;<br/>;<br/>;<br/>;<br/>;<br/>;<br/>;<br/>;<br/>;<br/>;<br/>;<br/>;</td><td></td><td></td><td></td><td></td><td></td><td></td></li></ul>                                                                                                    | 自選<br>及定<br>;<br>;<br>;<br>;<br>;<br>;<br>;<br>;<br>;<br>;<br>;<br>;<br>;                                                                 |                                                                                                    |                                                                                                    |             |         |          |  |
| A mar A mar A                                                                                                    | 读名 高泥 權鋼 海 隆 華 碁 達 經積泥 亞 全 鴻 橡 建 邦雷爾爾特斯斯自動物                                                                                                    | 17年間<br>19<br>第7日<br>19<br>19<br>19<br>19<br>19<br>19<br>19<br>19<br>19<br>19<br>19<br>19<br>19                                                                                                    | T + 2:03<br>編輯群组<br>●<br>(0)<br>(0)<br>(0)<br>(0)<br>(0)<br>(0)<br>(0)<br>(0)                                                                                                    | <ul> <li>一 </li> <li>●</li> <li>●<td>自選<br/>及定<br/>;<br/>;<br/>;<br/>;<br/>;<br/>;<br/>;<br/>;<br/>;<br/>;<br/>;<br/>;<br/>;</td><td>85<br/>東</td><td></td><td></td><td></td><td></td><td></td></li></ul>                                                                                                    | 自選<br>及定<br>;<br>;<br>;<br>;<br>;<br>;<br>;<br>;<br>;<br>;<br>;<br>;<br>;                                                                 | 85<br>東                                                                                                    |                                                                                                    |             |         |          |  |
| ☆ 股 統 合 加 中 鸿 裕 晶 宏 友 日 台 亞 南 味 儒 台 國 富 職 月 写 <b>多 動</b>                                                                                                    | <sup>後年 人</sup> 4 小 1 小 1 小 1 小 1 小 1 小 1 小 1 小 1 小 1 小                                                                                                    | i存要更<br>1選<br>部合<br>脱転信<br>()<br>頭<br>()<br>二<br>二<br>二<br>二<br>二<br>二<br>二<br>二<br>二<br>二<br>二<br>二<br>二<br>二<br>二<br>二<br>二<br>二                                                                                                    |                                                                                                    | <ul> <li>一 S</li> <li>股級課新端)</li> <li>通知説</li> <li>()</li> <li>()</li></ul>                                                                                                    |                                                                                                    |                                                                                                    |                                                                                                    |             |         |          |  |
| 入 /30 1 2 3 4 5 6 7 8 9 0 1 2 3 4 5 6 7 8 9 0 1 2 3 4 5 6 7 8 9 0 1 2 3 4 5 6 7 8 1 1 2 3 4 5 6 7 8 1 1 2 3 4 5 6 7 8 1 1 2 3 4 5 6 7 8 1 1 2 3 4 5 6 7 8 1 1 2 3 4 5 6 7 8 1 1 1 1 1 1 1 1 1 1 1 1 1 1 1 1 1 1                                                                                                    | <sup>集 4</sup> 4 4 3 泥 權 鋼 海 隆 華 碁 達 經 積 泥 亞 全 鴻 橡 建 邦 雷 麗 完 人 斯特斯斯 化二乙基乙基 化乙基乙基 化乙基乙基 化乙基乙基 化乙基乙基 化乙基乙基 化乙基乙基 化乙基乙基 化乙基乙基乙基乙基                                                                         | i存要更<br>I選<br>調査<br>I設報信<br>I<br>I<br>I<br>I<br>I<br>I<br>I<br>I<br>I<br>I<br>I<br>I<br>I<br>I<br>I<br>I<br>I<br>I<br>I                                                                                                    |                                                                                                    | <ul> <li>         - シ     </li> <li>         - 説媛選擇新増書     </li> <li>         通知説     </li> <li>         - 0     </li> <li>         - 0     </li> <li>         - 0     </li> <li>         - 0     </li> <li>         - 0     </li> <li>         - 0     </li> <li>         - 0     </li> <li>         - 0     </li> <li>         - 1         - 1         - 1         - 1         - 1         - 1         - 1         - 1         - 1         - 1         - 1         - 1         - 1         - 1         - 1         - 1         - 1         - 1         - 1         - 1         - 1         - 1         - 1         - 1         - 1         - 1         - 1         - 1         - 1         - 1         - 1         - 1         - 1         - 1         - 1         - 1         - 1         - 1         - 1         - 1         - 1         - 1         - 1         - 1         - 1         - 1         - 1         - 1         - 1         - 1         - 1         - 1         - 1         - 1         - 1         - 1         - 1         - 1         - 1         - 1         - 1         - 1         - 1         - 1         - 1         - 1         - 1         - 1         - 1         - 1         - 1         - 1         - 1         - 1         - 1         - 1         - 1         - 1         - 1         - 1         - 1         - 1         - 1         - 1         <!--</td--><td></td><td></td><td></td><td></td><td></td><td></td><td></td></li></ul>                                                                                                    |                                                                                                    |                                                                                                    |                                                                                                    |             |         |          |  |
| R R R R R R R R R R R R R R R R R R R                                                                                                    | <sup>集集 4</sup> 4 品.2. 權鋼海隆華碁達經積泥亞全鴻橡建邦雷爾 杞 之時時期<br>時期期<br>19. 19. 19. 19. 19. 19. 19. 19. 19. 19.                                                                                                    | 177 型 王<br>11選<br>調子<br>112 第子<br>112 第<br>112 第子<br>112 第子<br>112 第子<br>112 第子<br>112 第子<br>112 第子<br>112 第<br>112 第<br>11 |                                                                                                    | - ♥<br>設選擇新增。<br>通知説<br>0<br>0<br>0<br>0<br>0<br>0<br>0<br>0<br>0<br>0<br>0<br>0<br>0                                                                                                    |                                                                                                    |                                                                                                    |                                                                                                    |             |         |          |  |

#### 四、刪除自選-由自選群組

| ।d.≎<br>≜क जल                                                                                                    | 8.71                                                                                        | an ar                                                                                                    | 下午5:38<br>₩¥4日—                                                                                                    |                                                                                                    |        | 0.003.004                                                                                                    | 85% 📼                                                                                 |
|----------------------------------------------------------------------------------------------------|---------------------------------------------------------------------------------------------|----------------------------------------------------------------------------------------------------|----------------------------------------------------------------------------------------------------|----------------------------------------------------------------------------------------------------|--------|----------------------------------------------------------------------------------------------------|---------------------------------------------------------------------------------------|
| 商品                                                                                                    | 5世 38                                                                                       |                                                                                                    | 研 <u>型</u> 一                                                                                                    | 日准                                                                                                    | 曹北     | · · · · · · · · · · · · · · · · · · ·                                                                                | 總品                                                                                    |
| 加權指                                                                                                    | 8254.80                                                                                     | 11.51                                                                                                    | 0.14%                                                                                                    | -                                                                                                    | -      | 4.36億1                                                                                                    | 127.7                                                                                 |
| 台泥                                                                                                    | 39.45                                                                                       | 0.70                                                                                                    | 1.81%                                                                                                    | 39.40                                                                                                    | 39.45  |                                                                                                    | 1458                                                                                  |
| 中鋼                                                                                                    | 25.45                                                                                       |                                                                                                    |                                                                                                    | 25.40                                                                                                    | 25.45  |                                                                                                    | 2322                                                                                  |
| 鴻海                                                                                                    | 76.70                                                                                       | 0.50                                                                                                    | 0.65%                                                                                                    | 76.70                                                                                                    | 76.80  | 103                                                                                                    | 5643                                                                                  |
| 裕隆                                                                                                    | 50.00                                                                                       | 0.80                                                                                                    | 1.57%                                                                                                    | 50.00                                                                                                    | 50.20  | 2                                                                                                    | 666                                                                                   |
| 晶華                                                                                                    | 349.50                                                                                      | 6.50                                                                                                    | 1.90%                                                                                                    | 344.50                                                                                                    | 349.50 |                                                                                                    | 21                                                                                    |
| 宏碁                                                                                                    | 24.20                                                                                       | 0.25                                                                                                    | 1.02%                                                                                                    | 24.20                                                                                                    | 24.25  |                                                                                                    | 1187                                                                                  |
| 友達                                                                                                    | 13.80                                                                                       | 0.20                                                                                                    | 1.47%                                                                                                    | 13.75                                                                                                    | 13.80  |                                                                                                    | 9961                                                                                  |
| 日經指數                                                                                                    | 13775                                                                                       | 186                                                                                                    | 1.37%                                                                                                    | -                                                                                                    | -      | -                                                                                                    |                                                                                       |
| 台積電                                                                                                    | 109.50                                                                                      | 0.50                                                                                                    | 0.45%                                                                                                    | 109.50                                                                                                    | 110.00 | 13                                                                                                    | 3717                                                                                  |
| 显派                                                                                                    | 37.05                                                                                       | 0.20                                                                                                    | 0.54%                                                                                                    | 37.05                                                                                                    | 37.10  | 3                                                                                                    | 376                                                                                   |
| 用豆                                                                                                    | 61.20                                                                                       | 0.90                                                                                                    | 1.45%                                                                                                    | 61.20                                                                                                    | 61.40  | 8                                                                                                    | 1433                                                                                  |
| 你主                                                                                                    | 52.80                                                                                       | 0.80                                                                                                    | 1.54%                                                                                                    | 52.80                                                                                                    | 52.90  | 45                                                                                                    | 330                                                                                   |
| 「」「」「」」」                                                                                                    | 215.50                                                                                      | 1.80                                                                                                    | 4.11%                                                                                                    | 214.00                                                                                                    | 215.50 |                                                                                                    | 250                                                                                   |
| 同建                                                                                                    | 21 70                                                                                       | 0.60                                                                                                    | 2.84%                                                                                                    | 21 70                                                                                                    | 21 75  | 24                                                                                                    | 424                                                                                   |
| 富邦全                                                                                                    | 39.70                                                                                       | 0.00                                                                                                    | 1.09%                                                                                                    | 39.70                                                                                                    | 39.75  | 30                                                                                                    | 2472                                                                                  |
| 勝雷                                                                                                    | 13.20                                                                                       | 0.40                                                                                                    | 2.22%                                                                                                    | 13.20                                                                                                    | 13.30  | 265                                                                                                    | 6106                                                                                  |
| 華邦雷                                                                                                    | 9.50                                                                                        | 0.09                                                                                                    | 0.94%                                                                                                    | 9 4 9                                                                                                    | 9.50   | 136                                                                                                    | 6356                                                                                  |
| - 5 印                                                                                                    | 27.90                                                                                       | 0.00                                                                                                    | 0.53%                                                                                                    | 27 90                                                                                                    | 27.95  | 8                                                                                                    | 156                                                                                   |
|                                                                                                    | A 181 40 (8)                                                                                | 5 01.15                                                                                                    |                                                                                                    | HD 416                                                                                                    |        | a rhái:                                                                                                    | 47                                                                                    |
|                                                                                                    |                                                                                             |                                                                                                    |                                                                                                    |                                                                                                    |        |                                                                                                    |                                                                                       |
| 於白衫                                                                                                    | 監報僧                                                                                         | 百五                                                                                                    | 厨 는 3년                                                                                                    |                                                                                                    |        |                                                                                                    |                                                                                       |
|                                                                                                    |                                                                                             |                                                                                                    | ,当白妇                                                                                                    | モディ トレント しんしょう しんしょう しんしょう しんしょう しょうしん しょうしん しょうしょう しょうしん しょうしょう しょうしん しょうしょう しょうしょう しょうしょう しょうしょう しょうしょう しょうしょう しょうしょう しょうしょう しょうしょう しょうしょう しょうしょう しょうしょう しょうしょう しょうしょう しょうしょう しょうしょう しょうしょう しょうしょう しょう                                                                                                    |        | 宜】 新                                                                                                    | -                                                                                     |
|                                                                                                    |                                                                                             | 只田                                                                                                    | ,                                                                                                    | 崔左上                                                                                                    | 【編甲    | 頃】釷                                                                                                    | ł                                                                                     |
| 6.7.F.F                                                                                                    |                                                                                             |                                                                                                    | · <b></b> 加伊                                                                                                    | 善左上                                                                                                    | 【編甲    | 頃】 鈓                                                                                                    | 84%                                                                                   |
| 自選報價                                                                                                    | 《                                                                                           |                                                                                                    | ・ <u>新</u> 白 建<br><sup>下42:01</sup><br>編輯群組                                                                                                    | ≝左上<br>- ©                                                                                                    |        | 宜】                                                                                                    | 84% 🗩                                                                                 |
| ▲ 新家、修改<br>輸入股號或股                                                                                                    | 後系統將自動                                                                                      |                                                                                                    | <ul> <li>, 計段</li> <li>下42:01</li> <li>編輯群組</li> <li>●</li> <li>●</li> <li>●</li> <li>●</li> </ul>                                                                                                    |                                                                                                    |        | 耳】 鉗<br><sup>警示</sup>                                                                                                | 84% =>                                                                                |
| ●選報業<br>前端、制除、修改<br>輸入股號或股<br>17/30 刪除消                                                                                                    | 後系統將自動<br>名快速新增<br>商品                                                                       | <b>4 只 山</b><br><sup>協存慶更</sup><br>自選                                                                             | <ul> <li>, 点) 经</li> <li>下午2:01</li> <li>編輯群組</li> <li>・</li> <li>・</li></ul>                                                                                                    | 上 上 ○ ○ ○ ○ ○ ○ ○ ○ ○                                                                                                    |        | 宜】 鉗<br><sup>警示</sup>                                                                                                | 84% <b>—</b><br>84% <b>—</b><br>下移動                                                   |
| <ul> <li>● 理報業</li> <li>● 理報、新師、修改</li> <li>輸入股號或股</li> <li>17/30 刪除許</li> <li>01 加</li> </ul>                                                                                                    | 後系統將自動<br>名快速新增<br>商品<br>]權指                                                                |                                                                                                    | , <u></u><br>下 42:01<br>編輯群組<br>・<br>・<br>・<br>・<br>・<br>・<br>・<br>・<br>・<br>・<br>・<br>・<br>・                                                                                                    | E 左 上 - ♥ 18)選擇新增能 通知能                                                                                                    |        | 宜】 鉗<br><sup>響示</sup>                                                                                                | a4% ■)<br>● ● ● ● ● ● ● ● ● ● ● ● ● ● ● ● ● ● ●                                       |
| <ul> <li>● 産業業</li> <li>● 産業業</li> <li>● 単純体 修改</li> <li>輸入設設或股</li> <li>17/30 刪除許</li> <li>01</li></ul>                                                                                                    | <ol> <li>卷系統將自動</li> <li>名快速新增</li> <li>商品</li> <li>權指</li> <li>泥</li> </ol>                |                                                                                                    | <ul> <li>, 点口 经</li> <li>下午2:01</li> <li>編輯群組</li> <li>●</li> <li>●</li> <li>●</li> <li>章</li> <li>●</li> <li>●</li></ul>                                                                                                    | E 左 上 100 (100 - 100 - 1 |        | 直】 鉗<br><sup>警示</sup><br>上T                                                                                          | 84% ■)<br>●<br>●<br>●<br>●<br>●                                                       |
| <ul> <li>● a R a</li> <li>● mink</li> <li>● mink</li> <li>■ mink</li> <li>■ mink</li> <li>■ mink</li> <li>■ mink</li> <li>■ mink</li> <li>■ mink</li> <li>■ mink</li> <li>■ mink</li> <li>■ mink</li> <li>■ mink<td><ol> <li>※ 不統將自動</li> <li>名快速新增</li> <li>商品</li> <li>申權指</li> <li>ジ泥</li> <li>ジ洞</li> </ol></td><td></td><td><ul> <li>、 点白 经</li> <li>下午2:01</li> <li>編輯群組</li> <li>●</li> <li>●</li> <li>章</li> <li>章</li> <li>章</li> <li>章</li> <li>章</li> <li>章</li> <li>章</li> <li>章</li> <li>章</li> <li>章</li> <li>章</li> <li>章</li> <li>●</li> <li>●</li></ul></td><td>差<br/>一<br/>②<br/>③<br/>③<br/>③<br/>③<br/>③<br/>③<br/>③<br/>③<br/>③<br/>③<br/>③<br/>③<br/>③</td><td></td><td>宜】 鉗<br/><sup>警</sup>示€<br/>⊥T⊥<br/>:<br/>:<br/>:<br/>:<br/>:</td><td>84% ■)<br/>1<br/>1<br/>1<br/>1<br/>1<br/>1<br/>1<br/>1<br/>1<br/>1<br/>1<br/>1<br/>1</td></li></ul> | <ol> <li>※ 不統將自動</li> <li>名快速新增</li> <li>商品</li> <li>申權指</li> <li>ジ泥</li> <li>ジ洞</li> </ol> |                                                                                                    | <ul> <li>、 点白 经</li> <li>下午2:01</li> <li>編輯群組</li> <li>●</li> <li>●</li> <li>章</li> <li>章</li> <li>章</li> <li>章</li> <li>章</li> <li>章</li> <li>章</li> <li>章</li> <li>章</li> <li>章</li> <li>章</li> <li>章</li> <li>●</li> <li>●</li></ul>                                                                                                    | 差<br>一<br>②<br>③<br>③<br>③<br>③<br>③<br>③<br>③<br>③<br>③<br>③<br>③<br>③<br>③                                                                                                    |        | 宜】 鉗<br><sup>警</sup> 示€<br>⊥T⊥<br>:<br>:<br>:<br>:<br>:                                                              | 84% ■)<br>1<br>1<br>1<br>1<br>1<br>1<br>1<br>1<br>1<br>1<br>1<br>1<br>1               |
| <ul> <li>face</li> <li>face</li> <li>face&lt;</li></ul>                                                                                                    | 22 後系統<br>後系統<br>速系統<br>速新<br>増<br>15<br>15<br>15<br>15<br>15<br>15<br>15<br>15<br>15<br>15 |                                                                                                    | <ul> <li>、 詰白 经</li> <li>下+2:01</li> <li>編輯群組</li> <li>・</li> <li>・</li></ul>                                                                                                    | E 左 上 - ♥ - ♥ - ♥ - ● - ●<                                                                                                    |        | 耳】 鉗<br><sup>骤</sup> 示<br>上1<br>:<br>:                                                                               | 84% ■<br>●<br>●<br>●<br>●<br>●<br>●<br>●<br>●<br>●<br>●<br>●<br>●<br>●                |
| fase<br>和 NR號或限<br>17/30 刪除T<br>01 受 加<br>02 受 台<br>03 受 中<br>04 ◎ 減<br>05 ● 裕                                                                                                    | 22 TX 15<br>後系統將自動增<br>品<br>楷<br>指<br>洞<br>海<br>隆<br>                                       |                                                                                                    | <ul> <li>、 詰白 经</li> <li>下午2:01</li> <li>編輯群组</li> <li>・</li> <li>・</li> <li>第</li> <li>音(0/5)</li> <li>・</li> <li>・<!--</td--><td>E左上</td><td></td><td>耳】 鉗<br/><sup>響示</sup><br/>上T<br/>:<br/>:<br/>:</td><td>a4% ■)</td></li></ul>                                                                                                    | E左上                                                                                                    |        | 耳】 鉗<br><sup>響示</sup><br>上T<br>:<br>:<br>:                                                                           | a4% ■)                                                                                |
| <ul> <li>name</li> <li>name</li>     &lt;</ul>                                                                                                    | 全 TX 15<br>後系統連約前端<br>協 権<br>指<br>派<br>鋼<br>海<br>隆<br>華                                     |                                                                                                    | <ul> <li>、 盂白 经</li> <li>(1) (1) (1) (1) (1) (1) (1) (1) (1) (1)</li></ul>                                                                                                    | E 左上                                                                                                    |        | 耳】 鉗<br><sup>警示</sup><br>上T<br>:<br>:<br>:                                                                           | ■45 ■                                                                                 |
| <ol> <li>前面板面</li> <li>前面板面</li> <li>前面</li> <li>17/30</li> <li>前防前</li> <li>01</li> <li>①</li> <li>①</li> <li>①</li> <li>①</li> <li>①</li> <li>○</li> <li>○</li> <li>○</li> <li>○</li> <li>○</li> <li>○</li> <li>○</li> <li>○</li> <li>○</li> <li>○</li> <li>○</li> <li>○</li> <li>○</li> <li>○</li> <li>○</li> <li>□</li> <li>○</li> <li>○</li> <li>○</li> <li>□</li> <li>○</li> <li>○</li></ol>                                                                                                    | 送 TX 15<br>使系统将自助增<br>節 權 泥<br>鋼<br>海 隆<br>華<br>碁                                           |                                                                                                    | <ul> <li>、 盂白 经</li> <li>(下 + 2:01)</li> <li>(平 + 2:01)</li> <li>(平 + 2:01)</li></ul>                                                                                                    | E 左上                                                                                                    |        | 耳】 鉗<br>摩示<br>上T<br>:<br>:<br>:<br>:                                                                                 | a4% ■)<br>予移動<br>■<br>=<br>=<br>=<br>=<br>=                                           |
| <ul> <li>■ mage</li> <li>■ mage</li></ul>                                                                                                    | 22 後系統務自動<br>構 泥 鋼 海 隆 華 碁 達                                                                |                                                                                                    | <ul> <li>、「二人之」</li> <li>○</li> <li>○</li> <li></li></ul>                                                                                                    | E 左上                                                                                                    |        | 耳】 甜<br><sup>警示</sup><br>二<br>:<br>:<br>:<br>:<br>:<br>:<br>:<br>:<br>:<br>:<br>:                                    | ■45: ■)<br>下移動<br>■<br>■<br>■<br>■                                                    |
| <ul> <li>▲ A Rely with a second second</li></ul>                                                                                                    | ▲ TKA15 並名供給 欄 擺 鋼 海 隆 華 碁 達 經經                                                             | <b>( 尺 田</b><br><sup>()</sup><br>自選<br>()<br>()<br>()<br>()<br>()<br>()<br>()<br>()<br>()<br>()<br>()<br>()<br>() | <ul> <li>、「二人之」</li> <li>○</li> <li>○</li> <li>●</li> <li>●</li> <li></li></ul>                                                                                                    | E 左上                                                                                                    |        | 耳】 甜<br><sup>警示</sup><br>二<br>:<br>:<br>:<br>:<br>:<br>:<br>:<br>:<br>:<br>:<br>:<br>:<br>:<br>:<br>:<br>:<br>:<br>: | 24% Ⅲ<br>●<br>●<br>●<br>●<br>●<br>●<br>●                                              |
| <ul> <li>■ 新入設域或股</li> <li>17/30 冊除加</li> <li>11 20 加倍</li> <li>12 20 加倍</li> <li>12 20 加倍</li> <li>10 20 加倍</li> <li>11 20 加倍</li> <li>11 20 加倍</li> <li>11 20 11</li> <li>11 20 11</li> </ul>                                                                                                    | 24 策不快 25 新 權 泥 鋼 海 隆 華 碁 達 經積電                                                             |                                                                                                    | <ul> <li>、素白 经</li> <li>下+2:01</li> <li>編報群组</li> <li>●</li> <li>●</li> <li< td=""><td>E 左上</td><td></td><td>耳】 甜<br/>♥示 ●<br/>:<br/>:<br/>:<br/>:<br/>:<br/>:<br/>:<br/>:<br/>:<br/>:<br/>:<br/>:<br/>:<br/>:<br/>:<br/>:<br/>:<br/>:<br/>:</td><td>845.100<br/>②<br/>下移動<br/>二<br/>二<br/>二</td></li<></ul>                                                                                                    | E 左上                                                                                                    |        | 耳】 甜<br>♥示 ●<br>:<br>:<br>:<br>:<br>:<br>:<br>:<br>:<br>:<br>:<br>:<br>:<br>:<br>:<br>:<br>:<br>:<br>:<br>:          | 845.100<br>②<br>下移動<br>二<br>二<br>二                                                    |
| <ul> <li>■ Weight of the second second</li></ul>                                                                                                    | 24 策系快 局權 泥 鋼 海 隆 華 碁 達 經積 泥<br>時 増<br>指<br>電<br>動 増<br>指<br>電<br>数                         |                                                                                                    | <ul> <li>、 黒山 22</li> <li>T+2.01</li> <li>編輯群组</li> <li>●</li> <li>●</li> &lt;</ul>                                                                                                    | E 左上 ■ ② ■ ◎ ■ ◎ ■ ◎ ■ ◎ ■ ◎ ■ ◎ ■ ◎ ■ ◎ ■ ◎ ■ ◎ ■ ◎ ■ ◎ ■ ◎ ■ ◎ ■ ◎ ■ ◎ ■ ◎ ■ ◎ ■ ◎ ■ ◎ ■ ○ ■ ○<                                                                                                    |        | 耳】 33<br>●示<br>-<br>-<br>-<br>-<br>-<br>-<br>-<br>-<br>-<br>-<br>-<br>-<br>-<br>-<br>-<br>-<br>-<br>-                | 844、III)<br>②<br>下移動<br>二<br>二<br>二<br>二<br>二<br>二<br>二<br>二<br>二<br>二<br>二<br>二<br>二 |
| <ul> <li>17/30 冊 が 加</li> <li>17/30 冊 が 加</li> <li>17/30 冊 が 加</li> <li>02 砂 加</li> <li>03 砂 中 バ 裕 晶</li> <li>05 ● 晶</li> <li>06 ● 晶</li> <li>07 ● 気 内</li> <li>08 ● 内</li> <li>09 ● 日</li> <li>11 ● 凸</li> <li>01 ● 凸</li> <li>02 ● 古</li> </ul>                                                                                                    | 24、 《 · · · · · · · · · · · · · · · · · ·                                                   |                                                                                                    | <ul> <li>、素白 技</li> <li>下+2:01</li> <li>編輯群组</li> <li>●</li> <li>●</li> <li< td=""><td>E 左上</td><td></td><td></td><td></td></li<></ul>                                                                                                    | E 左上                                                                                                    |        |                                                                                                    |                                                                                       |
| <ol> <li>17/30 冊新</li> <li>17/30 冊新</li> <li>11 ② ④ 白</li> <li>12 ◎ 南</li> <li>14 ● 茲</li> <li>15 ● 日</li> <li>15 ● 日</li> <li>11 ● 茲</li> <li>11 ● 茲</li> <li>12 ● 南</li> <li>13 ● 時</li> </ol>                                                                                                    | 24 後不然。如權泥鋼海隆華基達經積泥亞全<br>54 15 5 5 5 5 5 5 5 5 5 5 5 5 5 5 5 5 5                            |                                                                                                    | <ul> <li>、 素白 经</li> <li>下+2:01</li> <li>編輯群組</li> <li>●</li> <li>●</li> <l< td=""><td>E 左上</td><td></td><td></td><td></td></l<></ul>                                                                                                    | E 左上                                                                                                    |        |                                                                                                    |                                                                                       |
| <ul> <li>前重要要</li> <li>輸入配数或股</li> <li>17/30 刪除丁</li> <li>01 ② ② 台</li> <li>03 ② 中</li> <li>河 谷</li> <li>03 ② 中</li> <li>河 谷</li> <li>04 ●</li> <li>第 裕</li> <li>4 四</li> <li>66 ●</li> <li>日</li> <li>07 ●</li> <li>五 安</li> <li>09 ●</li> <li>日</li> <li>白 亞</li> <li>四</li> <li>中</li> <li>11 ●</li> <li>亞</li> <li>中</li> <li>13 ●</li> <li>中</li> <li>14</li> </ul>                                                                                                    | A · · · · · · · · · · · · · · · · · · ·                                                     |                                                                                                    | <ul> <li>、 素白 经</li> <li>下+2:01</li> <li>編輯群組</li> <li>●</li> <li>●</li> <l< td=""><td>E 左上</td><td></td><td></td><td></td></l<></ul>                                                                                                    | E 左上                                                                                                    |        |                                                                                                    |                                                                                       |
| <ul> <li>前車車</li> <li>輸入設設支設</li> <li>17/30 所称 ガ</li> <li>11 ② ② 貸 前</li> <li>ガ</li> <li>12 ② ② 中</li> <li>※ 前</li> <li>42 ● 中</li> <li>※ 前</li> <li>44 ● 第</li> <li>※ 前</li> <li>45 ● 日</li> <li>45 ● 日</li> <li>41 ● 二</li> <li>41 ● 二</li> <li>41 ● 二</li> <li>41 ● 二</li> </ul>                                                                                                    | ▲ ● ● ● ● ● ● ● ● ● ● ● ● ● ● ● ● ● ● ●                                                     |                                                                                                    | <ul> <li>、 素白 经</li> <li>下+2:01</li> <li>編輯群組</li> <li>●</li> <li>●</li> <l< td=""><td>E 左上 ■ ② ■ ◎ ■ ◎ ■ ◎ ■ ◎ ■ ◎ ■ ◎ ■ ◎ ■ ◎ ■ ◎ ■ ◎ ■ ◎ ■ ◎ ■ ◎ ■ ◎ ■ ◎ ■ ◎ ■ ◎ ■ ◎ ■ ◎ ■ ◎ ■ ○ ■ ○&lt;</td><td></td><td></td><td></td></l<></ul>                                                                                                    | E 左上 ■ ② ■ ◎ ■ ◎ ■ ◎ ■ ◎ ■ ◎ ■ ◎ ■ ◎ ■ ◎ ■ ◎ ■ ◎ ■ ◎ ■ ◎ ■ ◎ ■ ◎ ■ ◎ ■ ◎ ■ ◎ ■ ◎ ■ ◎ ■ ◎ ■ ○ ■ ○<                                                                                                    |        |                                                                                                    |                                                                                       |
|                                                                                                    | ▲ ● ● ● ● ● ● ● ● ● ● ● ● ● ● ● ● ● ● ●                                                     |                                                                                                    | <ul> <li>、 素白 注</li> <li>下+2:01</li> <li>編輯群組</li> <li>●</li> <li>●</li> <l< td=""><td>E 左上 ■ ○ ■ ○ ■ ○ ■ 回動 ■ 回動 ■ 回</td><td></td><td></td><td></td></l<></ul> | E 左上 ■ ○ ■ ○ ■ ○ ■ 回動 ■ 回動 ■ 回                                                                                                    |        |                                                                                                    |                                                                                       |
| <ul> <li>17/30 冊解1</li> <li>17/30 冊解1</li> <li>01 ② ② 前解1</li> <li>02 ② ③ 前解1</li> <li>03 ③ ④ 相</li> <li>04 ● 減 裕 晶</li> <li>05 ● 晶</li> <li>06 ● 晶</li> <li>07 ● 気 雨 晴</li> <li>11 ● 儒 六</li> <li>11 ● 儒 六</li> <li>16 ● 國</li> <li>17</li> </ul>                                                                                                    | 24 策系快品推泥鋼海隆華碁達經積泥亞全鴻橡建和<br>55                                                              |                                                                                                    | <ul> <li>、 素白 注</li> <li>下+2:01</li> <li>編輯群組</li> <li>●</li> <li>●</li> <l< td=""><td>E 左上 ■ ○ ■ ○&lt;</td><td></td><td></td><td></td></l<></ul>                                                                                                    | E 左上 ■ ○ ■ ○<                                                                                                    |        |                                                                                                    |                                                                                       |
| <ol> <li>17/30 冊餘 加合</li> <li>17/30 冊餘 加合</li> <li>22 20 前餘 加合</li> <li>18 20 前餘 加合</li> <li>18 20 4</li> <li>19 20 4</li> <li>10 20 20 4</li> <li>11 20 4</li> <li>11 4</li> <li>12 4</li> <li>14 4</li> <li>15 4</li> <li>16 6</li> <li>18 7</li> </ol>                                                                                                    | 4. 陈秋品推泥鋼海隆華碁達經積泥亞全鴻橡建茅雪的增加<br>高端進<br>1. 1. 1. 1. 1. 1. 1. 1. 1. 1. 1. 1. 1. 1              |                                                                                                    | <ul> <li>、 素白 注</li> <li>(1) (2)</li> <li>(2) (2)</li> <li>(2) (2)</li></ul>                                                                                                    | E 左上 ■ ○ ■ ○<                                                                                                    |        |                                                                                                    |                                                                                       |

6

3.該商品列左側出現之【🞯】鈕·再選左上

【自選報價】鈕·即完成儲存

#### 五、語音播報設定

| iPad 🔶                  |                    |                    | 下午5:3          | В           |              |                            | 85%           | iPad 🔶 |                              |                                        | 下午      | 2:14            | <b>1</b> 未充電 🗩 |
|-------------------------|--------------------|--------------------|----------------|-------------|--------------|----------------------------|---------------|--------|------------------------------|----------------------------------------|---------|-----------------|----------------|
| 自選 國際                   | 8175 AE 82         | i i i              | 群組一            | - 🛇         |              | Q 输入股名或股票                  | R.            | 自選報會   | 1                            |                                        | 編輯君     | ¥組一 ♥           | 警示             |
| ▶ 商品<br>• 加權指           | 成交<br>8254.80      | <b>涨跌</b><br>11.51 | 幅度<br>0.14%    | 買進          | 賣出           | 単量<br>4.36億 11             | 總量<br>127-71  | 新增、新   | ll除、作<br>n.n <del>a</del> nt | 政後系統將自動儲存變到<br>100 夕劫 速 55 趟 白 源       | e •     | 新队等于就称白领        |                |
| <br>- 台泥                | 39.45              | 0.70               | 1.81%          | 39,40       | 39.45        | 6                          | 1458          |        | 2 3/1 32                     | 成石沃述制增白选<br>1                          |         | <u>新版选择新增白选</u> |                |
| - 中鋼                    | 25.45              |                    |                | 25.40       | 25.45        |                            | 2322          | 20/30  |                              | K問品<br>hn 描出                           | 語音(0/5) | 通知設定            | 上下移動           |
| - 鴻海                    | 76.70              | 0.50               | 0.65%          | 76.70       | 76.80        | 103                        | 5643          | 01     | -                            | 加催伯                                    |         |                 | =              |
| 裕隆                      | 50.00              | 0.80               | 1.57%          | 50.00       | 50.20        | 2                          | 666           | 02     | -                            | 口水<br>山细                               |         |                 | =              |
| - 晶華                    | 349.50             | 6.50               | 1.90%          | 344.50      | 349.50       |                            | 21            | 03     |                              | <sup>中 </sup>                          |         |                 | =              |
| - 宏碁                    | 24.20              | 0.25               | 1.02%          | 24.20       | 24.25        |                            | 1187          | 05     | -                            | ~~~~~~~~~~~~~~~~~~~~~~~~~~~~~~~~~~~~~~ |         |                 | =              |
| 友達                      | 13.80              | 0.20               |                | 13.75       | 13.80        |                            | 9961          | 06     |                              | 晶華                                     |         |                 | =              |
| + 日經指數                  | 13775              |                    |                |             |              |                            |               | 07     |                              |                                        |         |                 | =              |
| - 台積電                   | 109.50             | 0.50               | 0.45%          | 109.50      | 110.00       | 13                         | 3717          | 08     |                              | 友達                                     |         |                 | =              |
| - 亞泥                    | 37.05              | 0.20               | 0.54%          | 37.05       | 37.10        | 3                          | 376           | 09     |                              | 日經指數                                   |         |                 | ≡              |
| 南亞                      | 61.20              | 0.90               | 1.45%          | 61.20       | 61.40        | 8                          | 1433          | 10     |                              | 台積電                                    |         |                 | =              |
| • 味全                    | 52.80              | 0.80               |                | 52.80       | <b>52.90</b> | 3                          | 330           | 11     | •                            | 亞泥                                     |         |                 | =              |
| 儒鴻                      | 215.50             | 8.50               |                | 214.00      | 215.50       |                            | 140           | 12     | •                            | 南亞                                     |         |                 | ≡              |
| 台橡                      | 60.40              | 1.80               | 3.07%          | 60.30       | 60.40        |                            | 259           | 13     |                              | 味全                                     |         |                 | =              |
| 國建                      |                    |                    | 2.84%          |             |              | 3                          | 424           | 14     |                              | 儒鴻                                     |         |                 | =              |
| 富邦金                     | 39.70              | 0.40               | 1.00%          | 39.70       | 39.75        | 39                         | 2473          | 15     | •                            | 台橡                                     |         |                 | ≡              |
| 聯電                      | 13.20              | 0.30               | 2.22%          | 13.20       | 13.30        | 265                        | 6106          | 16     |                              | 國建                                     |         |                 | =              |
| <ul> <li>華邦電</li> </ul> | 9.50               | 0.09               | 0.94%          | 9.49        | 9.50         |                            | 6356          | 17     |                              | 富邦金                                    |         |                 | =              |
| · 臺鹽                    | 27.90              | 0.15               | 0.53%          | 27.90       | 27.95        | 8                          | 156           | 18     |                              | 勝雷                                     | ⊗       | <u>~</u>        | =              |
| 首頁                      | 自選報價類              | 1股報價 🛛             | 國際金融           | 期貨 選        | 擇權 交         | 易功能 更多                     | 5             | 1      | 页                            | 自選報價類股報作                               | 賈 國際金融  | 期貨 選擇權          | 交易功能 更多        |
| iPad 交<br>自選報價          |                    |                    | ⊤午2:0<br>編輯群約  | ı3<br>∄— ♥  |              | 警示                         | 83% 🗩         |        |                              |                                        |         |                 |                |
| 新增、刪除、修改                | √後系統將自動信   と名快速新増自 | 諸存變更<br>自選         | ••             | 類股選擇新增      | 自選           |                            | $\bigcirc$    |        |                              |                                        |         |                 |                |
| 20/30 刪除;               | 商品                 | 13                 | 音(3/5)         | 诵知          | 设定           | <u>۲</u>                   | 「移動           |        |                              |                                        |         |                 |                |
| 01 h                    | n權指                |                    | <b>∎</b> (0/0) |             |              | 1                          | =             |        |                              |                                        |         |                 |                |
| 02 ● ∉                  | h)尼,10<br>}泥       |                    |                |             |              | -                          | _             |        |                              |                                        |         |                 |                |
| 03                      | 1錮                 |                    |                |             |              | -                          | =             |        |                              |                                        |         |                 |                |
| 04 🔵 ü                  | 海                  |                    |                |             |              |                            | =             |        |                              |                                        |         |                 |                |
| 05 🔵 袝                  | 隆                  |                    |                |             |              |                            | =             |        |                              |                                        |         |                 |                |
| 06                      | 華                  |                    |                |             |              |                            |               |        |                              |                                        |         |                 |                |
| 07 ● 規                  | 法                  |                    |                |             |              |                            | =             |        |                              |                                        |         |                 |                |
| 08 ) 友                  | 建                  |                    |                |             |              |                            | =             |        |                              |                                        |         |                 |                |
| 09 🔵 🖻                  | 1經指數               |                    |                |             |              |                            | =             |        |                              |                                        |         |                 |                |
| 10 🔵 🗧                  | 積電                 |                    |                |             |              |                            | =             |        |                              |                                        |         |                 |                |
| 11 🌰 ड                  | 5泥                 |                    |                |             |              |                            | ≡             |        |                              |                                        |         |                 |                |
| 12 🔵 🕅                  | 亞                  |                    |                |             |              |                            | =             |        |                              |                                        |         |                 |                |
| 13 🔵 時                  | 全                  |                    |                |             |              |                            | ≡             |        |                              |                                        |         |                 |                |
| 14 🌒 儒                  | 調                  |                    |                |             |              |                            | =             |        |                              |                                        |         |                 |                |
| 15 🔵 🗧                  | 襐                  |                    |                |             |              |                            | ≡             |        |                              |                                        |         |                 |                |
| 16 🔵 🛛                  | 建                  |                    |                |             |              |                            |               |        |                              |                                        |         |                 |                |
| 17 🌑 🖥                  | 『邦金                |                    |                |             |              |                            | =             |        |                              |                                        |         |                 |                |
| 18                      | 結雷<br>自選報價 第       | <b>東股報價</b>        | 國際金融           | 简<br>期貨 選   | 2 夜          | ■<br>■<br>■<br>■<br>■<br>■ | <b>-</b><br>5 |        |                              |                                        |         |                 |                |
| 3.選取征                   | <b></b> 後・左        | 上【                 | 自選幸            | <b>履價</b> 】 |              |                            |               |        |                              |                                        |         |                 |                |

## 自選/綜合報價各項功能介紹

# 一、自選報價功能

| iPad ල                                                                                                    |                   |                                                    | 下午5:27                                                             |                                                                                                    |                                                                                                    |                                                                                                    | 23 % 🖿                                                                                                   | iPad ©                                                                                                    |                                   |                                          | 下午5                    | :31                                                                                                    |         |                                                                                                    | 23 % 🕞                                                                                                    |
|----------------------------------------------------------------------------------------------------|-------------------|----------------------------------------------------|--------------------------------------------------------------------|----------------------------------------------------------------------------------------------------|----------------------------------------------------------------------------------------------------|----------------------------------------------------------------------------------------------------|----------------------------------------------------------------------------------------------------|----------------------------------------------------------------------------------------------------|-----------------------------------|------------------------------------------|------------------------|----------------------------------------------------------------------------------------------------|---------|----------------------------------------------------------------------------------------------------|----------------------------------------------------------------------------------------------------|
| 白斑 國際                                                                                                    | #8.F5 #63         | H <b>×</b>                                         | 群組一                                                                | $\mathbf{>}$                                                                                                    | ==                                                                                                    | Q 输入股名或                                                                                                    | 股號                                                                                                    | 白斑 鼠際                                                                                                    | 熱門                                | 編輯                                       | 🔰 群組                   | - 오                                                                                                    | 88      | Q 输入股                                                                                                    | 出成股號                                                                                                    |
| ▶ 商品                                                                                                    | 成交                | 漲跌                                                 | 幅度                                                                 | 買進                                                                                                    | 賣出                                                                                                    | 單量                                                                                                    | 總量                                                                                                    | ▶ 商品                                                                                                    | 買量                                | 賣量                                       | 最高                     | 最低                                                                                                    | 開盤      | 昨收                                                                                                    | 時間                                                                                                    |
| •                                                                                                    | 7898.91           | 108.48                                             | 1.35%                                                              | -                                                                                                    |                                                                                                    | 3.40億                                                                                                    | <b>798.5</b> {                                                                                           | ●                                                                                                    | <b>952</b> 萬                      | 758萬                                     | 7962.76                | 78 <mark>90.93</mark>                                                                                                    | 7952.36 | 8007.39                                                                                                    | 14:30:00                                                                                                    |
| - 台指近                                                                                                    | 7748              | 136                                                | 1.73%                                                              | 7748                                                                                                    | 7749                                                                                                    |                                                                                                    | 10748                                                                                                    | - 台指近                                                                                                    | 1                                 | 1                                        | 7819                   | 7739                                                                                                    | 7795    | 7884                                                                                                    | 13:45:00                                                                                                    |
| - 台泥                                                                                                    | 37.30             | 0.25                                               | 0.67%                                                              | 37.30                                                                                                    | 37.35                                                                                                    | 8                                                                                                    | 1065                                                                                                    | 精英                                                                                                    | 487                               | 200                                      | 13.50                  | 12.95                                                                                                    | 13.05   | 13.10                                                                                                    | 14:30:00                                                                                                    |
| ↓ 精英                                                                                                    |                   |                                                    | 0.38%                                                              |                                                                                                    | 13.20                                                                                                    | 391                                                                                                    | 2413                                                                                                    | - 中鋼                                                                                                    | 303                               | 289                                      | 24.10                  | 23.85                                                                                                    | 24.00   | 24.10                                                                                                    | 14:30:00                                                                                                    |
| - 中鋼                                                                                                    | 23.90             | 0.20                                               | 0.83%                                                              | 23.90                                                                                                    | 23.95                                                                                                    | 48                                                                                                    | 2240                                                                                                    | - 鴻海                                                                                                    | 26                                | 189                                      | 71.40                  | 70.50                                                                                                    | 71.30   | 72.00                                                                                                    | 14:30:00                                                                                                    |
|                                                                                                    | 70.70             | 1.30                                               | 1.81%                                                              | 70.70                                                                                                    | 70.80                                                                                                    | 137                                                                                                    | 4325                                                                                                    | ● 緯創                                                                                                    | 3                                 | 243                                      | 29.90                  | 29.05                                                                                                    | 29.30   | 29.55                                                                                                    | 14:30:00                                                                                                    |
| 緯創                                                                                                    | 29.90             | 0.35                                               |                                                                    | 29.80                                                                                                    | 29.90                                                                                                    |                                                                                                    | 1254                                                                                                    | 友達                                                                                                    | 2485                              | 802                                      | 12.00                  | 11.30                                                                                                    | 12.00   | 12.15                                                                                                    | 14:30:00                                                                                                    |
| 友達                                                                                                    | 11.40             | 0.75                                               | 6.17%                                                              | 11.40                                                                                                    | 11.45                                                                                                    | 379                                                                                                    | 13824                                                                                                    | ● 彩晶                                                                                                    | 835                               | 408                                      | 13.70                  | 13.25                                                                                                    | 13.25   | 13.25                                                                                                    | 14:30:00                                                                                                    |
| 彩晶                                                                                                    | 13.55             | 0.30                                               | 2.26%                                                              | 13.55                                                                                                    | 13.60                                                                                                    | 307                                                                                                    | 10568                                                                                                    | 旺宏                                                                                                    | 23                                | 100                                      |                        | 6.95                                                                                                    | 6.96    | 6.99                                                                                                    | 14:30:00                                                                                                    |
| 旺宏                                                                                                    |                   |                                                    |                                                                    |                                                                                                    |                                                                                                    | <b>66</b> 1                                                                                                    | 力能選單                                                                                                    | 鴻海                                                                                                    | 走勢 五檔                             | <b>技術</b> 分                              | 時分價                    | 新聞 基本                                                                                                    | 趨勢財     | 務「下單」                                                                                                    | 🛨 😣                                                                                                    |
| 77.00<br>74.50<br>72.00<br>69.50<br>67.00<br>2790<br>11860<br>930<br>930<br>0.4 Lt<br>930<br>0.4 Lt<br>13<br>(<br>費進 70.7(<br>費進 70.7(<br>費進 70.7(<br>費進 70.77<br>費量 13) |                   | 12:00 1<br>12:00 1<br>3:00 幅度<br>2:57 振幅<br>定员功能 即 | 14:33<br>13:2<br>13:2<br>13:2<br>13:2<br>13:2<br>13:2<br>13:2<br>1 | 週 賀進<br>約0:00 70.7℃<br>約0:00 70.7℃<br>24:48 70.8℃<br>24:48 70.8℃<br>24:48 70.8℃<br>24:48 70.8℃<br>23:48 70.8℃<br>23:48 70.8℃<br>23:48 70.8℃<br>23:28 70.8℃<br>23:28 70.8℃<br>23:28 70.8℃<br>23:28 70.8℃<br>23:28 70.8℃<br>23:28 70.8℃<br>24:28 70.8℃<br>24:28 70.8℃<br>24:28 70.8℃<br>24:28 70.8℃<br>24:28 70.8℃<br>25:28 70.8℃<br>25:28 7 | 野田 第<br>70.90 1<br>70.90 1<br>7 | ※交 法法<br>70.70 - 1.30<br>70.70 - 1.30<br>70.80 - 1.20<br>70.80 - 1.20<br>70.80 | 単量<br>) 137<br>) 2790<br>) 2990<br>) 366<br>) 105<br>) 39<br>) 566<br>) 957<br>) 355<br>) 38<br>()<br>減定 | 77.00<br>74.50<br>72.00<br>69.50<br>67.00<br>2790<br>1860<br>930<br>0.500<br>1<br>度<br>位<br>70.7<br>買進 70.7<br>買量 13<br>自選根係 | 0.00 11:0<br>0 流跌<br>0 齊出<br>類股報價 | 00 12:00<br>11.30 均得<br>H3257 振幅<br>交易功能 | 13.00<br>1.81%<br>月返新爾 | 時間 実践<br>(4:30:00 70)<br>(3:30:08 70)<br>(3:30:08 70)<br>(3:30:08 70)<br>(3:32:4:8 70)<br>(3:22:4:8 70)<br>(3:22:4:8 70 |         | XX文 2013     XXX     TO:TO -1     TO:TO -1     TO:TO -1     TO:TO -1     TO:TO -1     TO:R0 -1     TO:R0 -1     TO:R0 -1     TO:R0 -1     TO:R0 -1     TO:R0 -1     TO:R0 -1     TO:R0 -1     X -1     X -1 | <ul> <li>● 重量</li> <li>30</li> <li>137</li> <li>30</li> <li>279</li> <li>20</li> <li>90</li> <li>20</li> <li>20</li> <li>20</li> <li>20</li> <li>20</li> <li>20</li> <li>56</li> <li>20</li> <li>56</li> <li>20</li> <li>56</li> <li>20</li> <li>56</li> <li>20</li> <li>56</li> <li>20</li> <li>39</li> <li>20</li> <li>56</li> <li>20</li> <li>39</li> <li>20</li> <li>30</li> <li>20</li> <li>31</li> <li>20</li> <li>35</li> <li>20</li> <li>35</li> <li>20</li> <li>35</li> <li>20</li> <li>35</li> <li>20</li> <li>36</li> <li>20</li> <li>37</li> <li>20</li> <li>36</li> <li>20</li> <li>37</li> <li>20</li> <li>36</li> <li>20</li> <li>37</li> <li>20</li> <li>36</li> <li>20</li> <li>37</li> <li>20</li> <li>36</li> <li>20</li> <li>37</li> <li>20</li> <li>36</li> <li>20</li> <li>37</li> <li>20</li> <li>36</li> <li>20</li> <li>37</li> <li>20</li> <li>36</li> <li>20</li> <li>37</li> <li>20</li> <li>36</li> <li>20</li> <li>37</li> <li>39</li> <li>39</li> <li>39</li> <li>39</li> <li>39</li> <li>30</li> <li>30</li></ul> |
| 1.直式<br>品、成<br>量、總                                                                                                    | 觀看時<br>交、済<br>量、昏 | <sup>手,</sup> 預<br>長跌、<br>長高、                      | 設第−<br>幅度<br>最低                                                    | ─頁報<br>、買進<br>、開盤                                                                                                    | 〖價欄<br>ҍ丶賣<br>駩丶昨                                                                                                    | 位為<br>出、『<br>心、『                                                                                                    | : 商<br>單<br>寺間                                                                                           | 2. 可按<br>價欄位                                                                                                    | t住報<br>。                          | 價畫                                       | 面後,                    | 朝左                                                                                                    | 撥動刻     | 逐項更                                                                                                    | [換報<br>                                                                                                    |
| ※欲切                                                                                                    | 換其他               | 報價                                                 | 欄位了                                                                | 〔面:                                                                                                    | 可按                                                                                                    | 住報僩                                                                                                    | 電畫面                                                                                                    | 後・朝左                                                                                                    | 或朝                                | 右撥動                                      | 動進行                    | 換頁                                                                                                    |         |                                                                                                    |                                                                                                    |

二、觀看個股詳細資訊

1、點選任一商品列,下方即彈出個股資訊視窗

| 商品   | 成交      | 漲跌     | 幅度           | 買進     | 賣出     | 單量            | 總量             | ▶ 商品               | 買量                      | 賣量                   | 最高             | 最低                         | 開盤                     | 昨收     | 時間            |
|------|---------|--------|--------------|--------|--------|---------------|----------------|--------------------|-------------------------|----------------------|----------------|----------------------------|------------------------|--------|---------------|
| 加權指  | 7898.91 | 108.48 | 1.35%        |        |        | <b>3.40</b> 億 | <b>798.5</b> ( | 加權指                | <b>952</b> 萬            | 758萬                 | 7962.76        | 7890.93                    | 7952.36                | 8007.3 | 9 14:30:      |
| 台指近  | 7748    | 136    | 1.73%        | 7748   | 7749   |               | 10748          | 台指近                | 1                       | 1                    | 7819           | 7739                       | 7795                   | 788    | 4 13:45:      |
| 精英   |         |        | 0.38%        |        | 13.20  | 391           | 2413           | ▲ 精英               | 487                     | 200                  | 13.50          | 12.95                      | 13.05                  | 13.1(  | 0 14:30:      |
| 中鋼   | 23.90   | 0.20   | 0.83%        | 23.90  | 23.95  | 48            | 2240           | - 中鋼               | 303                     | 289                  | 24.10          | 23.85                      | 24.00                  | 24.10  | 0 14:30:      |
| 鴻海 📢 | 70.70   | 1.30   | 1.81%        | 70.70  | 70.80  | 137           | 4325           |                    | <b>1</b> 0<br><b>26</b> | 189                  | 71.40          | 70.50                      | 71.30                  | 72.00  | 14:30         |
| 緯創   | 29.90   | 0.35   | 1.1          | 29.80  | 29.90  | 64            | 1254           | 緯創                 | <b>4</b> 0)<br><b>3</b> | 243                  | 29.90          | 29.05                      | 29.30                  | 29.5   | 5 14:30       |
| 友達   | 11.40   | 0.75   | 6.11 %       | 11.40  | 11.45  | 379           | 13824          | 友達                 | 2485                    | 802                  | 12.00          | 11.30                      | 12.00                  | 12.15  | 5 14:30       |
| 彩晶   | 13.55   | 0.30   | 2.26 %       | 13.55  | 13.60  | 307           | 10568          | ● 彩晶               | 835                     | 408                  | 13.70          | 13.25                      | 13.25                  | 13.25  | 5 14:30       |
| 旺宏   |         |        |              |        |        | 66            | 3816           | 旺宏                 | 23                      | 100                  | 7.37           | 6.95                       | 6.96                   | 6.9    | 9 14:30:      |
| 台積電  | 104.00  | 1.50   | 1.42%        | 103.50 | 104.00 |               | 2998           | 鴻海                 | 走勢 五村                   | 當 技術 分               | 時分價            | 新聞 基本                      | 趨勢 財                   | 務「下單」  | + (           |
| 捷邦   | 40.65   |        | 5.04%        | 40.65  | 40.70  | 29            | 1722           | \$海[2317]<br>77.00 |                         | 06                   | 20 14:30:00    | 時間 買う                      | 生 賣出                   | 成交 洌   | (鉄 單)<br>1 20 |
| 加捷   | 26.55   | 0.75   |              | 26.55  | 26.60  |               | 1665           | 74.50              |                         |                      |                | 13:30:08 70                | .70 70.80              | 70.70  | 1.30 2        |
| 全達   | 7.95    | 0.35   | 4.61%        | 7.20   | 7.90   |               |                | 72.00              | ~~~~~                   |                      |                | 13:24:48 70                | .80 70.90              | 70.80  | 1.20          |
| 眾星   | 2.45    |        |              | 2.38   | 2.45   |               |                | 69.50              |                         |                      |                | 13:24:28 70<br>13:24:10 70 | .80 70.90<br>.80 70.90 | 70.90  | 1.10          |
| 元隆   | 2.80    |        | 0.36%        | 2.82   | 2.88   |               | 7              | 2790               |                         |                      |                | 13:23:48 70                | .80 70.90              | 70.80  | 1.20          |
| 鴻松   | 8.80    | 0.30   | 3.53%        | 8.60   |        |               |                | 1860               |                         |                      |                | 13:23:28 70<br>13:23:08 70 | .80 70.90<br>.80 70.90 | 70.80  | 1.20          |
| 金麗科  | 27.20   | 0.45   | 1.68%        | 27.20  |        |               | 61             | 930<br>0 14 L 1    | hersteider              |                      | marken         | 13:22:48 70                | .80 70.90              | 70.80  | 1.20          |
| 鴻友   | 2.45    |        | <b>4.26%</b> | 2.21   | 2.45   |               | 2              | 09:00<br>成交 70     | 10:00 11:<br>.70        | .00 12:00<br>1.30 幅度 | 13:00<br>1.81% | 13:22:26 70                | .80 70.90              | 70.80  | 1.20          |
| 卓越   | 10.50   | 0.25   |              | 9.91   | 10.95  |               | 2              | 買進 70              | .70 賣出                  | 70.80 均價             | 70.85          | 13:21:48 70                | 80 70.90               | 70.80  | 1 20          |
| 達蓮   | 30.00   | 0 10   | 0 33%        | 30.00  | 30.10  |               | 6              | 甲重                 | 37 總重                   | 43257 振幅             | 1.25%          | 即時 全                       | 18                     |        | ▼ (/-         |

| iPa | ad ©     |                 |                                                                                                    |                    |          |       | 下午5   | i:33   |             |           |          |       |       |        |        | 22 % 📑 |
|-----|----------|-----------------|----------------------------------------------------------------------------------------------------|--------------------|----------|-------|-------|--------|-------------|-----------|----------|-------|-------|--------|--------|--------|
|     | 自選 國際    | <sup>条</sup> 熱門 | 編輯                                                                                                    |                    |          |       | 群組    | I—     | $\bigcirc$  |           |          |       |       | Q 輸入   | 没名或股盟  | έ.     |
| Þ   | 商品       | 出               | 甲里                                                                                                    | 總量                 | 買        | 量     | 賣量    | 1      | 最高          |           | 最低       | 開盘    | 171   | 昨收     | 民      | 間      |
| •   | 加權指      | _               | 3.40億                                                                                                    | 798.5 <sup>,</sup> | 意 9      | 52萬   | 758   | 3萬     | 7962.       | 76 78     | 890.93   | 7952  | .36   | 3007.3 | 9 14:3 | 30:00  |
| -   | 台指近      | 7749            | 5                                                                                                    | 10748              | 35       | 1     |       | 1      | 78          | 19        | 7739     | 7     | 795   | 788    | 4 13:4 | 15:00  |
| ł   | 精英       | 3.20            | 391                                                                                                    | 2413               | 34       | 487   | 2     | 200    | 13.         | <b>50</b> | 12.95    | 13    | .05   | 13.1   | 0 14:3 | 30:00  |
| -   | 中鋼       | :3.95           | 48                                                                                                    | 224(               | )9       | 303   | 2     | 289    | <b>24</b> . | 10        | 23.85    | 24    | .00   | 24.1   | 0 14:3 | 30:00  |
|     | 鴻        | 海               | 走鄭                                                                                                    | } ☐五檔              | 技術       | 分時    | 分價    | 新聞     | 基本          | 趨勢        | 財務       | 下單    |       |        | Ŧ      | 8      |
| 鳴   | 海[2317]  |                 | 06/20                                                                                                    | ) 14:30:00         | 鴻海[231]  | 7]    |       |        | 06/20       | 14:30:00  | 時間       | 買進    | 賣出    | 成交     | 漲跌     | 單量     |
| 7   | 77.00    |                 |                                                                                                    |                    | 時間       | ] 買進  | 賣     | 铝      | 成交          | 單量        | 14:30:00 | 70.70 | 70.80 | 70.70  | -1.30  | 137    |
| 7   | 74.50    |                 |                                                                                                    |                    | 14:30:00 | 70.70 | 70.   | 80     | 70.70       | 137       | 13:30:08 | 70.70 | 70.80 | 70.70  | -1.30  | 2790   |
| 7   | 72.00    |                 |                                                                                                    |                    | 13:30:08 | 70.70 | 70.   | 80     | 70.70       | 2790      | 13:24:48 | 70.80 | 70.90 | 70.80  | -1 20  | 90     |
| e   | 69.50    |                 |                                                                                                    |                    | 13:24:48 | 70.80 | 70.   | 90     | 70.80       | 90        | 13.24.28 | 70.80 | 70.00 | 70.00  | -1.10  | 20     |
| e   | 37.00    |                 |                                                                                                    |                    |          | 買     |       |        | 賣           |           | 12:24:10 | 70.00 | 70.90 | 70.90  | -1.10  |        |
|     | 2790     |                 |                                                                                                    |                    |          | 26 7  | 70.70 | 70     | .80         | 189       | 13.24.10 | 70.80 | 70.90 | 70.80  | -1.20  | 30     |
|     | 1860     |                 |                                                                                                    |                    | 1        | 013 7 | 70.60 | 70     | .90         | 42        | 13:23:48 | 70.80 | 70.90 | 70.80  | -1.20  | 105    |
|     | 930      |                 |                                                                                                    |                    | L 4      | 649 7 | 70.50 | 71     | .00         | 1653      | 13:23:28 | 70.80 | 70.90 | 70.80  | -1.20  | 39     |
|     | مافيغيان | ka sekendar     | the level of the second second second second second second second second second second second second second se |                    | 1        | 464 7 | 70.40 | 71     | .10         | 72        | 13:23:08 | 70.80 | 70.90 | 70.80  | -1.20  | 56     |
|     | 09:00 1  | 0:00 11         | :00 12:00                                                                                                    | 13:00              | 1        | 401 7 | 70.30 | 71     | .20         | 869       | 13:22:48 | 70.80 | 70.90 | 70.80  | -1.20  | 95     |
| Б.  | 戊交 70.7  | 0               | 1.30 幅度                                                                                                    | 1.81%              |          |       | 油価箔   | [ 金介・つ |             |           | 13:22:26 | 70.80 | 70.90 | 70.80  | -1.20  | 57     |
| 5   | 真進 /0./  | 0 買出            | /0.80 均價                                                                                                    | /0.85              | 629/     | :     | 建領手   | = 安文・二 |             | 070/      | 12-22-10 | 70.00 | 70.00 | 70.00  | 1 00   |        |
| -   | 単重 13    | 7 總量 4          | +3257 振幅<br>。                                                                                                  | 1.25%              | 03%      |       | 11213 | 金に     |             | 31%       | 即時       | 全部    |       |        | T      | ()     |
|     |          | Í               | 自選報價類                                                                                                    | 股報價                | 交易功律     | 財經    | 新聞    | 盤後     | 資料          | 股神赢家      | 個人調      | 訊息    | 系統設定  | È      |        |        |

#### 3、更換個股資訊視窗功能

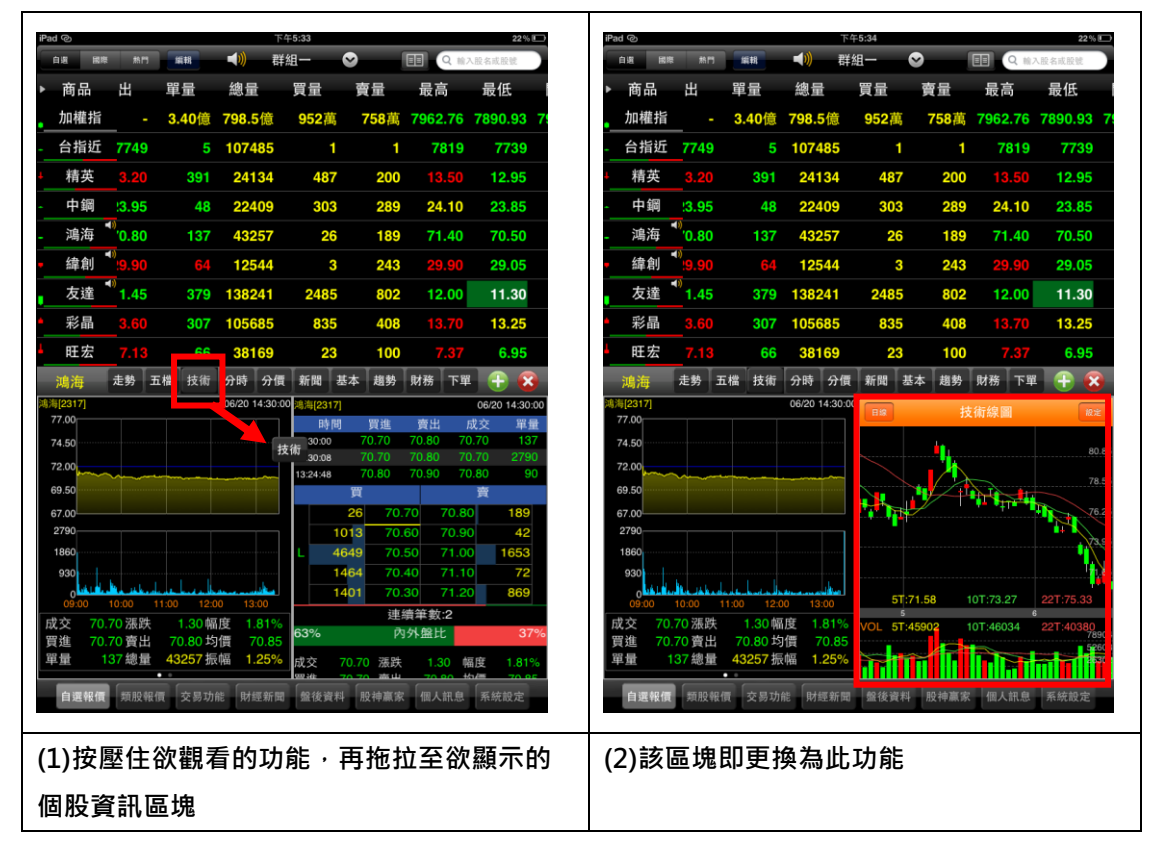

#### 4、單點選個股資訊功能,即可另開該功能視窗(技術分析全畫面)

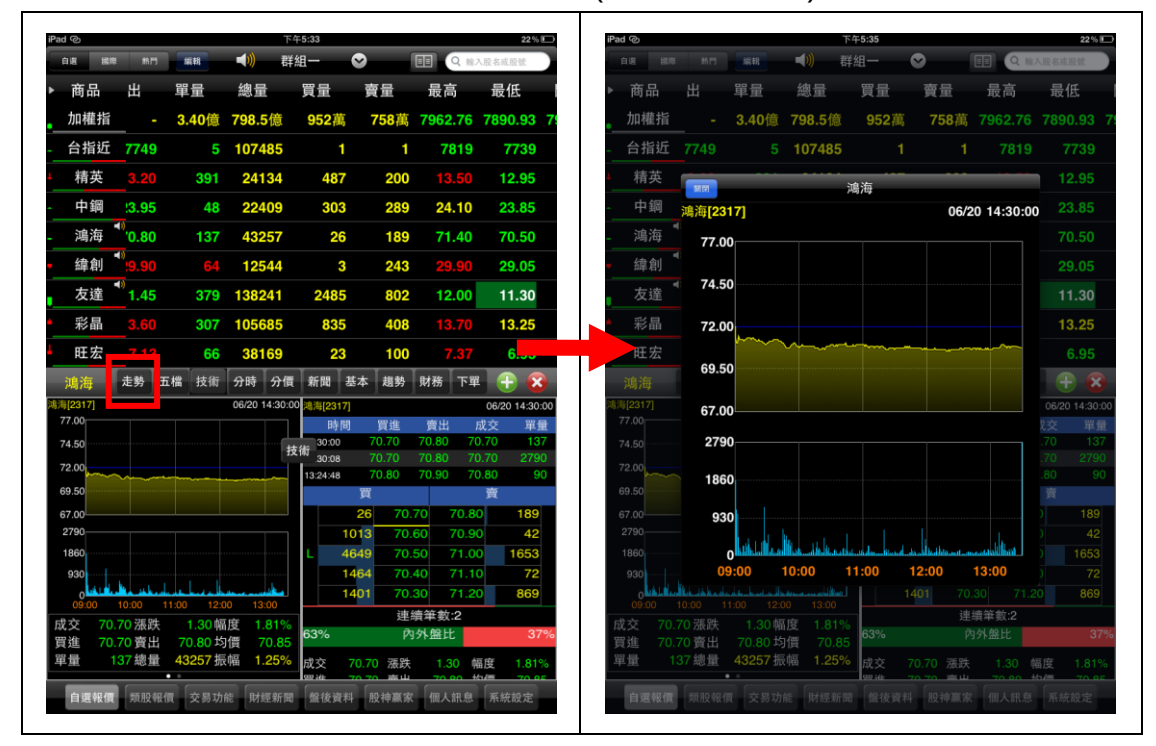

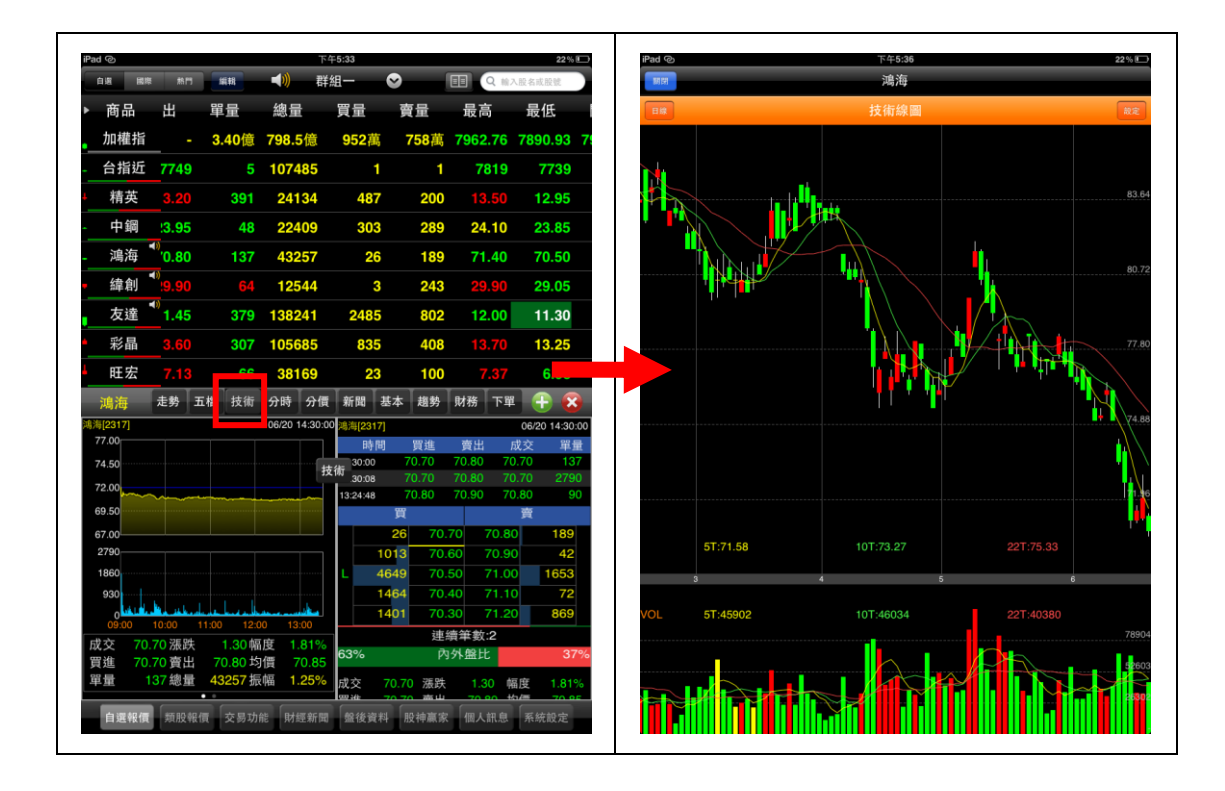

#### 四、各項商品資訊功能簡介

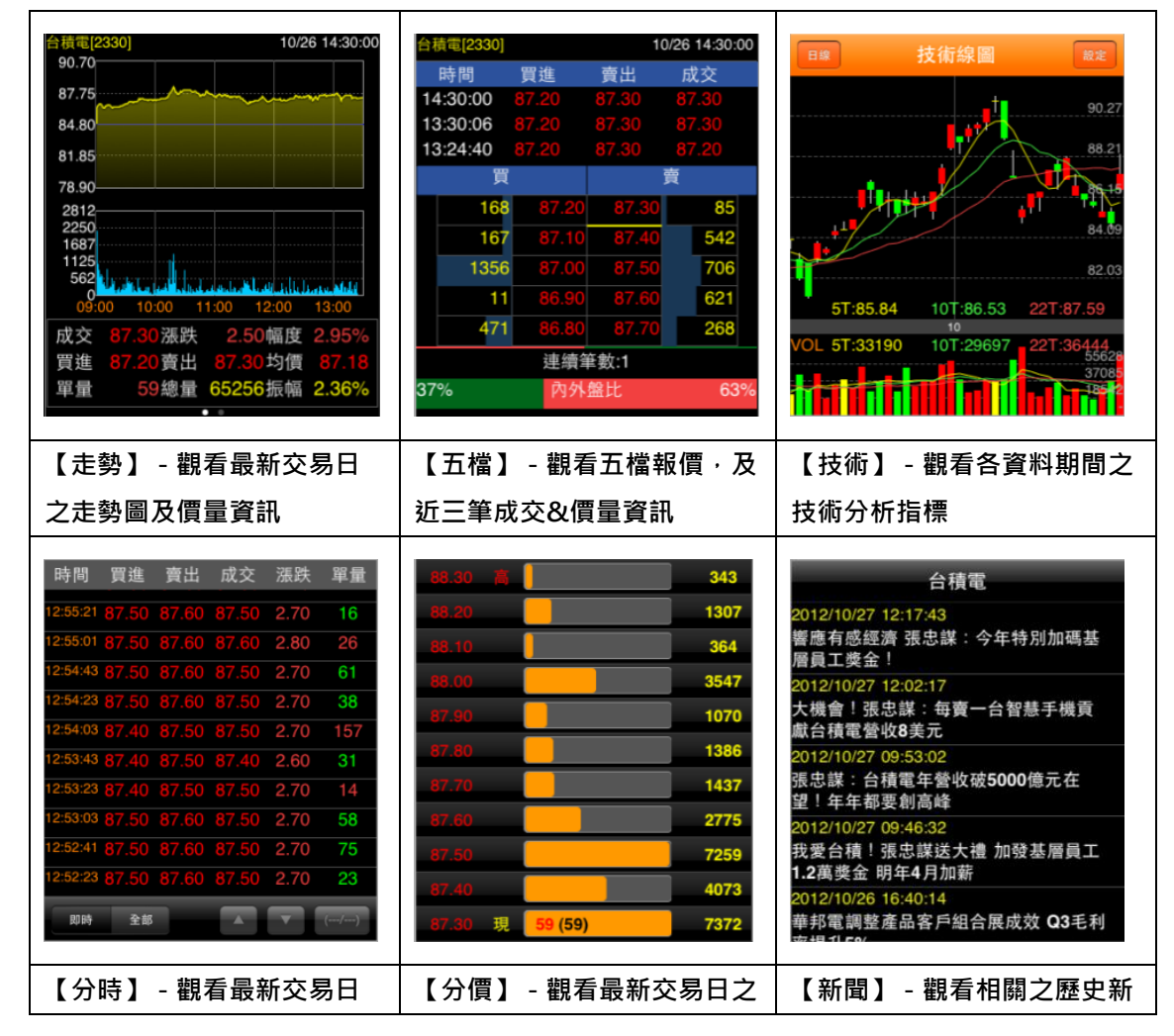

| 之成交明細表                                                                                                    | 成交價量統計                                                                                                    | 聞                                                                                                    |
|----------------------------------------------------------------------------------------------------|----------------------------------------------------------------------------------------------------|----------------------------------------------------------------------------------------------------|
| 台積電         基本資料         公司營收         股價資料         股權分布         融資券餘額         法人買賣超         資產負債表         損益表                                                                                                    | <ul> <li>• 2330 台積電 趨勢診斷         項目 資料值         本益比         16.47         同業本益比         14.6         EPS         2.90         每股凈值         24.21         短期強弱         一般         指標提示         △買進         短線方向(周)         †趨勢向上         共敏方向(季)         ↓趨勢向下         長線方向(半年)         †趨勢向上         出現天數         第1天         停損/停利價         85.54         </li> </ul> | • 2330 台積電 財務診斷         項目       資料值         收盤價       87.30         本益比       16.47         同業本益比       14.6         EPS 2012Q2       2.90         每股凈值       24.21         股價淨值比       3.53         月營收成長率 2012年9月       -12.43%         季營收成長率 2012年       9.68%         季營業毛利率 2012Q2       47.16%         季稅後純益率 2012Q2       32.63% |
| 【基本】 - 觀看公司之基本<br>資料/籌碼狀況/財務報表                                                                                                    | 【趨勢】 - 觀看技術面之診斷<br>資訊                                                                                                    |                                                                                                    |
| 證券交易     切烘帳賞       商品     2330     台積電     ②       交易     整股     盤後     零股       種類     現股     融資     融券       買賣     買進     賣出       價格     87.30     漲停     平盤       單位     1     〇     ①       ご範疑送     買進     賣出     現位       ご範疑送     買進     賣出     現位       空     ①     ①     ①       空     ①     ①     ①       空     ①     ①     1000股       ご範送送     買進     賣出     現價       第7.20     87.30     87.30       * 點選五端價格可自動帶入價格欄位         【下單】     - 商品下單書面 |                                                                                                    |                                                                                                    |

### 技術分析線圖及功能介紹

一、分析週期

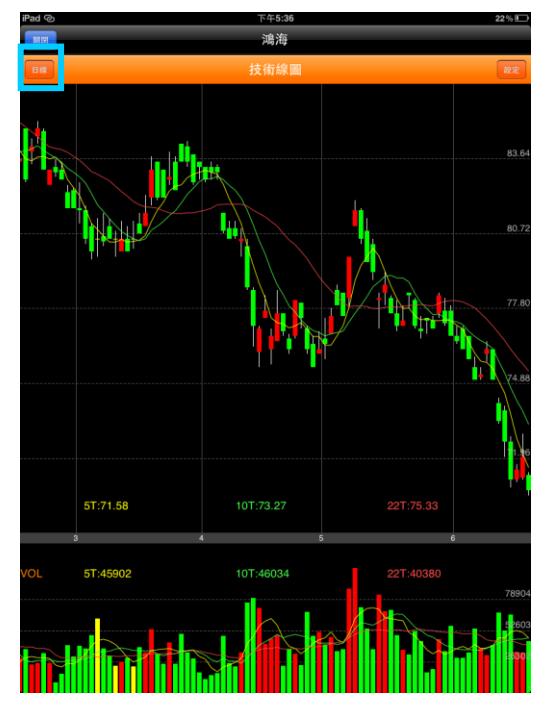

※可直接點選上方工具列 · 切換週期為1分/5分/15分/30分/60分/日/週/月線

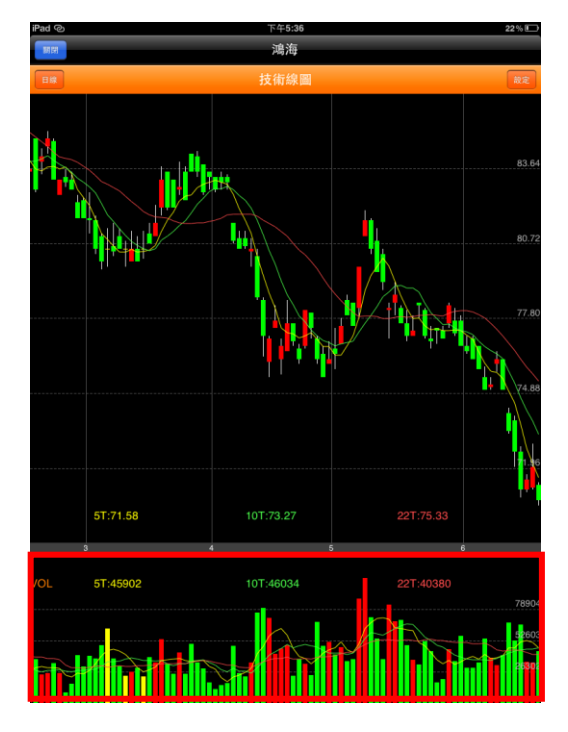

二、分析指標

※點選副圖之區塊,可直接切換指標 VOL/RSI/KD/MACD/PSY

#### 三、指標參數設定

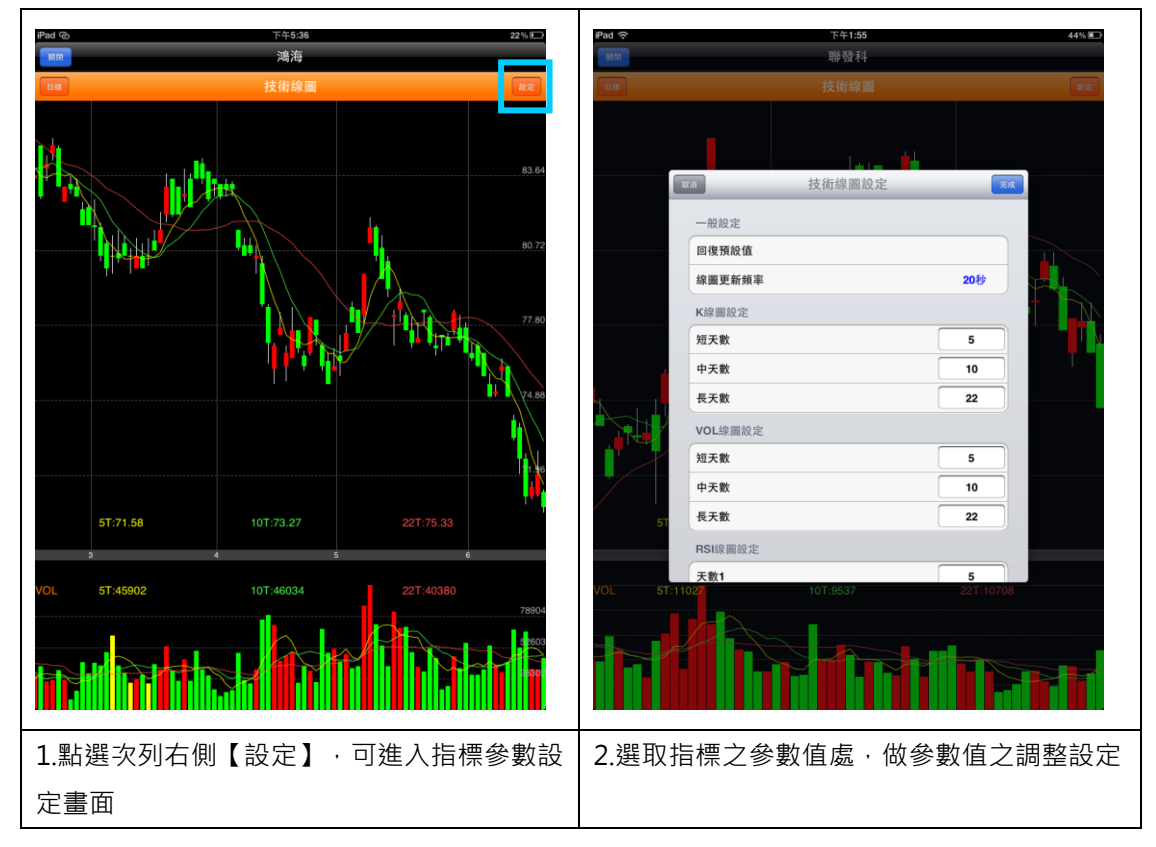

四、線圖縮放

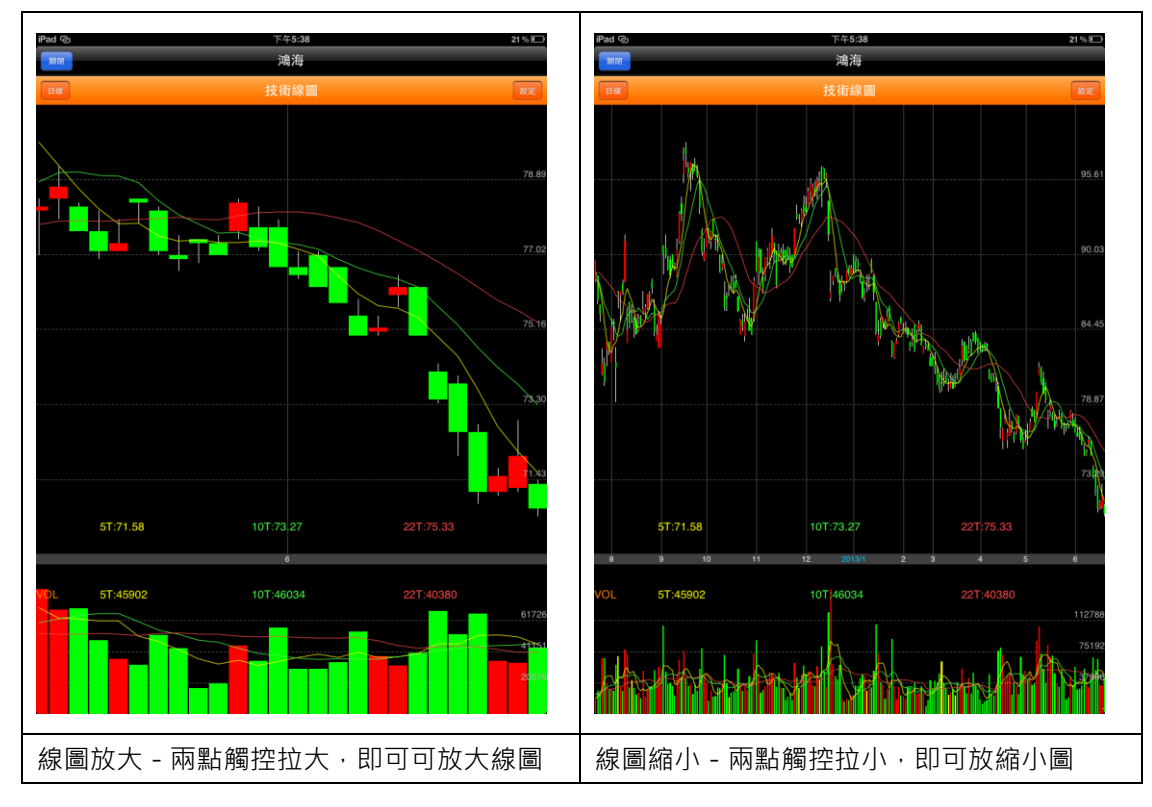

#### 五、橫置觀看畫面

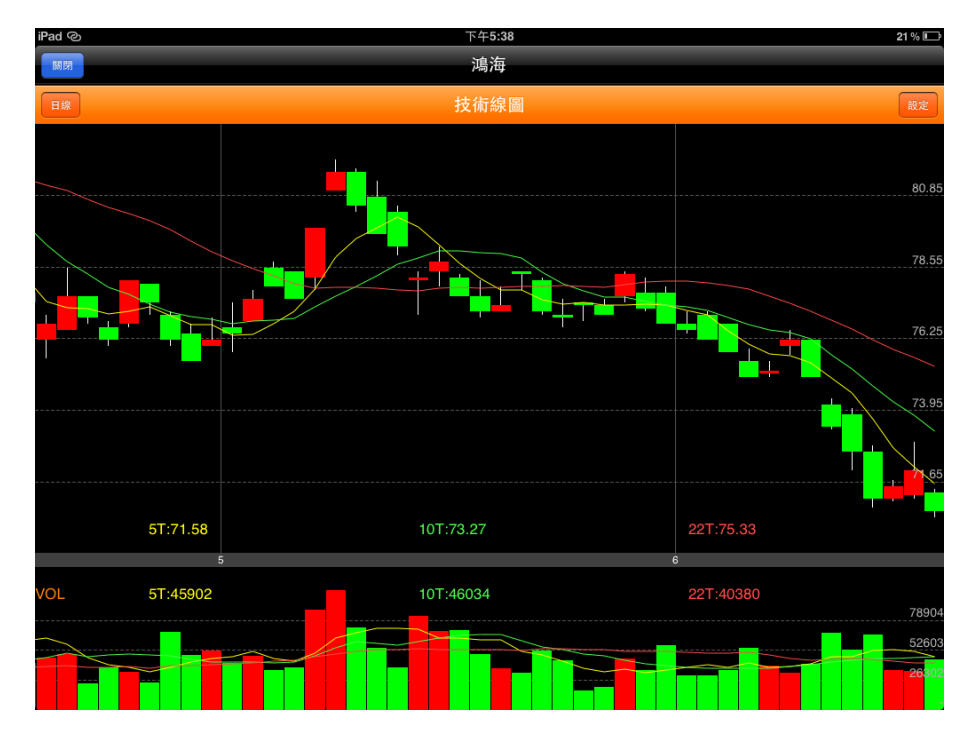

# 報價資訊

#### 一、類股報價

| mL中華電信 ?    | 上午11:18 90% 📟              | iPad © |       |      | 下午5:39 | _     |           |          | 21 % 🛙 |
|-------------|----------------------------|--------|-------|------|--------|-------|-----------|----------|--------|
|             | 類股報價<br>Q 輸入股名或股強          | 類股報價   |       |      | 水泥工業   |       | <b>II</b> | Q 输入股名或目 | Q92    |
| 市場分類        | 上市                         | ▶ 商品   | 成交    | 漲跌   | 幅度     | 買進    | 賣出        | 單量       | 總旨     |
| 上市          | 指數                         | - 台泥   | 37.30 | 0.25 | 0.67%  | 37.30 | 37.35     | 8        | 10     |
| 上櫃          | 水泥工業                       | · 亞泥   | 35.80 | 0.50 | 1.38%  | 35.75 | 35.80     |          | 9      |
| 產業股         | 食品工業                       | - 嘉泥   | 14.20 |      | 1.07%  | 14.20 | 14.30     | 39       | 1      |
| 集團股         | 塑膠工業                       | - 環泥   | 17.45 | 0.10 | 0.57%  | 17.40 | 17.45     |          |        |
| 概念股         | 紡織纖維                       | - 幸福   | 7.28  | 0.02 | 0.27%  | 7.23  | 7.28      |          |        |
| 期貨          | 電機機械                       | - 信大   | 10.60 | 0.05 | 0.47%  | 10.55 | 10.60     |          |        |
| 選擇權         | 電器電纜                       | - 東泥   | 15.15 | 0.35 | 2.26%  | 15.05 | 15.15     |          |        |
| 國際金融        | 化學工業                       |        |       |      |        |       |           |          |        |
|             | 生技醫療                       |        |       |      |        |       |           |          |        |
|             | 玻璃陶瓷                       |        |       |      |        |       |           |          |        |
|             | 造紙工業                       |        |       |      |        |       |           |          |        |
|             | 鋼鐵工業                       |        |       |      |        |       |           |          |        |
|             | 橡膠工業                       |        |       |      |        |       |           |          |        |
|             | 汽車工業                       |        |       |      |        |       |           |          |        |
|             | 半導體業                       |        |       |      |        |       |           |          |        |
|             | 電腦遇邊                       |        |       |      |        |       |           |          |        |
|             | 光電業                        |        |       |      |        |       |           |          |        |
|             | 通信網路                       |        |       |      |        |       |           |          |        |
|             | 電子組件                       |        |       |      |        |       |           |          |        |
| 自選報信 類股報價 5 | An                         | 「自選報價  | 類股報價  | 交易功能 | 「經新聞」  | 後資料 股 | 神贏家    個  | 人訊息 系統   | 設定     |
| 1.點選下方功能    | 選單【類股報價】 <sup>。</sup> 再由股票 | 2.即可   | 觀看所   | f選取  | /搜尋    | 之報伯   | 賈畫百       | ā        |        |
| 分類 > 次分類選   | 鬔擇商品 <sup>,</sup> 或於輸入框輸入股 |        |       |      |        |       |           |          |        |
| 名/代號搜尋商品    |                            |        |       |      |        |       |           |          |        |

二、期貨

| mL中華電信 ♀ | 上午11:19         | 90% 🔳     | iPad ©                              |               |                               | 下午5:39                                 |               |                                      |          | 21 % E |
|----------|-----------------|-----------|-------------------------------------|---------------|-------------------------------|----------------------------------------|---------------|--------------------------------------|----------|--------|
|          | 類股報價            | Q 輸入股名或股號 | 類股報價                                |               |                               | 近月                                     |               |                                      | Q 输入股名或目 | Rt     |
| 市場分類     |                 | 期貨        | ▶ 商品                                | 成交            | 漲跌                            | 幅度                                     | 買進            | 賣出                                   | 單量       | 總量     |
| 上市       | 近月              |           | _ 台指近                               | 7748          | 136                           | 1.73%                                  | 7748          | 7749                                 |          | 1074   |
| 上櫃       | 台指              |           | - 小台近                               | 7748          | 136                           | 1.73%                                  | 7748          | 7750                                 |          | 631    |
| 產業股      | 小台              |           | _ 櫃買近                               | 116.75        | 1.95                          | 1.64%                                  | 116.55        | 116.9                                |          |        |
| 集團股      | 櫃買              |           | 非金電近                                | 10476         | 170                           | 1.60%                                  | 10476         | 10479                                |          |        |
| 概念股      | 非金電             |           | _ 電子近                               | 289.15        | 5.9                           | 2.00%                                  | 289.1         | 289.15                               |          | 4      |
|          | 電子              |           | 金融近                                 | 907           | 5.4                           | 0.59%                                  | 906.8         | 907.4                                |          | 4:     |
| 选择惟      | 金融              |           | 债券近                                 |               |                               |                                        |               |                                      |          |        |
| 國際金融     | 台50             |           | - F-TPK期近                           | 563           | 13                            | 2.26%                                  | 563           | 565                                  |          |        |
|          | 利率              |           | F-中租期近                              | 77.3          | 5.8                           | 6.98%                                  | -             | 77.3                                 |          |        |
|          | 債券              |           | - <b>F-</b> 亞德期近                    | 147.5         | 3.5                           | 2.32%                                  | 144.5         | 149.5                                |          |        |
|          | F-TPK 1         |           | F-晨星期近                              | 229           | 7.5                           | 3.17%                                  | 227           | 230                                  |          |        |
|          | F-TPK期          |           | F-臻鼎期近                              | 70.3          | 2.9                           | 3.96%                                  | 70.3          | 71                                   |          |        |
|          | F-亞德期           |           | _ 力成期近                              | 56            | 1.5                           | 2.61%                                  | 55.8          | 56.3                                 |          |        |
|          | F-晨星期           |           | _ 力麗期近                              | 10.6          | 0.15                          | 1.40%                                  | 10.5          |                                      |          |        |
|          | 力成期             |           | + 大立光期近                             | 975           | 13                            | 1.32%                                  | 973           | 978                                  |          |        |
|          | 力麗 1            |           | 大成期近                                |               | 0.35                          | 1.36%                                  | 25.85         | 26.15                                |          |        |
|          | 力麗期             |           | - 大成鋼期近                             | 15.2          | 0.2                           |                                        |               |                                      | 5        |        |
|          | 大立光期            |           | 三商行期近                               | 23.05         | 0.3                           | 1.28%                                  | 22.95         | 24.6                                 | 2        |        |
|          | 大成 1            |           | 大眾銀期近                               |               |                               |                                        | 9.6           |                                      |          |        |
| 自選報價類股報價 | と 男功能 財經新聞 盤後資料 | 股神贏家系統設定  | <ul> <li>▲ 川湖期近<br/>自選報價</li> </ul> | 227.5<br>類股報價 | <mark>1</mark><br>交易功能 ↓<br>東 | <mark>0.44%</mark><br><sup> </sup> 经新聞 | 225<br>後資料 股科 | <mark>229.5</mark><br><sup>申赢家</sup> | 1 人訊息 系統 | 設定     |
| 1.點選下方功能 | 選單【類股報          | 價】· 再選擇   | 2.即可                                | 觀看所           | 選取                            | 標的。                                    | と期貨           | 報價                                   | 畫面       |        |
| 「期貨」>期貨  | ī標的。            |           |                                     |               |                               |                                        |               |                                      |          |        |

三、選擇權

| ■■.中華電信 令   | 上午11:19                                 | 90% 🔳               | iPa | d ©    |         |            | 下午5:40    |        |      | 21 % 🗉        |
|-------------|-----------------------------------------|---------------------|-----|--------|---------|------------|-----------|--------|------|---------------|
|             | 類股報價                                    | Q 输入股名或股號           |     | 物胶料模   | 0.111   | <b>▲</b> É | 計權(POW00) | T      | OUT  | 06W4          |
| 市場分類        | 選                                       | 擇權                  |     | 幅度     | 。<br>漲跌 | 成交         | 履約價       | 成交     | POT  | 幅度            |
| 上市          | 台指權                                     |                     | 4   | 21.82% | 132     | 473        | 7400      |        | 0.8  | 44.44%        |
| 上櫃          | 電子權                                     |                     | 7   | 25.94% | 131     | 374        | 7500      | 1.9    |      | 34.48%        |
| 產業股         | 金融權                                     |                     | 54  | 32.11% | 131     | 277        | 7600      | 3.9    | 1.6  | 29.09%        |
| 集團股         | 非金電                                     |                     | 81  | 40.13% | 124     | 185        | 7700      |        | 0.2  |               |
| 概念股         | 櫃買權                                     |                     | 98  | 52.83% | 112     | 100        | 7800      |        |      |               |
| 期貨          | 黃金權                                     |                     | 54  | 63.01% | 109     | 64         | 7850      |        | 14.5 | 50.88%        |
|             | 台泥                                      |                     | .5  | 72.99% | 100     | 37         | 7900      |        |      | 60.98%        |
| 國際金融        | 統一                                      |                     | .5  | 80.39% | 82      | 20         | 7950      |        |      | 70.69%        |
|             | 台塑                                      |                     | .5  | 88.22% | 64.4    | 8.6        | 8000      |        |      | 75.64%        |
|             | 南亞                                      |                     | .1  | 93.73% | 47.8    | 3.2        | 8050      |        |      | <b>74.29%</b> |
|             | 台化                                      |                     | .5  | 95.22% | 31.9    | 1.6        | 8100      |        |      | 64.03%        |
|             | 遠紡                                      |                     | .7  | 96.41% | 18.8    | 0.7        | 8150      |        |      | 60.92%        |
|             | 華新                                      |                     | .4  | 95.24% | 10      | 0.5        | 8200      |        |      | 53.27%        |
|             | 中鋼                                      |                     | .4  | 93.55% | 5.8     | 0.4        | 8250      |        |      | 45.82%        |
|             | 聯電                                      |                     | .2  | 93.75% |         | 0.2        | 8300      |        |      | 41.02%        |
|             | 日月光                                     |                     | .1  | 66.67% | 0.6     | 0.3        | 8400      |        |      |               |
|             | 11.11.11.11.11.11.11.11.11.11.11.11.11. |                     | .1  |        |         | -          | 8500      |        |      |               |
|             | 仁寶                                      |                     | .1  |        |         | -          | 8600      |        |      |               |
|             | 矽品                                      |                     |     |        |         |            |           |        |      |               |
| 自選報價 類股報價 交 | 易功能 財經新聞 盤後資料 月                         | 投神贏家 系統設定           |     | 自選報價   | 煩股報價 交  | 易功能 財      | 經新聞 盤後資料  | 料 股神赢家 | 個人訊息 | 系統設定          |
| 點選下方功能      | 選單【類股報個                                 | 賈】 <sup>,</sup> 再選擇 | 2   | .即可    | 覞看所     | 選取         | 標的之難      | 矍擇權    | 報價畫  | 面             |
| 「選擇權」>選     | 擇權標的。                                   |                     |     |        |         |            |           |        |      |               |

四、國際金融

| iPad @ |         |        | 下午5:30             |         |             |               | 23 % 🗈 | auL中華電信 令 | 上午11:19      | 90%           |
|--------|---------|--------|--------------------|---------|-------------|---------------|--------|-----------|--------------|---------------|
| 白斑 國際  | 熱門 編    | H ())  | 群組一                | $\odot$ |             | Q 输入股名或       | 股號     |           | 類股報價         | Q 輸入股名或股號     |
| ▶ 商品   | 成交      | 漲跌     | 幅度                 | 買進      | 賣出          | 單量            | 總量     | 市場分類      |              | 國際金融          |
| 加權指    | 7898.91 | 108.48 | 1.35%              |         |             | 3.40億         | 798.5  | 上市        | 全球指數         |               |
| - 台指近  | 7748    | 136    | 1.73%              | 7748    | 7749        |               | 10748  | 上櫃        | 美國個股         |               |
| ↓ 精英   |         |        | 0.38%              |         | 13.20       | 391           | 2413   | 產業股       | 國際外匯         |               |
| 中鋼     | 23.90   | 0.20   | 0.83%              | 23.90   | 23.95       | 48            | 2240   | 集團股       |              |               |
|        | 70.70   | 1.30   | 1.81%              | 70.70   | 70.80       | 137           | 4325   | 概念股       |              |               |
| 緯創     | 29.90   | 0.35   |                    | 29.80   | 29.90       |               | 1254   | 期貨        |              |               |
| 友達     | 11.40   | 0.75   | 6.17%              | 11.40   | 11.45       | 379           | 13824  | 選擇權       |              |               |
| 彩晶     | 13.55   | 0.30   | <b>2.26%</b>       | 13.55   | 13.60       | 307           | 10568  | 國際金融      |              |               |
| 旺宏     |         |        |                    |         |             | 66            | 3816   |           |              |               |
| 台積電    | 104.00  | 1.50   | 1.42%              | 103.50  | 104.00      |               | 2998   |           |              |               |
| 捷邦     | 40.65   |        | 5.04%              | 40.65   | 40.70       | 29            | 1722   |           |              |               |
| 加捷     | 26.55   | 0.75   |                    | 26.55   | 26.60       |               | 1665   |           |              |               |
| 全達     | 7.95    | 0.35   | 4.61%              | 7.20    | 7.90        |               |        |           |              |               |
| 眾星     | 2.45    |        |                    | 2.38    | 2.45        |               |        |           |              |               |
| 元隆     | 2.80    |        | 0.36%              | 2.82    | 2.88        |               | 7      |           |              |               |
| 鴻松     | 8.80    | 0.30   | 3.53%              | 8.60    |             |               |        |           |              |               |
| 金麗科    | 27.20   | 0.45   | 1.68%              | 27.20   |             |               | 61     |           |              |               |
| 鴻友     | 2.45    |        | <b>4.26%</b>       | 2.21    | <b>2.45</b> |               | 2      |           |              |               |
| 卓越     | 10.50   | 0.25   |                    | 9.91    | 10.95       |               | 2      |           |              |               |
| 達邁     | 30.00   | 0.10   | 0.33%              | 30.00   | 30.10       | 4             | 6      |           |              |               |
| 自選報價   | 類股報價    | を易功能財  | <sup>封經</sup> 新聞 盤 | 後資料股    | 申赢家 個ノ      | <b>天訊息</b> 系統 | 設定     | 自選報價 類股報價 | 交易功能 財經新聞 盤谷 | 後資料 股神贏家 系統設定 |
| 1.點選   | 上方功     | 〕能選    | 單【圖                | 國際】     |             |               |        | 2.也可點選下方  | 5功能選單        | 【類股報價】· 再邊    |
|        |         |        |                    |         |             |               |        | 擇「國際金融」   | J            |               |

財經新聞

| utL中華電信 令 上午11:20 90% 	━>                             | iPad ② 下午5:46                                      |
|-------------------------------------------------------|----------------------------------------------------|
| **総務署 台灣股市 - +                                        | Mill ###         公司動態         - +                  |
| 2012/11/26 11:05:43                                   | 20 20/00 17 07 15                                  |
| 林明謙:台股衝7450之上三重壓 多頭不能再回頭!                             | ◎ ② □ □ □ □ □ □ □ □ □ □ □ □ □ □ □ □ □ □            |
| 2012/11/26 10:29:51<br>755日 755日 - 英本,英语地图上抬手心然入光日然儿  | 2 @ 產業動態                                           |
| 政府射政者困 辟域,應加快腳步推馴公宮正美氏宮化                              |                                                    |
| 2012/11/2009-16:00<br>今人民幣兌美元中間價為6.2884元兌1美元 升22點     | 2 💓 財政金融                                           |
| 2012/11/26 09:06:02                                   | 2                                                  |
| 華南期貨台指期貨盤前分析                                          | 🕜 财經評論                                             |
| 2012/11/26 09:05:41                                   | 2 ATT da 40 da                                     |
| 統一期貨台指選擇權盤前分析                                         | ■ ● ● ● ● ● ● ● ● ● ● ● ● ● ● ● ● ● ● ●            |
|                                                       | 2 🧼 台灣股市                                           |
| 統一期員百股期捐盛期 - 巨重長紅, 台股大涨站上/300點<br>2012/11/26.08:52:27 | 🥏 國內報價                                             |
| 2012/1/20 06:52:37<br>台股11月26日訊息般點(五) 外資報告            | 2 () 大陸新聞                                          |
| 2012/11/26 08:52:09                                   |                                                    |
| 合股11月26日訊息盤點(四) 歐美股市                                  | 國際新聞                                               |
| 2012/11/26 08:51:44                                   | 2013/06/20 15:48:03                                |
| 台股11月26日訊息盤點(三) 盤前分析                                  | 《除權息》喬福7月17日除息                                     |
| 2012/11/26 08:51:23                                   | 2013/06/20 15:44:48                                |
| 合股11月26日訊息盤點(二) 個股訊息                                  | 《除權息》裕國7月8日除息                                      |
| 2012/11/26 08:51:00<br>会职11日26日朝自般點(一) 就会谐自           | 2013/06/20 15:44:20<br>《全軸股》統一譯7月16日除自             |
| 2012/11/26 08:15:06                                   | 2013/06/20 15:43:06                                |
| 永豐期貨台指選擇權盤前 – 政府展決心 指數站上7300                          | 《通信網路》宏達電拚南亞市場,再添新血                                |
| 2012/11/26 08:15:04                                   | 2013/06/20 15:26:29                                |
| 元大期貨台股期指盤前-多方揭竿起義 長紅一柱擎天                              | 《除權息》F-東凌7月17日除權息                                  |
| 2012/11/25 12:32:08                                   | 2013/06/20 15:15:44                                |
| 不悲觀!太陽能廠還有一周才入冬 喜迎日本非住宅需求                             | 《半導體》逸昌更正:庫藏股期間未滿,但已執行完畢                           |
| 2012/11/25 11:31:28                                   | 2013/06/20 15:03:49<br>《半道德》渔县贾问2000连底薪股,每股均德9 91元 |
| <注例/ 詞旦·//减3口周八 目 単晶菌注例 十岁万行23/0新小                    | 《十等版》述目其回2000派库徽放,可放为良3.31元<br>2012/06/20 15:02:05 |
| 自選報價 類股報價 交易功能 財經新聞 验後資料 股神嬴家 系统設定                    | 自選報價 類股報價 交易功能 財經新聞 盤後資料 股神赢家 個人訊息 系統設定            |
|                                                       |                                                    |
| 1.點選下方功能選單【財經新聞】,即可觀                                  | 2.點選左上【財經新聞】鈕·可由彈出之選                               |
| 看新聞列表。預設類別為「台灣股市」。點                                   | □<br>單 · 切換欲觀看之新聞類別;點選右上【+-                        |
| 選新聞標題可觀看其內文。                                          | 】鈕‧可將字體放大縮小。                                       |

# 盤後資料

| t 的推荐件 3G it Safe Mode                                   | 沒有在充電 📖  | ₩.中華電信 3G                                        | it Safe Mode 沒有在充電 📟    |
|----------------------------------------------------------|----------|--------------------------------------------------|-------------------------|
| <sup>重後資料</sup> 資券餘額                                     | C        | 盤後資料                                             | 資券餘額                    |
| <b>20121026</b>                                          |          |                                                  |                         |
| ●上市資券餘額                                                  |          | 💓 資券餘額                                           |                         |
| 資券 今日  前日<br>餘額 餘額  餘額 <sup>差額</sup> 買進  賣出              | 現償       | 🧼 法人買賣超金額                                        | 買進 賣出 現償                |
| 融資<br>(萬張) 1114.7745 1138.3657 -23.5912 39.4702 61.4377  | 1.6236   | ● 三大法人買賣超                                        | 39.4702 61.4377 1.6236  |
| 融資<br>(億元) 1843.0719 1889.8652 -46.7933 70.6646 113.3526 | 4.1053   | <ul> <li>✓ 上市法人買買超</li> <li>✓ 上櫃法人買賣超</li> </ul> | 70.6646 113.3526 4.1053 |
| 融券<br>(萬張) 55.8465 58.9885 -3.1420 9.5507 6.5588         | 0.1501   | ● 上市土洋對做表                                        | 9.5507 6.5588 0.1501    |
|                                                          |          | 🏈 上櫃土洋對做表                                        |                         |
| ■ 20121026<br>●上櫃資券餘額                                    |          | ● 上市融資變化排行                                       |                         |
| 資券 今日  前日<br>餘額 餘額  餘額 <sup>差額</sup> 買進  寶出              | 現償       | ● 上市融券變化排行                                       | 買進 賣出 現償                |
| 融資<br>(萬張) 214.3108 217.6392 -3.3284 7.1479 10.0459      | 0.4304   | (前張) 214.3108 217.0392 -3.3284                   | 7.1479 10.0459 0.4304   |
| 融資<br>(億元) 314.9217 323.3635 -8.4419 10.2176 17.4974     | 1.1621   | 融資<br>(借示) 314.9217 323.3635 -8.4419             | 10.2176 17.4974 1.1621  |
| 融券<br>(萬張) 7.3619 7.9915 -0.6296 0.9674 0.3784           | 0.0406   | 融券<br>(萬張)<br>7.3619 7.9915 -0.6296              | 0.9674 0.3784 0.0406    |
| 1.點選下方功能選單【盤後資                                           | 【料】,即可觀看 | 2.點選左上【盤後寶                                       | 資料】鈕 · 可由彈出之選           |
| 盤後資料內容。預設功能為「                                            | 資券餘額」    | 單,切換欲觀看之類                                        | 煩別                      |

股神贏家

| .mt.中華電信 3G i                                                                                                    | it Safe Mode 没有在充電 📟                               | wat_中華電信 3G                                    | it Safe Mode 没有在充電 🗩                                                                                                    |
|----------------------------------------------------------------------------------------------------|----------------------------------------------------|------------------------------------------------|----------------------------------------------------------------------------------------------------|
| 股种赢家                                                                                                    | 短線多頭                                               | 股种赢家                                           | 短線多頭                                                                                                    |
| 決策選股                                                                                                    |                                                    | 24 45 JIR 80                                   | 1                                                                                                    |
| ● 短線名頭                                                                                                    | 是 短線方向 中線方向 長線方向 指標                                | 次東進版                                           | え 短線方向 中線方向 長線方向 指標                                                                                                    |
|                                                                                                    | [ (周) (李) (半牛) 提示 (<br>* * 教塾向上 * 教塾向上 * 教塾向上 * 四) | 2 知線多頭                                         | I (周) (季) (半年) 提示                                                                                                    |
| 2 短線空頭                                                                                                    | 0 「磁労回工 「越労回工 「越労回工 △貫進                            | 9 短線空頭                                         | 6 ↑趨勢向上 ↑趨勢向上 ↑趨勢向上 △買進                                                                                                    |
| ● 多頭回檔                                                                                                    |                                                    | 🛛 🧼 多頭回檔                                       | 8 ↑趨勢向上 ↓趨勢向下 ↑趨勢向上 △買進                                                                                                    |
| 🔗 空方反彈                                                                                                    | Ⅰ   遊労回上 ↓ 遊労回下   遊労回上 △ 員進                        | 👰 空方反彈                                         | 1 ↑趨勢向上 ↓趨勢向下 ↑趨勢向上 △買進                                                                                                    |
| 🔗 長線多頭                                                                                                    |                                                    | ● 長線多頭                                         | 8 ↑趨勢回上 ↑趨勢回上 ↑趨勢回上 △買進                                                                                                    |
| ● 長線交通                                                                                                    |                                                    |                                                | 3 ↑趨勢回上 ↑趨勢回上 ↑趨勢回上 △買進                                                                                                    |
|                                                                                                    | 過労阿上   過労阿上   過労阿上   △貝進       +複動向上 +複動向上 ∧ ∞ →   | Teak Z IN                                      |                                                                                                    |
| 財務選股                                                                                                    |                                                    | 財務選股                                           |                                                                                                    |
| 全方位績優                                                                                                    |                                                    | 💮 全方位績優                                        |                                                                                                    |
| 🧼 經營績優股                                                                                                    |                                                    | 🥥 🧽 經營績優股                                      | D   過労问上   過労门上 ↓ 過労门下 △頁進                                                                                                    |
| ● 風險警示股                                                                                                    |                                                    | ● 風險警示股                                        |                                                                                                    |
|                                                                                                    |                                                    |                                                |                                                                                                    |
| 3. 第一日本部では、1993年11月1日、1993年11月1日、1993年1月1日、1993年1月1日、1993年11月1日、1993年11月1日、1993年11月1日、1995年11月1日、1995年11月1日、1995年11月1日、1995年11月1日、1995年11月1日、1995年11月1日、1995年11月1日、1995年11月1日、1995年11月1日、1995年11月1日、1995年11月1日、1995年11月1月1日、1995年11月1日、1995年11月1日、1995年11月1月1月1月1日、1995年11月1月1月1日、1995年11月1日、1995年11月1月1月1月1日、1995年11月1月1月1月1月1月1月 | 4 ↑趨勢向上 ↑趨勢向上 ↑趨勢向上 △買進                            | 2/ #9 10.82 20.0 8.21 22                       | .34      超另问上      超另问上     」通方问上     △貝進       24     +複執向上     +複執向上     +複執向上     ▲ 四進                                                                                                    |
| 登藏 0.00 20.0 1.36 17.25                                                                                                    | 5 ↑趨勢向上 ↑趨勢向上 ↑趨勢向上 △ 雪進                           | (法理 0.00 20.0 1.36 17<br>(法理 0.00 20.0 1.36 17 | 24   超另向上   超另向上   超另向上 △貝進<br>25 ↑複動向上 ↑複動向上 ↑複動向上 △四進                                                                                                    |
| 講談 0.00 13.1 0.32 15.51                                                                                                    | 1 ↑趨勢向上 ↑趨勢向上 ↑趨勢向上 △買進                            | 第一章 0.00 20.0 1.30 17.<br>第一章 0.00 131 0.32 15 | 20   超方向工   超方向工   超方向工 △貝進     31 +複數向上 +複數向上 → 22                                                                                                    |
| ※資 0.00 33.4 -1.01 11.00                                                                                                    | • ↑ # # # # # # # # # # # # # # # # # #            | × 0.00 33.4 -1.01 11                           | 00 ↑複数向上 ↑複数向上 ↑複数向上 △ 男准                                                                                                    |
| 関康 11.70 20.0 3.25 19.32                                                                                                    | 2 ↑趨勢向上 ↑趨勢向上 ↑趨勢向上 △買進                            | 関連 11.70 20.0 3.25 19                          | 32 ↑趨勢向上 ↑趨勢向上 ↑趨勢向上 ∧ 雪進                                                                                                    |
| 聯光通 15.00 19.3 0.24 10.68                                                                                                    | 8 ↑趨勢向上 ↑趨勢向上 ↑趨勢向上 ∧ 買進                           | 時代報告報告報告報告報告報告報告報告報告報告報告報告報告報告報告報告報告報告報告       | 68         ↑趨勢向上         ↑趨勢向上         ↑趨勢向上         ↑趨勢向上         ↑         ●         ●         ●         ●         ●         ●         ●         ●         ●         ●         ●         ●         ●         ●         ●         ●         ●         ●         ●         ●         ●         ●         ●         ●         ●         ●         ●         ●         ●         ●         ●         ●         ●         ●         ●         ●         ●         ●         ●         ●         ●         ●         ●         ●         ●         ●         ●         ●         ●         ●         ●         ●         ●         ●         ●         ●         ●         ●         ●         ●         ●         ●         ●         ●         ●         ●         ●         ●         ●         ●         ●         ●         ●         ●         ●         ●         ●         ●         ●         ●         ●         ●         ●         ●         ●         ●         ●         ●         ●         ●         ●         ●         ●         ●         ●         ●         ●         ●         ●         ● |
| 力新 0.00 37.8 -1.70 10.23                                                                                                    | 3 ↑趨勢向上 ↑趨勢向上 ↓趨勢向下 ∧ 買進                           | 力新 0.00 37.8 -1.70 10                          | 23 ↑撮勢向上 ↑撮勢向上 ↓撮勢向下 △ 買進                                                                                                    |
| 訊連 16.23 25.1 4.71 47.64                                                                                                    | 4 ↑趨勢向上 ↑趨勢向上 ↑超勢向上 △買進                            | 訊連 16.23 25.1 4.71 47.                         | 64 ↑趨勢向上 ↑趨勢向上 ↑趨勢向上 ∧買谁                                                                                                    |
| 浩騰 0.00 14.6 -0.29 0.52                                                                                                    | 2 ↑趨勢向上 ↑趨勢向上 ↑趨勢向上 △買進                            | 浩騰 0.00 14.6 -0.29 0.                          | 52 ↑趨勢向上 ↑趨勢向上 ↑趨勢向上 ∧ 買進                                                                                                    |
| <u> </u>                                                                                                    | 6 ↑趨勢向上 ↑趨勢向上 △買進                                  | <b>福邦</b> 13.92 26.5 3.10 27.                  | 56 ↑趨勢向上 ↑趨勢向上 △買進                                                                                                    |
| 10-10- 10-0 00- 11-0.                                                                                                    |                                                    |                                                |                                                                                                    |
| ᅨᄜᆘᄤᅮᅷᆊᄮᄤᄜ                                                                                                    | 2【肌油宫宁】 即可期毛夕                                      | ᅌᄤᅣᄤᆞᆂᄂᆙᄢᆄᆱ                                    | 言字】 句 一 可 古 理 山 之 潮                                                                                                    |
| 1                                                                                                    | 2 【 版 仲 贏 豕 】 , 即 刂 観 有 合                          | Z.                                             | <b>赢豕】竝<sup>,</sup>刂田</b> 浬山∠選                                                                                                    |
| 項選股內容 <sup>。</sup> 預設為                                                                                                    | <b>鬲「短線多頭」</b>                                     | 單,切換欲觀看之                                       | 類別                                                                                                    |
|                                                                                                    |                                                    | ※可選擇6項「沖                                       | <b>篅</b> 躍                                                                                                    |
|                                                                                                    |                                                    |                                                |                                                                                                    |
|                                                                                                    |                                                    | 選股】                                            |                                                                                                    |

系統設定

一、連線設定

| iPad ල    |                 |        | 下午5:30 |              |        |         | 23 % 🖸         | iPad の 下午5:46 19% E                     |
|-----------|-----------------|--------|--------|--------------|--------|---------|----------------|-----------------------------------------|
| 自選 講座     | #1"1 <b>#</b> 1 | H ())  | 群組一    | $\mathbf{S}$ |        | Q 输入股名或 | 股號             | 系統設定                                    |
| ▶ 商品      | 成交              | 漲跌     | 幅度     | 買進           | 賣出     | 單量      | 總量             | 連線資訊                                    |
| ,加權指      | 7898.91         | 108.48 | 1.35%  |              |        | 3.40億   | <b>798.5</b> { |                                         |
| - 台指近     | 7748            | 136    | 1.73%  | 7748         | 7749   |         | 10748          | <b>雌級推播開開</b><br>可放後時級收賴線推播             |
| ↓ 精英      |                 |        | 0.38%  |              | 13.20  | 391     | 2413           | 行動電話認證 尚未認證 ()                          |
| - 中鋼      | 23.90           | 0.20   | 0.83%  | 23.90        | 23.95  | 48      | 2240           | 開始認證                                    |
| - 鴻海      | 70.70           | 1.30   | 1.81%  | 70.70        | 70.80  | 137     | 4325           | 通知設定                                    |
| ● 緯創 ●    | 29.90           | 0.35   | 1.18%  | 29.80        | 29.90  | 64      | 1254           | <b>訊思通知開閉</b> 今預訊思通知開開設定                |
| 友達 ◀      | 11.40           | 0.75   | 6.17%  | 11.40        | 11.45  | 379     | 13824          | 一般設定                                    |
| ▲ 彩晶      | 13 55           | 0.30   | 2 26%  | 13.55        | 13.60  | 307     | 10568          | 「国家後将不進入睡眠模式」                           |
| 田安        |                 | 0.12   | 1 79%  |              | 7 13   | 88      | 3816           | <b>主動回報</b> 是否顯示主動回報訊息                  |
| ム法団       | 104.00          | 1.50   | 1.1270 | 102.50       | 104.00 | 00      | 2000           | <b>背景登出時間</b><br>軍位:分績,最大999,最小10 30    |
|           | 104.00          | 1.50   | 1.42%  | 103.50       | 104.00 | 32      | 2990           | 欄位排序 >                                  |
| <b>捷邦</b> | 40.65           | 1.95   | 5.04%  | 40.65        | 40.70  | 29      | 1722           | 看盤設定                                    |
| 加捷        | 26.55           | 0.75   | 2.91%  | 26.55        | 26.60  |         | 1665           | K権願示開閉<br>19個時間をあられた期日式日開閉              |
| 全達        | 7.95            | 0.35   | 4.61%  | 7.20         | 7.90   |         |                |                                         |
| 眾星        | 2.45            |        |        | 2.38         | 2.45   |         |                | (市民市季重員尚面下方用小家定開出) 公告資訊                 |
| 元隆        | 2.80            |        | 0.36%  | 2.82         | 2.88   |         | 7              | 緊急公告                                    |
|           | 8.80            | 0.30   | 3.53%  | 8.60         |        |         |                | 一般公告 >                                  |
| 金麗科       | 27.20           | 0.45   | 1.68%  | 27.20        |        |         | 61             | 系统资料                                    |
| 鴻友        | 2.45            |        | 4.26%  | 2.21         | 2.45   |         | 2              | 產品名稱                                    |
| 卓越        | 10.50           | 0.25   |        | 9.91         | 10.95  |         | 2              | 金庫6證券<br>安裝版本                           |
| 達邁        | 30.00           | 0.10   | 0.33%  | 30.00        | 30.10  |         | 6              | TBS20130501000001<br>登入經验               |
| 自選報價      | 類股報價 3          | を易功能 財 | 經新聞 盤  | 後資料 股神       | 申赢家 個人 | 、訊息 系統  | 設定             | 自還報價 類股報價 交易功能 财經新聞 盤後資料 股神赢家 個人訊息 系统設定 |
|           |                 |        |        |              |        |         |                |                                         |
| 1.點選      | 下方功             | 能選     | 單【彡    | <b>糸統設</b>   | 定】     |         |                | 2.連線設定 > 切至左為連線・切至右為斷線                  |

二、離線推播開關

| iPad ©     |                |                          | 下午5:30 |              |         |         | 23 % 📼         | iPad ② 下午5:46 1                         | 9%   |
|------------|----------------|--------------------------|--------|--------------|---------|---------|----------------|-----------------------------------------|------|
| 白斑 鼠際      | #17 <b>#</b> 1 | HR 🗐 🗐                   | 群組一    | $\sim$       |         | Q 输入股名或 | 限就             | 系統設定                                    | 日系統  |
| ▶ 商品       | 成交             | 漲跌                       | 幅度     | 買進           | 賣出      | 單量      | 總量             | 連線資訊                                    |      |
| 加權指        | 7898.91        | 108.48                   | 1.35%  |              |         | 3.40億   | <b>798.5</b> { | 2日の休眠に<br>日連線<br>第約#法問題                 |      |
| - 台指近      | 7748           | 136                      | 1.73%  | 7748         | 7749    |         | 10748          | 948.0% 14.118 (94) 091<br>同政後將接收總線推播    |      |
| ▶ 精英       |                |                          | 0.38%  |              | 13.20   | 391     | 2413           | 行動電話認證 尚未認證                             | 0    |
| - 中鋼       | 23.90          | 0.20                     | 0.83%  | 23.90        | 23.95   | 48      | 2240           | 開始認證                                    |      |
| - 鴻海       | 70.70          | 1.30                     | 1.81%  | 70.70        | 70.80   | 137     | 4325           | 通知設定                                    |      |
| ■ 緯創 ■     | 29.90          | 0.35                     |        | 29.80        | 29.90   |         | 1254           | 和1.62.地 XH用例<br>分類訊息通知問題設定              |      |
| 友達         | 11.40          | 0.75                     | 6.17%  | 11.40        | 11.45   | 379     | 13824          | 一般設定                                    |      |
| - 彩晶       | 13.55          | 0.30                     | 2.26%  | 13.55        | 13.60   | 307     | 10568          | 国の使用的                                   |      |
| 旺宏         |                | 0.12                     | 1.72%  |              |         | 66      | 3816           | 土期回報 是否顯示主動回報訊息                         |      |
| - 台積電      | 104.00         | 1.50                     | 1.42%  | 103.50       | 104.00  |         | 2998           | 背景登出時間<br>單位:分鐘,最大999.最小10<br>四位:10:20  |      |
| 捷邦         | . 40.65        | 1.95                     | 5.04%  | 40.65        | 40.70   | 29      | 1722           | <b>棚[证排]序</b><br>較價欄位順序調整               |      |
| + 加捷       | 26 55          | 0.75                     | 2 91%  | 26.55        | 26.60   |         | 1665           | 看盤設定                                    |      |
| 一 全 達      | 7.95           | 0.35                     | 4.61%  | 7 20         | 7 90    |         | 1000           | K棒線示開開<br>報價清率畫面商品左方顯示或是關閉              |      |
|            | . 2.45         | 0.07                     | 2.04%  | 2.20         | 2.45    |         |                | 内外盤比顯示開閉<br>較價清單畫商商品下方顯示或是關閉            |      |
| ~ 工陸       | . 2.45         | 0.01                     | 0.26%  | 2.30         | 2.40    | 4       | 7              | 公告資訊                                    |      |
| - 油40      | . 2.00         | 0.01                     | 0.30%  | 2.02         | 2.00    |         | · ·            | 緊急公告 >                                  |      |
| 河町七        | . 8.80         | 0.30                     | 3.53%  | 8.60         | •       |         |                | 一般公告                                    |      |
| 立鹿科        | 27.20          | 0.45                     | 1.68%  | 27.20        | 27.30   | 1       | 61             | 系統資訊                                    |      |
| <b>冯</b> 友 | 2.45           | 0.10                     | 4.26%  | 2.21         | 2.45    |         | 2              | 產品名稱<br>金庫e迴券                           |      |
| 卓越         | 10.50          | 0.25                     | 2.44%  | 9.91         | 10.95   |         | 2              | 安裝版本<br>ITBS20130501000001              |      |
| 達邁         | 30.00          | 0.10                     | 0.33%  | <b>30.00</b> | 30.10   | 10 B    | 6              |                                         |      |
| 日进報債       | 光明发報1頁 3       | <del>、</del> 一切1111日 11月 | 1年初回 靈 | 皮與科一股有       | 平無家 1個人 | AND AND | LICK AL        | 目過報調 與政報調 又資初能 的短期間 盖使資料 放行票款 個人說意 系統政力 | E    |
|            | <b>-</b>       |                          |        | : /++ + n    | T       |         |                |                                         | - 24 |
| ⊥.點選       | 下万以            | 〕能選                      | 甲【犭    | <b>糸</b> 統設  | 正】      |         |                | 2. 離線推播開開 > 切至左為開啟,切至右                  | 焄    |
|            |                |                          |        |              |         |         |                | 國問                                      |      |
|            |                |                          |        |              |         |         |                | רגיו ניאנו                              |      |

#### 三、訊息通知開關

| d ତ   |         |        | 下午5:30       |        |        |         | 23 % 🗉 |
|-------|---------|--------|--------------|--------|--------|---------|--------|
| 白道 開際 | 約門 編    | B ())  | 群組一          | $\sim$ |        | Q 输入股名或 | 設號     |
| 商品    | 成交      | 漲跌     | 幅度           | 買進     | 賣出     | 單量      | 總量     |
| 加權指   | 7898.91 | 108.48 | 1.35%        |        |        | 3.40億   | 798.   |
| 台指近   | 7748    | 136    | 1.73%        | 7748   | 7749   |         | 1074   |
| 精英    |         |        | 0.38%        |        | 13.20  | 391     | 241    |
| 中鋼    | 23.90   | 0.20   | 0.83%        | 23.90  | 23.95  | 48      | 224    |
| 鴻海 🖣  | 70.70   | 1.30   | 1.81%        | 70.70  | 70.80  | 137     | 432    |
| 緯創    | 29.90   | 0.35   |              | 29.80  | 29.90  |         | 125    |
| 友達    | 11.40   | 0.75   | 6.17%        | 11.40  | 11.45  | 379     | 1382   |
| 彩晶    | 13.55   | 0.30   | 2.26%        | 13.55  | 13.60  | 307     | 1056   |
| 旺宏    |         |        |              |        |        | 66      | 381    |
| 台積電   | 104.00  | 1.50   | 1.42%        | 103.50 | 104.00 |         | 299    |
| 捷邦    | 40.65   |        | 5.04%        | 40.65  | 40.70  | 29      | 172    |
| 加捷    | 26.55   | 0.75   |              | 26.55  | 26.60  |         | 166    |
| 全達    | 7.95    | 0.35   | 4.61%        | 7.20   | 7.90   |         |        |
| 眾星    | 2.45    |        | <b>2.94%</b> | 2.38   | 2.45   |         |        |
| 元隆    | 2.80    |        | 0.36%        | 2.82   | 2.88   |         |        |
| 鴻松    | 8.80    | 0.30   | 3.53%        | 8.60   |        |         |        |
| 金麗科   | 27.20   | 0.45   | 1.68%        | 27.20  |        |         | (      |
| 鴻友    | 2.45    |        | 4.26%        | 2.21   | 2.45   |         |        |
| 卓越    | 10.50   | 0.25   |              | 9.91   | 10.95  |         |        |
| 達邁    | 30.00   | 0.10   | 0.33%        | 30.00  | 30,10  |         |        |
| 自選報價  | 類股報價 3  | を易功能 財 | 經新聞 盤:       | 後資料 股神 | 申赢家 個人 | 、訊息 系統  | 被定     |

|                      |                               | <sup>▶++9:40</sup><br>系統設定                                                                                                    | 194<br>登出来   |
|----------------------|-------------------------------|----------------------------------------------------------------------------------------------------|--------------|
| 連線資訊                 |                               |                                                                                                    |              |
| 連線設定                 | È                             |                                                                                                    |              |
| 離線推打                 | <b>香開開</b><br>2-10 前線相相       |                                                                                                    |              |
| 行動電話認證               |                               |                                                                                                    | 尚去認讀         |
| 開始認識                 | 8                             |                                                                                                    | >            |
| 通知於宋                 |                               |                                                                                                    |              |
| <b>訊息通9</b>          | <b>印開閉</b><br>通知開開設定          |                                                                                                    | >            |
| 一般設定                 |                               |                                                                                                    |              |
| 恒亮開闢                 | <b>A</b>                      |                                                                                                    |              |
| 開啟後將2<br><b> 主動同</b> | F進入睡眠模式<br>28                 |                                                                                                    |              |
| 是否顯示:                | 上動回報訊息                        |                                                                                                    |              |
| 背景登出<br>単位:分館        | <b>出時間</b><br>豊大999.最小10      |                                                                                                    | 30           |
| 欄位排用                 | <b>芳</b><br>頁序調整              |                                                                                                    | >            |
| 看盤設定                 |                               |                                                                                                    |              |
| K棒顯示                 | :開關                           |                                                                                                    |              |
| 報信清車<br>内外盤          | 些面商品左方顯示或是關閉<br>上 <b>顯示開闢</b> |                                                                                                    |              |
| 報價清單書                | 推面商品下方顺示或是關閉                  |                                                                                                    |              |
| 公告資訊                 |                               |                                                                                                    |              |
| 緊急公台                 | E a                           |                                                                                                    | >            |
| 一般公台                 | E.                            |                                                                                                    | >            |
| 系統資訊                 |                               |                                                                                                    |              |
| 產品名稱                 |                               |                                                                                                    |              |
| 安裝版本                 |                               |                                                                                                    |              |
| ITBS2013             | 0501000001                    |                                                                                                    |              |
| 自選報價                 | 類股報價 交易功能 財經                  | 新聞 盤後資料 股神富                                                                                                    | 家 個人訊息 系統設定  |
| THE REAL PROPERTY OF | Mine Rene Da Do Mine Prince   | In Party of the Party of the Pa | PROPERTY AND |
|                      |                               |                                                                                                    |              |
| 2. 訊息                | 通知開關>廿                        | 刃至左為開席                                                                                                    | 設・切至右る       |
|                      |                               |                                                                                                    |              |

四、恆亮開闢

1.點選下方功能選單【系統設定】

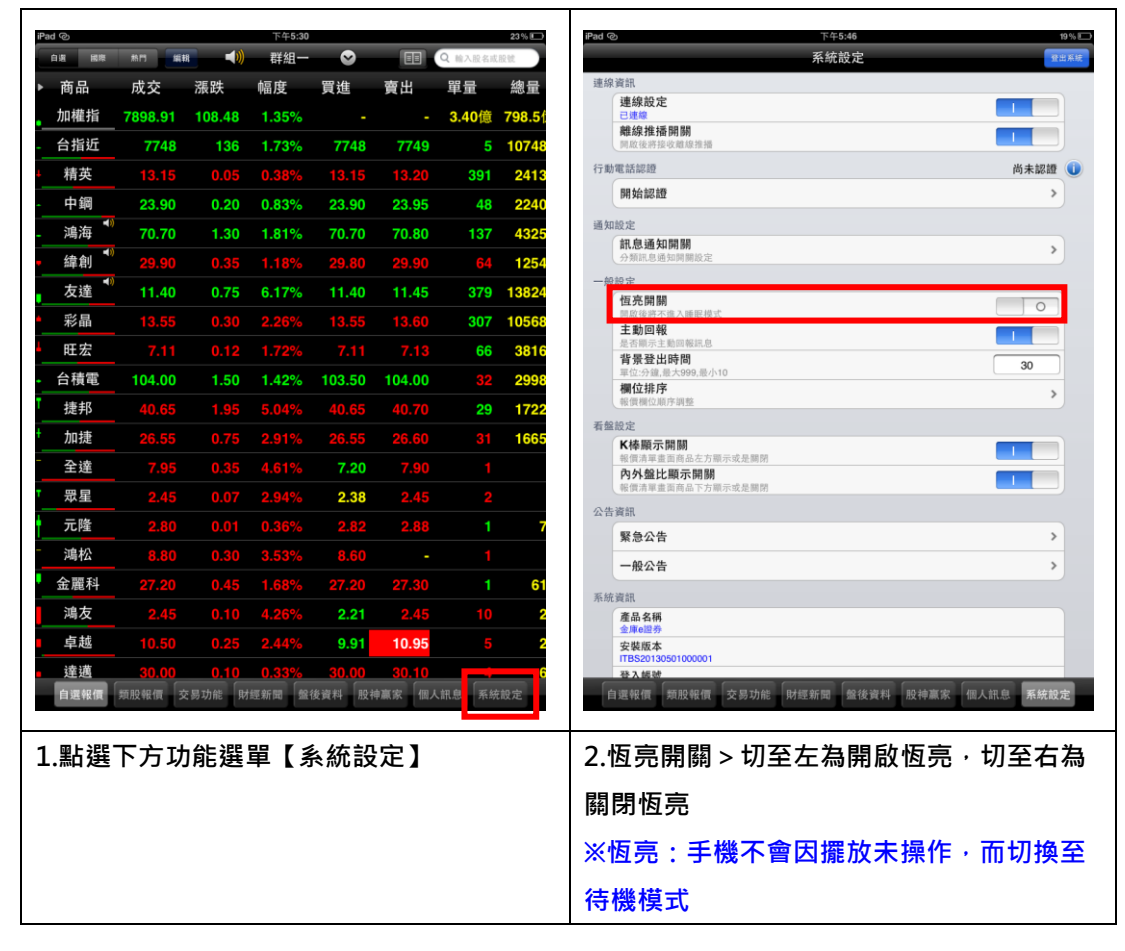

五、背景登出時間

| 車         車車         40         詳細-         ○         回         ○         ○         ○         ○         ○         ○         ○         ○         ○         ○         ○         ○         ○         ○         ○         ○         ○         ○         ○         ○         ○         ○         ○         ○         ○         ○         ○         ○         ○         ○         ○         ○         ○         ○         ○         ○         ○         ○         ○         ○         ○         ○         ○         ○         ○         ○         ○         ○         ○         ○         ○         ○         ○         ○         ○         ○         ○         ○         ○         ○         ○         ○         ○         ○         ○         ○         ○         ○         ○         ○         ○         ○         ○         ○         ○         ○         ○         ○         ○         ○         ○         ○         ○         ○         ○         ○         ○         ○         ○         ○         ○         ○         ○         ○         ○         ○         ○         ○         ○         ○         ○ </th <th>Pad ල</th> <th></th> <th></th> <th>下午5:30</th> <th></th> <th></th> <th></th> <th>23 % 🗊</th> <th>iPad ② 下午5:46</th>                                                                                                    | Pad ල |         |        | 下午5:30 |             |        |         | 23 % 🗊         | iPad ② 下午5:46                                           |
|----------------------------------------------------------------------------------------------------|-------|---------|--------|--------|-------------|--------|---------|----------------|---------------------------------------------------------|
| <ul> <li>商品 成交 蒸跌 幅度 買進 資出 軍量 總量</li> <li>加機指 788.91 108.48 1.35% - 3.40% 798.51</li> <li>台指近 7748 136 1.73% 7748 7749 5 10748</li> <li>有求 13.15 13.62 3.91 2413</li> <li>中開 23.90 0.20 0.83% 23.90 23.96 341 2413</li> <li>中開 23.90 0.20 0.83% 23.90 23.96 341 2413</li> <li>中開 23.90 0.20 0.83% 23.90 23.96 341 2413</li> <li>中開 23.90 0.35 1.18% 20.80 29.90 64 1254</li> <li>友達 11.40 0.75 6.17% 11.40 11.45 379 13824</li> <li>彩瓶 13.55 0.30 2.26% 13.55 13.60 307 10566</li> <li>旺宏 7.11 0.12 1.72% 7.11 7.13 66 3816</li> <li>合積毫 104.00 1.50 1.42% 103.50 104.00 32 2996</li> <li>建邦 40.65 1.95 5.04% 40.65 40.70 29 1722</li> <li>元隆 2.80 0.01 0.56% 2.82 2.88 1 1 7</li> <li>森友 2.45 0.07 2.94% 2.33 2.45 2</li> <li>元隆 2.80 0.01 0.36% 2.82 2.88 1 1 7</li> <li>森友 2.45 0.01 0.426% 2.81 2.45 10</li> <li>重星 2.46 0.07 2.94% 2.33 2.45 2</li> <li>元隆 2.80 0.01 0.35% 30.00 30.10</li> <li>正 點選下方功能選單【系統設定】</li> <li>北點選下方功能選單【系統設定】</li> </ul>                                                                                                    | 自選 解釋 | #F1 編   | 8 📢)   | 群組一    | $\odot$     |        | Q 输入股名或 | 股號             | 系統設定                                                    |
| 加機指       798.91       108.43       1.35%       -       -       3.40億       798.51         合指近       7748       136       1.73%       7748       7748       7748       7748       7748       7748       7748       7748       7748       7748       7748       7748       7748       7748       7748       7748       7748       7748       7748       7748       7748       7748       7748       7748       7748       7748       7748       7748       7748       7748       7748       7748       7748       7748       7748       7748       785.5       10748       785.5       7070       1.30       1.81%       70.70       70.80       137       4325         ダ島 1       1.40       0.75       6.17%       11.40       11.45       737       13826       7748       308       78       31.55       74.10       71.1       66       3816       7748       31.66       307       1056       245       2       2       2       2       2       2       2       2       2       2       2       2       2       2       2       2       2       2       2       2       2       2       2                                                                                                    | 商品    | 成交      | 漲跌     | 幅度     | 買進          | 賣出     | 單量      | 總量             | 連線資訊                                                    |
| 台指近 7749 136 1.73% 7748 7749 5 1074     桥来 13.15 0.05 0.38% 13.15 13.20 391 2413     中網 23.90 0.20 0.83% 23.90 23.95 48 2240     鸿方 70.70 1.30 1.81% 70.70 70.80 137 4225     续加 29.90 0.33 1.18% 29.80 29.90 64 1254     文成 11.40 0.75 6.17% 11.40 11.45 379 13824     彩晶 13.55 0.30 2.26% 13.55 13.60 307 10568     氏束 7.11 0.12 1.72% 7.11 7.13 66 3816     在东 7.11 0.12 1.72% 7.11 7.13 66 3816     在东 7.11 0.12 1.72% 7.11 7.13 66 3816     在东 7.11 0.12 1.72% 7.11 7.13 66 3816     在东 7.11 0.12 1.72% 7.11 7.13 66 3816     在东 7.11 0.12 1.72% 7.11 7.13 66 3816     在东 7.11 0.12 1.72% 7.11 7.13 66 3816     在东 7.11 0.12 1.72% 7.11 7.13 66 3816     在东 7.11 0.12 1.72% 7.11 7.13 66 3816     在东 7.11 0.12 1.72% 7.11 7.13 10 70 29 172     加速 26.55 0.75 2.91% 26.55 26.60 31 1665     全演 7.86 0.33 4.61% 7.20 7.90 1      示康 2.46 0.07 2.94% 2.38 2.45 2      元隆 2.40 0.01 0.36% 2.82 2.88 1 7     冰液 8.80 0.30 3.53% 8.60 - 1     东 7.84 2.40 0.01 0.36% 2.82 2.88 1 7     冰液     福祉 8.80 0.30 3.53% 8.60 - 1     金素     年 4 0.05 0.22 2.44% 9.91 10.95 5 2     连 4 0.05 0.22 2.44% 9.91 10.95 5 2     连 4 0.05 0.22 2.44% 9.91 10.95 5 2     连 4 0.05 0.22 2.44% 9.91 10.95 5 2     连 4 0.05 0.22 2.44% 9.91 10.95 5 2     连 4 0.05 0.22 2.44% 9.91 10.95 5 2     连 4 0.05 0.22 2.44% 9.91 10.95 5 2     连 4 0.05 0.22 2.44% 9.91 10.95 5 2     连 4 0.05 0.22 2.44% 9.91 10.95 5 2     连 4 0.05 0.22 2.44% 9.91 10.95 5 2     连 4 0.05 0.22 2.44% 9.91 10.95 5 2     挂 4 0.05 0.22 2.44% 9.91 10.95 5 2     挂 4 0.05 0.22 2.44% 9.91 10.95 5 2     挂 4 0.05 0.22 2.44% 9.91 10.95 5 2     挂 4 0.05 0.22 2.44% 9.91 10.95 5 2     挂 4 0.05 0.22 2.44% 9.91 10.95 5 2     挂 4 0.05 0.25 2.44% 9.91 10.95 5 2     挂 4 0.05 0.25 2.44% 9.91 10.95 5 2     挂 4 0.05 0.25 2.44% 9.91 10.95 5 2     挂 4 0.05 0.25 2.44% 9.91 10.95 5 2     挂 4 0.05 0.25 2.44% 9.91 10.95 5 2     挂 4 0.05 0.25 2.44% 9.91 10.95 5 2     挂 4 0.05 0.25 2.44% 9.91 10.95 5 2     挂 4 0.05 0.25 2.44% 9.91 10.95 5 2     ★ 4 0.5 0.5 0.5 0.5 0.5 0.5 0.5 0.5 0.5 0.5                                                                                                    | 加權指   | 7898.91 | 108.48 | 1.35%  |             |        | 3.40億   | <b>798.5</b> ( | 注意が 取ん に<br>日本線<br>動を合 後 ぼ 取 度目                         |
| 精英       13.15       0.05       0.38%       13.15       13.20       391       2413         中綱       23.90       0.20       0.83%       23.95       48       2240         海海       70.70       1.30       1.81%       70.70       70.80       137       4325         愛加       29.90       0.33       1.18%       29.80       29.90       64       1254         友達       11.40       0.75       6.17%       11.40       11.45       379       1324         方法       1.16%       29.90       64       1254       10.400       1.50       1.42%       10.350       104.00       322       2996         建市       40.65       1.95       5.05       1.36.05       307       10564       10.65       381       66       381       66       381       66       381       66       381       66       381       66       381       10.65       381       1665       381       1665       381       1665       381       1665       381       1665       381       1665       381       1665       382       1682       1682       1682       1682       1682       1682       1682       1682                                                                                                    | 台指近   | 7748    | 136    | 1.73%  | 7748        | 7749   |         | 10748          | <b>NgL (05 Su ) Su ) Su ) Su ) Su ) Su ) Su ) Su </b>   |
| <ul> <li>中編</li> <li>23.90</li> <li>0.20</li> <li>0.83%</li> <li>23.90</li> <li>23.95</li> <li>48</li> <li>244</li> <li>26.90</li> <li>0.35</li> <li>1.18%</li> <li>29.80</li> <li>29.90</li> <li>64</li> <li>125</li> <li>5</li> <li>0.30</li> <li>2.26%</li> <li>13.55</li> <li>13.60</li> <li>307</li> <li>1056</li> <li>316</li> <li>307</li> <li>1056</li> <li>316</li> <li>307</li> <li>1056</li> <li>316</li> <li>307</li> <li>1056</li> <li>316</li> <li>307</li> <li>1056</li> <li>316</li> <li>307</li> <li>1056</li> <li>316</li> <li>307</li> <li>1056</li> <li>316</li> <li>307</li> <li>1056</li> <li>316</li> <li>307</li> <li>1056</li> <li>316</li> <li>307</li> <li>1056</li> <li>316</li> <li>307</li> <li>1056</li> <li>316</li> <li>307</li> <li>104.00</li> <li>1.50</li> <li>1.42%</li> <li>103.50</li> <li>104.00</li> <li>32</li> <li>298</li> <li>4.44</li> <li>4.065</li> <li>1.95</li> <li>5.04%</li> <li>4.05</li> <li>4.070</li> <li>29</li> <li>172</li> <li>7.95</li> <li>0.35</li> <li>4.61%</li> <li>7.20</li> <li>7.90</li> <li>1</li> <li>7.95</li> <li>3.5</li> <li>4.61%</li> <li>7.20</li> <li>7.90</li> <li>1</li> <li>7.96</li> <li>1</li> <li>7.95</li> <li>3.5</li> <li>4.61%</li> <li>7.20</li> <li>7.90</li> <li>1</li> <li>7.96</li> <li>1</li> <li>7.95</li> <li>3.5</li> <li>4.61%</li> <li>7.20</li> <li>7.90</li> <li>1</li> <li>7.96</li> <li>1.65%</li> <li>2.52</li> <li>2.660</li> <li>31</li> <li>165</li> <li>7.95</li> <li>3.5</li> <li>4.61%</li> <li>7.20</li> <li>7.90</li> <li>1</li> <li>7.96</li> <li>1</li> <li>7.96</li> <li>1</li> <li>7.96</li> <li>1</li> <li>7.96</li> <li>1</li> <li>7.96</li> <li>1</li> <li>7.96</li> <li>1</li> <li>7.96</li> <li>1</li> <li>7.96</li> <li>1</li> <li>7.96</li> <li>1.65%</li> <li>2.52</li> <li>2.88</li> <li>1</li> <li>7.96</li> <li>1</li> <li>7.96</li> <li>1</li> <li>7.96</li> <li>1</li> <li>7.96</li> <li>1</li> <li>7.96</li> <li>1</li> <li>7.96</li> <li>1</li> <li>7.96</li> <li>1</li> <li>7.96</li> <li>1.96</li> <li>2.16</li> <li>1.96</li> <li>2.16</li> <li>1.96</li> <li>2.16</li> <li>2.16<th>精英</th><th></th><th></th><th>0.38%</th><th></th><th>13.20</th><th>391</th><th>2413</th><th>行動電話認證 尚未書</th></li></ul> | 精英    |         |        | 0.38%  |             | 13.20  | 391     | 2413           | 行動電話認證 尚未書                                              |
| 満有       70.70       1.30       1.81%       70.70       70.80       137       4325         解創       29.90       0.35       1.15%       29.80       29.90       64       1254         家品       13.55       0.30       2.26%       13.55       13.60       307       1568         展載       13.55       0.30       2.26%       13.55       13.60       307       10568         日素       7.11       0.12       1.72%       7.11       7.13       66       3816         台捐電       104.00       1.50       1.42%       103.50       104.00       32       2998         連邦       40.65       1.95       5.04%       40.65       40.70       29       1722         加速       26.55       0.75       2.91%       2.65       2.660       31       1665         全違       7.95       0.3       4.61%       7.20       7.90       1         環想       2.845       0.07       2.94%       2.38       2.45       2         推載       0.00       0.35%       2.66       31       1651         建       0.03       3.53%       8.60       -1       -1 <t< th=""><th>中鋼</th><th>23.90</th><th>0.20</th><th>0.83%</th><th>23.90</th><th>23.95</th><th>48</th><th>2240</th><th>開始認證</th></t<>                                                                                                    | 中鋼    | 23.90   | 0.20   | 0.83%  | 23.90       | 23.95  | 48      | 2240           | 開始認證                                                    |
| <ul> <li>(年秋) 29,60 0.35 1.18% 29,80 29,90 64 125</li> <li>友達 11.40 0.75 6.17% 11.40 11.45 379 1382</li> <li>彩晶 13.55 0.30 2.26% 13.55 13.60 307 1056</li> <li>府康宏 7.11 0.12 1.72% 7.11 7.13 66 3816</li> <li>合精電 104.00 1.50 1.42% 103.50 104.00 32 2996</li> <li>捷邦 40.65 1.95 5.04% 40.65 40.70 29 1722</li> <li>加捷 26.55 0.75 2.91% 26.55 26.60 31 1666</li> <li>全速 7.95 0.35 4.61% 7.20 7.90 1</li> <li>原星 2.45 0.07 2.94% 2.33 2.45 2</li> <li>元隆 2.80 0.01 0.36% 2.82 2.88 1 7</li> <li>小拉 8.80 0.30 3.55% 8.60 - 1</li> <li>金雁科 27.20 0.45 1.66% 27.20 27.30 1 61</li> <li>介枝 2.45 0.10 4.26% 2.21 2.45 10 2</li> <li>卓越 10.50 0.25 2.44% 9.91 10.95 5 2</li> <li>连通 30.00 0.11 0.93% 30.00 30.10 5</li> <li>重重 10.50 0.25 2.44% 9.91 10.95 5 2</li> <li>正 點選下方功能選單【糸統設定】</li> <li>點選下方功能選單【糸統設定】</li> </ul>                                                                                                    | 鴻海 🌗  | 70.70   | 1.30   | 1.81%  | 70.70       | 70.80  | 137     | 4325           | 通知設定<br>訊息通知問題                                          |
| 友達       11.40       0.75       6.17%       11.40       11.45       379       13824         彩晶       13.55       0.30       2.26%       13.55       13.60       307       10566         庄宏       7.11       0.12       1.72%       7.11       7.13       66       3816         台積電       104.00       1.50       1.42%       103.50       104.00       32       2996         捷邦       40.65       1.95       5.04%       40.65       40.70       29       1725         加捷       26.55       0.75       2.91%       26.55       26.60       31       1666         全連       7.95       0.35       4.61%       7.20       7.90       1       1         原星       2.45       0.07       2.94%       2.38       2.45       2       1       1         金麗井       27.20       0.45       1.66%       27.20       27.30       1       61         海友       2.45       0.10       4.26%       2.21       2.45       10       2         草基       30.00       0.10       0.33%       30.00       30.10       2       2       2         重越       30.00                                                                                                    | 緯創    | 29.90   | 0.35   |        | 29.80       | 29.90  |         | 1254           | 分類記息通知問題設定                                              |
| 彩晶       13.55       0.30       2.26%       13.55       13.60       307       10566         旺宏       7.11       0.12       1.72%       7.11       7.13       66       3816         台積電       104.00       1.50       1.42%       103.50       104.00       32       2996         境邦       40.65       1.95       5.04%       40.65       40.70       29       1722         加捷       26.55       0.75       2.91%       26.55       26.60       31       1665         全連       7.95       0.35       4.61%       7.20       7.90       1       1         微型       2.45       0.07       2.94%       2.38       2.45       2       1       1         微粒       8.80       0.30       3.53%       8.60       -       1       1       2       2       2.88       1       7         違基       10.50       0.25       2.44%       9.91       10.95       5       2       2       2       1       2.45       10       2       2       2       2       2       2       2       2       2       2       2       2       2       2       2 <td< th=""><th>友達 🕈</th><th>11.40</th><th>0.75</th><th>6.17%</th><th>11.40</th><th>11.45</th><th>379</th><th>13824</th><th>一般設定<br/>恒亮開開</th></td<>                                                                                                    | 友達 🕈  | 11.40   | 0.75   | 6.17%  | 11.40       | 11.45  | 379     | 13824          | 一般設定<br>恒亮開開                                            |
| 旺宏       7.11       0.12       1.72%       7.11       7.13       66       3816         台積電       104.00       1.50       1.42%       103.50       104.00       32       298         捷邦       40.65       1.95       5.04%       40.65       40.70       29       1722         加捷       26.55       0.75       2.91%       26.55       26.60       31       1665         全進       7.95       0.35       4.61%       7.20       7.90       1          環星       2.45       0.07       2.94%       2.38       2.45       2          流散       8.80       0.30       3.53%       8.60       -       1          金属和       27.20       0.45       1.68%       27.20       27.30       1       61         満友       2.45       0.10       4.26%       2.21       2.45       10       2         卓越       10.50       0.25       2.44%       9.91       10.95       5       2         j連選       30.00       0.10       0.33%       30.00       30.10       5       2         j重選       30.00       0.10       0.33%       30.00<                                                                                                    | 彩晶    | 13.55   | 0.30   | 2.26%  | 13.55       | 13.60  | 307     | 10568          | 開啟後將不進入睡眠模式<br>主動回報                                     |
| 合積電       104.00       1.50       1.42%       103.50       104.00       32       2998         携邦       40.65       1.95       5.04%       40.65       40.70       29       1722         加捷       26.55       0.75       2.91%       26.55       26.60       31       1666         全達       7.95       0.35       4.61%       7.20       7.90       1         零星       2.45       0.07       2.94%       2.38       2.45       2         方陸       2.80       0.01       0.36%       2.82       2.88       1       7         電艇       10.50       0.25       2.44%       9.91       10.95       5       2         卓越       10.50       0.25       2.44%       9.91       10.95       5       2         建進       30.00       0.10       0.33%       30.00       30.10       1       5       2         重進       10.50       0.25       2.44%       9.91       10.95       5       2         建進       30.00       0.10       0.33%       30.00       30.10       5       2         連進       10.50       0.25       2.44%       9.91       1                                                                                                    | 旺宏    |         |        |        |             |        | 66      | 3816           | 各有限 (1) (1) (1) (1) (1) (1) (1) (1) (1) (1)             |
| 捷邦       40.65       1.95       5.04%       40.65       40.70       29       172         加捷       26.55       0.75       2.91%       26.55       26.60       31       165         全速       7.95       0.35       4.61%       7.20       7.90       1         累星       2.45       0.07       2.94%       2.38       2.45       2         元隆       2.80       0.01       0.36%       2.82       2.88       1       7         金麗科       27.20       0.45       1.68%       27.20       27.30       1       61         演友       2.45       0.10       4.26%       2.21       2.45       10       2         卓越       10.50       0.25       2.44%       9.91       10.95       5       2         建通       30.00       0.10       0.33%       30.00       30.10       61       32.86         重選編       30.00       0.10       0.33%       30.00       30.10       61         重選編       30.00       0.10       0.33%       30.00       30.10       62         重選編       30.00       0.10       0.33%       30.00       30.10       62                                                                                                    | 台積電   | 104.00  | 1.50   | 1.42%  | 103.50      | 104.00 |         | 2998           | 军位-分组,最大999,最小10 30 30 30 30 30 30 30 30 30 30 30 30 30 |
| 加捷       26.55       0.75       2.91%       26.55       26.60       31       166         全速       7.95       0.35       4.61%       7.20       7.90       1         蒙星       2.45       0.07       2.94%       2.38       2.45       2         元陸       2.80       0.01       0.36%       2.82       2.88       1       7         雪橇       0.30       3.53%       8.60       -       1       6         海友       2.45       0.10       4.26%       2.21       2.45       10       2         卓越       10.50       0.25       2.44%       9.91       10.95       5       2         建適       30.00       0.10       0.33%       30.00       30.10       8       8.80         重講       10.50       0.25       2.44%       9.91       10.95       5       2         建調       30.00       0.10       0.33%       30.00       30.10       8       8       8       8       8       8       8       8       8       8       8       8       8       8       8       8       8       8       8       8       8       8       8                                                                                                    | 捷邦    | 40.65   |        | 5.04%  | 40.65       | 40.70  | 29      | 1722           | 報價欄位用字明整                                                |
| 全速       7.95       0.35       4.61%       7.20       7.90       1         炭星       2.45       0.07       2.94%       2.38       2.45       2         元陸       2.80       0.01       0.36%       2.82       2.88       1       7         湾松       8.80       0.30       3.53%       8.60       -       1         金羅科       27.20       0.45       1.68%       27.20       27.30       1       61         湾友       2.45       0.10       4.26%       2.21       2.45       10       2         卓越       10.50       0.25       2.44%       9.91       10.95       5       2         建適       30.00       0.10       0.33%       30.00       30.10       8       8         重建       10.50       0.25       2.44%       9.91       10.95       5       2         建適       30.00       0.10       0.33%       30.00       30.10       8       8       8         重直電備       原設備       交易功能       原建備       交易功能       原建業       8       1         正       正       方       2       1       1       1       2       2                                                                                                    | 加捷    | 26.55   | 0.75   |        | 26.55       | 26.60  |         | 1665           | 者盤設定<br>K樁願示開期                                          |
| 泰星       2.45       0.07       2.94%       2.38       2.45       2         元隆       2.80       0.01       0.36%       2.82       2.88       1       7         溝松       8.80       0.30       3.53%       8.60       -       1         金麗科       27.20       0.45       1.68%       27.20       27.30       1       61         海友       2.45       0.10       4.26%       2.21       2.45       10       2         卓越       10.50       0.25       2.44%       9.91       10.95       5       2         達通       30.00       0.10       0.33%       30.00       30.10       第       第         直星編編       無股催属       東設備       「未成設置       「未成設置       第       2.背景登出時間 > 可自行設定當程式被調        點選下方功能選單【糸統設定】       2.背景登出時間 > 可自行設定當程式被調       10       到 999 分鐘       10       1                                                                                                    | 全達    | 7.95    | 0.35   | 4.61%  | 7.20        | 7.90   |         |                | 報價清單畫面商品左方顯示或是關閉<br>內外錄比顯示開關                            |
| 元隆       2.80       0.01       0.36%       2.82       2.88       1       7         薄松       8.80       0.30       3.53%       8.60       -       1         金麗科       27.20       0.45       1.68%       27.20       27.30       1       61         海友       2.45       0.10       4.26%       2.21       2.45       10       2         卓越       10.50       0.25       2.44%       9.91       10.95       5       2         建進       30.00       0.10       4.26%       2.21       2.45       10       2         建進       30.00       0.01       0.33%       30.00       30.10       30.40       第       第         重羅編章       第股幣備 交易功能       財運新局       軍       第       ※       第       4        點選下方功能選單       【系統設定】       2.背景登出時間 > 可自行設定當程式被將       7       1       1         10<到 999       分鐘       10       1999       26       1       1                                                                                                    | 眾星    | 2.45    |        | 2.94%  | 2.38        | 2.45   |         |                | 報償清單畫面商品下方顯示或是關閉                                        |
| 連松       8.80       0.30       3.53%       8.60       -       1         金麗科       27.20       0.45       1.68%       27.20       27.30       1       61         滴友       2.45       0.10       4.26%       2.21       2.45       10       2         卓越       10.50       0.25       2.44%       9.91       10.95       5       2         建適       30.00       0.10       0.33%       30.00       30.10       5       2         建適       30.00       0.10       0.33%       30.00       30.10       5       2        點選下方功能選單【系統設定】       2.背景登出時間 > 可自行設定當程式被握<br>背景後,多少分鐘後即將程式登出,可<br>10 到 999 分鐘       10 到 999 分鐘                                                                                                    | 元隆    | 2.80    |        | 0.36%  | 2.82        | 2.88   |         | 7              | 公告資訊                                                    |
| 金麗科 27.20 0.45 1.68% 27.20 27.30 1 61<br>滴友 2.45 0.10 4.26% 2.21 2.45 10 2<br>卓越 10.50 0.25 2.44% 9.91 10.95 5 2<br>連適 30.00 0.10 0.33% 30.00 30.10 5 5 2<br>直置服置 照限階面 交易功能 附置新聞 盆线資料 股神區家 個人思想 系统設定點選下方功能選單【系統設定】 2.背景登出時間 > 可自行設定當程式被報<br>背景後,多少分鐘後即將程式登出,可<br>10 到 999 分鐘                                                                                                    | 鴻松    | 8.80    | 0.30   | 3.53%  | 8.60        |        |         |                | 来志公古                                                    |
| 減友       2.45       0.10       4.26%       2.21       2.45       10       2         卓越       10.50       0.25       2.44%       9.91       10.95       5       2         建速       30.00       0.10       0.33%       30.00       30.10                                                                                                    | 金麗科   | 27.20   | 0.45   | 1.68%  | 27.20       |        |         | 61             | 一般公告                                                    |
| 卓越         10.50         0.25         2.44%         9.91         10.95         5         2           建速         30.00         0.10         0.33%         30.00         30.10         1         2.8%         2           直属電面         原展電電         交易功能         財運新電         雪装電車         1         1         1         2.8%         1         1         1         1         1         1         1         1         1         1         1         1         1         1         1         1         1         1         1         1         1         1         1         1         1         1         1         1         1         1         1         1         1         1         1         1         1         1         1         1         1         1         1         1         1         1         1         1         1         1         1         1         1         1         1         1         1         1         1         1         1         1         1         1         1         1         1         1         1         1         1         1 <th1< th=""> <th1< th="">         1         <th1< th=""></th1<></th1<></th1<>                                                                                                    | 鴻友    | 2.45    |        | 4.26%  | 2.21        | 2.45   |         | 2              | 系統資訊<br>產品名稱                                            |
| 建通         30.00         0.10         0.33%         30.00         30.10         10           直展構成 知服程度 交易功能 附進新聞 當後資料 服神羅家 個人現意 席終設定         ● 2.背景登出時間 > 可自行設定當程式被求<br>背景後,多少分鐘後即將程式登出,可評<br>10 到 999 分鐘                                                                                                    | 卓越    | 10.50   | 0.25   |        | 9.91        | 10.95  |         | 2              | 金庫e迴券<br>安裝版本                                           |
| 值 集機                                                                                                    | 達邁    | 30.00   | 0.10   | 0.33%  | 30.00       | 30.10  |         | 6              | ITBS20130501000001<br>登入總統                              |
|                                                                                                    | 自選報價  | 類股報價 玄  | を易功能 東 | 經新聞    | 後資料 股神      | 申贏家 個人 | 、訊息     | 設定             | 自選報價 類股報價 交易功能 财經新聞 盤後資料 股神贏家 個人訊息 系統                   |
| 點選下方功能選單【系統設定】 2.背景登出時間 > 可自行設定當程式被報 背景後,多少分鐘後即將程式登出,可認 10 到 999 分鐘                                                                                                    |       |         |        |        |             |        |         |                |                                                         |
| 背景後・多少分鐘後即將程式登出・可認<br>10 到 999 分鐘                                                                                                    | 點選    | 下方功     | ]能選    | 單【纟    | <b>糸統</b> 設 | 定】     |         |                | 2.背景登出時間 > 可自行設定當程式被新                                   |
| 10 到 999 分鐘                                                                                                    |       |         |        |        |             |        |         |                | 背景後・多少分鐘後即將程式登出・可                                       |
|                                                                                                    |       |         |        |        |             |        |         |                | 10 到 999 分鐘                                             |

六、欄位排序

| iPad ල  |                 |                | 下午5:30   |                 |                 |         | 23 % 🗈         | iPad ② 下午5:46 19%                                                                                                    |
|---------|-----------------|----------------|----------|-----------------|-----------------|---------|----------------|----------------------------------------------------------------------------------------------------|
| 白斑 開際   | #F1 #1          | <b>β − ())</b> | 群組一      | $\sim$          |                 | Q 输入股名或 | 股號             | 系統設定                                                                                                    |
| ▶ 商品    | 成交              | 漲跌             | 幅度       | 買進              | 賣出              | 單量      | 總量             | 連線資訊                                                                                                    |
| 加權指     | 7898.91         | 108.48         | 1.35%    |                 |                 | 3.40億   | <b>798.5</b> ( | 2世界現在 日本 日本 日本 日本 日本 日本 日本 日本 日本 日本 日本 日本 日本                                                                                                    |
| - 台指近   | 7748            | 136            | 1.73%    | 7748            | 7749            |         | 10748          | Put 0x510:114(PH) 0PI<br>所放後將指收離線推播                                                                                                    |
| ▲ 精英    |                 |                | 0.38%    |                 | 13.20           | 391     | 2413           | 行動電話認證 尚未認證                                                                                                    |
| 中鋼      | 23.90           | 0.20           | 0.83%    | 23.90           | 23.95           | 48      | 2240           | 開始認證                                                                                                    |
| - 鴻海    | 70.70           | 1.30           | 1.81%    | 70.70           | 70.80           | 137     | 4325           | 通知設定 如 由 语 40 問題                                                                                                    |
| - 緯創 ◀♡ | 29.90           | 0.35           |          | 29.80           | 29.90           |         | 1254           | ■11.42.2017年1月前的<br>分類訊息通知問題設定                                                                                                    |
| 友達      | 11.40           | 0.75           | 6.17%    | 11.40           | 11.45           | 379     | 13824          | 一般設定                                                                                                    |
| • 彩晶    | 13.55           | 0.30           | 2.26%    | 13.55           | 13.60           | 307     | 10568          | 11.50mmの<br>開放後許不違入睡眠模式<br>二二時の約2                                                                                                    |
| 旺宏      |                 |                |          |                 |                 | 66      | 3816           | 工動回転                                                                                                    |
| - 台積電   | 104.00          | 1.50           | 1.42%    | 103.50          | 104.00          |         | 2998           | 月京立口时间 30<br>三位小台道 十四9 三小10                                                                                                    |
| 捷邦      | 40.65           | 1.95           | 5.04%    | 40.65           | 40.70           | 29      | 1722           | (例1)L/拼/子<br>紙價欄位順序調整                                                                                                    |
| + 加捷    | 26.55           | 0.75           | 2.91%    | 26.55           | 26.60           |         | 1665           | 有盤設定                                                                                                    |
| 全達      | 7.95            | 0.35           | 4.61%    | 7.20            | 7.90            |         |                | 大体膜の一面を方照示或是腸閉     私債法軍法面積品を方照示或是腸閉     ひんり 40 L W = 二期 88                                                                                                    |
| ▼ 眾星    | 2.45            | 0.07           | 2.94%    | 2.38            | 2.45            |         |                | <b>內外盤に無不開閉</b><br>報價清單畫面商品下方順示或是關閉                                                                                                    |
| 一元降     | 2.80            | 0.01           | 0.36%    | 2.82            | 2.88            | 1       | 7              | 公告資訊                                                                                                    |
|         | 8.80            | 0.30           | 3 53%    | 8 60            |                 |         |                | 緊急公告                                                                                                    |
| 全麗科     | 27 20           | 0.45           | 1 68%    | 27 20           | 27 30           | 1       | 61             | 一般公告                                                                                                    |
| 這方      | 2.45            | 0.45           | 1.00%    | 2 21            | 245             |         | 2              | 系統資訊                                                                                                    |
| 自拔      | 10.50           | 0.10           | 9 A A 94 | 0.01            | 10.05           |         |                | ▲印 4冊<br>金庫 6週 分<br>中 5世 7 十                                                                                                    |
| 幸逸      | 20.00           | 0.20           | 0.22%    | 20.00           | 10.95           | ,       |                | 发现版本<br>ITBS201000001                                                                                                    |
| 自選報價    | 30.00<br>類股報價 3 | と易功能 見         | U.33%    | 30,00<br>後資料 股科 | 90.10<br>中東家 個人 | 、訊息 系統  | 設定             | · 经入款资<br>自误報信 频股報信 交易功能 财经新聞 營後資料 股神高家 個人訊息 系统設定                                                                                                    |
|         |                 |                |          |                 | - Lines         |         |                | AND ALL AND ALL AND AL |
| 1.點選    | 下方功             | 〕能選            | 單【彡      | 糸統設             | 定】              |         |                | 2. 點選欄位排序進行欄位調整                                                                                                    |

| mt.中年報告 ~ 下年437<br>系統設定 欄位排序      | 63% |
|-----------------------------------|-----|
| 成交                                | =   |
| 漲跌                                | =   |
| 幅度                                | =   |
| 買進                                | =   |
| 賣出                                | =   |
| 單量                                | =   |
| 總量                                | =   |
| 最高                                | =   |
| 最低                                | =   |
| 開盤                                | =   |
| 昨收                                | =   |
| 時間                                | =   |
|                                   |     |
|                                   |     |
|                                   |     |
|                                   |     |
|                                   |     |
|                                   |     |
|                                   |     |
|                                   |     |
| 自選報價 類股報價 交易功能 射姬新聞 鶯後資料 股神贏來 系統說 | 定   |
| 3.選取欲移動的欄位·拖曳至欲移動的                | 位置  |

七、公告資訊

| iPad ©                                |                 |         | 下午5:30  |              |        |            | 23 % 🗈         | iPad @ 下年5:46                                                                         | 19 % 🗁 |
|---------------------------------------|-----------------|---------|---------|--------------|--------|------------|----------------|---------------------------------------------------------------------------------------|--------|
| 白斑 鼠麻                                 | #17 <b>1</b> 61 | s ())   | 群組一     | $\odot$      |        | Q 输入股名或    | 股號             | 系統設定                                                                                  | 出系统    |
| ▶ 商品                                  | 成交              | 漲跌      | 幅度      | 買進           | 賣出     | 單量         | 總量             | 連線資訊                                                                                  |        |
| 加權指                                   | 7898.91         | 108.48  | 1.35%   |              |        | 3.40億      | <b>798.5</b> ( | 定体内化                                                                                  |        |
| - 台指近                                 | 7748            | 136     | 1.73%   | 7748         | 7749   |            | 10748          | <b>解成外推行值用的</b><br>可放使游技收缩总推播                                                         |        |
| ↓ 精英                                  |                 |         | 0.38%   |              | 13.20  | 391        | 2413           | 行動電話認證 尚未認證                                                                           |        |
| 中鋼                                    | 23.90           | 0.20    | 0.83%   | 23.90        | 23.95  | 48         | 2240           | 開始認證                                                                                  |        |
| _ 鴻海 🖤                                | 70.70           | 1.30    | 1.81%   | 70.70        | 70.80  | 137        | 4325           | 通知設定<br>(m da la komman                                                               |        |
| ● 緯創                                  | 29.90           | 0.35    |         | 29.80        | 29.90  |            | 1254           | <b>前.◎週 丸同前</b><br>分類認息通知問題設定                                                         |        |
| 友達                                    | 11.40           | 0.75    | 6.17%   | 11.40        | 11.45  | 379        | 13824          | 一般設定                                                                                  |        |
| • 彩晶                                  | 13.55           | 0.30    | 2.26%   | 13.55        | 13.60  | 307        | 10568          | 国政後将不進入睡眠模式                                                                           |        |
| 旺宏                                    | 7.11            | 0.12    | 1.72%   | 7.11         | 7.13   | 66         | 3816           | 主 創 回 報<br>是 否 關 示 主 動 回 報 訊 息                                                        |        |
| . 台積雷                                 | 104.00          | 1.50    | 1.42%   | 103.50       | 104.00 |            | 2998           | 背景登出時間<br>軍位:分違,最大999,最小10 30                                                         |        |
| 捷邦                                    | 40.65           | 1.95    | 5.04%   | 40.65        | 40.70  | 29         | 1722           | 欄位排序<br>報貨標位順序調整 >                                                                    |        |
| + 加捷                                  | 26.55           | 0.75    | 2 91%   | 26.55        | 26.60  | 31         | 1665           | 看盤設定                                                                                  |        |
| 一一一一一                                 | 7.05            | 0.75    | A 61%   | 7 20         | 7.00   |            | 1005           | K棒顯示開開<br>報價清單畫面商品在方顯示或是關閉                                                            |        |
| 工建                                    | 0.45            | 0.00    | 4.01%   | 0.00         | 0.45   |            |                | 內外盤比顯示開閉<br>報便清單畫面商品下方顯示或是關閉                                                          |        |
| ~ 小生                                  | 2.40            | 0.07    | 2.94%   | 2.30         | 2.40   | 2          | _              | 公告資訊                                                                                  |        |
| 二 二 二 二 二 二 二 二 二 二 二 二 二 二 二 二 二 二 二 | 2.80            | 0.01    | 0.36%   | 2.82         | 2.88   | 1          | /              | 緊急公告                                                                                  |        |
| 海松                                    | 8.80            | 0.30    | 3.53%   | 8.60         |        |            |                | 一般公告                                                                                  |        |
| 金麗科                                   | 27.20           | 0.45    | 1.68%   | 27.20        | 27.30  | 1          | 61             | 系統資訊                                                                                  |        |
| 调反                                    | 2.45            | 0.10    | 4.26%   | 2.21         | 2.45   |            | 2              | 產品名稱<br>金庫0週券                                                                         |        |
| 卓越                                    | 10.50           | 0.25    | 2.44%   | 9.91         | 10.95  |            | 2              | 安裝版本<br>ITBS20130501000001                                                            |        |
| · 達邁                                  | 30.00           | 0.10    | 0.33%   | <b>30.00</b> | 30.10  | un a larve | 6              | 登入統計<br>(小田内田) (田田内田) (小田田内内) (山田内田田) (白川(山内田)) (白川(山内山)) (田山内田) (田山内田) (田山内田) (田山内田) |        |
| 目選報價                                  | 知股報價            | : 每功能 財 | 1至新闻 盤: | 皮資料 股神       | 中藏家一個人 | 「新想」系統     | t設定            | 目通報值 項股幣值 交易功能 财运新闻 整後資料 股得赢家 僵人訊息 养统数                                                | 定      |
| 1.點選                                  | 下方功             | 能選      | 單【豸     | <b>ໂ統設</b>   | 定】     |            |                | 2可查詢緊急公告及一般公告之資訊                                                                      |        |

到價警示

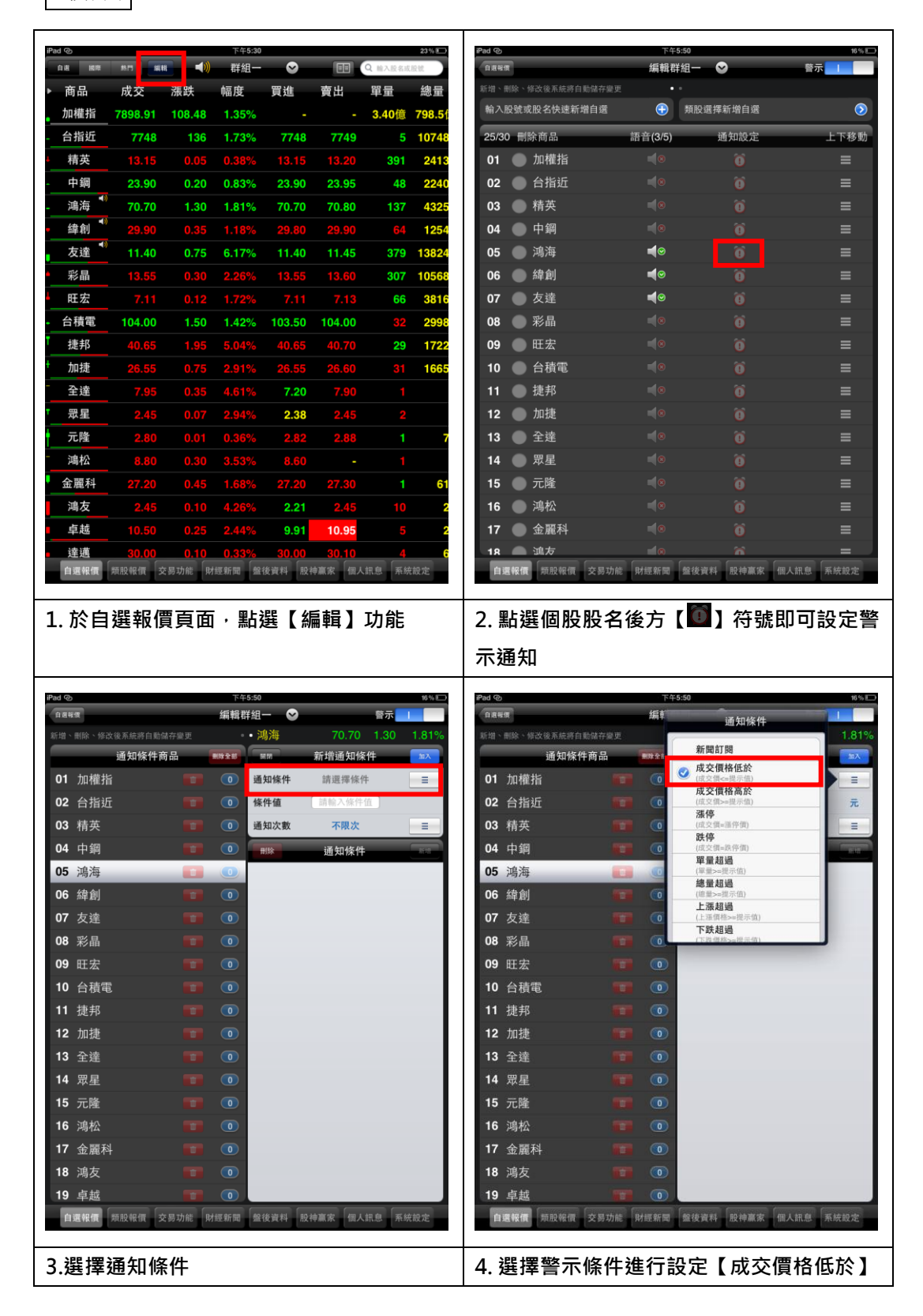

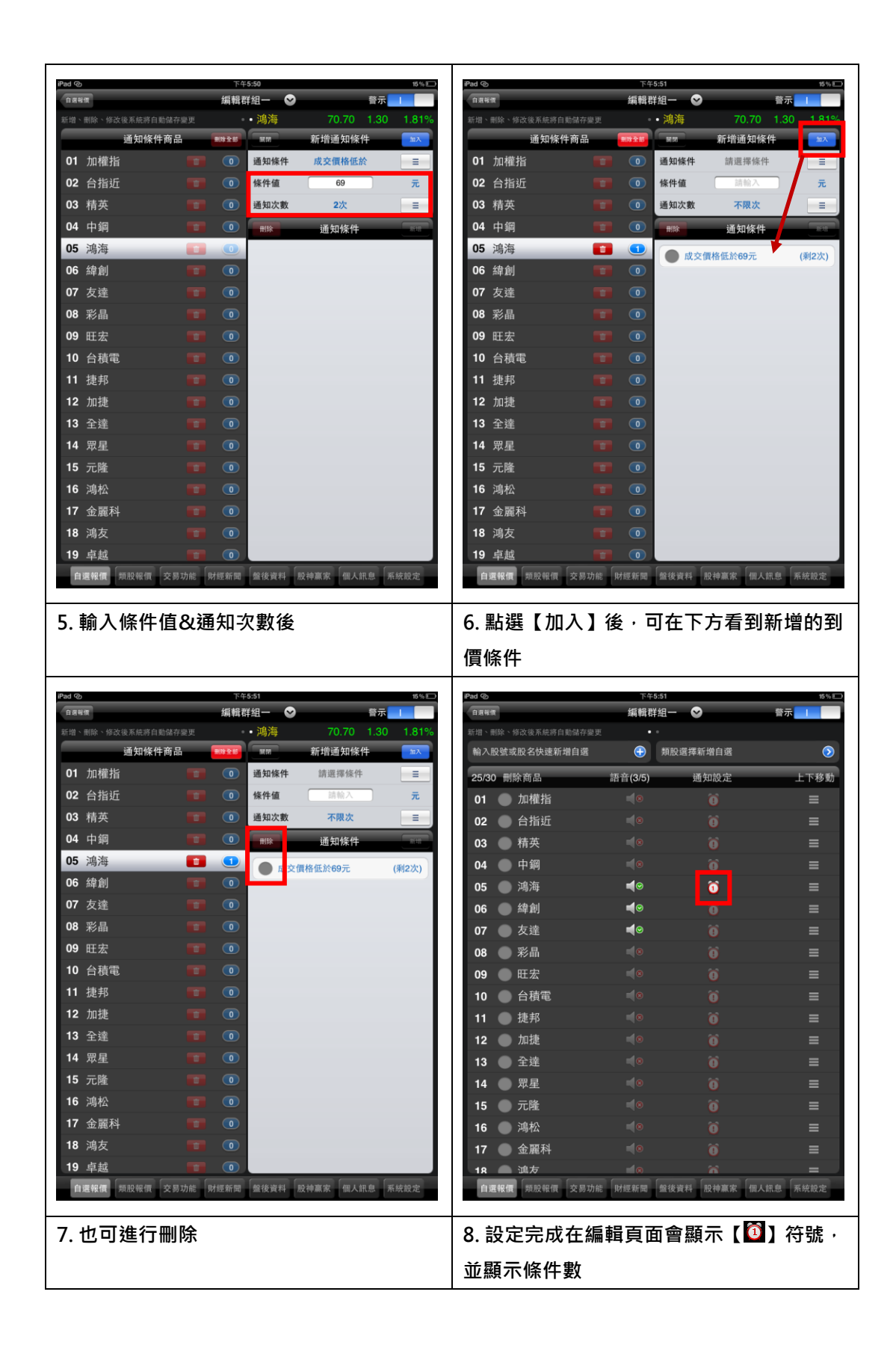

### 下單帳務功能操作說明

證券下單

一、由主功能選單進入下單

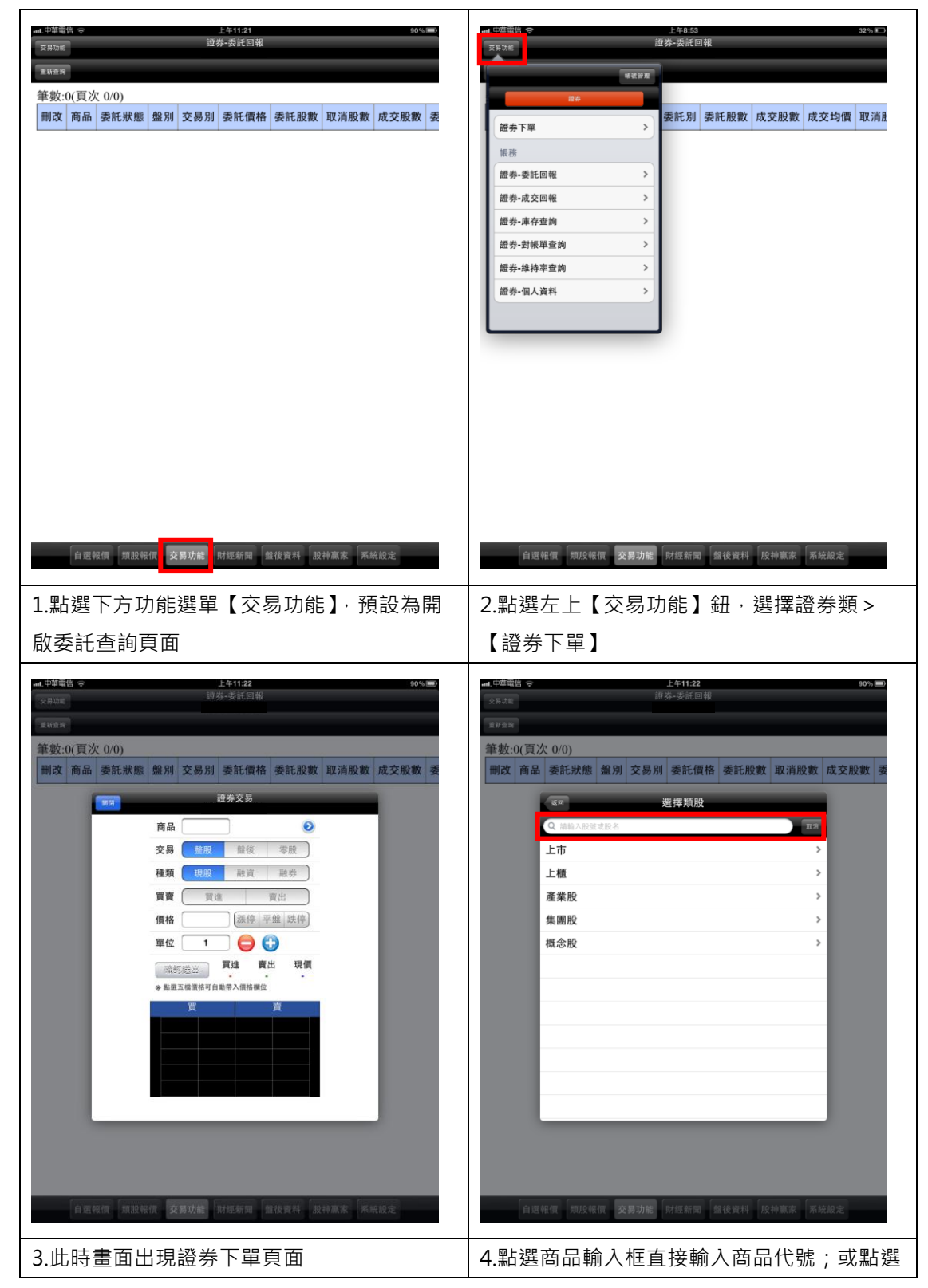

|                                                                                                    | 右側【>】查詢商品                                                                                                    |
|----------------------------------------------------------------------------------------------------|----------------------------------------------------------------------------------------------------|
| - 上午町12       901 min         - 二日日       日日小泉北日11         - 二日日       - 二日日         - 二日日       - 二日日         - 二日日       - 二日         - 二日日       - 二日         - 二日日       - 二日         - 二日       - 二日         - 二日       - 二日 | 日本時間         上本112         日本日           「日本日         日本日本         日本日本         日 |
| <ol> <li>點選商品輸入框直接輸入商品代號;或點<br/>選右側【&gt;】查詢商品</li> </ol>                                                                                                    | 4.點選商品後直接代入交易畫面                                                                                                    |
| Litiz         Bit           Satur         Satur           Satur         Satur                                                                                         | Image: Beschlaft     Beschlaft       Beschlaft     Beschlaft       Beschlaft     Beschlaft       Bit Barten     Beschlaft       Bit Barten     Beschlaft       Bit Barten     Barten       Bit Barten     Barten       Bit Barten     Barten       Bit Barten     Barten       Bit Barten     Barten       Bit Barten     Barten       Bit Barten     Barten       Bit Barten     Barten       Bit Barten     Barten       Barten     Barten                                                                                                    |
| <ul> <li>5.選擇交易別/種類/買賣別,輸入價格/單位,按【確認送出】鈕。</li> <li>※買賣別:買進為粉紅底,賣出為粉綠底</li> </ul>                                                                                                    | 6.並有提供個股資券成數資訊                                                                                                    |

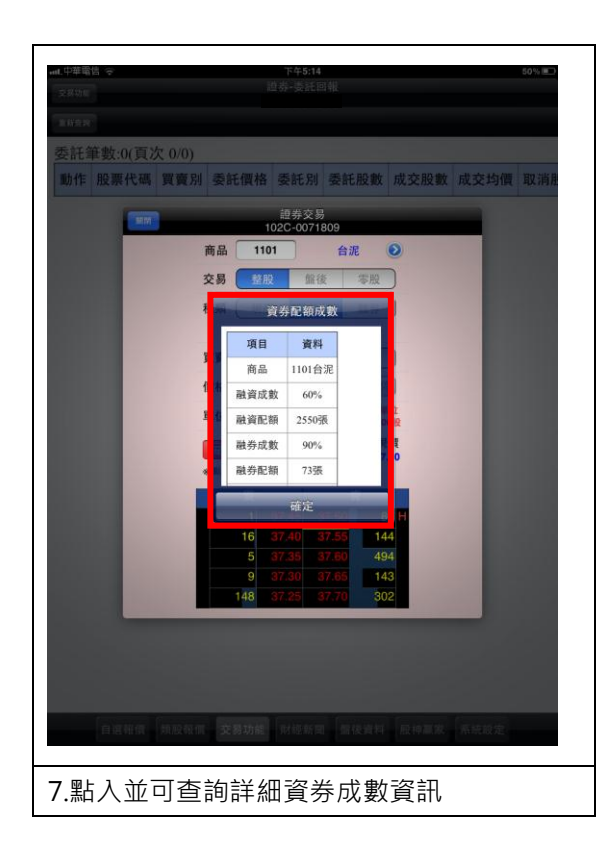

二、由行情報價下單

| auL中華電信 奈 |                  |             | 上午10:25                    | 5              |                |                  | 96%   | 中華電信 ?                 |                   |               | 上午11:29              | _                  |                       |             | 89% 🖿 |
|-----------|------------------|-------------|----------------------------|----------------|----------------|------------------|-------|------------------------|-------------------|---------------|----------------------|--------------------|-----------------------|-------------|-------|
| 白道 開際     | 新門 編             | #8          | 群組三                        | $\sim$         |                | Q 輸入股名或目         | est.  | 88 88                  | 18/13             | 16 ())        | 群組三                  | <b>•</b>           |                       | Q 输入提名相     | 经数    |
| 商品        | 成交               | 漲跌          | 幅度                         | 買進             | 賣出             | 單量               | 總量    | 商品                     | 成交                | 漲跌            | 幅度                   | 買進                 | 賣出                    | 單量          | 總量    |
| 加權指       | 7386.43          | 60.42       | 0.82%                      |                |                | 5414萬            | 381.6 | 加權指                    |                   |               |                      |                    |                       | 4285萬       | 517.5 |
| 台指近       |                  | 61          | 0.83%                      |                |                |                  | 3903  | 台指近                    |                   |               |                      |                    |                       |             | 4547  |
| 電子近       |                  | 1.95        | 0.70%                      |                | 281.55         |                  | 137   | 電子近                    | MM                |               | 證券交易                 |                    |                       | 1           | 164   |
| 金融近       | 798.2            | 10.2        | 1.29%                      |                | 798.4          |                  | 179   | 金融近                    |                   | 商品            | 317                  | 满海(                | Ð                     | 1           | 202   |
| 台塑        | 72.80            | 0.40        | 0.55%                      | 72.80          | 72.90          |                  | 343   | 台塑                     |                   | 交易 🧰          | 8股 館後                | 零股                 | 1                     | 2           | 475   |
| 中鋼        | 25.70            | 0.15        | 0.59%                      | 25.70          | 25.75          | 13               | 600   | 中鋼                     |                   | 種類            | 1股 融資                | 融券                 | Ì                     | 13          | 812   |
| 鴻海        | 93.00            | 1.00        | 1.09%                      | 92.90          | 93.00          |                  | 2369  | 鴻海                     |                   | 買賣 🧲          | 買進                   | 賣出                 |                       | 14          | 2911  |
| 宏碁        | 23.90            | 0.25        | 1.06%                      | 23.90          | 23.95          |                  | 660   | 宏碁                     |                   | 價格 9          | 2.80 潇缓              | 平盤 跌停              |                       | 1           | 775   |
| 聯發科       | 324.00           | 4.00        | 1.25%                      | 323.50         | 324.00         |                  | 308   | 聯發科                    |                   | 單位            | 1                    |                    | 位                     | 1           | 522   |
| 開發金       | 6.84             | 0.10        | 1.48%                      | 6.83           | 6.84           |                  | 2451  | 開發金                    |                   | 2010月22日 4月   | 買進                   | 賣出 現               | 價                     | 31          | 2974  |
| 中信金       | 16.45            | 0.15        | 0.92%                      | 16.40          | 16.45          | 35               | 1349  | 中信金                    |                   | * 點選五檔價       | 92.70<br>格可自動帶入價格    | 92.80 92.<br>欄位    | 70                    | 26          | 1837  |
| 日盛金       |                  | 0.10        | 1.28%                      | 7.92           | 7.93           | 8                | 75    | 日盛金                    |                   | 買             |                      | 賣                  |                       | 24          | 84    |
| 澳幣        | 1.0448           | 0.0003      | 0.03%                      | 1.0448         |                |                  |       | <b>澳幣</b>              |                   | 104           | 92.70 9              | 2.80 17            | 8                     | -           |       |
| 台積電       | 95.20            | 0.30        | 0.31%                      | 95.20          | 95.30          | 15               | 1336  | 台積電                    |                   | 968           |                      | 3.00 113           | 7                     | 22          | 1857  |
| 日幣        | 82.2500          | 0.1600      | 0.19%                      | 82.2500        | 82.2600        |                  |       | 日幣                     |                   | 128           |                      | 3.10 38<br>3.20 41 | 6                     |             |       |
| <b></b>   | 5.28             | 0.45        | 9.32%                      |                |                |                  |       | <b></b> 极品 <b>AD</b> R |                   | 00            | 92.00                | 3.20 41            | 0                     | -           |       |
| IBM       |                  |             |                            |                |                |                  |       | IBM                    |                   |               |                      |                    | -                     |             |       |
| 易利信       |                  |             |                            |                |                |                  |       | 易利信                    |                   |               |                      |                    |                       |             |       |
| 歐元        | 1.2952           | 0.0023      | 0.18%                      | 1.2952         | 1.2954         |                  |       | 歐元                     | 1.2955            | 0.0020        | 0.15%                | 1.2955             | 1.2956                |             |       |
| 可成<br>自選: | 144.00<br>報價 類股報 | <b>1.00</b> | <mark>0.70%</mark><br>影響新聞 | 143.50<br>盤後資料 | 144.00<br>股神赢家 | <b>7</b><br>系统設定 | 745   | 可成                     | 145.00<br>RG 10 R | 2.00<br>債 交易功 | <b>1.40%</b><br>新經新闻 | 144.50<br>加後資料     | <b>145.00</b><br>股神黨等 | 226<br>系統設定 | 975   |
| 1.於行      | 情報價              | 頁面          | ,點邊                        | 矍個服            | ţ<br>Ź         | 股名」              |       | 2.即會                   | 彈出下               | 單視            | 窗,立                  | 白動                 | 將該                    | 股票、         | ·價值   |
|           |                  |             |                            |                |                |                  |       | 帶至下                    | 單頁面               | Ī             |                      |                    |                       |             |       |

證券帳務

一、證券-委託回報

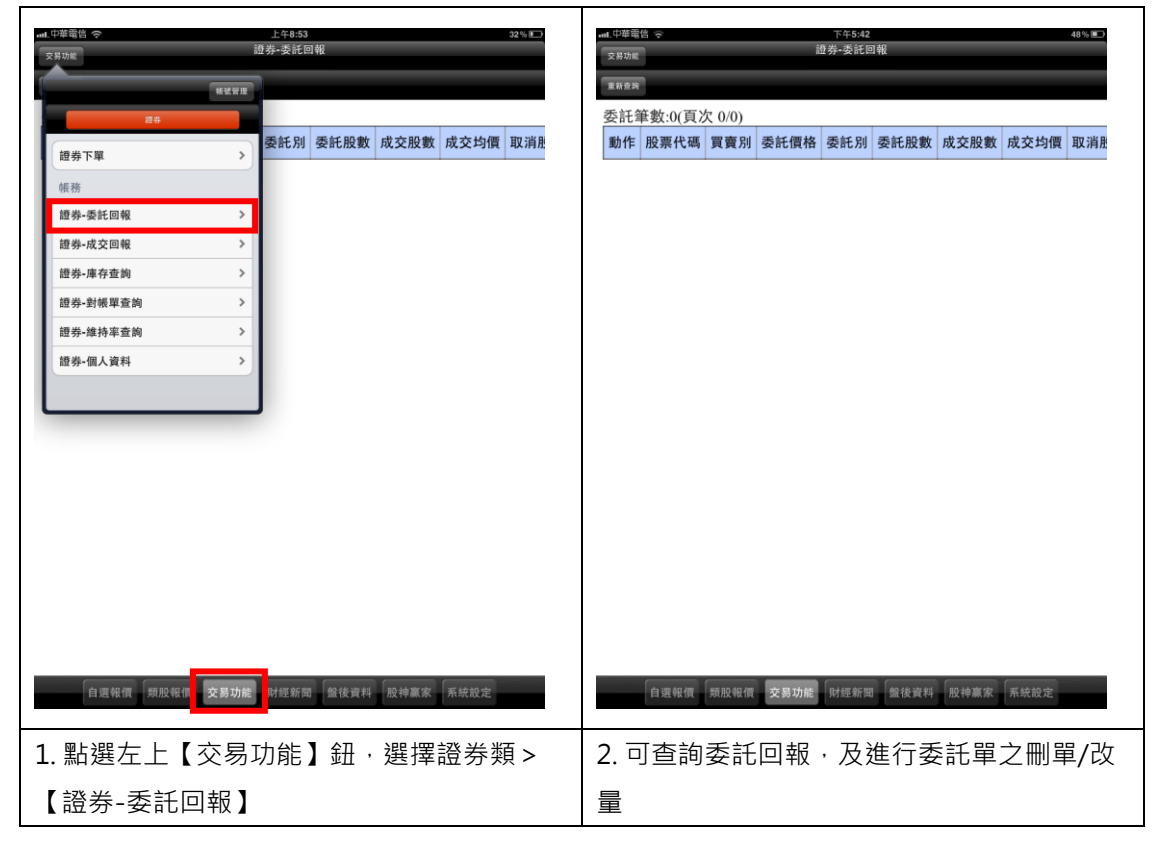

二、證券-成交回報

| ut 中華電告 今<br>交界功能 | 上午8:53<br>證券-委託回報 |           | 32%         | ent. 中華電信 📀<br>交易功能 |          | 下午5:42<br>證券-成交回 | 報          |      |      | 48% 💷 |
|-------------------|-------------------|-----------|-------------|---------------------|----------|------------------|------------|------|------|-------|
| M M M M           |                   |           |             | 重新查问                |          |                  |            |      |      |       |
| 證券                |                   |           |             | 成交筆數:0(頁)           | 欠 0/0)   |                  |            |      |      |       |
| 證券下單 >            | 委託別 委託股數          | 成交股數 成交均價 | 取消胜         | 功能 股票代碼             | 委託別 買賣別  | 成交均價             | 成交股數       | 成交價金 | 委託書號 | 成交問   |
| 帳務                |                   |           |             |                     |          |                  |            |      |      |       |
| 證券-委託回報 >         |                   |           |             |                     |          |                  |            |      |      |       |
| 證券-成交回報 >         |                   |           |             |                     |          |                  |            |      |      |       |
| 證券-庫存查詢 >         |                   |           |             |                     |          |                  |            |      |      |       |
| 證券-對帳單查詢 >        |                   |           |             |                     |          |                  |            |      |      |       |
| 證券-維持率查詢 >        |                   |           |             |                     |          |                  |            |      |      |       |
| 證券-個人資料 >         |                   |           |             |                     |          |                  |            |      |      |       |
|                   | J                 |           |             |                     |          |                  |            |      |      |       |
|                   |                   |           |             |                     |          |                  |            |      |      |       |
|                   |                   |           |             |                     |          |                  |            |      |      |       |
|                   |                   |           |             |                     |          |                  |            |      |      |       |
|                   |                   |           |             |                     |          |                  |            |      |      |       |
|                   |                   |           |             |                     |          |                  |            |      |      |       |
|                   |                   |           |             |                     |          |                  |            |      |      |       |
|                   |                   |           |             |                     |          |                  |            |      |      |       |
|                   |                   |           |             |                     |          |                  |            |      |      |       |
| 自選報價 類股報價 交易功能    | 財經新聞 盤後資料         | 股神赢家      |             | 自選報價                | 類股報價 交易功 | 1能 財經新聞          | 盤後資料       | 股神赢家 | 系統設定 |       |
|                   | -1 (1) = 4-       |           | <b>-</b> 15 |                     |          |                  |            |      |      |       |
| 1. 點選左上【交易】       | 功能】鈕,             | 點選左上      | 【成          | 2.可查詢               | 富大之成     | ;交回朝             | <b>岐資料</b> |      |      |       |
| 交回報】鈕,            |                   |           |             |                     |          |                  |            |      |      |       |

三、證券-庫存查詢

| eul.中華電告 令<br>マ男功能    | 上午8:53<br>券•委託回 | 報    | -    | -    | 32 % 🔳 | all.中華電<br>交易功能 | ÷    | -      |    | 下午<br>證券-庫 | 5:42<br>[存查詢 | -     |      | 48 % |   |
|-----------------------|-----------------|------|------|------|--------|-----------------|------|--------|----|------------|--------------|-------|------|------|---|
| N 22 19 12            |                 |      |      |      |        | 重新查询            |      |        |    |            |              |       |      |      |   |
| 證券                    |                 |      |      |      |        | 筆數:             | 8(頁) | 欠 1/1) |    |            |              |       |      |      |   |
| 證券下單 >                | 委託別             | 委託股數 | 成交股數 | 成交均價 | 取消胜    | 動作              | 當沖   | 股票代碼   | 種類 | 昨餘股數       | 今餘股數         | 成本均價  | 今委買  | 今成買  | 今 |
| 帳務                    |                 |      |      |      |        | 下單              | 當沖   | 銘異     | 集保 | 1,000      | 1,000        | 0     | 0    | 0    |   |
| 證券-委託回報 >             |                 |      |      |      |        | 下單              | 當沖   | 基亞     | 集保 | 1,000      | 1,000        | 0     | 0    | 0    |   |
| 證券-成交回報 >             |                 |      |      |      |        | 下單              | 當沖   | 2512   | 集保 | 108        | 108          | 0     | 0    | 0    |   |
| 證券-庫存查詢 >             |                 |      |      |      |        | 下單              | 當沖   | 2490   | 集保 | 1,000      | 1,000        | 0     | 0    | 0    |   |
| 證券-對帳單查詢 >            |                 |      |      |      |        | 下單              | 當沖   | 永豐餘    | 集保 | 1          | 1            | 0     | 0    | 0    |   |
| 證券-維持率查詢 >            |                 |      |      |      |        | 下單              | 當沖   | 遠百     | 集保 | 3          | 3            | 0     | 0    | 0    |   |
| 證券-個人資料 >             |                 |      |      |      |        | 下單              | 當沖   | 泰豐     | 集保 | 2          | 2            | 0     | 0    | 0    |   |
|                       |                 |      |      |      |        | 下單              | 當沖   | F-TPK  | 融資 | 1,000      | 1,000        | 424.5 | 0    | 0    |   |
| 自選報復 類股報價 <b>交易功能</b> | 財經新聞            | 盤後責料 | 股神赢家 | 系统設定 |        |                 | 自選報  | 實一類股報個 | 交易 | 功能 财經      | 新闻 盤後資       | 发料    | 家「系統 | 费定   |   |
| 1.點選下方功能選單            | 【交              | 医易功  | 能】   | > 證券 | 類區     | 2. 🗖            | 「査書  | 洵證券    | 庫  | 存資料        | ¥.以          | 及進行   | 亍庫で  | 字下耳  | 單 |
| 間 >【證券-庫存查            | 詢】              |      |      |      |        |                 |      |        |    |            |              |       |      |      |   |

#### 四、證券-對帳單查詢

| <ul> <li>mit. 中華電信 令</li> <li>交易功能</li> </ul> |      | 上午8:53<br>造券•委託回 | 報    |      |      | 32% | aut.中華電信 《<br>交易功能 | 2           | _      | 證券   | 下午5:42<br>封帳單查詢 |               |      | 48<br>查詞 | 1% ■■)<br>修件 |
|-----------------------------------------------|------|------------------|------|------|------|-----|--------------------|-------------|--------|------|-----------------|---------------|------|----------|--------------|
|                                               | 转就管理 |                  |      |      |      |     | 重新查询               |             |        |      |                 |               |      |          |              |
| 證券                                            |      |                  |      |      |      |     | 淨收付₫               | 2額:0 筆數     | 故:0(頁次 | 0/0) |                 |               |      |          |              |
| 證券下單                                          | >    | 委託別              | 委託股數 | 成交股數 | 成交均價 | 取消胜 | 股票代码               | 5 交易日期      | 月 買賣別  | 委託別  | 成交股數            | 成交均價          | 成交價金 | 手續費      | 交易           |
| 帳務                                            |      |                  |      |      |      |     |                    |             |        |      |                 |               |      |          |              |
| 證券-委託回報                                       | >    |                  |      |      |      |     |                    |             |        |      |                 |               |      |          |              |
| 證券-成交回報                                       | >    |                  |      |      |      |     |                    |             |        |      |                 |               |      |          |              |
| 證券-庫存查詢                                       | >    |                  |      |      |      |     |                    |             |        |      |                 |               |      |          |              |
| 證券-對帳單查詢                                      | >    |                  |      |      |      |     |                    |             |        |      |                 |               |      |          |              |
| 證券-維持率查詢                                      | >    |                  |      |      |      |     |                    |             |        |      |                 |               |      |          |              |
| 證券-個人資料                                       | >    |                  |      |      |      |     |                    |             |        |      |                 |               |      |          |              |
|                                               |      |                  |      |      |      |     |                    |             |        |      |                 |               |      |          |              |
|                                               |      |                  |      |      |      |     |                    |             |        |      |                 |               |      |          |              |
|                                               |      |                  |      |      |      |     |                    |             |        |      |                 |               |      |          |              |
|                                               |      |                  |      |      |      |     |                    |             |        |      |                 |               |      |          |              |
|                                               |      |                  |      |      |      |     |                    |             |        |      |                 |               |      |          |              |
|                                               |      |                  |      |      |      |     |                    |             |        |      |                 |               |      |          |              |
|                                               |      |                  |      |      |      |     |                    |             |        |      |                 |               |      |          |              |
|                                               |      |                  |      |      |      |     |                    |             |        |      |                 |               |      |          |              |
|                                               |      |                  |      |      |      |     |                    |             |        |      |                 |               |      |          |              |
|                                               |      |                  |      |      |      |     |                    |             |        |      |                 |               |      |          |              |
| 自選報價 類股報價                                     | 交易功能 | 財經新聞             | 盤後資料 | 股神赢家 | 系統設定 |     | É                  | 選報價類        | 股報價 交  | 易功能  | 射經新聞            | <b>建後資料</b> 股 | 神赢家系 | 托設定      |              |
| 1.點選下證券                                       | 類 >  | 【證券              | ⊧-對帅 | 長單查  | 詢】   |     | 2.可重               | <b>乏</b> 看當 | 天/三    | 天/   | 一週/             | 一個月           | 對帳   | 單查       | 詢            |
|                                               |      |                  |      |      |      |     | 李雪                 |             |        |      |                 |               |      |          |              |
|                                               |      |                  |      |      |      |     | 貝州                 |             |        |      |                 |               |      |          |              |

五、證券-維持率查詢

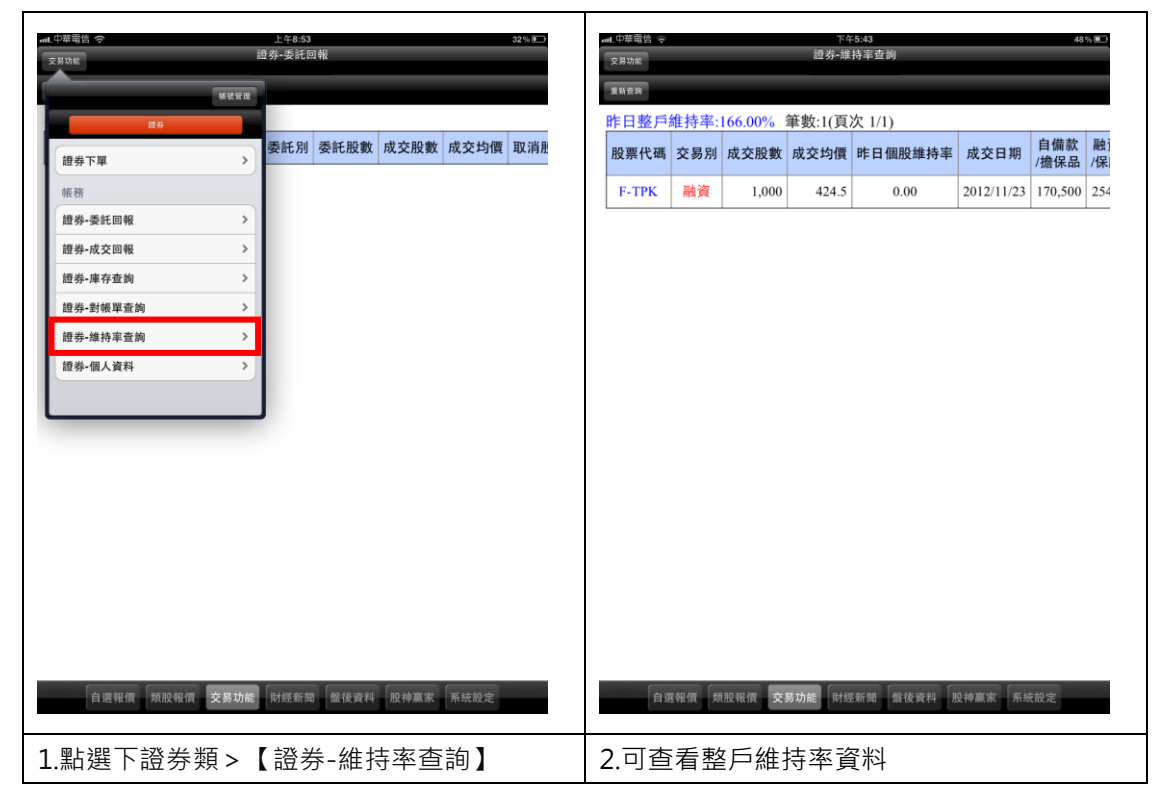

六、證券-個人資料

| aul. 中華電信 令<br>交易功能 | 上午8:53<br>遊券•委託回報 |           | 32 % 💶 | anL 中華電信 중<br>交易功能 |             | <sup>下午5:43</sup><br>證券-個人資料 | 48% 💽    |
|---------------------|-------------------|-----------|--------|--------------------|-------------|------------------------------|----------|
| #20 PE              |                   |           |        | 重新查问               |             |                              |          |
| 證券                  |                   |           |        | 分公司                | 102C        |                              |          |
| 證券下單 >              | 委託別 委託股數          | 成交股數成交均價  | 取消用    | 帳號                 |             |                              |          |
| 帳務                  |                   |           |        | 姓名                 | 陳小明         |                              |          |
| 證券-委託回報 >           |                   |           |        | 身分證號               | A101477***  |                              |          |
| 證券-成交回報 >           |                   |           |        | 行動電話               |             |                              |          |
| 證券-庫存查詢 >           |                   |           |        | 聯絡電話               | 28224***    |                              |          |
| 超芬-對戰単宣詞 >          |                   |           |        | 營業員                |             |                              |          |
| 證券-個人資料 >           | 1                 |           |        | 分公司電話              | 02-25218815 |                              |          |
|                     | •                 |           |        | email              |             |                              |          |
|                     | 1                 |           |        | 通訊地址               | 台********   |                              |          |
|                     |                   |           |        | 單日電子額度             | 499萬元       |                              |          |
|                     |                   |           |        | 融資上限               | 1,000,000   |                              |          |
|                     |                   |           |        | 可用融資額度             | 746,000     |                              |          |
|                     |                   |           |        | 融券上限               | 1,000,000   |                              |          |
|                     |                   |           |        | 可用融券額度             | 1,000,000   |                              |          |
|                     |                   |           |        |                    |             | 1                            |          |
|                     |                   |           |        |                    |             |                              |          |
| 自選報價 類股報價 交易功能      | 財經新聞 盤後資料         | 股神贏家 系統設定 |        | 自選報價               | 類股報價 交易     | <b>马功能</b> 財經新聞 盤後資料         | 股神赢家系统設定 |
| 1.點選下證券類 >【         | 證券-個人             | 資料】       |        | 2. 可查看             | 個人資         | 料                            |          |

帳號管理

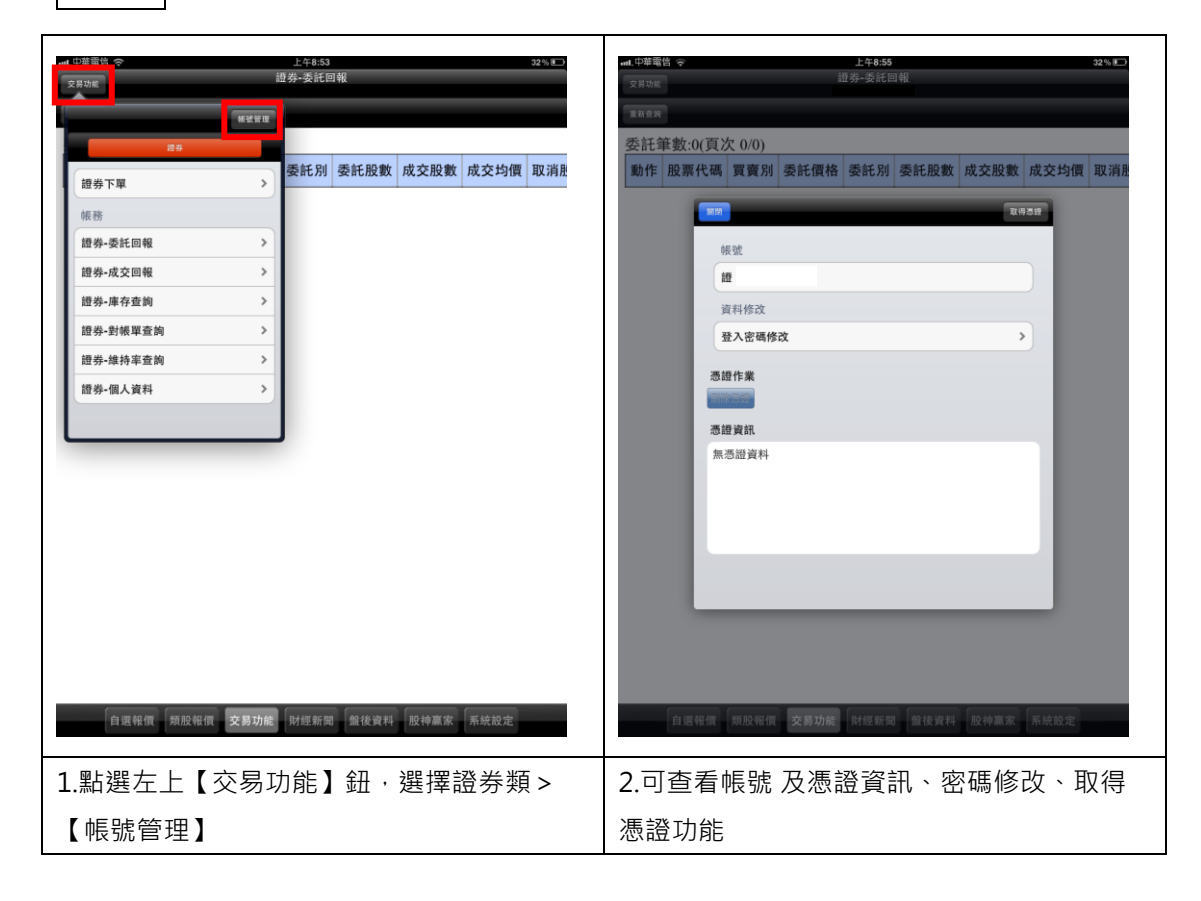